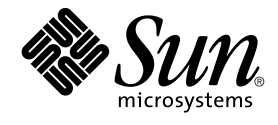

# Solaris 10 Installationshandbuch: Netzwerkbasierte Installation

Sun Microsystems, Inc. 4150 Network Circle Santa Clara, CA 95054 U.S.A.

Teilenr.: 819–0318–11 Februar 2005 Copyright 2005 Sun Microsystems, Inc. 4150 Network Circle, Santa Clara, CA 95054 U.S.A. Alle Rechte vorbehalten.

Dieses Produkt und die Dokumentation sind urheberrechtlich geschützt und werden unter Lizenzen vertrieben, durch die die Verwendung, das Kopieren, Verteilen und Dekompilieren eingeschränkt werden. Ohne vorherige schriftliche Genehmigung durch Sun und gegebenenfalls seiner Lizenzgeber darf kein Teil dieses Produkts oder Dokuments in irgendeiner Form reproduziert werden. Die Software anderer Hersteller, einschließlich der Schriftentechnologie, ist urheberrechtlich geschützt und von Lieferanten von Sun lizenziert.

Teile des Produkts können aus Berkeley BSD-Systemen stammen, die von der University of California lizenziert sind. UNIX ist eine eingetragene Marke in den Vereinigten Staaten und anderen Ländern und wird ausschließlich durch die X/Open Company Ltd. lizenziert.

Sun, Sun Microsystems, das Sun-Logo, docs.sun.com, AnswerBook, AnswerBook2, JumpStart, Solaris Flash, Power Management, Sun ONE Application Server, und Solaris sind in den USA und anderen Ländern Warenzeichen von Sun Microsystems Inc. Sämtliche SPARC-Marken werden unter Lizenz verwendet und sind Marken oder eingetragene Marken von SPARC International Inc. in den Vereinigten Staaten und anderen Ländern. Produkte mit der SPARC-Marke basieren auf einer von Sun Microsystems Inc. entwickelten Architektur.

Die grafischen Benutzeroberflächen von OPEN LOOK und Sun™ wurden von Sun Microsystems Inc. für seine Benutzer und Lizenznehmer entwickelt. Sun erkennt dabei die von Xerox Corporation geleistete Forschungs- und Entwicklungsarbeit auf dem Gebiet der visuellen oder grafischen Benutzeroberflächen für die Computerindustrie an. Sun ist Inhaber einer einfachen Lizenz von Xerox f?r die Xerox Graphical User Interface (grafische Benutzeroberfl?che von Xerox). Mit dieser Lizenz werden auch die Sun-Lizenznehmer abgedeckt, die grafische OPEN LOOK-Benutzeroberfl?chen implementieren und sich ansonsten an die schriftlichen Sun-Lizenzvereinbarungen halten.

U.S. Government Rights – Commercial software. Regierungsbenutzer unterliegen der standardm??igen Lizenzvereinbarung von Sun Microsystems, Inc. sowie den anwendbaren Bestimmungen der FAR und ihrer Zus?tze.

DIE DOKUMENTATION WIRD "AS IS" BEREITGESTELLT, UND JEGLICHE AUSDRÜCKLICHE ODER IMPLIZITE BEDINGUNGEN, DARSTELLUNGEN UND HAFTUNG, EINSCHLIESSLICH JEGLICHER STILLSCHWEIGENDER HAFTUNG FÜR MARKTFÄHIGKEIT, EIGNUNG FÜR EINEN BESTIMMTEN ZWECK ODER NICHTÜBERTRETUNG WERDEN IM GESETZLICH ZULÄSSIGEN RAHMEN AUSDRÜCKLICH AUSGESCHLOSSEN.

Copyright 2005 Sun Microsystems, Inc. 4150 Network Circle, Santa Clara, CA 95054 U.S.A. Tous droits réservés.

Ce produit ou document est protégé par un copyright et distribué avec des licences qui en restreignent l'utilisation, la copie, la distribution, et la décompilation. Aucune partie de ce produit ou document ne peut être reproduite sous aucune forme, par quelque moyen que ce soit, sans l'autorisation préalable et écrite de Sun et de ses bailleurs de licence, s'il y en a. Le logiciel détenu par des tiers, et qui comprend la technologie relative aux polices de caractères, est protégé par un copyright et licencié par des fournisseurs de Sun.

Des parties de ce produit pourront être dérivées du système Berkeley BSD licenciés par l'Université de Californie. UNIX est une marque déposée aux Etats-Unis et dans d'autres pays et licenciée exclusivement par X/Open Company, Ltd.

Sun, Sun Microsystems, le logo Sun, docs.sun.com, AnswerBook, AnswerBook2, JumpStart, Solaris Flash, Power Management, Sun ONE Application Server, et Solaris sont des marques de fabrique ou des marques déposées, de Sun Microsystems, Inc. aux Etats-Unis et dans d'autres pays. Toutes les marques SPARC sont utilisées sous licence et sont des marques de fabrique ou des marques déposées de SPARC International, Inc. aux Etats-Unis et dans d'autres pays. Les produits portant les marques SPARC sont basés sur une architecture développée par Sun Microsystems, Inc.

L'interface d'utilisation graphique OPEN LOOK et Sun™ a été développée par Sun Microsystems, Inc. pour ses utilisateurs et licenciés. Sun reconnaît les efforts de pionniers de Xerox pour la recherche et le développement du concept des interfaces d'utilisation visuelle ou graphique pour l'industrie de l'informatique. Sun détient une licence non exclusive de Xerox sur l'interface d'utilisation graphique Xerox, cette licence couvrant également les licenciés de Sun qui mettent en place l'interface d'utilisation graphique OPEN LOOK et qui en outre se conforment aux licences écrites de Sun.

CETTE PUBLICATION EST FOURNIE "EN L'ETAT" ET AUCUNE GARANTIE, EXPRESSE OU IMPLICITE, N'EST ACCORDEE, Y COMPRIS DES GARANTIES CONCERNANT LA VALEUR MARCHANDE, L'APITITUDE DE LA PUBLICATION A REPONDRE A UNE UTILISATION PARTICULIERE, OU LE FAIT QU'ELLE NE SOIT PAS CONTREFAISANTE DE PRODUIT DE TIERS. CE DENI DE GARANTIE NE S'APPLIQUERAIT PAS, DANS LA MESURE OU IL SERAIT TENU JURIDIQUEMENT NUL ET NON AVENU.

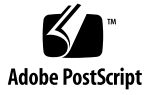

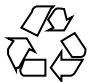

050303@11223

## Inhalt

#### Vorwort 11

Teil I Planung der Netzwerkinstallation 17 1 Installation und Upgrade von Solaris (Roadmap) 19 Task Map: Installation oder Upgrade der Solaris-Software 19 Installation über ein Netzwerk oder von DVD bzw. CDs? 22 Neuinstallation oder Upgrade? 23 Erste Installation 23 Upgrade 23 Auswählen eines Solaris-Installationsverfahrens 24 Sun Java Enterprise System-Software 25 Sun Java System Application Server Platform Edition 8 25 2 Installation und Upgrade von Solaris (Planung) 27 Systemvoraussetzungen und Empfehlungen 28 Reservieren von Festplattenspeicher und Swap-Platz 29 Allgemeine Überlegungen und Empfehlungen zum Festplattenspeicherbedarf 29 Empfohlener Festplattenspeicher für Softwaregruppen 31 Upgrade 34 Upgrade-Beschränkungen 34 Upgrade-Programme 35 Installation eines Solaris Flash-Archivs anstelle eines Upgrades 36 Upgrade mit Neuzuweisung von Festplattenspeicher 37

| Upgrade mit dem Solaris-Installations- programm von CDs oder DVD                        | 38 |
|-----------------------------------------------------------------------------------------|----|
| Sichern von Systemen vor einem Upgrade 38                                               |    |
| Ermitteln der aktuell auf dem System vorhandenen Solaris-Version 39                     |    |
| Sprachumgebungswerte 39                                                                 |    |
| Plattformnamen und -gruppen 40                                                          |    |
| Planen der Installation und Konfiguration von Zonen 40                                  |    |
| Erforderlicher Festplattenspeicher für nicht-globale Zonen 41                           |    |
| Beschränken der Größe nicht-globaler Zonen 42                                           |    |
| SPARC: Änderungen an den 64–Bit-Packages 42                                             |    |
| x86: Empfehlungen für die Partitionierung 43                                            |    |
| Beibehaltung der Service-Partition bei Standard-Partitionslayout für<br>Boot-Platten 44 |    |

3 Zusammenstellen von Informationen vor einer Installation bzw. einem Upgrade (Planung) 45

Checkliste für die Installation 45 Checkliste für ein Upgrade 52

4 Vorkonfigurieren der Systemkonfigurationsinformationen (Vorgehen) 61

Vorteile der Vorkonfiguration von Systemkonfigurationsinformationen 61 Möglichkeiten der Vorkonfiguration von Systemkonfigurationsinformationen 62 Vorkonfiguration mit der Datei sysidcfg 64

Syntaxregeln für die Datei sysidcfg 65

Schlüsselwörter in der Datei sysidcfg 66

▼ So erstellen Sie eine sysidcfg-Konfigurationsdatei 80

Vorkonfiguration mit dem Namen-Service 83

▼ So nehmen Sie die Vorkonfiguration der Sprachumgebung mit NIS vor 83

▼ So nehmen Sie die Vorkonfiguration der Sprachumgebung mit NIS+ vor 86

Vorkonfiguration der Systemkonfigurationsinformationen mit dem DHCP-Service (Vorgehen) 87

Erzeugen von DHCP-Optionen und -Makros für Solaris-Installationsparameter 88

 So erzeugen Sie Optionen zur Unterstützung der Solaris-Installation (DHCP-Manager) 95

 ▼ So erzeugen Sie Makros zur Unterstützung der Solaris-Installation (DHCP-Manager) 96

SPARC: Vorkonfigurieren der Power Management-Informationen 98

#### Teil II Installation über ein LAN 99

#### 5 Vorbereiten der Installation über ein Netzwerk (Übersicht) 101

Planen einer Installation über ein Netzwerk - Einführung 101

Für die Installation über ein Netzwerk erforderliche Server 101Bereitstellen der Parameter für die Installation über ein Netzwerk mithilfe von DHCP 104

## 6 Vorbereiten der Installation über das Netzwerk mithilfe einer DVD (Vorgehen) 105

Task Map: Vorbereiten der Installation über das Netzwerk mithilfe einer DVD106Erstellen eines Installationsservers mithilfe einer DVD107

▼ SPARC: So erstellen Sie einen SPARC-Installationsserver mit einer SPARC- oder x86-DVD 107

▼ x86: So erstellen Sie mit einer SPARC- oder x86-DVD einen x86-Installationsserver 112

Erstellen eines Boot-Servers in einem Teilnetz mithilfe eines DVD-Abbildes 116

▼ So erstellen Sie einen Boot-Server in einem Teilnetz mithilfe eines DVD-Abbildes 116

Hinzufügen der über das Netzwerk zu installierenden Systeme mit einem DVD-Abbild 118

▼ So fügen Sie über das Netzwerk zu installierende Systeme mit add install client hinzu (DVD) 119

Booten und Installieren des Systems über das Netzwerk mithilfe eines DVD-Abbilds 124

▼ SPARC: So booten Sie den Client über das Netzwerk 124

▼ x86: So booten Sie den Client über das Netzwerk 126

7 Vorbereiten der Installation über das Netzwerk mithilfe von CDs (Vorgehen) 129
 Task Map: Vorbereiten der Installation über das Netzwerk mithilfe von CDs 130

SPARC: Erstellen eines SPARC-Installationsservers mit CDs 131

▼ SPARC: So erstellen Sie mit SPARC-CDs einen SPARC-Installationsserver 131 x86: Erstellen eines x86-Installationsservers mit CDs 136

▼ x86: So erstellen Sie einen x86-Installationsserver mit x86-CDs 137

Erstellen eines plattformübergreifenden Installationsservers für CDs 142

▼ So erstellen Sie mit x86-CDs einen x86-Installationsserver auf einem SPARC-System 142

▼ Erstellen eines SPARC-Installationsservers auf einem x86-System mit SPARC-CDs 148

Erstellen eines Boot-Servers in einem Teilnetz mithilfe eines CD-Abbildes 153

▼ So erstellen Sie einen Boot-Server in einem Teilnetz mithilfe eines CD-Abbildes 154

Hinzufügen der über das Netzwerk zu installierenden Systeme mit einem CD-Abbild 156

▼ So fügen Sie über das Netzwerk zu installierende Systeme mit add install client hinzu (CDs) 157

Booten und Installieren des Systems über das Netzwerk mithilfe eines CD-Abbilds 161

▼ SPARC: So booten Sie den Client über das Netzwerk 162

▼ x86: So booten Sie den Client über das Netzwerk 163

8 Vorbereiten der Installation über das Netzwerk (Befehlsreferenz) 167
 Befehle für die Installation über das Netzwerk 167

#### Teil III Installation über ein WAN 169

| 9  | WAN-Boot (Übersicht) 171                                                                   |
|----|--------------------------------------------------------------------------------------------|
|    | Was ist WAN-Boot? 171                                                                      |
|    | Wann ist WAN-Boot sinnvoll? 172                                                            |
|    | Wie funktioniert WAN-Boot (Übersicht) 173                                                  |
|    | Ereignisabfolge bei einer WAN-Boot-Installation 173                                        |
|    | Schutz der Daten während einer WAN-Boot-Installation 176                                   |
|    | Von WAN-Boot unterstützte Sicherheitskonfigurationen (Übersicht) 177                       |
|    | Sichere WAN-Boot-Installationskonfiguration 178                                            |
|    | Unsichere WAN-Boot-Installationskonfiguration 178                                          |
| 10 | Vorbereitung der Installation mit WAN-Boot (Planung) 181                                   |
|    | WAN-Boot - Voraussetzungen und Richtlinien 181                                             |
|    | Webserver-Software - Voraussetzungen und Richtlinien 183                                   |
|    | Serverkonfigurationsoptionen 183                                                           |
|    | Speichern von Installations- und Konfigurationsdateien im<br>Dokument-Root-Verzeichnis 184 |

Speichern von Konfigurations- und Sicherheitsinformationen in der /etc/netboot-Hierarchie 186

Speichern des Programms wanboot-cgi 189

Voraussetzungen für digitale Zertifikate 189

Sicherheitslücken bei der Arbeit mit WAN-Boot 190

Zusammenstellen der Informationen für WAN-Boot-Installationen 191

#### Vorbereitung der Installation mit WAN-Boot (Vorgehen) 193 11 Vorbereitung der Installation über ein WAN (Übersicht der Schritte) 193 Konfiguration des WAN-Boot-Servers 198 Erstellen des Dokument-Root-Verzeichnisses 198 Erzeugen der WAN-Boot-Miniroot 199 ▼ SPARC: Erzeugen der WAN-Boot-Miniroot 199 Überprüfen des Clients auf WAN-Boot-Unterstützung 202 ▼ So überprüfen Sie das Client-OBP auf WAN-Boot-Unterstützung 202 Installation des wanboot-Programms auf dem WAN-Boot-Server 204 ▼ SPARC: Installation des wanboot-Programms auf dem WAN-Boot-Server 204 Erstellen der /etc/netboot-Hierarchie auf dem WAN-Boot-Server 206 ▼ So erstellen Sie die /etc/netboot-Hierarchie auf dem WAN-Boot-Server 207 Kopieren des WAN-Boot-CGI-Programms auf den WAN-Boot-Server 209 ▼ So kopieren Sie das Programm wanboot-cqi auf den WAN-Boot-Server 210 ▼ (Optional) So konfigurieren Sie den WAN-Boot-Protokollserver 210 (Optional) Schützen der Daten mit HTTPS 212 ▼ (Optional) So verwenden Sie digitale Zertifikate für die Server- und Client-Authentifizierung 213 ▼ (Optional) So erzeugen Sie einen Hashing- und einen Chiffrierschlüssel 216 Erzeugen der Dateien für die benutzerdefinierte JumpStart-Installation 219 ▼ So erzeugen Sie das Solaris Flash-Archiv 219 ▼ So erzeugen Sie die Datei sysidcfg 221 ▼ So erstellen Sie das Profil 222 ▼ So erstellen Sie die Datei rules 225 (Optional) Erzeugen von Begin- und Finish-Skripten 227 Erstellen der Konfigurationsdateien 228 ▼ So erzeugen Sie die Systemkonfigurationsdatei 228 ▼ So erzeugen Sie die Datei wanboot.conf 230 (Optional) Bereitstellung von Konfigurationsinformationen mit einem DHCP-Server 235 12 SPARC: Installation mit WAN-Boot (Vorgehen) 237 Task Map: Installation eines Clients per WAN-Boot 237

7

Vorbereitung des Clients für eine WAN-Boot-Installation 238

239 ▼ So überprüfen Sie den Gerätealias net im Client-OBP Installation von Schlüsseln auf dem Client 240

- ▼ So installieren Sie Schlüssel im Client-OBP 241
- ▼ So installieren Sie einen Hashing- und einen Chiffrierschlüssel auf einem laufenden Client 244

Installation des Clients 246

- ▼ So nehmen Sie eine ungeführte WAN-Boot-Installation vor 248
- 250 ▼ So nehmen Sie eine interaktive WAN-Boot-Installation vor
- ▼ So nehmen Sie eine WAN-Boot-Installation mit einem DHCP-Server vor 254
- ▼ So nehmen Sie eine WAN-Boot-Installation mit lokalen CDs vor 256

#### SPARC: Installation mit WAN-Boot (Beispiele) 261 13

Konfiguration des Beispielstandorts 262

Erstellen des Dokument-Root-Verzeichnisses 263 Erzeugen der WAN-Boot-Miniroot 263

Überprüfen des Client-OBP auf WAN-Boot-Unterstützung 263

Installation des wanboot-Programms auf dem WAN-Boot-Server 264

Erstellen der /etc/netboot-Hierarchie 264

Kopieren des Programms wanboot-cgi auf den WAN-Boot-Server 265

(Optional) Konfigurieren des WAN-Boot-Servers als Anmeldeserver 265

Konfiguration des WAN-Boot-Servers für die Verwendung von HTTPS 266

Liefern des vertrauenswürdigen Zertifikats an den Client 266

(Optional) Einsatz von privatem Schlüssel und Zertifikat zur Client-Authentifizierung 267

Erzeugen der Schlüssel für Server und Client 267

Erzeugen des Solaris Flash-Archivs 268

Erzeugen der Datei sysidcfq 268

Erstellen des Client-Profils 269

Erzeugen und Überprüfen der Datei rules 270

Erzeugen der Systemkonfigurationsdatei 271

Erzeugen der Datei wanboot.conf 271

Überprüfen des Gerätealias net im OBP 273

Installation des Clients

#### 14 WAN-Boot (Referenz) 277 Befehle für die WAN-Boot-Installation 277

#### Solaris 10 Installationshandbuch: Netzwerkbasierte Installation • Februar 2005 8

Installation von Schlüsseln auf dem Client 273 274

OBP-Befehle 280

Einstellungen und Syntax der Systemkonfigurationsdatei 282 Parameter der Datei wanboot . conf und Syntax 282

#### Teil IV Anhänge 287

#### A Fehlerbehebung (Vorgehen) 289

Probleme beim Einrichten von Netzwerkinstallationen 289

Probleme beim Booten eines Systems 290

Booten von Medien, Fehlermeldungen 290

Booten von Medien, allgemeine Probleme 291

Booten vom Netzwerk, Fehlermeldungen 293

Booten vom Netzwerk, allgemeine Probleme 296

Neuinstallation des Betriebssystems Solaris 297

▼ x86: So überprüfen Sie eine IDE-Festplatte auf fehlerhafte Blöcke 297

Upgrade der Betriebssystemumgebung Solaris 299

Durchführen eines Upgrade, Fehlermeldungen 299

Durchführen eines Upgrade, allgemeine Probleme 300

▼ So setzen Sie ein Upgrade nach einem Fehlschlag fort 301

▼ Systempanik bei einem Upgrade mit Solaris Live Upgrade und Veritas VxVm 302

x86: Service-Partition wird auf Systemen ohne bereits vorhandene Service-Partition nicht standardmäßig erzeugt 304

# B Ausführen einer Installation oder eines Upgrades von einem entfernten System (Vorgehen) 307

SPARC: Ausführen einer Installation oder eines Upgrade von einer entfernten DVD-ROM oder CD-ROM mithilfe des Solaris-Installationsprogramms 307

▼ SPARC: So führen Sie eine Installation oder ein Upgrade von einer entfernten DVD-ROM oder CD-ROM aus 308

## C x86: Booten mit Solaris 10 Device Configuration Assistant oder über das Netzwerk (Vorgehen) 311

x86: Kopieren der Boot-Software auf eine Diskette 311

▼ x86: So kopieren Sie die Boot-Software auf eine Diskette 312

x86: Booten und Installation über das Netzwerk mit PXE 313

x86: Was ist PXE? 313

x86: Richtlinien für das Booten mit PXE 313

x86: Booten mit PXE (Übersicht der Schritte) 314

▼ x86: So erstellen Sie einen x86-Installationsserver 315

▼ x86: So fügen Sie Systeme mit PXE zur Installation über das Netzwerk hinzu 319

▼ x86: So booten Sie den Client mit PXE über das Netzwerk 324

Glossar 327

Index 345

#### Vorwort

Dieses Handbuch beschreibt die entfernte Installation von Solaris™ über ein LAN oder ein WAN.

Dieses Handbuch enthält keine Informationen zum Konfigurieren von Systemhardware und Peripheriegeräten.

**Hinweis** – Diese Solaris-Version unterstützt Systeme mit Prozessoren der SPARC<sup>®</sup>- und x86-Architekturfamilien: UltraSPARC<sup>®</sup>, SPARC64, AMD64, Pentium und Xeon EM64T. Die unterstützten Systeme sind in der *Solaris 10 Hardware-Kompatibilitätsliste* unter http://www.sun.com/bigadmin/hcl aufgeführt. Dieses Dokument zeigt etwaige Implementierungsunterschiede zwischen den Plattformtypen auf.

In diesem Dokument bezieht sich der Begriff "x86" auf solche 64-Bit- und 32-Bit-Systeme, die unter Verwendung von Prozessoren zusammengestellt werden, die mit den Produktfamilien AMD64 oder Intel Xeon/Pentium kompatibel sind. Welche Systeme im Einzelnen unterstützt werden, können Sie der *Solaris Hardware-Kompatibilitätsliste* entnehmen.

### Zielgruppe dieses Handbuchs

Dieses Handbuch richtet sich an Systemadministratoren, die für die Installation der Solaris-Software zuständig sind. Es umfasst weiterführende Informationen zur Installation von Solaris für Systemadministratoren in Unternehmen, die mehrere Solaris-Rechner in einer vernetzten Umgebung verwalten.

Grundlegende Informationen zur Installation finden Sie im *Solaris* 10 *Installationshandbuch: Grundinstallationen.* 

# Zusätzliche Dokumentation

Tabelle P–1 führt die weiterführenden Informationen auf, die Sie zur Installation der Solaris-Software benötigen.

| TABELLE P-1 | Verwandte | Informationen |
|-------------|-----------|---------------|
|-------------|-----------|---------------|

| Information                                                                                                    | Beschreibung                                                                                                    |
|----------------------------------------------------------------------------------------------------|----------------------------------------------------------------------------------------------------|
| Solaris 10 Installationshandbuch: Grundinstallationen                                                                 | Dieses Buch beschreibt, wie Sie eine grundlegende<br>Solaris-Installation mithilfe der grafischen<br>Benutzeroberfläche (GUI) vornehmen.                                                                                                    |
| Solaris 10 Installationshandbuch: Solaris Live Upgrade<br>und Planung von Upgrades                                    | Dieses Handbuch beschreibt, wie Sie ein System mit einer<br>DVD oder CDs auf Solaris aktualisieren. Weiterhin beschreibt<br>es, wie Sie mit Solaris Live Upgrade Boot-Umgebungen<br>erstellen und pflegen und wie Sie ein System auf eine<br>derartige Boot-Umgebung aktualisieren.                                                                                                    |
| Solaris 10 Installationshandbuch: Benutzerdefinierte<br>JumpStart-Installation und komplexe<br>Installationsszenarien | Dieses Handbuch beschreibt, wie Sie die erforderlichen<br>Dateien und Verzeichnisse für eine automatische<br>benutzerdefinierte JumpStart-Installation erstellen. Darüber<br>hinaus erfahren Sie in diesem Dokument, wie Sie bei einer<br>JumpStart-Installtion RAID-1-Volumes erzeugen können.<br>Dieses Handbuch beschreibt, wie Sie ein Solaris Flash-Archiv<br>erstellen und damit in sehr kurzer Zeit Solaris über das<br>Netzwerk auf anderen Systemen installieren können.<br>Weiterhin beschreibt es die Pflege und Verwaltung dieser<br>Archive sowie die Vorgehensweise beim Aktualisieren von<br>Klon-Systemen mithilfe von Differenzarchiven. |
| Solaris 10 Installationshandbuch: Solaris Flash-Archive<br>(Erstellung und Installation)                              | Dieses Handbuch beschreibt, wie Sie ein Solaris Flash-Archiv<br>erstellen und damit in sehr kurzer Zeit Solaris über das<br>Netzwerk auf anderen Systemen installieren können.<br>Weiterhin beschreibt es die Pflege und Verwaltung dieser<br>Archive sowie die Vorgehensweise beim Aktualisieren von<br>Klon-Systemen mithilfe von Differenzarchiven.                                                                                                    |
| System Administration Guide: Devices and File<br>Systems                                                              | Dieses Handbuch beschreibt die Sicherung von<br>Systemdateien.                                                                                                    |
| Solaris 10 Versionshinweise                                                                                           | Dieses Handbuch beschreibt Fehler, bekannte Probleme,<br>nicht mehr unterstützte Software und Patches zu diesem<br>Solaris-Release.                                                                                                    |
| SPARC: Solaris 10 Handbuch zur Hardware-Plattform<br>von Sun auf http://docs.sun.com                                  | Dieses Handbuch enthält Informationen zur unterstützten<br>Hardware.                                                                                                    |
| Solaris 10 Package List                                                                                               | Dieses Handbuch enthält eine kommentierte Liste der mit<br>Solaris 10 ausgelieferten Packages.                                                                                                    |

| TABELLE P-1 Verwandte Informationen        | (Fortsetzung)                                                                                  |  |
|--------------------------------------------|------------------------------------------------------------------------------------------------|--|
| Information                                | Beschreibung                                                                                   |  |
| x86: Solaris Hardware-Kompatibilitätsliste | Diese Liste enthält Informationen zur unterstützten<br>Hardware sowie zur Gerätekonfiguration. |  |

# Zugriff auf die Online-Dokumentation von Sun

Über die Website docs.sun.com<sup>SM</sup> erhalten Sie Zugriff auf die technische Online-Dokumentation von Sun. Sie können das Archiv unter docs.sun.com durchsuchen oder nach einem bestimmten Buchtitel oder Thema suchen. Die URL lautet http://docs.sun.com.

### Bestellen von Sun-Dokumentation

Ausgewählte Produktdokumentationen bietet Sun Microsystems auch in gedruckter Form an. Eine Liste der Dokumente und Hinweise zum Bezug finden Sie unter "Buy printed documentation" auf der Website http://docs.sun.com.

### Typografische Konventionen

Die folgende Tabelle beschreibt die in diesem Buch verwendeten typografischen Änderungen.

 TABELLE P-2 Typografische Konventionen

| Schriftart oder<br>Symbol | Bedeutung                                                                   | Beispiel                                                                   |
|---------------------------|-----------------------------------------------------------------------------|----------------------------------------------------------------------------|
| AaBbCc123                 | Die Namen von Befehlen, Dateien,<br>Verzeichnissen; Bildschirmausgabe.      | Bearbeiten Sie Ihre<br>. login-Datei.                                      |
|                           |                                                                             | Verwenden Sie 1s -a , um<br>eine Liste aller Dateien zu<br>erhalten.       |
|                           |                                                                             | Rechnername% Sie haben<br>eine neue Nachricht.                             |
| AaBbCc123                 | Die Eingaben des Benutzers, im                                              | Rechner_name% <b>su</b>                                                    |
|                           | Gegensatz zu den Bildschirmausgaben<br>des Computers                        | Passwort:                                                                  |
| AaBbCc123                 | Befehlszeilen-Variable: durch einen<br>realen Namen oder Wert ersetzen      | Der Befehl zum Entfernen<br>einer Datei lautet rm<br><i>Dateiname</i> .    |
| AaBbCc123                 | Buchtitel, neue Begriffe und Ausdrücke,<br>die hervorgehoben werden sollen. | Lesen Sie hierzu Kapitel 6 im Benutzerhandbuch.                            |
|                           |                                                                             | Führen Sie eine <i>Patch-Analyse</i> durch.                                |
|                           |                                                                             | Speichern Sie die Datei nicht.                                             |
|                           |                                                                             | [Einige Hervorhebungen<br>werden online in<br>Fettbuchstaben dargestellt.] |

# Beispiele für Shell-Eingabeaufforderungen in Befehlen

Die folgende Tabelle zeigt die Standard-Systemeingabeaufforderung und die Superuser-Eingabeaufforderung für die C-Shell, die Bourne-Shell und die Korn-Shell.

 TABELLE P-3 Eingabeaufforderungen der Shells

| Shell                                     | Eingabeaufforderung |
|-------------------------------------------|---------------------|
| C Shell-Eingabeaufforderung               | system%             |
| C Shell-Superbenutzer-Eingabeaufforderung | system#             |

| TABELLE P-3 Eingabeaufforderungen der Shells | (Fortsetzung) |
|----------------------------------------------|---------------|
|----------------------------------------------|---------------|

| Shell                                                             | Eingabeaufforderung |
|-------------------------------------------------------------------|---------------------|
| Bourne Shell- und Korn<br>Shell-Eingabeaufforderung               | \$                  |
| Bourne Shell- und Korn<br>Shell-Superbenutzer-Eingabeaufforderung | #                   |

# TELLPlanung der Netzwerkinstallation

Dieser Teil beschreibt die Planung einer Installation über ein Netzwerk.

KAPITEL

# Installation und Upgrade von Solaris (Roadmap)

In diesem Kapitel finden Sie Informationen zu den Entscheidungen, die Sie treffen müssen, bevor Sie Solaris installieren oder ein Upgrade ausführen. Dieses Kapitel enthält die folgenden Abschnitte:

- "Task Map: Installation oder Upgrade der Solaris-Software" auf Seite 19
- "Installation über ein Netzwerk oder von DVD bzw. CDs? " auf Seite 22
- "Neuinstallation oder Upgrade? " auf Seite 23
- "Auswählen eines Solaris-Installationsverfahrens" auf Seite 24
- "Sun Java Enterprise System-Software" auf Seite 25

**Hinweis –** In diesem Handbuch wird der Begriff *Slice* verwendet, während in anderen Solaris-Handbüchern und -Programmen ein Slice möglicherweise auch als Partition bezeichnet wird.

x86: Um Unklarheiten zu vermeiden, werden in diesem Buch unterschiedliche Begriffe für x86-fdisk-Partitionen und die Untereinheiten der Solaris-fdisk-Partition verwendet. x86-fdisk-Partitionen werden unter dem Begriff "Partitionen" geführt. Die Untereinheiten der Solaris-fdisk-Partition werden hingegen als "Slices" benannt.

# Task Map: Installation oder Upgrade der Solaris-Software

In der folgenden Übersicht sind die Schritte aufgeführt, die bei der Installation bzw. bei einem Upgrade von Solaris erforderlich sind. Sie beziehen sich auf alle Installationsverfahren. Ermitteln Sie anhand dieser Übersicht alle Entscheidungen, die Sie treffen müssen, um die Installation in Ihrer Umgebung effizient auszuführen.

| Schritt                                                                                                    | Beschreibung                                                                                                    | Anweisungen siehe<br>"Neuinstallation oder<br>Upgrade? " auf Seite 23                                                                                             |  |
|----------------------------------------------------------------------------------------------------|----------------------------------------------------------------------------------------------------|----------------------------------------------------------------------------------------------------|--|
| Wählen Sie eine<br>Neuinstallation oder ein<br>Upgrade.                                                                                                  | Entscheiden Sie, ob Sie eine Neuinstallation oder ein<br>Upgrade ausführen wollen.                                                                                                    |                                                                                                    |  |
| Wählen Sie ein<br>Installationsprogramm.                                                                                                    | Das BS Solaris bietet verschiedene Installations- oder<br>Upgrade-Programme. Wählen Sie das<br>Installationsverfahren, das für Ihre Umgebung am<br>besten geeignet ist.                                                                                                    | "Auswählen eines<br>Solaris-Installationsverfahrens<br>auf Seite 24                                                                                               |  |
| (Solaris-<br>Installationsprogramm)<br>Sie haben die Auswahl<br>zwischen einer<br>Standardinstallation und<br>einer benutzerdefinierten<br>Installation. | <ul> <li>Wählen Sie die Installationsart, die für Ihre<br/>Umgebung am besten geeignet ist.</li> <li>Wenn Sie eine grafische Benutzeroberfläche (GUI)<br/>verwenden, haben Sie die Wahl zwischen einer<br/>Standardinstallation und einer<br/>benutzerdefinierten Installation.</li> <li>Bei einer Standardinstallation wird die<br/>Festplatte formatiert und ein vordefiniertes<br/>Softwarepaket installiert. Dazu gehört auch<br/>Sun Java<sup>™</sup> Enterprise System.</li> <li>Bei einer benutzerdefinierten Installation<br/>können Sie die Festplattenaufteilung ändern<br/>und auswählen, welche Software installiert<br/>werden soll.</li> <li>Wenn Sie ein Text-Installationsprogramm<br/>verwenden (d. h. keine grafische Oberfläche),<br/>können Sie die Vorgabewerte entweder<br/>übernehmen oder aber gezielt so abändern, dass<br/>die von Ihnen gewünschte Software installiert<br/>wird.</li> </ul> | Weitere Informationen zu Sun<br>Java Enterprise System finden<br>Sie in <i>Sun Java Enterprise</i><br><i>System Technical Overview</i> auf<br>http://docs.sun.com |  |
| Überprüfen Sie die<br>Systemvoraussetzungen.<br>Planen und reservieren<br>Sie außerdem<br>Festplattenspeicher und<br>Swap-Platz.                         | Ermitteln Sie, ob das System die<br>Mindestvoraussetzungen für eine Installation bzw. ein<br>Upgrade erfüllt. Weisen Sie auf Ihrem System den<br>Festplattenspeicher für die Solaris-Komponenten zu,<br>die Sie installieren möchten. Ermitteln Sie die<br>passende Aufteilung für den Swap-Speicher auf<br>Ihrem System.                                                                                                    | Kapitel 2.                                                                                                    |  |
| Wählen Sie, ob das<br>System von lokalen<br>Datenträgern oder über<br>das Netzwerk installiert<br>werden soll.                                           | Wählen Sie das für Ihre Umgebung am besten<br>geeignete Installationsmedium.                                                                                                    | "Installation über ein<br>Netzwerk oder von DVD bzw<br>CDs? " auf Seite 22                                                                                        |  |

 TABELLE 1–1
 Task Map: Installation oder Upgrade der Solaris-Software

| Schritt                                                                                       | Beschreibung                                                                                                    | Anweisungen siehe                                                                                                    |
|-----------------------------------------------------------------------------------------------|----------------------------------------------------------------------------------------------------|----------------------------------------------------------------------------------------------------|
| Stellen Sie Informationen<br>zu Ihrem System<br>zusammen.                                     | <ul> <li>Wenn Sie Solaris-Installationsprogramm<br/>verwenden, füllen Sie das Arbeitsblatt mit allen<br/>für die Installation bzw. das Upgrade<br/>erforderlichen Informationen aus.</li> <li>Wenn Sie das benutzerdefinierte<br/>JumStart-Verfahren anwenden, wählen Sie die<br/>Profilschlüsselwörter für das Profil. Lesen Sie<br/>anschließend die Beschreibungen der<br/>Schlüsselwörter durch, um festzustellen, welche<br/>Angaben zum System benötigt werden.</li> </ul> | <ul> <li>Wenn Sie<br/>Solaris-Installationsprogram<br/>verwenden, helfen Ihnen<br/>die folgenden Dokumente<br/>weiter:         <ul> <li>Kapitel 3</li> <li>Kapitel 3,<br/>Zusammenstellen von<br/>Informationen vor<br/>einer Installation bzw.<br/>einem Upgrade<br/>(Planung)</li> </ul> </li> <li>Weitere Informationen zur<br/>benutzerdefinierten<br/>JumpStart-Installation<br/>finden Sie in Kapitel 9,<br/>"Benutzerdefinierte<br/>JumpStart-Installation<br/>(Referenz)" in Solaris 10<br/>Installationshandbuch:<br/>Benutzerdefinierte<br/>JumpStart-Installation und<br/>komplexe<br/>Installationsszenarien.</li> </ul> |
| (Optional) Legen Sie die<br>Systemparameter fest.                                             | Sie können die Systeminformationen<br>vorkonfigurieren und so vermeiden, dass Sie<br>während des Installations- bzw. Upgrade-Vorgangs<br>dazu aufgefordert werden, diese Informationen<br>einzugeben.                                                                                                    | Kapitel 4                                                                                                    |
| (Optional) Bereiten Sie<br>die Installation der<br>Solaris-Software über das<br>Netzwerk vor. | Wenn Sie die Solaris-Software über das Netzwerk<br>installieren, legen Sie einen Installationsserver sowie<br>bei Bedarf einen Boot-Server an und richten die über<br>das Netzwerk zu installierenden Systeme ein.                                                                                                    | Zur Installation über ein<br>lokales Netzwerk siehe<br>Kapitel 7.<br>Zur Installation über ein<br>WAN siehe Kapitel 11.                                                                                                    |
| (Nur Upgrade) Führen<br>Sie die vor dem Upgrade<br>erforderlichen Schritte<br>aus.            | Sichern Sie das System und ermitteln Sie, ob das<br>Upgrade ohne Neuzuweisung von<br>Festplattenspeicher ausgeführt werden kann.                                                                                                    | "Upgrade" auf Seite 34.                                                                                                    |
| Führen Sie die<br>Installation oder das<br>Upgrade aus.                                       | Führen Sie die Installation bzw. das Upgrade der<br>Solaris-Software mithilfe des gewählten<br>Installationsverfahrens aus.                                                                                                    | Das oder die Kapitel, die<br>detaillierte Anweisungen zu<br>dem Installationsprogrammen<br>enthalten                                                                                                    |

| TABELLE 1–1 Task Ma | p: Installation ode | r Upgrade der Solaris-Software | (Fortsetzung) |
|---------------------|---------------------|--------------------------------|---------------|
|                     |                     |                                |               |

| Schritt                                     | Beschreibung                                                                                         | Anweisungen siehe |
|---------------------------------------------|----------------------------------------------------------------------------------------------------|-------------------|
| Lösen Sie etwaige<br>Installationsprobleme. | Sollten bei der Installation Probleme auftreten, lesen<br>Sie bitte die Hinweise zur Fehlerbehebung. | Anhang A.         |

# Installation über ein Netzwerk oder von DVD bzw. CDs?

Die Solaris-Software wird auf DVD oder CDs geliefert, so dass Sie eine Installation bzw. ein Upgrade auf Systemen ausführen können, die Zugriff auf ein DVD-ROModer CD-ROM-Laufwerk haben.

Sie können die Systeme so einrichten, dass die Installation über das Netzwerk von entfernten DVD- oder CD-Abbildern erfolgen kann. Eine solche Einrichtung kann in folgenden Fällen erforderlich sein:

- Bei Systemen ohne lokale DVD-ROM- oder CD-ROM-Laufwerke
- Bei der Installation mehrerer Systeme, wenn Sie die Datenträger für die Installation der Solaris-Software nicht für jedes System einzeln in das lokale Laufwerk einlegen möchten

Auch bei der Installation über ein Netzwerk stehen alle Solaris-Installationsverfahren zur Verfügung. Wenn Sie außerdem bei der Installation über ein Netzwerk die Installationsfunktion Solaris Flash oder eine benutzerdefinierte JumpStart-Installation verwenden, können Sie den Installationsvorgang zentralisieren und automatisieren. Dies ist besonders in großen Unternehmen sehr nützlich. Weitere Informationen zu den unterschiedlichen Installationsverfahren finden Sie in "Auswählen eines Solaris-Installationsverfahrens" auf Seite 24.

Zur Installation der Solaris-Software über ein Netzwerk sind einige vorbereitende Konfigurationsschritte erforderlich. Wenn Sie Informationen zur Vorbereitung einer Installation über das Netzwerk wünschen, schlagen Sie unter dem auf Ihre Situation zutreffenden Thema nach:

| Nähere Anweisungen zu den Vorbereitungen<br>für die Installation über ein LAN finden Sie in | Kapitel 7  |
|---------------------------------------------------------------------------------------------|------------|
| Anweisungen zur Vorbereitung einer<br>Installation über ein WAN finden Sie in               | Kapitel 11 |

Anweisungen zur Installation von x86-basierten Clients mithilfe von PXE über das Netzwerk finden Sie in "x86: Booten und Installation über das Netzwerk mit PXE ″ auf Seite 313

### Neuinstallation oder Upgrade?

Sie können eine Neu- bzw. Erstinstallation oder, sofern das BS Solaris bereits auf dem System läuft, ein Upgrade des Systems ausführen.

#### **Erste Installation**

Bei einer Neuinstallation wird die Systemfestplatte mit der neuen Version von Solaris überschrieben. Wenn das BS Solaris nicht auf dem System läuft, müssen Sie eine Neuinstallation ausführen.

Auch wenn Solaris bereits auf dem System läuft, können Sie eine Neuinstallation vornehmen. Wenn Sie lokale Änderungen beibehalten wollen, müssen Sie diese vor der Installation sichern. Nach Abschluss der Installation können Sie die lokalen Änderungen dann wiederherstellen.

Zum Ausführen eine Neuinstallation können Sie jedes beliebige der Solaris-Installationsverfahren verwenden. Weitere Informationen zu den unterschiedlichen Installationsverfahren finden Sie in Auswahl eines Installationsverfahrens für Solaris."Auswählen eines Solaris-Installationsverfahrens" auf Seite 24

#### Upgrade

Ein Upgrade von Solaris können Sie auf zwei verschiedene Arten ausführen: mithilfe des Standard-Verfahrens und anhand von Solaris Live Upgrade. Bei einem Standard-Upgrade werden die Konfigurationsparameter der bestehenden Solaris-Installation übernommen, soweit dies möglich ist. Solaris Live Upgrade erstellt eine Kopie des bestehenden Systems. An dieser Kopie kann ein Standard-Upgrade durchgeführt werden. Die solchermaßen aktualisierte Solaris-Kopie kann dann nach einem Neustart als aktive Umgebung verwendet werden. Wenn ein Fehler auftritt, können Sie die ursprüngliche Solaris-Kopie durch einfaches Aktivieren und einen Neustart wiederherstellen. Mit Solaris Live Upgrade kann das System während des Upgrades weiterlaufen. Außerdem ist es auf diese Weise möglich, zwischen verschiedenen Versionen von Solaris hin und her zu schalten.

Sie können ein Upgrade für jedes System ausführen, auf dem Solaris 7, Solaris 8 oder Solaris 9 läuft. Weitere Informationen zum Upgrade sowie eine Liste der Upgrade-Verfahren finden Sie unter "Upgrade" auf Seite 34.

Kapitel 1 • Installation und Upgrade von Solaris (Roadmap) 23

## Auswählen eines Solaris-Installationsverfahrens

Das BS Solaris bietet verschiedene Installations- oder Upgrade-Programme. Jedes Installationsverfahren weist spezielle Merkmale und Funktionen auf, denn die Verfahren sind für unterschiedliche Installationsanforderungen und Umgebungen konzipiert. Wählen Sie anhand der folgenden Tabelle das jeweils am besten geeignete Installationsverfahren.

TABELLE 1–2 Auswählen eines Installationsverfahrens

| Schritt                                                                                                    | Installationsverfahren                             | Anweisungen                                                                                                    |
|----------------------------------------------------------------------------------------------------|----------------------------------------------------|----------------------------------------------------------------------------------------------------|
| Installieren Sie ein System mit einem<br>interaktiven Programm von CD oder<br>DVD.                            | Solaris-Installationsprogramm                      | Solaris 10 Installationshandbuch:<br>Grundinstallationen                                                                                                    |
| Installieren Sie ein System über ein<br>LAN.                                                                  | Solaris-Installationsprogramm über<br>das Netzwerk | Teil II                                                                                                    |
| Automatisieren Sie die Installation<br>oder das Upgrade mehrerer Systeme<br>auf Basis von eigenen Profilen.   | Benutzerdefiniertes JumpStart                      | Kapitel 4, "Vorbereiten von<br>benutzerdefinierten<br>JumpStart-Installationen<br>(Vorgehen)" in Solaris 10<br>Installationshandbuch:<br>Benutzerdefinierte<br>JumpStart-Installation und komplexe<br>Installationsszenarien |
| Replizieren Sie dieselbe Software<br>und Konfiguration auf mehreren<br>Systemen.                              | Solaris Flash-Archive                              | Kapitel 1, "Solaris Flash (Overview)"<br>in Solaris 10 Installation Guide: Solaris<br>Flash Archives (Creation and<br>Installation)                                                                                          |
| Installieren Sie Systeme über ein<br>WAN oder per Internet.                                                   | WAN-Boot                                           | Kapitel 9                                                                                                    |
| Führen Sie ein Upgrade eines<br>Systems bei laufendem<br>Systembetrieb durch.                                 | Solaris Live Upgrade                               | Kapitel 4, "Solaris Live Upgrade<br>(Übersicht)" in Solaris 10<br>Installationshandbuch: Solaris Live<br>Upgrade und Planung von Upgrades                                                                                    |
| Erstellen Sie nach der Installation<br>von Solaris separate<br>Ausführungsumgebungen für Ihre<br>Anwendungen. | Solaris Zones                                      | Kapitel 16, "Introduction to Solaris<br>Zones" in System Administration<br>Guide: Solaris Containers—Resource<br>Management and Solaris Zones                                                                                |

## Sun Java Enterprise System-Software

Sun Java<sup>TM</sup> Enterprise System bietet Anwendungen für Unternehmenssysteme, die bei der Installation von Solaris mitinstalliert werden können. Diese Anwendungen sind für Produktionsumgebungen oder Internetdienstanbieter bestimmt. Wenn Sie die Software mit dem Solaris-Installationsprogramm installieren, können Sie zwischen der Standard- und einer benutzerdefinierten Option wählen. Wenn Sie die Standardoption wählen, wird eine vorgegebene Gruppe von Java Enterprise System-Software installiert. Bei Auswahl der benutzerdefinierten Option, installieren Sie nur die von Ihnen angegebene Java Enterprise System-Software.

Weitere Informationen zur Konfiguration von Sun Java Enterprise System finden Sie in *Sun Java Enterprise System Technical Overview*.

# Sun Java System Application Server Platform Edition 8

Sun Java System Application Server Platform Edition 8 dient zur Bereitstellung von Anwendungsdiensten und Webdiensten in großem Umfang. Diese Software wird automatisch mit Solaris installiert. Zu den folgenden Aspekten des Servers ist Dokumentation verfügbar:

| Dokumentation zum       | Siehe Sun Java System Application Server Platform Edition 8 QuickStart Guide im |
|-------------------------|---------------------------------------------------------------------------------|
| Starten des Servers     | Installationsverzeichnis unter /docs/QuickStart.html                            |
| Komplette Application   | http://docs.sun.com/db/coll/ApplicationServer8_04q2                             |
| Server-Dokumentationsre | ihe                                                                             |
| Einführung              | http://java.sun.com/j2ee/1.4/docs/tutorial/doc/index.html                       |

KAPITEL 2

# Installation und Upgrade von Solaris (Planung)

Dieses Kapitel befasst sich mit den Systemvoraussetzungen für eine Installation oder ein Upgrade von Solaris. Außerdem enthält es allgemeine Richtlinien für die Planung der Zuordnung von Speicherplatz und Standard-Swap-Platz. Dieses Kapitel enthält die folgenden Abschnitte:

- "Systemvoraussetzungen und Empfehlungen" auf Seite 28
- "Reservieren von Festplattenspeicher und Swap-Platz " auf Seite 29
- "Upgrade" auf Seite 34
- "Ermitteln der aktuell auf dem System vorhandenen Solaris-Version" auf Seite 39
- "Sprachumgebungswerte" auf Seite 39
- "Plattformnamen und -gruppen" auf Seite 40
- "Planen der Installation und Konfiguration von Zonen" auf Seite 40
- "SPARC: Änderungen an den 64–Bit-Packages ″ auf Seite 42
- "x86: Empfehlungen f
  ür die Partitionierung" auf Seite 43

## Systemvoraussetzungen und Empfehlungen

#### TABELLE 2-1 Empfehlungen f ür Hauptspeicher, Swap-Platz und Prozessoren

| System                                         | Gr\u00f6\u00dfe                                                                                                    |
|------------------------------------------------|----------------------------------------------------------------------------------------------------|
| Hauptspeicher für Installation<br>oder Upgrade | Empfohlen werden 256 MB Hauptspeicher. 128 MB ist die Mindestgröße.<br><b>Hinweis</b> – Einige optionale Installationsfunktionen stehen nur dann zur<br>Verfügung, wenn ausreichend Hauptspeicher vorhanden ist. Wenn Sie zum<br>Beispiel mit zu wenig Hauptspeicher von einer DVD installieren, erfolgt die<br>Installation über die Textoberfläche des Installationsprogramms<br>Solaris-Installationsprogramm, nicht über die grafische Benutzeroberfläche.<br>Weitere Informationen zu diesen Speicheranforderungen entnehmen Sie bitte<br>Tabelle 2–2. |
| Swap-Bereich                                   | Die Standardgröße beträgt 512 MB.                                                                                                    |
|                                                | <b>Hinweis –</b> Eventuell müssen Sie diesen Wert anpassen. Dies hängt von der<br>Größe der Systemfestplatte ab.                                                                                                    |
| x86: Erforderlicher Prozessor                  | SPARC: 200 MHz oder schnellerer Prozessor erforderlich.                                                                                                    |
|                                                | x86: 120 MHz oder schnellerer Prozessor empfohlen. Fließpunktunterstützung für die Hardware ist erforderlich.                                                                                                    |

Sie können die Software mit einer grafischen Benutzeroberfläche sowie mit oder ohne Fensterumgebung installieren. Wenn genügend Hauptspeicher vorhanden ist, wird automatisch die grafische Benutzeroberfläche verwendet. Ist nicht genügend Hauptspeicher für die grafische Benutzeroberfläche vorhanden, wird automatisch auf eine der anderen Oberflächen ausgewichen. Sie können die automatische Auswahl mit den Boot-Optionen nowin und text übergehen, um eine bestimmte Oberfläche zu erzwingen. Ihre Möglichkeiten bleiben dabei jedoch weiterhin durch die Größe des vorhandenen Hauptspeichers beschränkt. Auch bei entfernten Installationen sind Einschränkungen zu beachten. Wenn das Solaris-Installationsprogramm keinen Grafikadapter erkennt, wird automatisch die Konsolenumgebung verwendet. Tabelle 2–2 beschreibt diese Umgebungen und führt die Mindestspeicheranforderungen zur Anzeige der grafischen Benutzeroberfläche auf.

| <b>TABELLE 2–2</b> Speicheranforderungen für Installationsumgebunge |
|---------------------------------------------------------------------|
|---------------------------------------------------------------------|

| Speicher           | Installationstyp | Beschreibung                                                                                                    |
|--------------------|------------------|----------------------------------------------------------------------------------------------------|
| 128–383 MB         | Konsolenbasiert  | Es wird keine grafische Oberfläche, jedoch eine Fensterumgebung<br>verwendet (d. h. es können verschiedene Fenster geöffnet werden).<br>Hierfür benötigen Sie ein lokales oder entferntes DVD-ROM- oder<br>CD-ROM-Laufwerk oder eine Netzwerkverbindung, eine Grafikkarte,<br>eine Tastatur und einen Monitor. |
|                    |                  | Bei einer Installation über die Boot-Option text wird die<br>Fensterumgebung verwendet, sofern genügend Hauptspeicher<br>vorhanden ist.Wenn Sie von remote über eine tip-Zeile installieren<br>oder die Bootoption nowin verwenden, können Sie nur die<br>Konsolenumgebung installieren.                       |
| 384 MB und<br>mehr | GUI-basiert      | Es wird eine grafische Oberfläche mit Fenstern, Menüs, Schaltflächen,<br>Bildlaufleisten und Symbolen verwendet. Hierfür benötigen Sie ein<br>lokales oder entferntes DVD-ROM- oder CD-ROM-Laufwerk oder eine<br>Netzwerkverbindung, eine Grafikkarte, eine Tastatur und einen<br>Monitor.                     |

## Reservieren von Festplattenspeicher und Swap-Platz

Vor der Installation der Solaris-Software können Sie anhand einiger grober Planungsvorgänge feststellen, ob Ihr System über genügend Speicherplatz verfügt.

# Allgemeine Überlegungen und Empfehlungen zum Festplattenspeicherbedarf

Der Festplattenspeicherbedarf hängt vom jeweiligen System und Ihren Anforderungen ab. Berücksichtigen Sie bei der Zuweisung von Festplattenspeicher, je nach Bedarf, die folgenden Bedingungen.

| Bedingungen für die<br>Speicherplatzreservierung | Beschreibung                                                                                                    |  |
|--------------------------------------------------|----------------------------------------------------------------------------------------------------|--|
| Dateisysteme                                     | Stellen Sie für jedes Dateisystem, das Sie erstellen, 30 Prozent mehr<br>Festplattenspeicher als unbedingt erforderlich bereit. So gewährleisten Sie, dass ein<br>Upgrade auf zukünftige Solaris-Versionen möglich ist.                                                                                                    |  |
|                                                  | Standardmäßig werden bei den Solaris-Installationsverfahren nur das<br>Root-Dateisystem (/) und / swap erstellt. Wenn Speicherplatz für<br>Betriebssystem-Services bereitgestellt wird, wird außerdem das Verzeichnis<br>/ export erstellt. Wenn Sie ein Upgrade auf eine höhere Solaris-Version<br>vornehmen, müssen Sie möglicherweise das System neu partitionieren oder das<br>Doppelte des bei der Installation erforderlichen Festplattenspeichers reservieren. Bei<br>einem Upgrade auf eine Aktualisierung (ein Solaris-Update) können Sie eine<br>Neupartitionierung des Systems verhindern, indem Sie von vornherein zusätzlichen<br>Festplattenspeicher für künftige Upgrades bereitstellen. Ein Solaris-Update<br>beansprucht ungefähr 10 Prozent mehr Festplattenspeicher als die vorherige<br>Version. Wenn Sie für jedes Dateisystem 30 Prozent mehr Festplattenspeicher<br>bereitstellen, sind Sie für mehrere Solaris-Aktualisierungen gerüstet. |  |
| Das Dateisystem /var                             | Wenn Sie die Crash-Dump-Funktion savecore(1M) nutzen möchten, benötigen Sie<br>im Dateisystem /var doppelt so viel Speicherplatz, wie an physischem<br>Hauptspeicher vorhanden ist.                                                                                                    |  |
| Swap                                             | <ul> <li>Das Solaris-Installationsprogramm reserviert unter den folgenden Bedingungen<br/>automatisch 512 MB für den Swap-Bereich:</li> <li>Sie lassen die Slices automatisch vom Solaris-Installationsprogramm anordnen.</li> <li>Sie ändern die Größe des Swap-Bereichs nicht manuell.</li> </ul>                                                                                                    |  |
|                                                  | Die Solaris-Installationsprogramme richten den Swap-Bereich standardmäßig so<br>ein, dass er am ersten freien Festplattenzylinder (auf SPARC-Systemen<br>typischerweise Zylinder 0) beginnt. Durch diese Anordnung steht dem<br>Root-Dateisystem (/) beim Standardfestplatten-Layout ein Maximum an Platz zur<br>Verfügung, und es kann bei einem Upgrade problemlos ausgedehnt werden.                                                                                                    |  |
|                                                  | <ul> <li>Wenn der Swap-Bereich voraussichtlich irgendwann vergrößert werden muss, können Sie dessen Anfang bereits jetzt mithilfe einer der folgenden Methoden an einen anderen Festplattenzylinder legen.</li> <li>Solaris-Installationsprogramm: Sie können das Festplatten-Layout im Zylindermodus anpassen und den Swap-Bereich manuell an die gewünschte Position legen.</li> <li>Bei einer benutzerdefinierten JumpStart-Installation können Sie die Swap-Partition in der Profildatei festlegen. Nähere Informationen zu der JumpStart-Profildatei finden Sie unter "Erstellen eines Profils" in Solaris 10 Installationshandbuch: Benutzerdefinierte JumpStart-Installation und komplexe Installationszenarien.</li> </ul>                                                                                                    |  |
|                                                  | Eine Übersicht des Swap-Bereichs finden Sie in Kapitel 21, "Configuring Additional Swap Space (Tasks)" in <i>System Administration Guide: Devices and File Systems</i> .                                                                                                    |  |

 TABELLE 2-3 Allgemeine Planung für Festplatten- und Swap-Speicher

| Bedingungen für die<br>Speicherplatzreservierung                            | Beschreibung                                                                                                    |
|-----------------------------------------------------------------------------|----------------------------------------------------------------------------------------------------|
| Einen Server, der<br>Dateisysteme für<br>Home-Verzeichnisse<br>bereitstellt | Standardmäßig befinden sich Home-Verzeichnisse im Dateisystem /export.                                                                                                    |
| Die Solaris-Softwaregruppe,<br>die installiert werden soll                  | Bei einer Softwaregruppe handelt es sich um eine bestimmte Gruppierung von<br>Software-Packages. Wenn Sie den Festplattenspeicherbedarf ermitteln, beachten Sie<br>bitte, dass Sie einzelne Software-Packages der ausgewählten Softwaregruppe<br>hinzufügen oder entfernen können. Informationen zu Softwaregruppen finden Sie<br>unter "Empfohlener Festplattenspeicher für Softwaregruppen " auf Seite 31.                                                                                                    |
| Upgrade                                                                     | <ul> <li>Für Informationen zu den Speicherplatzanforderungen beim Upgrade einer<br/>inaktiven Boot-Umgebung mittels Solaris Live Upgrade schlagen Sie bitte unter<br/>"Voraussetzungen bezüglich des Festplattenspeichers für Solaris Live Upgrade"<br/>in <i>Solaris 10 Installationshandbuch: Solaris Live Upgrade und Planung von Upgrades</i><br/>nach.</li> <li>Zur Planung der Festplattenspeicherkapazitäten für andere<br/>Solaris-Installationsverfahren siehe "Upgrade mit Neuzuweisung von<br/>Festplattenspeicher" auf Seite 37.</li> </ul> |
| Unterstützung für andere<br>Sprachen                                        | Beispielsweise Chinesisch, Japanisch oder Koreanisch.                                                                                                    |
| Druck- oder<br>E-Mail-Funktionen                                            | Reservieren Sie zusätzlichen Festplattenspeicher.                                                                                                    |
| Zusätzliche Software von<br>Sun oder Fremdherstellern                       | Reservieren Sie zusätzlichen Festplattenspeicher.                                                                                                    |

 TABELLE 2-3 Allgemeine Planung für Festplatten- und Swap-Speicher
 (Fortsetzung)

#### Empfohlener Festplattenspeicher für Softwaregruppen

In den Solaris-Softwaregruppen sind verschiedene Solaris-Packages zusammengestellt. Jede Softwaregruppe unterstützt verschiedene Funktionen und Hardwaretreiber.

- Bei einer Neuinstallation wählen Sie die zu installierende Softwaregruppe auf Grundlage der Funktionen, für die das System genutzt werden soll.
- Für ein Upgrade ist die bereits auf dem System installierte Softwaregruppe zu wählen. Wenn Sie beispielsweise zuvor die End User Solaris Software Group auf Ihrem System installiert haben, können Sie für das System mit der Upgrade-Option kein Upgrade auf die Developer Solaris Software Group ausführen. Sie können jedoch während eines Upgrades Software zu dem System hinzufügen, die nicht Bestandteil der zurzeit installierten Softwaregruppe ist.

Wenn Sie die Solaris-Software installieren, können Sie einzelne Packages der ausgewählten Solaris-Softwaregruppe hinzufügen bzw. entfernen. Wenn Sie einzelne Packages hinzufügen bzw. entfernen wollen, müssen Sie mit den Software-Abhängigkeiten vertraut sein und wissen, wie die Solaris-Software in Packages aufgeteilt ist.

Die folgende Abbildung zeigt die Gruppierung der Software-Packages. Die Softwaregruppe mit eingeschränkter Netzwerkunterstützung enthält die geringste Package-Anzahl, die gesamte Solaris-Softwaregruppe plus OEM-Unterstützung enthält alle Packages.

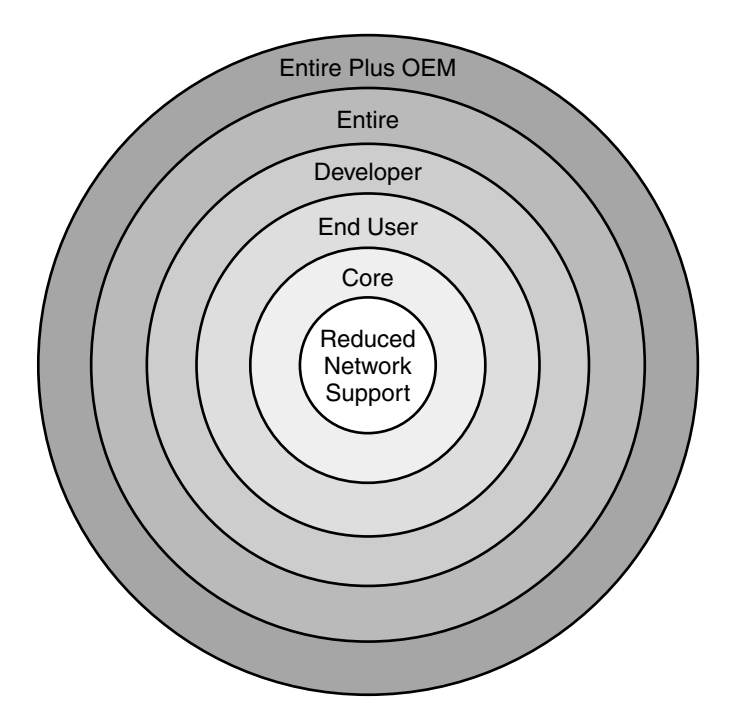

ABBILDUNG 2-1 Solaris-Softwaregruppen

Tabelle 2–4 führt die Solaris-Softwaregruppen sowie den erforderlichen Festplattenspeicherplatz zur Installation jeder Gruppe auf. **Hinweis –** Die Empfehlungen für den Festplattenspeicherplatz in Tabelle 2–4 enthalten bereits den Platz für folgende Objekte.

- Auslagerungsbereich
- Patches
- Zusätzliche Software-Packages

Eventuell erfordern die Softwaregruppen weniger Speicherplatz, als in der Tabelle angegeben ist.

| tabelle 2–4 Em | pfohlener | Festpl | lattensp | peicher | für | Softwar | egruj | open |
|----------------|-----------|--------|----------|---------|-----|---------|-------|------|
|----------------|-----------|--------|----------|---------|-----|---------|-------|------|

| Softwaregruppe                                                 | Beschreibung                                                                                                    | Empfohlener<br>Festplatten\-speicher |
|----------------------------------------------------------------|----------------------------------------------------------------------------------------------------|--------------------------------------|
| Gesamte<br>Solaris-Softwaregruppe<br>plus OEM-Unterstüztung    | Enthält die Packages der gesamten<br>Solaris-Softwaregruppe sowie zusätzliche<br>Hardwaretreiber, einschließlich Treiber für Hardware,<br>die zum Zeitpunkt der Installation noch nicht im<br>System vorhanden ist.                                                                                                    | 6,7 GB                               |
| Gesamte<br>Solaris-Softwaregruppe                              | Enthält die Packages der Solaris-Softwaregruppe für<br>Entwickler und zusätzlich für Server benötigte<br>Software.                                                                                                    | 6,5 GB                               |
| Developer Solaris Software<br>Group                            | Enthält die Packages der Solaris-Softwaregruppe für<br>Endbenutzer und zusätzliche Unterstützung für die<br>Softwareentwicklung. Dazu gehören Bibliotheken,<br>Include-Dateien, Manpages und Programmiertools.<br>Compiler sind dagegen nicht darin enthalten.                                                                                                    | 6,0 GB                               |
| Solaris-Softwaregruppe für<br>Endbenutzer                      | Enthält die Packages mit dem Minimalcode, der zum<br>Booten und Ausführen eines vernetzten<br>Solaris-Systems und von CDE (Common Desktop<br>Environment) erforderlich ist.                                                                                                    | 5,0 GB                               |
| Core System Support<br>Software Group                          | Enthält die Packages mit dem Minimalcode, der zum<br>Booten und Ausführen eines vernetzten<br>Solaris-Systems erforderlich ist.                                                                                                    | 2,0 GB                               |
| Softwaregruppe mit<br>eingeschränkter<br>Netzwerkunterstützung | Enthält die Packages mit dem Minimalcode, der zum<br>Booten und Ausführen eines Solaris-Systems mit<br>eingeschränkter Netzwerkunterstützung erforderlich<br>ist. Die Reduced Network Support Software Group<br>enthält eine textbasierte Mehrbenutzer-Konsole und<br>Dienstprogramme zur Systemadministration. Mit<br>dieser Softwaregruppe kann ein System<br>Netzwerkschnittstellen erkennen, aktiviert aber keine<br>Netzwerkdienste. | 2,0 GB                               |

# Upgrade

Für das Upgrade eines Systems stehen drei verschiedene Upgradeverfahren zur Verfügung: Solaris Live Upgrade, das Solaris-Installationsprogramm und das benutzerdefinierte JumpStart-Verfahren.

#### TABELLE 2-5 Solaris-Upgradeverfahren

| Aktuelles Solaris-BS            | Solaris-Upgradeverfahren                                                                                                    |
|---------------------------------|----------------------------------------------------------------------------------------------------|
| Solaris 7, Solaris 8, Solaris 9 | <ul> <li>Solaris Live Upgrade – Aktualisiert das System durch das<br/>Erstellen und Aktualisieren einer Kopie des laufenden<br/>Systems</li> <li>Solaris-Installationsprogramm – Bietet eine interaktive<br/>Aktualisierung mit einer grafischen Benutzeroberfläche<br/>oder einer Befehlzeilenschnittstelle</li> <li>Benutzerdefiniertes JumpStart-Verfahren – Bietet eine<br/>automatische Aktualisierung</li> </ul> |

#### Upgrade-Beschränkungen

| Beschränkung                                                            | Beschreibung                                                                                                    |
|-------------------------------------------------------------------------|----------------------------------------------------------------------------------------------------|
| Upgrade auf eine<br>andere<br>Softwaregruppe                            | Sie können kein Upgrade auf eine Softwaregruppe ausführen, die nicht<br>bereits auf dem System installiert ist. Wenn Sie beispielsweise zuvor die<br>End User Solaris Software Group auf Ihrem System installiert haben,<br>können Sie für das System mit der Upgrade-Option kein Upgrade auf<br>die Developer Solaris Software Group ausführen. Sie können jedoch<br>während eines Upgrades Software zu dem System hinzufügen, die nicht<br>Bestandteil der zurzeit installierten Softwaregruppe ist. |
| Upgrade mit dem<br>Solaris-<br>Installationsprogram<br>von CDs oder DVD | Auf der Festplatte muss ein freies Slice (ein Festplattenbereich)<br>vorhanden sein, auf dem keine Dateien gespeichert sind und das von der<br>mInstallationssoftware überschrieben werden kann. Vorzugsweise ist dies<br>das swap-Slice, aber Sie können jedes Slice verwenden, das sich nicht in<br>einem der "aktualisierbaren" Root-Slices befindet, die in /etc/vfstab<br>aufgelistet sind. Die Größe dieses Slice muss mindestens 512 MB<br>betragen.                                            |

#### Upgrade-Programme

Sie können entweder ein interaktives Standard-Upgrade mit dem Solaris-Installationsprogramm oder ein unbeaufsichtigtes Upgrade mit dem benutzerdefinierten JumpStart-Installationsverfahren durchführen. Solaris Live Upgrade ermöglicht das Upgrade eines laufenden Systems.

| Upgrade-Programm        | Beschreibung                                                                                                    | Weitere Informationen                                                                                                    |
|-------------------------|----------------------------------------------------------------------------------------------------|----------------------------------------------------------------------------------------------------|
| Solaris Live<br>Upgrade | Mit diesem Programm können Sie eine Kopie des<br>aktuell laufenden Systems (des aktiven Systems)<br>erstellen. Auf die Kopie kann dann ein Upgrade<br>angewendet werden, und durch einen Neustart lässt<br>sich die so aktualisierte Kopie als aktives System<br>einsetzen. Solaris Live Upgrade reduziert die<br>Ausfallzeit bei einem Solaris-Upgrade. Darüber hinaus<br>kann es Probleme beim Upgrade vermeiden. So besteht<br>beispielsweise nicht mehr die Gefahr, dass das System<br>bei einem Stromausfall während des Upgrades<br>beschädigt oder unbrauchbar wird, da während des<br>Upgrade-Vorgangs zunächst nur mit einer Kopie<br>gearbeitet wird, nicht jedoch direkt mit dem laufenden<br>System. | Hinweise zur Speicherplatzplanung<br>im Zusammenhang mit Solaris Live<br>Upgrade finden Sie unter<br>"Voraussetzungen für Solaris Live<br>Upgrade" in Solaris 10<br>Installationshandbuch: Solaris Live<br>Upgrade und Planung von Upgrades. |
| Solaris-Installation    | s <b>þeigráfinnl</b> urch ein Upgrade mit einer grafischen<br>Benutzeroberfläche.                                                                                                    | Kapitel 2, "Installation mit dem<br>Solaris-Installationsprogramm<br>(Vorgehen)" in <i>Solaris 10</i><br><i>Installationshandbuch:</i><br><i>Grundinstallationen.</i>                                                                        |

| Upgrade-Programm                        | Beschreibung                                                                                                    | Weitere Informationen                                                                                                    |
|-----------------------------------------|----------------------------------------------------------------------------------------------------|----------------------------------------------------------------------------------------------------|
| Benutzerdefinierte<br>JumpStart-Prograr | sBietet ein automatisiertes Upgrade. Die erforderlichen<br>nhformationen werden aus einer Profildatei und<br>optionalen vor oder nach der Installation<br>auszuführenden Skripten entnommen. Beim Erstellen<br>eines benutzerdefinierten JumpStart-Profils für ein<br>Upgrade geben Sie die Option install_type<br>upgrade an. Vor dem Upgrade müssen Sie das<br>benutzerdefinierte JumpStart-Profil testen und mit der<br>Festplattenkonfiguration des Systems und der zurzeit<br>installierten Software abgleichen. Führen Sie zum<br>Testen des Profils den Befehl pfinstall -D auf dem<br>System aus, das Sie aktualisieren wollen. Anhand einer<br>Festplattenkonfigurationsdatei können Sie ein<br>Upgrade-Profil nicht testen. | <ul> <li>Weitere Informationen zum<br/>Testen der Upgrade-Option<br/>finden Sie unter "Testen eines<br/>Profils" in Solaris 10<br/>Installationshandbuch:<br/>Benutzerdefinierte<br/>JumpStart-Installation und<br/>komplexe Installationsszenarien.</li> <li>Weitere Informationen zum<br/>Erstellen eines Upgrade-Profils<br/>finden Sie unter "Beispiele für<br/>Profile" in Solaris 10<br/>Installationshandbuch:<br/>Benutzerdefinierte<br/>JumpStart-Installation und<br/>komplexe Installationsszenarien</li> <li>Die allgemeine Vorgehensweise<br/>bei einem Upgrade ist unter<br/>"Ausführen einer<br/>benutzerdefinierten<br/>JumpStart-Installation" in<br/>Solaris 10 Installationshandbuch:<br/>Benutzerdefinierte</li> <li>JumpStart-Installation und<br/>komplexe Installation und<br/>komplexe Installation und<br/>komplexe Installation und<br/>komplexe Installation und<br/>komplexe Installation und</li> </ul> |

#### Installation eines Solaris Flash-Archivs anstelle eines Upgrades

Die Installationsfunktion Solaris Flash bietet die Möglichkeit, eine Kopie der gesamten Installation auf einem Master-System zu erstellen, die anschließend auf eine Reihe von Klon-Sysemen übertragen (repliziert) werden kann. Diese Kopie wird als Solaris Flash-Archiv bezeichnet. Zur Installation eines Archivs können Sie sich eines beliebigen Installationsprogramms bedienen. Die folgende Tabelle enthält Informationen zur Installation eines Archivs.

| Solaris Live Upgrade | "Installation des Solaris Flash-Archivs in einer |
|----------------------|--------------------------------------------------|
|                      | Boot-Umgebung" in Solaris 10                     |
|                      | Installationshandbuch: Solaris Live Upgrade und  |
|                      | Planung von Upgrades                             |
|                      |                                                  |
| Benutzerdefiniertes JumpStart   | "So bereiten Sie die Installation eines Solaris<br>Flash-Archivs mit der benutzerdefinierten<br>JumpStart-Installation vor" in Solaris 10<br>Installationshandbuch: Benutzerdefinierte<br>JumpStart-Installation und komplexe<br>Installationsszenarien |
|---------------------------------|----------------------------------------------------------------------------------------------------|
| Solaris-Installationsprogramm   | Kapitel 4, "Installing and Administering<br>Solaris Flash Archives (Tasks)" in Solaris 10<br>Installation Guide: Solaris Flash Archives<br>(Creation and Installation)                                                                                  |
| WAN-Boot-Installationsverfahren | Kapitel 12                                                                                                    |

### Upgrade mit Neuzuweisung von Festplattenspeicher

Die Upgrade-Option des Solaris-Installationsprogramm sowie das Schlüsselwort upgrade der benutzerdefinierten JumpStart-Installation bieten die Möglichkeit einer Neuzuweisung des Festplattenspeichers. Durch eine solche Neuzuweisung ändert sich automatisch die Größe der Festplatten-Slices. So können Sie zum Beispiel Festplattenspeicher neu zuweisen, wenn in den aktuellen Dateisystemen nicht genug Platz für das Upgrade vorhanden ist. Für einen solchen Platzmangel in Dateisystemen kann es beispielsweise folgende Gründe geben:

- Die zurzeit auf dem System installierte Solaris-Softwaregruppe enthält im neuen Release neue Software. Neue, in einer Softwaregruppe enthaltene Software wird bei einem Upgrade automatisch zur Installation ausgewählt.
- Die auf dem System vorhandene Software hat sich im neuen Release vergrößert.

Die Auto-Layout-Funktion versucht, den Festplattenspeicher neu zuzuweisen, um den gestiegenen Platzanforderungen der Dateisysteme gerecht zu werden. Zunächst versucht Auto-Layout, den Festplattenspeicher auf der Grundlage einer Reihe von Standardeinschränkungen neu zuzuweisen. Wenn eine Neuzuweisung des Festplattenspeichers durch Auto-Layout nicht erfolgreich ist, müssen Sie die Einschränkungen für die Dateisysteme ändern. **Hinweis –** Das Auto-Layout bietet keine Möglichkeit zum "Vergrößern" von Dateisystemen. Beim Neuzuweisen von Festplattenspeicher geht Auto-Layout wie folgt vor:

- 1. Sichern der erforderlichen Dateien in den Dateisystemen, die geändert werden müssen
- 2. Neupartitionieren der Festplatten auf der Grundlage der Änderungen an den Dateisystemen
- 3. Wiederherstellen der Sicherungsdateien, bevor das Upgrade durchgeführt wird
- Wenn Sie das Solaris-Installationsprogramm verwenden und die automatische Layoutfunktion keine geeignete Neuzuweisung des Festplattenspeichers ermitteln kann, müssen Sie stattdessen das benutzerdefinierte JumpStart-Programm für das Upgrade verwenden.
- Wenn Sie für das Upgrade das benutzerdefinierte JumpStart-Verfahren verwenden und ein Upgrade-Profil anlegen, kann der Festplattenspeicher ein Problem darstellen. Sollten die aktuellen Dateisysteme nicht genug Festplattenspeicher für das Upgrade bieten, können Sie mit den Schlüsselwörtern backup\_media und layout\_constraint Festplattenspeicher neu zuweisen. Ein Beispiel für die Verwendung der Schlüsselwörter backup\_media und layout\_constraint in einem Profil finden Sie unter "Beispiele für Profile" in Solaris 10 Installationshandbuch: Benutzerdefinierte JumpStart-Installation und komplexe Installationszenarien.

# Upgrade mit dem Solaris-Installations- programm von CDs oder DVD

Wenn Sie ein Upgrade mit dem Solaris-Installationsprogramm von CD- oder DVD-Medien durchführen, muss auf der Festplatte ein Slice vorhanden sein, in dem keine Dateien gespeichert sind. Vorzugsweise ist dies das swap-Slice, aber Sie können jedes Slice verwenden, das sich nicht in einem der aktualisierbaren Root-Slices befindet, die in /etc/vfstab aufgelistet sind. Die Größe dieses Slice muss mindestens 512 MB betragen.

### Sichern von Systemen vor einem Upgrade

Vor einem Upgrade des Solaris-BS sollten Sie Ihre vorhandenen Dateisysteme unbedingt sichern. Indem Sie Dateisysteme auf Wechseldatenträger wie Bänder kopieren, schützen Sie sich vor Datenverlusten und einer Beschädigung der Daten. Ausführliche Anweisungen zum Sichern Ihres Systems finden Sie in Kapitel 24, "Backing Up and Restoring File Systems (Overview)" in *System Administration Guide: Devices and File Systems*.

# Ermitteln der aktuell auf dem System vorhandenen Solaris-Version

Zum Ermitteln der auf dem System ausgeführten Solaris-Version geben Sie einen der folgenden Befehle ein:

```
$ uname -a
```

Eine detailliertere Ausgabe liefert der Befehl cat.

```
$ cat /etc/release
```

## Sprachumgebungswerte

Als Bestandteil der Installation lässt sich die gewünschte Sprachumgebung für das System vorkonfigurieren. Von der *Sprachumgebung* (auch Gebietsschema genannt) hängt es ab, wie Online-Informationen in einer bestimmten Sprache bzw. Region angezeigt werden. Zu ein und derselben Sprache können mehrere Sprachumgebungen zur Verfügung stehen, um den Unterschieden zwischen verschiedenen Ländern, in denen die gleiche Sprache gesprochen wird, gerecht zu werden, zum Beispiel im Hinblick auf Datums- und Uhrzeitformate, Darstellung von Zahlen, Währung und Rechtschreibung.

Sie können die Sprachumgebung des Systems in einem benutzerdefinierten JumpStart-Profil oder in der Datei sysidcfg vorkonfigurieren.

| Festlegen der Sprachumgebung in einem<br>Profil       | "Erstellen eines Profils" in Solaris 10<br>Installationshandbuch: Benutzerdefinierte<br>JumpStart-Installation und komplexe<br>Installationsszenarien |
|-------------------------------------------------------|----------------------------------------------------------------------------------------------------|
| Festlegen der Sprachumgebung in der Datei<br>sysidcfg | "Vorkonfiguration mit der Datei sysidcfg"<br>auf Seite 64                                                                                             |
| Liste der Sprachumgebungswerte                        | International Language Environments Guide                                                                                                    |

# Plattformnamen und -gruppen

Wenn Sie Clients für eine Netzwerkinstallation hinzufügen, müssen Sie die Systemarchitektur (Plattformgruppe) kennen. Wenn Sie eine rules-Datei für eine benutzerdefinierte JumpStart-Installation schreiben, müssen Sie den Plattformnamen kennen.

Es folgen einige Beispiele für Plattformnamen und Plattformgruppen. Eine vollständige Liste der SPARC-Systeme finden Sie im *Solaris 10 Handbuch zur Hardware-Plattform von Sun* unter http://docs.sun.com/.

| System      | Plattformname       | Plattformgruppe |
|-------------|---------------------|-----------------|
| Sun Blade™  | SUNW, Sun-Blade-100 | sun4u           |
| x86-basiert | i86pc               | i86pc           |

TABELLE 2-6 Beispiel für Plattformnamen und -gruppen

**Hinweis** – Auf einem laufenden System können Sie auch mit dem Befehl uname -i den *Plattformnamen* eines Systems bzw. mit dem Befehl uname -m die *Plattformgruppe* eines Systems bestimmen.

## Planen der Installation und Konfiguration von Zonen

In der folgenden Einführung erhalten Sie allgemeine Informationen zur Planung von globalen und nicht-globalen Zonen. Informationen zu einer genaueren Planung und spezifischen Prozeduren finden Sie in Kapitel 16, "Introduction to Solaris Zones" in *System Administration Guide: Solaris Containers—Resource Management and Solaris Zones*.

Nach der Installation des Solaris-BS können Sie Zonen installieren und konfigurieren. Die ausgeführte Instanz des Betriebssystems, die auf jedem Solaris-System vorhanden ist, stellt die globale Zone dar. Die globale Zone gilt sowohl als Standardzone des Systems als auch als Zone für die systemweite Administrationssteuerung. Eine nicht-globale Zone ist eine virtualisierte Betriebssystemumgebung.

Solaris Zones ist eine Partitionierungstechnologie zum Virtualisieren von Betriebssystemdiensten und Bereitstellen einer isolierten, sicheren Umgebung zum Ausführen von Anwendungen. Wenn Sie eine Zone erstellen, erzeugen Sie eine Umgebung zum Ausführen von Anwendungen, in der die Prozesse von allen anderen Zonen isoliert sind. Durch diese Isolierung wird verhindert, dass Prozesse, die in einer Zone laufen, Prozesse in anderen Zonen überwachen oder in sie eingreifen. Selbst ein in einer Zone laufender Prozess mit Superuser-Berechtigungsnachweisen kann die Aktivität in anderen Zonen weder verfolgen noch beeinflussen. Ein in der globalen Zone mit Superuser-Berechtigungsnachweisen ausgeführter Prozess kann jeden Prozess in jeder Zone beeinflussen.

Die globale Zone ist die einzige Zone, von der aus sich nicht-globale Zonen konfigurieren, installieren, verwalten und deinstallieren lassen. Über die Systemhardware kann nur die globale Zone gebootet werden. Die Verwaltung der Systeminfrastruktur, wie beispielsweise physische Geräte, das Routing oder die dynamische Rekonfiguration (DR), ist nur in der globalen Zone möglich. In der globalen Zone ausgeführte Prozesse mit den entsprechenden Berechtigungen können auf Objekte zugreifen, die einer beliebigen anderen oder auch allen Zonen zugeordnet sind.

Beachten Sie bei der BS-Installation, dass die in der globalen Zone installierte Softwaregruppe die Gruppierung von Packages darstellt, die von allen nicht-globalen Zonen verwendet werden. Wenn Sie beispielsweise die gesamte Softwaregruppe installieren, enthalten alle Zonen diese Packages. Standardmäßig werden in der globalen Zone zusätzlich installierte Packages auch auf die nicht-globalen Zonen übertragen. Anwendungen, Namensbereiche, Server und Netzwerkverbindungen wie NFS oder DHCP sowie andere Software lassen sich in nicht-globale Zonen absondern. In eine nicht-globale Zone abgesonderte Software wird in den anderen nicht-globalen Zonen weder erkannt noch ist sie in diesen enthalten. Sie können also unabhängig betrieben werden. So können Sie beispielsweise in der globalen Zone die gesamte Solaris-Softwaregruppe installieren und in separaten nicht-globalen Zonen Java Enterprise System Messaging Server, eine Datenbank, DHCP und einen Webserver ausführen. Beachten Sie bei der Installation von nicht-globalen Zonen die Leistungsvoraussetzungen für die Anwendungen, die durch die jeweilige nicht-globale Zone erfüllt werden müssen.

### Erforderlicher Festplattenspeicher für nicht-globale Zonen

Reservieren Sie bei der Installation der globalen Zone genug Festplattenspeicher für alle Zonen, die Sie zu erstellen beabsichtigen. Jede nicht-globale Zone hat unter Umständen einen ganz eigenen Festplattenspeicherbedarf. Die folgende Beschreibung stellt eine kurze Zusammenfassung der Planungsinformationen dar. Die vollständigen Planungsanforderungen und -empfehlungen finden Sie in Kapitel 18, "Planning and Configuring Non-Global Zones (Tasks)" in *System Administration Guide: Solaris Containers—Resource Management and Solaris Zones*.

Es gilt keine grundsätzliche Beschränkung des Festplattenspeichers, der einer Zone zugewiesen werden darf. Für die Platzbeschränkung ist allein der Administrator der globalen Zone zuständig. Selbst ein kleines System mit nur einem Prozessor ist in der Lage, mehrere gleichzeitig ausgeführte Zonen zu unterstützen.

Die Art der in der globalen Zone installierten Packages wirkt sich auf den Speicherplatzbedarf für die nicht-globalen Zonen aus. Dabei sind die Package-Anzahl sowie der jeweilige Speicherplatzbedarf maßgebende Faktoren. Die folgenden Richtlinien für die Bemessung der Festplattenspeicherkapazität sind allgemeiner Natur.

- Wenn in der globalen Zone alle Solaris-Standardpackages installiert wurden, sind ca. 100 MB freier Festplattenspeicher erforderlich. Falls in der globalen Zone zusätzliche Packages installiert wurden, ist dieser Wert entsprechend zu erhöhen. Standardmäßig werden alle in der globalen Zone zusätzlich installierten Packages auch in die nicht-globalen Zonen übertragen. Die Verzeichnisadresse für diese zusätzlichen Packages in der nicht-globalen Zone wird mit der Ressource inherit-pkg-dir angegeben.
- Sofern dem System ausreichend Swap-Platz verbleibt, fügen Sie für jede Zone 40 MB RAM hinzu. Dieser Hauptspeicherzusatz wird für die Betriebsfähigkeit der einzelnen Zonen empfohlen. Berücksichtigen Sie diesen Hauptspeicherzusatz auch bei der Planung der Systemanforderungen.

### Beschränken der Größe nicht-globaler Zonen

Zum Beschränken der Zonengröße stehen Ihnen folgende Möglichkeiten zur Verfügung:

- Sie können die Zone in einer mit lofi eingehängte Partition erstellen. Dadurch wird der Platz für die Zone auf die Größe der von lofi verwendeten Datei limitiert. Weitere Informationen entnehmen Sie bitte den Manpages lofiadm(1M) und lofi(7D).
- Sie können Festplatten-Slices oder logische Volumes mithilfe von Soft-Partitionen aufteilen. Sie können diese Partitionen als Zonen-Root einsetzen und somit den Festplattenspeicherverbrauch je Zone beschränken. Für Soft-Partitionen gilt ein Maximum von 8192 Partitionen. Weitere Informationen entnehmen Sie bitte Kapitel 12, "Soft Partitions (Overview)" in Solaris Volume Manager Administration Guide.
- Sie können den Verbrauch an Festplattenspeicher durch die einzelnen Zonen auch beschränken, in dem Sie die Standardpartitionen einer Festplatte als Zonen-Roots verwenden.

# SPARC: Änderungen an den 64–Bit-Packages

In vorigen Solaris-Versionen wurde das Solaris-BS in separaten Packages für 32-Bitund 64-Bit-Komponenten geliefert. Dies wurde in Solaris 10 vereinfacht. Die meisten 32-Bit- und 64-Bit-Komponenten werden nun in einem gemeinsamen Package ausgeliefert. Die so kombinierten Packages behalten den Namen des ursprünglichen 32-Bit-Package und das 64-Bit-Package wird nicht mehr geliefert. Durch diese Änderung wurde eine Reduzierung der Package-Anzahl und eine Vereinfachung der Installation erzielt.

Die 64-Bit-Packages wurden nach folgendem Schema umbenannt:

- Wenn für ein 64-Bit-Package ein 32-Bit-Pendant vorhanden ist, erhielt das 64-Bit-Package den Namen des 32-Bit-Package. Beispielsweise wurde eine 64-Bit-Bibliothek wie /usr/lib/sparcv9/libc.so.1 zuvor in SUNWcslx geliefert und befindet sich nun in SUNWcsl. Das 64-Bit-Package SUNWcslx gibt es nicht mehr.
- Wenn kein 32-Bit-Pendant für ein Package existiert, wird das Suffix "x" aus dem Namen entfernt. So wird beispielsweise aus SUNW1394x das Package SUNW1394. Diese Änderung bedeutet, dass Sie unter Umständen etwaige Verweise auf 64-Bit-Packages aus benutzerdefinierten JumpStart-Skripten oder anderen Package-Installationsskripten entfernen müssen.

# x86: Empfehlungen für die Partitionierung

Bei der Installation von Solaris auf einem x86-System sollten Sie die nachstehenden Richtlinien zur Partitionierung beachten.

Solaris-Installationsprogramm wendet ein Standard-Layout für Boot-Festplattenpartitionen an. Diese Partitionen werden fdisk-Partitionen genannt. Eine fdisk-Partition ist eine logische Partition eines Festplattenlaufwerks bei x86-basierten Systemen, die für ein bestimmtes Betriebssystem vorgesehen ist. Zum Installieren der Solaris-Software muss auf einem x86-basierten System mindestens eine fdisk-Partition eingerichtet werden. Bei x86-basierten Systemen sind bis zu vier verschiedene fdisk-Partitionen pro Festplatte zulässig. Diese Partitionen können einzelne Betriebssysteme aufnehmen. Jedes Betriebssystem muss sich in einer eindeutigen fdisk-Partition befinden. Ein System kann nur eine Solaris fdisk-Partition pro Festplatte aufnehmen.

TABELLE 2-7 x86: Standardpartitionen

| Partitionen                                  | Partitionsname                              | Partitionsgröße                 |
|----------------------------------------------|---------------------------------------------|---------------------------------|
| Erste Partition<br>(auf manchen<br>Systemen) | Diagnosepartition oder<br>Service-Partition | Auf dem System vorhandene Größe |

| TABELLE 2–7 x86: Standardpartitionen |                      | (Fortsetzung)                                        |
|--------------------------------------|----------------------|------------------------------------------------------|
| Partitionen                          | Partitionsname       | Partitionsgröße                                      |
| Zweite Partition                     | x86-Boot-Partition   | Mehr als 10 MB, abhängig von der<br>Festplattengröße |
| Dritte Partition                     | Solaris-BS-Partition | Auf der Boot-Platte verbleibender Platz              |

### Beibehaltung der Service-Partition bei Standard-Partitionslayout für Boot-Platten

Das Solaris-Installationsprogramm verwendet ein Standard-Partitionslayout für Boot-Platten, das die Diagnosepartition bzw. Service-Partition berücksichtigt. Sollte Ihr jetziges System bereits eine Diagnosepartition oder Service-Partition umfassen, bietet Ihnen das Standardlayout die Möglichkeit, diese Partition beizubehalten.

**Hinweis** – Wenn Sie Solaris auf einem x86-System installieren, das noch keine Diagnosepartition oder Service-Partition enthält, wird eine solche nicht automatisch vom Installationsprogramm erzeugt. Wie Sie eine Diagnosepartition oder Service-Partition auf dem System erzeugen, entnehmen Sie bitte der Hardware-Dokumentation.

KAPITEL **3** 

# Zusammenstellen von Informationen vor einer Installation bzw. einem Upgrade (Planung)

Dieses Kapitel enthält Checklisten, anhand derer Sie die Informationen zusammenstellen können, die Sie für eine Installation bzw. ein Upgrade benötigen.

- "Checkliste für die Installation" auf Seite 45
- "Checkliste f
  ür ein Upgrade" auf Seite 52

## Checkliste für die Installation

Verwenden Sie die folgende Checkliste für die Vorbereitung auf die Installation von Solaris. Sie brauchen nicht alle Informationen zusammenzustellen, die auf dem Arbeitsblatt angefordert werden. Sie benötigen nur die Informationen, die sich auf das jeweilige System beziehen.

| Informationen für die<br>Installation | Beschreibung oder Beispiel                                                                                                    | Antwort – Standardwerte<br>sind mit einem Sternchen (*)<br>gekennzeichnet |
|---------------------------------------|----------------------------------------------------------------------------------------------------|---------------------------------------------------------------------------|
| Netzwerkverbindung                    | Ist das System mit einem Netzwerk verbunden?                                                                                     | Ja/Nein*                                                                  |
| DHCP                                  | Kann bei dem System die Konfiguration der<br>Netzwerkschnittstellen über DHCP (Dynamic Host<br>Configuration Protocol) erfolgen? | Ja/Nein*                                                                  |

TABELLE 3–1 Installations-Checkliste

|                                                            | listanations-Cite | (10/15er2ung)                                                                                   |                                                                           |
|------------------------------------------------------------|-------------------|-------------------------------------------------------------------------------------------------|---------------------------------------------------------------------------|
| Informationen für die<br>Installation                      |                   | Beschreibung oder Beispiel                                                                      | Antwort – Standardwerte<br>sind mit einem Sternchen (*)<br>gekennzeichnet |
| Wenn Sie<br>nicht mit                                      | IP-Adresse        | Wenn Sie nicht mit DHCP arbeiten, geben Sie die<br>IP-Adresse des Systems an.                   |                                                                           |
| DHCP<br>arbeiten                                           |                   | Beispiel: 172.31.255.255                                                                        |                                                                           |
| notieren Sie<br>sich die                                   |                   | Um diese Informationen auf einem laufenden System zu ermitteln, geben Sie folgenden Befehl ein. |                                                                           |
| INetZwerkau                                                | esse.             | # ypmatch Host-Name hosts                                                                       |                                                                           |
|                                                            | Teilnetz          | Wenn Sie nicht mit DHCP arbeiten, ist das System Teil eines Teilnetzes?                         | 255.255.255.0*                                                            |
|                                                            |                   | Wenn ja, wie lautet die Netzmaske des Teilnetzes?                                               |                                                                           |
|                                                            |                   | Beispiel: 255.255.255.0                                                                         |                                                                           |
|                                                            |                   | Um diese Informationen auf einem laufenden System zu ermitteln, geben Sie folgenden Befehl ein. |                                                                           |
|                                                            |                   | <pre># more /etc/netmasks</pre>                                                                 |                                                                           |
|                                                            | IPv6              | Soll IPv6 auf diesem Rechner aktiviert werden?                                                  | Ja/Nein*                                                                  |
| Hostname                                                   | 1                 | Der für das System gewählte Host-Name.                                                          |                                                                           |
|                                                            |                   | Um diese Informationen auf einem laufenden System zu ermitteln, geben Sie folgenden Befehl ein. |                                                                           |
|                                                            |                   | # uname -n                                                                                      |                                                                           |
| Kerberos                                                   |                   | Wollen Sie das Kerberos-Sicherheitssystem auf diesem<br>Rechner konfigurieren?                  | Ja/Nein*                                                                  |
|                                                            |                   | Wenn ja, stellen Sie diese Informationen zusammen:                                              |                                                                           |
|                                                            |                   | Standardbereich:                                                                                |                                                                           |
|                                                            |                   | Administrationsserver:                                                                          |                                                                           |
|                                                            |                   | Erstes KDC:                                                                                     |                                                                           |
|                                                            |                   | (Optional) Weitere KDCs:                                                                        |                                                                           |
| Wenn das                                                   | Namen-Service     | Welchen Namen-Service soll das System verwenden?                                                | NIS+/NIS/DNS/                                                             |
| System<br>einen<br>Namen-Servi                             | ice               | Um diese Informationen auf einem laufenden System zu ermitteln, geben Sie folgenden Befehl ein. | LDAP/Keinen*                                                              |
| verwendet,<br>geben Sie<br>folgende<br>Informatione<br>an: | n                 | <pre># cat /etc/nsswitch.conf</pre>                                                             |                                                                           |
|                                                            | 1                 |                                                                                                 |                                                                           |

#### **TABELLE 3–1** Installations-Checkliste (Fortsetzung)

| TABELLE 3–1 Installations-Checkliste | (Fortsetzung) |
|--------------------------------------|---------------|
|                                      |               |

| Informationen für die<br>Installation |                    | Beschreibung oder Beispiel                                                                                                    | Antwort – Standardwerte<br>sind mit einem Sternchen (*)<br>gekennzeichnet |
|---------------------------------------|--------------------|----------------------------------------------------------------------------------------------------|---------------------------------------------------------------------------|
|                                       | Name der<br>Domäne | Geben Sie den Namen der Domäne an, in der sich das<br>System befindet.                                                          |                                                                           |
|                                       |                    | Um diese Informationen auf einem laufenden System zu ermitteln, geben Sie folgenden Befehl ein.                                 |                                                                           |
|                                       |                    | # domainname                                                                                                    |                                                                           |
|                                       | NIS+ und NIS       | Wollen Sie einen Namen-Server angeben oder soll das<br>Installationsprogramm einen suchen?                                      | Server angeben/Server<br>suchen lassen*                                   |
|                                       |                    | Wenn Sie einen Namen-Server angeben wollen, stellen<br>Sie die folgenden Informationen bereit.                                  |                                                                           |
|                                       |                    | Host-Name des Servers:                                                                                                    |                                                                           |
|                                       |                    | Um den Host-Namen des Servers anzeigen zu lassen,<br>geben Sie den folgenden Befehl ein:                                        |                                                                           |
|                                       |                    | # ypwhich                                                                                                    |                                                                           |
|                                       |                    | IP-Adresse des Servers:                                                                                                    |                                                                           |
|                                       |                    | Zum Anzeigen der IP-Adresse des Servers geben Sie den folgenden Befehl ein:                                                     |                                                                           |
|                                       |                    | <pre># nismatch Namenserver-Name hosts.org_dir</pre>                                                                            |                                                                           |
|                                       | DNS                | Stellen Sie IP-Adressen für den DNS-Server bereit. Sie<br>müssen mindestens eine und können bis zu drei<br>IP-Adressen angeben. |                                                                           |
|                                       |                    | IP-Adresse des Servers:                                                                                                    |                                                                           |
|                                       |                    | Zum Anzeigen der IP-Adresse des Servers geben Sie den folgenden Befehl ein:                                                     |                                                                           |
|                                       |                    | # getent ipnodes dns                                                                                                    |                                                                           |
|                                       |                    | Sie können eine Liste von Domains angeben, die bei<br>einer DNS-Abfrage durchsucht werden.                                      |                                                                           |
|                                       |                    | Zu durchsuchende Domain:                                                                                                    |                                                                           |
|                                       |                    | Zu durchsuchende Domain:                                                                                                    |                                                                           |
|                                       |                    | Zu durchsuchende Domain:                                                                                                    |                                                                           |
|                                       | LDAP               | Stellen Sie die folgenden Informationen zu Ihrem<br>LDAP-Profil bereit.                                                         |                                                                           |
|                                       |                    | Profilname:                                                                                                    |                                                                           |
|                                       |                    | Profilserver:                                                                                                    |                                                                           |

Kapitel 3 • Zusammenstellen von Informationen vor einer Installation bzw. einem Upgrade (Planung) 47

| TABELLE 2_1 Installations-Checkliste  | (Forteetzung) |
|---------------------------------------|---------------|
| IADELLE J-I IIIStallations-Checkliste | (FUIISELLUNZ) |

| Informationen für die<br>Installation | Beschreibung oder Beispiel                                                                                                    | Antwort – Standardwerte<br>sind mit einem Sternchen (*)<br>gekennzeichnet |
|---------------------------------------|----------------------------------------------------------------------------------------------------|---------------------------------------------------------------------------|
|                                       | Wenn Sie in Ihrem LDAP-Profil eine Stufe für<br>Proxy-Berechtigungsnachweise angeben, stellen Sie<br>folgende Informationen bereit.                                                                                                    |                                                                           |
|                                       | Proxy Bind-DN (Distinguished Name):                                                                                                    |                                                                           |
|                                       | Proxy Bind-Passwort:                                                                                                    |                                                                           |
| Standard-Route                        | Möchten Sie eine IP-Adresse als Standard-Route<br>angeben, oder soll Solaris-Installationsprogramm die<br>Standard-Route ermitteln?                                                                                                    | Angeben/Ermitteln/<br>Keine*                                              |
|                                       | Die Standard-Route stellt eine Brücke für den<br>Datentransfer zwischen zwei physischen Netzwerken<br>dar. Eine IP-Adresse ist eine eindeutige Nummer, die ein<br>System in einem Netzwerk kennzeichnet.                                                                                                    |                                                                           |
|                                       | <ul> <li>Es stehen folgende Möglichkeiten zur Verfügung:</li> <li>Sie können eine IP-Adresse angeben. Es wird eine Datei namens /etc/defaultrouter mit der angegebenen IP-Adresse erzeugt. Bei einem Neustart des Systems wird die angegebene IP-Adresse zur Standard-Route.</li> <li>Sie können das Solaris-Installationsprogramm eine IP-Adresse ermitteln lassen. Hierzu muss sich das System allerdings in einem Teilnetz befinden, das über einen sich mit ICMP ankündigenden Router verfügt. Wenn Sie mit der Befehlszeilenschnittstelle arbeiten, ermittelt die Software beim Systemstart eine IP-Adresse.</li> <li>Wenn kein Router vorhanden ist oder Sie nicht wünschen, dass die Software zu diesem Zeitpunkt eine IP-Adresse ermittelt, wählen Sie 'Keine'. Die Software versucht bei einem Systemneustart automatisch, eine IP-Adresse zu ermitteln.</li> </ul> |                                                                           |
| Zeitzone                              | Wie wollen Sie die Standardzeitzone angeben?                                                                                                    | Geografische Region*                                                      |
|                                       |                                                                                                    | Zeitabstand zu GMT                                                        |
|                                       |                                                                                                    | Zeitzonendatei                                                            |
| Root-Passwort                         | Geben Sie das Root-Passwort für das System an.                                                                                                    |                                                                           |
| Sprachum- gebungen                    | Für welche geografischen Regionen wollen Sie<br>Unterstützung installieren?                                                                                                    |                                                                           |

| TABELLE 3-1 Installations-Checkliste | (Fortsetzung) |
|--------------------------------------|---------------|
|                                      |               |

| Informationen für die<br>Installation                                                                     | Beschreibung oder Beispiel                                                                                                    | Antwort – Standardwerte<br>sind mit einem Sternchen (*)<br>gekennzeichnet |
|----------------------------------------------------------------------------------------------------|----------------------------------------------------------------------------------------------------|---------------------------------------------------------------------------|
| SPARC: Power<br>Management (nur auf<br>SPARC-Systemen verfügbar,<br>die Power Management<br>unterstützen) | Wollen Sie Power Management verwenden?<br>Hinweis – Verfügt Ihr System über Energy Star Version 3<br>oder höher, so werden Sie nicht um diese Information<br>gebeten.                                                                                                    | Ja*/Nein                                                                  |
| Proxy-Server-<br>Konfiguration                                                                            | Haben Sie einen Direktzugang zum Internet oder<br>müssen Sie über einen Proxy-Server auf das Internet<br>zugreifen?<br>Wenn Sie einen Proxy-Server verwenden, stellen Sie die<br>folgenden Informationen bereit.                                                                                                    | Direktverbindung*/<br>Server                                              |
|                                                                                                    | Host:                                                                                                    |                                                                           |
|                                                                                                    | Anschluss:                                                                                                    |                                                                           |
| Automatischer Neustart                                                                                    | Automatischer Neustart nach Software-Installation?                                                                                                    | Ja*/Nein                                                                  |
| bzw. Auswerten der<br>CD/DVD                                                                              | CD/DVD nach Software-Installation automatisch auswerfen?                                                                                                    | Ja*/Nein                                                                  |
| Standardinstallation oder<br>benutzerdefinierte<br>Installation                                           | <ul> <li>Möchten Sie eine Standardinstallation vornehmen oder die Installation nach Ihren Vorstellungen anpassen?</li> <li>Wählen Sie die Standardinstallation, um die Festplatte zu formatieren und ein vordefiniertes Softwarepaket einschließlich Sun Java Enterprise System zu installieren.<br/>Nähere Informationen zur Konfiguration von Sun Java Enterprise System Technical Overview unter http://docs.sun.com.</li> <li>Wählen sie die benutzerdefinierte Installation, wenn Sie die Festplattenaufteilung ändern möchten und auswählen wollen, welche Software installiert wird.</li> <li>Hinweis – Das Text-Installation sprogramm fragt Sie nicht gesondert, ob Sie eine Standardinstallation oder eine benutzerdefinierte Installation akzeptieren Sie einfach die Vorgabewerte des Installation geben Sie stattdessen die gewünschten Werte ein.</li> </ul> | Standardinstallation*/<br>Benutzerdefinierte<br>Installation              |

| Informationen für die<br>Installation | Beschreibung oder Beispiel                                                                                                    | Antwort – Standardwerte<br>sind mit einem Sternchen (*)<br>gekennzeichnet |
|---------------------------------------|----------------------------------------------------------------------------------------------------|---------------------------------------------------------------------------|
| Softwaregruppe                        | Welche Solaris-Softwaregruppe soll installiert werden?                                                                                                    | Entire Plus OEM                                                           |
|                                       |                                                                                                    | Entire*                                                                   |
|                                       |                                                                                                    | Developer                                                                 |
|                                       |                                                                                                    | Endbenutzer                                                               |
|                                       |                                                                                                    | Core                                                                      |
|                                       |                                                                                                    | Reduced Networking                                                        |
| Einzelne Packages<br>auswählen        | Wollen Sie einzelne Packages der ausgewählten<br>Solaris-Softwaregruppe hinzufügen oder entfernen?                                                                                                    |                                                                           |
|                                       | <b>Hinweis –</b> Wenn Sie Packages auswählen, die<br>hinzugefügt oder entfernt werden sollen, müssen Sie<br>sich mit Softwareabhängigkeiten auskennen und wissen,<br>in welche Packages die Solaris-Software aufgeteilt ist.                                                                                                    |                                                                           |
| Platten auswählen                     | Auf welchen Festplatten wollen Sie die Solaris-Software installieren?                                                                                                    |                                                                           |
|                                       | Beispiel: c0t0d0                                                                                                    |                                                                           |
| x86: fdisk-Partitionierung            | Wollen Sie eine Solaris-fdisk-Partition erstellen,<br>löschen oder ändern?                                                                                                    |                                                                           |
|                                       | Jede für das Dateisystemlayout ausgewählte Festplatte<br>muss eine Solaris-fdisk-Partition aufweisen. Pro<br>System ist nur eine x86-Boot-Partition zulässig.                                                                                                    |                                                                           |
|                                       | Sollte Ihr jetziges System bereits eine Service-Partition<br>umfassen, wird sie vom Solaris-Installationsprogramm<br>standardmäßig beibehalten. Wenn Sie allerdings nicht<br>möchten, dass die Service-Partition beibehalten wird,<br>müssen Sie die fdisk-Partitionen anpassen. Weitere<br>Informationen zum Beibehalten einer Service-Partition<br>finden Sie in "Beibehaltung der Service-Partition bei<br>Standard-Partitionslayout für Boot-Platten" auf Seite 44. |                                                                           |
|                                       | Festplatten für fdisk-Partitionsanpassung auswählen?                                                                                                    | Ja/Nein*                                                                  |
|                                       | fdisk-Partitionen anpassen?                                                                                                    | Ja/Nein*                                                                  |
| Daten beibehalten                     | Wollen Sie die Daten auf den Festplatten beibehalten,<br>auf denen Sie die Solaris-Software installieren?                                                                                                    | Ja/Nein*                                                                  |

#### **TABELLE 3–1** Installations-Checkliste (Fortsetzung)

| TABELLE 3-1 Installations-Checkl | iste (Fortsetzung)  |
|----------------------------------|---------------------|
| TABLELE V THIStuniutions Checki  | 1010 (101100120112) |

| Informationen für die<br>Installation                                               | Beschreibung oder Beispiel                                                                                                    | Antwort – Standardwerte<br>sind mit einem Sternchen (*)<br>gekennzeichnet |
|-------------------------------------------------------------------------------------|----------------------------------------------------------------------------------------------------|---------------------------------------------------------------------------|
| Automatisches Layout für<br>Dateisysteme                                            | Soll das Installationsprogramm das Layout der<br>Dateisysteme auf den Festplatten automatisch festlegen?                                                                                                    | Ja*/Nein                                                                  |
|                                                                                     | Wenn ja, für welche Dateisysteme soll das Layout automatisch festgelegt werden?                                                                                                    |                                                                           |
|                                                                                     | Beispiel: /, /opt, /var                                                                                                    |                                                                           |
|                                                                                     | Wenn nicht, müssen Sie die<br>Konfigurationsinformationen für die Dateisysteme<br>bereitstellen.                                                                                                    |                                                                           |
| Entfernte Dateisysteme<br>einhängen                                                 | Benötigt das System Zugriff auf Software auf anderen<br>Dateisystemen?                                                                                                    | Ja/Nein*                                                                  |
|                                                                                     | Wenn ja, stellen Sie die folgenden Informationen zu dem entfernten Dateisystem bereit.                                                                                                    |                                                                           |
|                                                                                     | Server:                                                                                                    |                                                                           |
|                                                                                     | IP-Adresse:                                                                                                    |                                                                           |
|                                                                                     | Entferntes Dateisystem:                                                                                                    |                                                                           |
|                                                                                     | Lokaler Einhängepunkt:                                                                                                    |                                                                           |
| Wenn Sie die Installation<br>über eine tip-Verbindung                               | Das Fenster muss mindestens 80 Spalten breit und 24<br>Zeilen lang sein. Näheres hierzu siehe tip(1).                                                                                                    |                                                                           |
| durchführen, beachten Sie<br>bitte folgende<br>Anweisungen.                         | Die aktuelle Größe des tip-Fensters können Sie mit<br>dem Befehl stty ermitteln. Weitere Informationen<br>entnehmen Sie bitte der Manpage stty(1).                                                                                                    |                                                                           |
| Überprüfen Sie die<br>Ethernet-Verbindung.                                          | Wenn das System Teil eines Netzwerks ist, stellen Sie<br>sicher, dass ein Ethernet-Anschluss oder ein ähnlicher<br>Netzwerkadapter mit dem System verbunden ist.                                                                                                    |                                                                           |
| Lesen Sie das<br>Planungskapitel und andere<br>einschlägige<br>Dokumentation durch. | <ul> <li>Lesen Sie das gesamte Kapitel 2 bzw. spezifische<br/>Abschnitte durch.</li> <li>Schlagen Sie in den <i>Solaris 10 Versionshinweisen</i> auf<br/>http://docs.sun.com und den<br/>Versionshinweisen des Herstellers nach, ob die<br/>verwendete Software von der neuen Solaris-Version<br/>unterstützt wird.</li> <li>Schlagen Sie im <i>Solaris 10 Handbuch zur</i><br/><i>Hardware-Plattform von Sun</i> nach, ob die verwendete<br/>Hardware unterstützt wird.</li> <li>Lesen Sie in der Dokumentation Ihres Systems nach,<br/>ob das System und die Geräte von der neuen<br/>Solaris-Version unterstützt werden.</li> </ul> |                                                                           |

Kapitel 3 • Zusammenstellen von Informationen vor einer Installation bzw. einem Upgrade (Planung) 51

# Checkliste für ein Upgrade

Verwenden Sie die folgende Checkliste für die Vorbereitung auf ein Upgrade von Solaris. Nicht alle in der Checkliste aufgeführten Angaben sind in jedem Fall erforderlich. Sie benötigen nur die Informationen, die sich auf das jeweilige System beziehen. Wenn Sie ein Upgrade über das Netzwerk vornehmen, stellt das Installationsprogramm die Informationen auf der Grundlage der aktuellen Systemkonfiguration für Sie bereit.

Grundlegende Systemidentifikationsdaten wie der Host-Name und die IP-Adresse können nicht geändert werden. Das Installationsprogramm fordert Sie möglicherweise dazu auf, grundlegende Systemidentifikationsdaten einzugeben. In diesem Fall müssen Sie aber die ursprünglichen Werte eingeben. Wenn Sie das Upgrade über Solaris-Installationsprogramm vornehmen, schlägt das Upgrade fehl, wenn Sie versuchen, Änderungen an den Werten vorzunehmen.

| Informationen für                                                                       | r ein Upgrade     | Beschreibung oder Beispiel                                                                                                    | Antwort – Standardwerte sind mit<br>einem Sternchen (*)<br>gekennzeichnet |
|-----------------------------------------------------------------------------------------|-------------------|----------------------------------------------------------------------------------------------------|---------------------------------------------------------------------------|
| Netzwerkverbi                                                                           | ndung             | Ist das System mit einem Netzwerk verbunden?                                                                                                    | Vernetzt/Nicht vernetzt*                                                  |
| DHCP                                                                                    |                   | Kann bei dem System die Konfiguration der<br>Netzwerkschnittstellen über DHCP<br>(Dynamic Host Configuration Protocol)<br>erfolgen?                                                                                                    | Ja/Nein*                                                                  |
| Wenn Sie<br>nicht mit<br>DHCP<br>arbeiten,<br>notieren Sie<br>sich die<br>Netzwerkadres | IP-Adresse<br>se. | Wenn Sie nicht mit DHCP arbeiten, geben<br>Sie die IP-Adresse des Systems an.<br>Beispiel: 172.31.255.255<br>Um diese Informationen auf einem<br>laufenden System zu ermitteln, geben Sie<br>folgenden Befehl ein.<br># ypmatch Host-Name hosts |                                                                           |

 TABELLE 3-2 Upgrade-Checkliste

| Informationen fü                    | r ein Upgrade | Beschreibung oder Beispiel                                                                            | Antwort – Standardwerte sind mit<br>einem Sternchen (*)<br>gekennzeichnet |
|-------------------------------------|---------------|----------------------------------------------------------------------------------------------------|---------------------------------------------------------------------------|
|                                     | Teilnetz      | Wenn Sie nicht mit DHCP arbeiten, ist das<br>System Teil eines Teilnetzes?                            | 255.255.255.0*                                                            |
|                                     |               | Wenn ja, wie lautet die Netzmaske des<br>Teilnetzes?                                                  |                                                                           |
|                                     |               | Beispiel: 255.255.255.0                                                                               |                                                                           |
|                                     |               | Um diese Informationen auf einem<br>laufenden System zu ermitteln, geben Sie<br>folgenden Befehl ein. |                                                                           |
|                                     |               | <pre># more /etc/netmasks</pre>                                                                       |                                                                           |
|                                     | IPv6          | Soll IPv6 auf diesem Rechner aktiviert werden?                                                        | Ja/Nein*                                                                  |
| Hostname                            |               | Der für das System gewählte Host-Name.                                                                |                                                                           |
|                                     |               | Um diese Informationen auf einem<br>laufenden System zu ermitteln, geben Sie<br>folgenden Befehl ein. |                                                                           |
|                                     |               | # uname -n                                                                                            |                                                                           |
| Kerberos                            |               | Wollen Sie das Kerberos-Sicherheitssystem auf diesem Rechner konfigurieren?                           | Ja/Nein*                                                                  |
|                                     |               | Wenn ja, stellen Sie diese Informationen zusammen:                                                    |                                                                           |
|                                     |               | Standardbereich:                                                                                      |                                                                           |
|                                     |               | Administrationsserver:                                                                                |                                                                           |
|                                     |               | Erstes KDC:                                                                                           |                                                                           |
|                                     |               | (Optional) Weitere KDCs:                                                                              |                                                                           |
| Wenn das<br>System einen            | Namen-Service | Welchen Namen-Service soll das System verwenden?                                                      | NIS+/NIS/DNS/<br>LDAP/Keinen*                                             |
| verwendet,<br>geben Sie<br>folgende |               | Um diese Informationen auf einem<br>laufenden System zu ermitteln, geben Sie<br>folgenden Befehl ein. |                                                                           |
| an:                                 |               | # cat /etc/nsswitch.conf                                                                              |                                                                           |

| Informationen fü | r ein Upgrade   | Beschreibung oder Beispiel                                                                                                    | Antwort – Standardwerte sind mit<br>einem Sternchen (*)<br>gekennzeichnet |
|------------------|-----------------|----------------------------------------------------------------------------------------------------|---------------------------------------------------------------------------|
|                  | Name der Domäne | Geben Sie den Namen der Domäne an, in<br>der sich das System befindet.                                                          |                                                                           |
|                  |                 | Um diese Informationen auf einem<br>laufenden System zu ermitteln, geben Sie<br>folgenden Befehl ein.                           |                                                                           |
|                  |                 | # domainname                                                                                                    |                                                                           |
|                  | NIS+ und NIS    | Wollen Sie einen Namen-Server angeben<br>oder soll das Installationsprogramm einen<br>suchen?                                   | Server angeben/server<br>suchen lassen*                                   |
|                  |                 | Wenn Sie einen Namen-Server angeben<br>wollen, stellen Sie die folgenden<br>Informationen bereit.                               |                                                                           |
|                  |                 | Host-Name des Servers:                                                                                                    |                                                                           |
|                  |                 | Um den Host-Namen des Servers anzeigen<br>zu lassen, geben Sie den folgenden Befehl<br>ein:                                     |                                                                           |
|                  |                 | # ypwhich                                                                                                    |                                                                           |
|                  |                 | IP-Adresse des Servers:                                                                                                    |                                                                           |
|                  |                 | Zum Anzeigen der IP-Adresse des Servers<br>geben Sie den folgenden Befehl ein:                                                  |                                                                           |
|                  |                 | <pre># nismatch Namenserver-Name hosts.org_d</pre>                                                                              | lir                                                                       |
|                  | DNS             | Stellen Sie IP-Adressen für den DNS-Server<br>bereit. Sie müssen mindestens eine und<br>können bis zu drei IP-Adressen angeben. |                                                                           |
|                  |                 | IP-Adresse des Servers:                                                                                                    |                                                                           |
|                  |                 | Zum Anzeigen der IP-Adresse des Servers<br>geben Sie den folgenden Befehl ein:                                                  |                                                                           |
|                  |                 | # getent ipnodes dns                                                                                                    |                                                                           |
|                  |                 | Sie können eine Liste von Domains angeben,<br>die bei einer DNS-Abfrage durchsucht<br>werden.                                   |                                                                           |
|                  |                 | Zu durchsuchende Domain:                                                                                                    |                                                                           |
|                  |                 | Zu durchsuchende Domain:                                                                                                    |                                                                           |
|                  |                 | Zu durchsuchende Domain:                                                                                                    |                                                                           |

**TABELLE 3–2** Upgrade-Checkliste
 (Fortsetzung)

| TABELLE 3-2 Up;   | grade-Checkliste | (Fortsetzung)                                                                                                    |                                                                           |
|-------------------|------------------|----------------------------------------------------------------------------------------------------|---------------------------------------------------------------------------|
| Informationen für | ein Upgrade      | Beschreibung oder Beispiel                                                                                                    | Antwort – Standardwerte sind mit<br>einem Sternchen (*)<br>gekennzeichnet |
|                   | LDAP             | Stellen Sie die folgenden Informationen zu<br>Ihrem LDAP-Profil bereit.                                                             |                                                                           |
|                   |                  | Profilname:                                                                                                    |                                                                           |
|                   |                  | Profilserver:                                                                                                    |                                                                           |
|                   |                  | Wenn Sie in Ihrem LDAP-Profil eine Stufe<br>für Proxy-Berechtigungsnachweise angeben,<br>stellen Sie folgende Informationen bereit. |                                                                           |
|                   |                  | Proxy Bind-DN (Distinguished Name):                                                                                                 |                                                                           |
|                   |                  | Proxy Bind-Passwort:                                                                                                    |                                                                           |

| Informationen für ein Upgrade | Beschreibung oder Beispiel                                                                                                    | Antwort – Standardwerte sind mit<br>einem Sternchen (*)<br>gekennzeichnet |
|-------------------------------|----------------------------------------------------------------------------------------------------|---------------------------------------------------------------------------|
| Standard-Route                | Möchten Sie eine IP-Adresse als<br>Standard-Route angeben, oder soll<br>Solaris-Installationsprogramm die<br>Standard-Route ermitteln?                                                                                                    | Angeben/Ermitteln/ Keine*                                                 |
|                               | Die Standard-Route stellt eine Brücke für<br>den Datentransfer zwischen zwei physischen<br>Netzwerken dar. Eine IP-Adresse ist eine<br>eindeutige Nummer, die ein System in einem<br>Netzwerk kennzeichnet.                                                                                                    |                                                                           |
|                               | <ul> <li>Es stehen folgende Möglichkeiten zur<br/>Verfügung:</li> <li>Sie können eine IP-Adresse angeben. Es<br/>wird eine Datei namens<br/>/etc/defaultrouter mit der<br/>angegebenen IP-Adresse erzeugt. Bei<br/>einem Neustart des Systems wird die<br/>angegebene IP-Adresse zur<br/>Standard-Route.</li> <li>Sie können das<br/>Solaris-Installationsprogramm eine<br/>IP-Adresse ermitteln lassen. Hierzu muss<br/>sich das System allerdings in einem<br/>Teilnetz befinden, das über einen sich mit<br/>ICMP ankündigenden Router verfügt.<br/>Wenn Sie mit der<br/>Befehlszeilenschnittstelle arbeiten,<br/>ermittelt die Software beim Systemstart<br/>eine IP-Adresse.</li> <li>Wenn kein Router vorhanden ist oder Sie<br/>nicht wünschen, dass die Software zu<br/>diesem Zeitpunkt eine IP-Adresse<br/>ermittelt, wählen Sie 'Keine'. Die<br/>Software versucht bei einem<br/>Systemneustart automatisch, eine<br/>IP-Adresse zu ermitteln.</li> </ul> |                                                                           |
| Zeitzone                      | Wie wollen Sie die Standardzeitzone<br>angeben?                                                                                                    | Geografische Region*<br>Zeitabstand zu GMT<br>Zeitzonendatei              |
| Root-Passwort                 | Geben Sie das Root-Passwort für das System<br>an.                                                                                                    |                                                                           |

#### TABELLE 3-2 Upgrade-Checkliste (Fortsetzung)

| Informationen für ein Upgrade                                                                          | Beschreibung oder Beispiel                                                                                                    | Antwort – Standardwerte sind mit<br>einem Sternchen (*)<br>gekennzeichnet |
|----------------------------------------------------------------------------------------------------|----------------------------------------------------------------------------------------------------|---------------------------------------------------------------------------|
| Standardinstallation oder<br>benutzerdefinierte Installation                                           | <ul> <li>Möchten Sie eine Standardinstallation<br/>vornehmen oder die Installation nach Ihren<br/>Vorstellungen anpassen?</li> <li>Wählen Sie die Standardinstallation, um<br/>die Festplatte zu formatieren und ein<br/>vordefiniertes Softwarepaket<br/>einschließlich Sun Java Enterprise<br/>System zu installieren.<br/>Nähere Informationen zur Konfiguration<br/>von Sun Java Enterprise System finden<br/>Sie in <i>Sun Java Enterprise System Technical</i><br/><i>Overview</i> unter<br/>http://docs.sun.com.</li> <li>Wählen sie die benutzerdefinierte<br/>Installation, wenn Sie die<br/>Festplattenaufteilung ändern möchten<br/>und auswählen wollen, welche Software<br/>installiert wird.</li> <li>Hinweis – Das Text-Installationsprogramm<br/>fragt Sie nicht gesondert, ob Sie eine<br/>Standardinstallation oder eine</li> </ul> | Standardinstallation*/<br>Benutzerdefinierte<br>Installation              |
|                                                                                                    | benutzerdefinierte Installation wählen<br>möchten. Für eine Standardinstallation<br>akzeptieren Sie einfach die Vorgabewerte des<br>Installationsprogramms. Für eine<br>benutzerdefinierte Installation geben Sie<br>stattdessen die gewünschten Werte ein.                                                                                                    |                                                                           |
| Sprachum- gebungen                                                                                     | Für welche geografischen Regionen wollen<br>Sie Unterstützung installieren?                                                                                                    |                                                                           |
| SPARC: Power Management (nur<br>auf SPARC-Systemen verfügbar,<br>die Power Management<br>unterstützen) | Wollen Sie Power Management verwenden?<br>Hinweis – Verfügt Ihr System über Energy<br>Star Version 3 oder höher, so werden Sie<br>nicht um diese Information gebeten.                                                                                                    | Ja/Nein                                                                   |

Kapitel 3 • Zusammenstellen von Informationen vor einer Installation bzw. einem Upgrade (Planung) 57

| TABELLE 3-2 Opgrade-Checkible                                                                  | (101130124118)                                                                                                    |                                                                           |
|------------------------------------------------------------------------------------------------|----------------------------------------------------------------------------------------------------|---------------------------------------------------------------------------|
| Informationen für ein Upgrade                                                                  | Beschreibung oder Beispiel                                                                                                    | Antwort – Standardwerte sind mit<br>einem Sternchen (*)<br>gekennzeichnet |
| Proxy-Server- Konfiguration                                                                    | Haben Sie einen Direktzugang zum Internet<br>oder müssen Sie über einen Proxy-Server auf<br>das Internet zugreifen?                                                    | Direktverbindung*/Proxy-Serv                                              |
|                                                                                                | Wenn Sie einen Proxy-Server verwenden,<br>stellen Sie die folgenden Informationen<br>bereit.                                                                           |                                                                           |
|                                                                                                | Host:                                                                                                    |                                                                           |
|                                                                                                | Anschluss:                                                                                                    |                                                                           |
| Automatischer Neustart bzw.                                                                    | Automatischer Neustart nach                                                                                                    | Ja*/Nein                                                                  |
| Auswerfen der CD/DVD                                                                           | Software-Installation?                                                                                                    | Ja*/Nein                                                                  |
|                                                                                                | CD/DVD nach Software-Installation automatisch auswerfen?                                                                                                    |                                                                           |
| Neuzuweisung von Festplatten-<br>speicher                                                      | Soll das Installationsprogramm das Layout<br>der Dateisysteme auf den Festplatten<br>automatisch neu festlegen?                                                        | Ja/Nein*                                                                  |
|                                                                                                | Wenn ja, für welches Dateisystem soll das<br>Layout automatisch festgelegt werden?                                                                                     |                                                                           |
|                                                                                                | Beispiel: /, /opt, /var                                                                                                    |                                                                           |
|                                                                                                | Wenn nicht, müssen Sie die Informationen<br>für die Systemkonfiguration bereitstellen.                                                                                 |                                                                           |
| Wenn Sie die Installation über eine<br>tip-Verbindung durchführen,<br>befolgen Sie bitte diese | Das Fenster muss mindestens 80 Spalten<br>breit und 24 Zeilen lang sein. Näheres hierzu<br>siehe tip(1).                                                               |                                                                           |
| Anweisungen:                                                                                   | Die aktuelle Größe des tip-Fensters können<br>Sie mit dem Befehl stty ermitteln. Weitere<br>Informationen entnehmen Sie bitte der<br>Manpage stty(1).                  |                                                                           |
| Überprüfen Sie die<br>Ethernet-Verbindung.                                                     | Wenn das System Teil eines Netzwerks ist,<br>stellen Sie sicher, dass ein<br>Ethernet-Anschluss oder ein ähnlicher<br>Netzwerkadapter mit dem System<br>verbunden ist. |                                                                           |

| TARFUES O Ungrado Chacklisto   | (Fortestaure) |
|--------------------------------|---------------|
| IABELLE 3-2 Upgrade-Checkliste | (Fortsetzung) |

| Informationen für ein Upgrade                                                    | Beschreibung oder Beispiel                                                                                                    | Antwort – Standardwerte sind mit<br>einem Sternchen (*)<br>gekennzeichnet |
|----------------------------------------------------------------------------------|----------------------------------------------------------------------------------------------------|---------------------------------------------------------------------------|
| Verwendung von Solaris Live<br>Upgrade                                           | <ul> <li>Ermitteln Sie die für Erstellung und<br/>Upgrade einer neuen Boot-Umgebung<br/>erforderlichen Ressourcen. Ausführliche<br/>Informationen hierzu siehe Kapitel 5,<br/>"Solaris Live Upgrade (Planung)" in<br/><i>Solaris 10 Installationshandbuch: Solaris<br/>Live Upgrade und Planung von Upgrades</i>.</li> <li>Ermitteln Sie die relevanten<br/>Anforderungen, wenn Sie<br/>RAID-1-Volumes verwenden.<br/>Ausführliche Informationen finden Sie in<br/>"Richtlinien zum Auswählen von Slices<br/>für Dateisysteme" in <i>Solaris 10<br/>Installationshandbuch: Solaris Live Upgrade<br/>und Planung von Upgrades</i>.</li> </ul> |                                                                           |
| Überprüfen Sie, ob auf dem System<br>Prestoserve-Software vorhanden<br>ist.      | Wenn Sie Prestoserve-Software verwenden<br>und den Upgrade-Vorgang starten, indem<br>Sie das System mit dem Befehl init 0<br>herunterfahren, gehen möglicherweise Daten<br>verloren. Anweisungen zum Herunterfahren<br>finden Sie in der<br>Prestoserve-Dokumentation.                                                                                                    |                                                                           |
| Stellen Sie fest, ob Patches benötigt werden.                                    | Die neueste Patchliste finden Sie unter<br>http://sunsolve.sun.com .                                                                                                    |                                                                           |
| Lesen Sie das Planungskapitel und<br>andere einschlägige<br>Dokumentation durch. | <ul> <li>Lesen Sie das gesamte Kapitel 2 bzw. spezifische Abschnitte durch.</li> <li>Schlagen Sie in den <i>Solaris 10</i> Versionshinweisen auf http://docs.sun.com und den Versionshinweisen des Herstellers nach, ob die verwendete Software von der neuen Solaris-Version unterstützt wird.</li> <li>Schlagen Sie im <i>Solaris 10 Handbuch zur Hardware-Plattform von Sun</i> nach, ob die verwendete Hardware unterstützt wird.</li> <li>Lesen Sie in der Dokumentation Ihres Systems nach, ob das System und die Geräte von der neuen Solaris-Version unterstützt werden.</li> </ul>                                                  |                                                                           |

# Vorkonfigurieren der Systemkonfigurationsinformationen (Vorgehen)

In diesem Kapitel wird beschrieben, wie Sie Systeminformationen vorkonfigurieren können. Durch das Vorkonfigurieren der Systeminformationen können Sie vermeiden, dass Sie während der Installation von Solaris dazu aufgefordert werden, diese Informationen einzugeben. In diesem Kapitel wird außerdem beschrieben, wie Sie die Informationen für Power Management<sup>™</sup> vorkonfigurieren können. Dieses Kapitel enthält die folgenden Abschnitte:

- "Vorteile der Vorkonfiguration von Systemkonfigurationsinformationen " auf Seite 61
- "Möglichkeiten der Vorkonfiguration von Systemkonfigurationsinformationen " auf Seite 62
- "Vorkonfiguration mit der Datei sysidcfg" auf Seite 64
- "Vorkonfiguration mit dem Namen-Service " auf Seite 83
- "Vorkonfiguration der Systemkonfigurationsinformationen mit dem DHCP-Service (Vorgehen)" auf Seite 87
- "SPARC: Vorkonfigurieren der Power Management-Informationen " auf Seite 98

### Vorteile der Vorkonfiguration von Systemkonfigurationsinformationen

Bei allen Installationsverfahren müssen Konfigurationsinformationen über das System bereitgestellt werden, wie zum Beispiel die Peripheriegeräte, der Host-Name, die IP-Adresse (Internet Protocol) und der Namen-Service. Bevor die Installationsprogramme Sie zur Eingabe der Konfigurationsinformationen auffordern, suchen sie die Informationen in der Datei sysidcfg und dann in den Namen-Service-Datenbanken.

Wenn das Solaris-Installationsprogramm oder das benutzerdefinierte JumpStart-Installationsprogramm vorkonfigurierte Systeminformationen findet, werden Sie nicht zur Eingabe dieser Informationen aufgefordert. Angenommen, Sie wollen Solaris 10 auf mehreren Systemen installieren und nicht jedes Mal zur Eingabe der Zeitzone aufgefordert werden. In diesem Fall können Sie die Zeitzone in der Datei sysidcfg oder den Namen-Service-Datenbanken angeben. Wenn Sie jetzt die Solaris 10-Software installieren, werden Sie vom Installationsprogramm nicht aufgefordert, eine Zeitzone einzugeben.

# Möglichkeiten der Vorkonfiguration von Systemkonfigurationsinformationen

Zum Vorkonfigurieren von Systemkonfigurationsinformationen können Sie eins der folgenden Verfahren wählen. Fügen Sie die Systemkonfigurationsinformationen wahlweise ein in:

- Eine sysidcfg-Datei auf einem entfernten System oder einer Diskette
- Die am Standort verfügbare Namen-Service-Datenbank

Wenn an Ihrem Standort mit DHCP gearbeitet wird, können Sie auch einige Systeminformationen auf dem DHCP-Server des Standorts vorkonfigurieren. Informationen darüber, wie Sie einen DHCP-Server zum Vorkonfigurieren von Systeminformationen verwenden können, finden Sie in "Vorkonfiguration der Systemkonfigurationsinformationen mit dem DHCP-Service (Vorgehen)" auf Seite 87.

Ermitteln Sie auf Grundlage der folgenden Tabelle, ob Sie die Systemkonfigurationsinformationen anhand einer sysidcfg-Datei oder einer Namen-Service-Datenbank vorkonfigurieren sollten.

| Vorkonfigurierbare Systeminformationen | Lässt sich mit sysidcfg-Datei<br>vorkonfigurieren | Lässt sich mit Namen-Service<br>vorkonfigurieren |
|----------------------------------------|---------------------------------------------------|--------------------------------------------------|
| Namen-Service                          | Ja                                                | Ja                                               |
| Domain-Name                            | Ja                                                | Nein                                             |
| Namen-Server                           | Ja                                                | Nein                                             |
| Netzwerkschnittstelle                  | Ja                                                | Nein                                             |

TABELLE 4–1 Verfahren der Vorkonfiguration von Systemkonfigurationsinformationen

| Vorkonfigurierbare Systeminformationen                                    | Lässt sich mit sysidofg-Datei<br>vorkonfigurieren                                                                                                    | Lässt sich mit Namen-Service<br>vorkonfigurieren   |
|---------------------------------------------------------------------------|----------------------------------------------------------------------------------------------------|----------------------------------------------------|
| Host-Name                                                                 | Ja                                                                                                    | Ja                                                 |
|                                                                           | Da diese Informationen<br>systemspezifisch sind, sollten<br>Sie den Namen-Service<br>bearbeiten, statt für jedes<br>System eine eigene<br>sysidcfg-Datei zu erstellen.  |                                                    |
| IP-Adresse (Internet Protocol)                                            | Ja                                                                                                    | Ja                                                 |
|                                                                           | Da diese Informationen<br>systemspezifisch sind, sollten<br>Sie den Namen-Service<br>bearbeiten, statt für jedes<br>System eine eigene<br>sysidcfg-Datei zu erstellen.  |                                                    |
| Netzmaske                                                                 | Ja                                                                                                    | Nein                                               |
| DHCP                                                                      | Ja                                                                                                    | Nein                                               |
| IPv6                                                                      | Ja                                                                                                    | Nein                                               |
| Standard-Route                                                            | Ja                                                                                                    | Nein                                               |
| Root-Passwort                                                             | Ja                                                                                                    | Nein                                               |
| Sicherheitsrichtlinien                                                    | Ja                                                                                                    | Nein                                               |
| Sprache (Sprachumgebung) für das<br>Installationsprogramm und den Desktop | Ja                                                                                                    | Ja, wenn NIS oder NIS+<br>Nein, wenn DNS oder LDAP |
| Terminaltyp                                                               | Ja                                                                                                    | Nein                                               |
| Zeitzone                                                                  | Ja                                                                                                    | Ja                                                 |
| Datum und Uhrzeit                                                         | Ja                                                                                                    | Ja                                                 |
| Web-Proxy                                                                 | Nein                                                                                                    | Nein                                               |
|                                                                           | Diese Informationen können<br>Sie mit dem<br>Solaris-Installationsprogramm<br>konfigurieren, allerdings nicht<br>mithilfe der Datei sysidcfg<br>oder des Namen-Service. |                                                    |
| x86: Monitortyp                                                           | Ja                                                                                                    | Nein                                               |
| x86: Tastatursprache, Tastenbelegung                                      | Ja                                                                                                    | Nein                                               |

**TABELLE 4–1** Verfahren der Vorkonfiguration von Systemkonfigurationsinformationen
 (Fortsetzung)

Kapitel 4 • Vorkonfigurieren der Systemkonfigurationsinformationen (Vorgehen) 63

| TABELLE 4–1 Verfahren der Vorkonfiguration von Systemkonfigurationsinformationen         (Fortsetzung)                                                                                                    |                                                   |                                                  |
|----------------------------------------------------------------------------------------------------|---------------------------------------------------|--------------------------------------------------|
| Vorkonfigurierbare Systeminformationen                                                                                                    | Lässt sich mit sysidcfg-Datei<br>vorkonfigurieren | Lässt sich mit Namen-Service<br>vorkonfigurieren |
| x86: Grafikkarte, Farbtiefe, Auflösung,<br>Bildschirmformat                                                                                                    | Ja                                                | Nein                                             |
| x86: Zeigegerät, Tastenanzahl, IRQ-Stufe                                                                                                    | Ja                                                | Nein                                             |
| SPARC: Power Management (automatische<br>Systemabschaltung)                                                                                                    | Nein                                              | Nein                                             |
| Power Management kann weder mit der<br>sysidcfg-Datei noch per Namen-Service<br>vorkonfiguriert werden. Unter "SPARC:<br>Vorkonfigurieren der Power<br>Management-Informationen " auf Seite 98<br>finden Sie nähere Informationen. |                                                   |                                                  |

# Vorkonfiguration mit der Datei sysidcfg

In der Datei sysidcfg können Sie zum Vorkonfigurieren eines Systems eine Reihe von Schlüsselwörtern angeben. Die Schlüsselwörter sind in "Schlüsselwörter in der Datei sysidcfg" auf Seite 66 beschrieben.

Für jedes System, für das verschiedene Konfigurationsinformationen gelten sollen, müssen Sie eine eigene sysidcfg-Datei anlegen. Sie können zum Beispiel mit einer sysidcfg-Datei die Zeitzone auf allen Systemen vorkonfigurieren, die derselben Zeitzone zugewiesen werden sollen. Wenn Sie jedoch für jedes dieser Systeme ein anderes Root-Passwort (Superuser-Passwort) konfigurieren wollen, müssen Sie für jedes System eine eigene sysidcfg-Datei anlegen.

Sie können für die Datei sysidcfg einen der folgenden Speicherorte wählen.

- NFS-Dateisystem Wenn Sie die Datei sysidcfg in ein gemeinsam genutztes NFS-Dateisystem stellen, müssen Sie beim Einrichten des Systems zur Installation über das Netzwerk die Option -p des Befehls add\_install\_client(1M) verwenden. Mit der Option -p geben Sie an, wo das System die Datei sysidcfg bei der Installation der Solaris 10-Software finden kann.
- UFS oder PCFS -Diskette Stellen Sie die Datei sysidcfg in das Root-Verzeichnis (/) der Diskette.
- HTTP- oder HTTPS-Server Wenn Sie eine WAN-Boot-Installation durchführen möchten, stellen Sie die Datei sysidcfg in das Dokument-Root-Verzeichnis auf dem Webserver.

**Hinweis** – Wenn Sie eine benutzerdefinierte JumpStart-Installation ausführen und eine sysidcfg-Datei auf einer Diskette verwenden wollen, müssen Sie die sysidcfg-Datei auf die Profildiskette stellen. Informationen zum Erstellen einer Profildiskette finden Sie unter "Erstellen einer Profildiskette für Standalone-Systeme" in *Solaris 10 Installationshandbuch: Benutzerdefinierte JumpStart-Installation und komplexe Installationszenarien*.

Sie können jeweils nur eine sysidcfg-Datei in ein Verzeichnis oder auf eine Diskette stellen. Wenn Sie mehr als eine sysidcfg-Datei anlegen, müssen Sie jede Datei in ein eigenes Verzeichnis oder auf eine eigene Diskette stellen.

### Syntaxregeln für die Datei sysidcfg

In der Datei sysidcfg können Sie zwei Typen von Schlüsselwörtern verwenden: abhängige und unabhängige. Abhängige Schlüsselwörter sind nur innerhalb unabhängiger Schlüsselwörter garantiert eindeutig. Ein abhängiges Schlüsselwort existiert nur, wenn es über das zugehörige unabhängige Schlüsselwort identifiziert wird.

In diesem Beispiel ist name\_service das unabhängige Schlüsselwort, domain\_name und name server sind die abhängigen Schlüsselwörter:

name\_service=NIS {domain\_name=marquee.central.example.com
name\_server=connor(192.168.112.3)}

| Syntaxregel                                                                                                    | Beispiel                                                                                                    |
|----------------------------------------------------------------------------------------------------|----------------------------------------------------------------------------------------------------|
| Unabhängige Schlüsselwörter können in<br>beliebiger Reihenfolge aufgeführt werden.                                                                     | pointer=MS-S<br>display=ati {size=15-inch}                                                                      |
| Bei Schlüsselwörtern wird nicht zwischen Groß-<br>und Kleinschreibung unterschieden.                                                                   | TIMEZONE=US/Central<br>terminal=sun-cmd                                                                         |
| Stellen Sie alle abhängigen Schlüsselwörter in<br>geschweifte Klammern ({}), um sie mit dem<br>zugehörigen unabhängigen Schlüsselwort zu<br>verbinden. | <pre>name_service=NIS     {domain_name=marquee.central.example.com     name_server=connor(192.168.112.3)}</pre> |
| Werte können Sie wahlweise in Hochkommas (')<br>oder Anführungszeichen (") stellen.                                                                    | network_interface='none'                                                                                        |

| Syntaxregel                                                                                                    | Beispiel                                     |
|----------------------------------------------------------------------------------------------------|----------------------------------------------|
| Für alle Schlüsselwörter außer<br>network_interface gilt, dass nur je eine<br>Instanz eines Schlüsselworts gültig ist. Wenn Sie<br>ein Schlüsselwort mehr als einmal angeben,<br>wird nur die erste Instanz verwendet. | <pre>name_service=NIS name_service=DNS</pre> |

### Schlüsselwörter in der Datei sysidcfg

Tabelle 4–2 führt die Schlüsselwörter auf, die zum Konfigurieren der Systeminformationen in der Datei sysidcfg verwendet werden können.

 TABELLE 4-2
 In sysidcfg zu verwendende Schlüsselwörter

| Konfigurationsinformationen                                                                  | Schlüsselwort                                    |
|----------------------------------------------------------------------------------------------|--------------------------------------------------|
| Namen-Service, Domain-Name, Namen-Server                                                     | "Das Schlüsselwort name_service" auf Seite 66    |
| Netzwerkschnitt- stelle, Host-Name, IP-Adresse<br>(Internet Protocol), Netzmaske, DHCP, IPv6 | "Schlüsselwort network_interface " auf Seite 70  |
| Root-Passwort                                                                                | "Das Schlüsselwort root_password " auf Seite 76  |
| Sicherheitsrichtlinie                                                                        | "Das Schlüsselwort security_policy" auf Seite 76 |
| Sprache für das Installationsprogramm und den<br>Desktop                                     | "Das Schlüsselwort system_locale" auf Seite 77   |
| Terminaltyp                                                                                  | "Das Schlüsselwort terminal" auf Seite 77        |
| Zeitzone                                                                                     | "Das Schlüsselwort timezone" auf Seite 77        |
| Datum und Uhrzeit                                                                            | "Das Schlüsselwort timeserver" auf Seite 78      |
| x86: Monitortyp                                                                              | "x86: Das Schlüsselwort monitor " auf Seite 78   |
| x86: Tastatursprache, Tastaturlayout                                                         | "x86: Das Schlüsselwort keyboard " auf Seite 79  |
| x86: Grafikkarte, Bildschirmformat, Farbtiefe,<br>Auflösung                                  | "x86: Das Schlüsselwort display " auf Seite 79   |
| x86: Zeigegerät, Anzahl an Tasten, IRQ-Stufe                                                 | "x86: Das Schlüsselwort pointer " auf Seite 80   |

In den folgenden Abschnitten sind die Schlüsselwörter beschrieben, die Sie in der Datei sysidcfg verwenden können.

### Das Schlüsselwort name\_service

Mit dem Schlüsselwort name\_service können Sie den Namen-Service, den Domain-Namen und den Namenserver für das System konfigurieren. In folgendem Beispiel sehen Sie die allgemeine Syntax für das Schlüsselwort name\_service.

Wählen Sie nur einen Wert für name\_service. Fügen Sie je nach Bedarf alle oder auch keines der Schlüsselwörter domain\_name,name\_server und der optionalen Schlüsselwörter ein. Wenn Sie kein Schlüsselwort verwenden, lassen Sie die geschweiften Klammern ({}) weg.

In den nachfolgenden Abschnitten wird die Schlüsselwortsyntax zum Konfigurieren des Systems für einen bestimmten Namen-Service dargestellt.

#### NIS-Syntax für das Schlüsselwort name service

Mit der folgenden Syntax konfigurieren Sie ein System für die Verwendung des NIS-Namen-Service.

| name_service=NIS | {domain_name=Domain-Name                       |
|------------------|------------------------------------------------|
|                  | <pre>name_server=Host-Name(IP-Adresse) }</pre> |

| Domain-Name | Gibt den Domain-Namen an                |
|-------------|-----------------------------------------|
| Host-Name   | Gibt den Host-Namen des Namenservers an |
| IP-Adresse  | Gibt die IP-Adresse des Namenservers an |

BEISPIEL 4-1 Angeben eines NIS-Servers mit dem Schlüsselwort name\_service

Im folgenden Beispiel wird ein NIS-Server mit dem Domain-Namen west.example.com angegeben. Der Host-Name des Servers lautet timber und dessen IP-Adresse 192.168.2.1.

Weitere Informationen zum NIS-Namen-Service finden Sie in *System Administration Guide: Naming and Directory Services (DNS, NIS, and LDAP).* 

#### NIS+-Syntax für das Schlüsselwort name service

Mit der folgenden Syntax konfigurieren Sie ein System für die Verwendung des NIS-Namen-Service.

| <pre>name_service=NIS+ {domain_name=Domain-Name</pre> |                                         |  |
|-------------------------------------------------------|-----------------------------------------|--|
|                                                       | 11ame_server=1103t-1vume (11-11u1030) } |  |
| Domain-Name                                           | Gibt den Domain-Namen an                |  |
| Host-Name                                             | Gibt den Host-Namen des Namenservers an |  |
| IP-Adresse                                            | Gibt die IP-Adresse des Namenservers an |  |

Kapitel 4 • Vorkonfigurieren der Systemkonfigurationsinformationen (Vorgehen) 67

BEISPIEL 4-2 Angeben eines NIS+-Servers mit dem Schlüsselwort name\_service

Im folgenden Beispiel wird ein NIS+-Server mit dem Domain-Namen west.example.com angegeben. Der Host-Name des Servers lautet timber und dessen IP-Adresse 192.168.2.1.

Weitere Informationen zum NIS+-Namen-Service finden Sie in *System Administration Guide: Naming and Directory Services (NIS+).* 

#### DNS-Syntax für das Schlüsselwort name service

Mit der folgenden Syntax konfigurieren Sie das System für die Verwendung von DNS.

| name_service=DNS {domain_name_<br>name_server<br>search=Doma<br>Domain-Name, | ≥=Domain-Name<br>:=IP-Adresse , ip-address , IP-Adresse<br>1in-Name , Domain-Name , Domain-Name ,<br>Domain-Name , Domain-Name }                                                                                                    |
|------------------------------------------------------------------------------|----------------------------------------------------------------------------------------------------|
| domain_name=Domain-Name                                                      | Gibt den Domain-Namen an.                                                                                                    |
| name_server=IP-Adresse                                                       | Gibt die IP-Adresse des DNS-Servers an. Sie können<br>bis zu drei IP-Adressen als Werte für das<br>Schlüsselwort name_server angeben.                                                                                                    |
| search=Domain-Name                                                           | (Optional) Gibt zusätzliche Domains an, die nach<br>Namen-Service-Informationen durchsucht werden<br>sollen. Sie können die Namen von bis zu sechs zu<br>durchsuchenden Domains angeben. Die<br>Gesamtlänge eines Sucheintrags darf 250 Zeichen<br>nicht überschreiten. |

BEISPIEL 4-3 Angeben eines DNS-Servers mit dem Schlüsselwort name\_service

Im folgenden Beispiel wird ein DNS-Server mit dem Domain-Namen west.example.com angegeben. Die IP-Adressen des Servers lauten 10.0.1.10 und 10.0.1.20.example.com und east.example.com werden als zusätzlich nach Namen-Service-Informationen zu durchsuchende Domains aufgeführt.

Weitere Informationen zum DNS-Namen-Service finden Sie in *System Administration Guide: Naming and Directory Services (DNS, NIS, and LDAP)*.

#### LDAP-Syntax für das Schlüsselwort name service

Mit der folgenden Syntax konfigurieren Sie das System für die Verwendung von LDAP.

| name_service=LDAM | <pre>? {domain_name=Domain-Name<br/>profile=Profilname profile_server=IP-Adresse<br/>proxy_dn="Proxy-Bind-DN" proxy_password=Passwort}</pre> |
|-------------------|----------------------------------------------------------------------------------------------------|
| Domain-Name       | Gibt den Domain-Namen des LDAP-Servers an.                                                                                                   |
| Profilname        | Gibt den Namen des LDAP-Profils an, das Sie zur Konfiguration des Systems verwenden möchten.                                                 |
| IP-Adresse        | Gibt die IP-Adresse des LDAP-Profilservers an.                                                                                               |
| Proxy-Bind-DN     | (Optional) Gibt den Proxy-Bind-DN (Distinguished Name) an. Der Wert <i>Proxy-Bind-DN</i> muss in doppelte Hochkommas gesetzt werden.         |
| Passwort          | (Optional) Gibt das Client-Passwort für den Proxy an.                                                                                        |

BEISPIEL 4-4 Angeben eines LDAP-Servers mit dem Schlüsselwort name\_service

Im nachfolgenden Beispiel wird ein LDAP-Server mit den folgenden Konfigurationsinformationen angegeben:

- Der Domain-Name lautet west.example.com.
- Das Installationsprogramm konfiguriert das System auf Grundlage des LDAP-Profils mit dem Namen default.
- Die IP-Adresse des LDAP-Servers lautet 172.31.2.1.
- Der Proxy-Bind-DN umfasst die folgenden Informationen:
  - Der gemeinsame Name f
    ür den Eintrag lautet proxyagent.
  - Die organisatorische Einheit ist profile.
  - Die Proxydomain beinhaltet die Domain-Komponenten west, example und com.
- Das Proxy-Passwort lautet password.

name\_service=LDAP {domain\_name=west.example.com profile=default profile\_server=172.31.2.1 proxy\_dn="cn=proxyagent,ou=profile, dc=west,dc=example,dc=com" proxy\_password=password}

Weitere Informationen zur Verwendung von LDAP finden Sie in *System Administration Guide: Naming and Directory Services (DNS, NIS, and LDAP)*.

### Schlüsselwort network\_interface

Verwenden Sie das Schlüsselwort network\_interface für die folgenden Vorgänge.

- Angeben eines Host-Namens
- Angeben einer IP-Adresse
- Angeben eines Netzmaskenwerts
- Konfigurieren der Netzwerkschnittstelle mit DHCP
- Aktivieren von IPv6 auf der Netzwerkschnittstelle

In den folgenden Abschnitten erfahren Sie, wie Sie mit dem Schlüsselwort network interface die Systemschnittstellen konfigurieren.

#### Syntax für nicht vernetzte Systeme

Zum Deaktivieren der Netzwerkfunktion des Systems setzen Sie den Wert von network\_interface auf none. Beispiel:

network\_interface=none

#### Syntax für die Konfiguration einer einzelnen Schnittstelle

Eine einzelne Schnittstelle lässt sich mithilfe des Schlüsselworts network interface auf folgende Arten konfigurieren:

 Mit DHCP – Sie können einen DHCP-Server in Ihrem Netzwerk einsetzen, um die Netzwerkschnittstelle zu konfigurieren. Informationen zur Verwendung eines DHCP-Servers während der Installation finden Sie in "Vorkonfiguration der Systemkonfigurationsinformationen mit dem DHCP-Service (Vorgehen)" auf Seite 87.

Verwenden Sie folgende Syntax für das Schlüsselwort network\_interface, wenn Sie eine einzelne Schnittstelle des Systems mithilfe des DHCP-Servers konfigurieren möchten.

network\_interface=PRIMARY oder Wert
 {dhcp protocol ipv6=yes-oder-no}

PRIMARY

Weist das Installationsprogramm an, die erste funktionsbereite Schnittstelle zu konfigurieren, die im System gefunden wird und keine Loopback-Schnittstelle ist. Die Reihenfolge ist mit der Reihenfolge in der Anzeige des Befehls ifconfig identisch. Wenn keine funktionsbereite Schnittstelle vorhanden ist, wird die erste Nicht-Loopback-Schnittstelle konfiguriert. Wird keine Nicht-Loopback-Schnittstelle gefunden, bleibt das System unvernetzt.

| Wert                      | Weist das Installationsprogramm an, eine<br>spezifische Schnittstelle wie beispielsweise hme0<br>oder eril zu konfigurieren.  |
|---------------------------|----------------------------------------------------------------------------------------------------|
| protocol_ipv6=yes-oder-no | Weist das Installationsprogramm an, in der<br>Systemkonfiguration festzulegen, ob das System<br>mit IPv6 arbeitet oder nicht. |

Bei WAN-Boot-Installationen muss der Wert protocol\_ipv6=no gesetzt werden.

 Ohne DHCP – Wenn Sie DHCP nicht zum Konfigurieren der Netzwerkschnittstelle verwenden möchten, können Sie die Konfigurationsinformationen in der Datei sysidcfg festlegen. Verwenden Sie die folgende Syntax, um das Installationsprogramm anzuweisen, eine einzelne Schnittstelle des Systems ohne DHCP zu konfigurieren.

PRIMARY

Weist das Installationsprogramm an, die erste funktionsbereite Schnittstelle zu konfigurieren, die im System gefunden wird und keine Loopback-Schnittstelle ist. Die Reihenfolge ist mit der Reihenfolge in der Anzeige des Befehls ifconfig identisch. Wenn keine funktionsbereite Schnittstelle vorhanden ist, wird die erste Nicht-Loopback-Schnittstelle konfiguriert. Wird keine Nicht-Loopback-Schnittstelle gefunden, bleibt das System unvernetzt.

**Hinweis –** Verwenden Sie das Schlüsselwort PRIMARY nicht zur Konfiguration mehrerer Schnittstellen.

Weist das Installationsprogramm an, eine spezifische Schnittstelle wie beispielsweise hme0 oder eri1 zu konfigurieren.

Wert

Kapitel 4 • Vorkonfigurieren der Systemkonfigurationsinformationen (Vorgehen) 71

| hostname=Host-Name                         | (Optional) Gibt den Host-Namen des<br>Systems an.                                                                                                    |
|--------------------------------------------|----------------------------------------------------------------------------------------------------|
| default_route= <i>IP-Adresse</i> oder NONE | (Optional) Gibt die IP-Adresse des<br>Standard-Routers an. Wenn Sie<br>möchten, dass das<br>Installationsprogramm den Router<br>mithilfe des<br>ICMP-Router-Ermittlungsprotokolls<br>automatisch ermittelt, geben Sie dieses<br>Schlüsselwort nicht an. |
|                                            | Hinweis – Sollte das<br>Installationsprogramm den Router<br>nicht ermitteln können, werden Sie<br>während der Installation zur Eingabe<br>der Router-Informationen<br>aufgefordert.                                                                     |
|                                            |                                                                                                    |
| ip_address=IP-Adresse                      | (Optional) Gibt die IP-Adresse des<br>Systems an.                                                                                                    |
| netmask=Netzmaske                          | (Optional) Gibt den Netzmaskenwert<br>für das System an.                                                                                                    |
| protocol_ipv6 <i>=yes_oder_no</i>          | (Optional) Weist das<br>Installationsprogramm an, in der<br>Systemkonfiguration festzulegen, ob<br>das System mit IPv6 arbeitet oder<br>nicht.                                                                                                    |
|                                            | Hinweis – Für eine unbeaufsichtigte<br>benutzerdefinierte<br>JumpStart-Installation müssen Sie<br>einen Wert für das Schlüsselwort<br>protocol_ipv6 angeben.                                                                                            |
|                                            | Bei WAN-Boot-Installationen muss der<br>Wert protocol_ipv6=no gesetzt<br>werden.                                                                                                    |

Je nach Bedarf können Sie eine beliebige Kombination oder keines der Schlüsselwörter hostname, ip\_address und netmask angeben. Wenn Sie keins der Schlüsselwörter verwenden, lassen Sie die geschweiften Klammern ({}) weg.
$\label{eq:BEISPIEL 4-5} Beispiel 4-5 \ Konfiguration \ einer \ einzelnen \ Schnittstelle \ mithilfe \ von \ DHCP \ und \ dem \ Schlüsselwort \ network\_interface$ 

Im folgenden Beispiel wird das Installationsprogramm angewiesen, die Netzwerkschnittstelle eri0 mithilfe von DHCP zu konfigurieren. Die IPv6-Unterstützung wird nicht aktiviert.

```
network_interface=eri0 {dhcp protocol_ipv6=no}
```

BEISPIEL 4–6 Konfiguration einer einzelnen Schnittstelle durch Angabe von Konfigurationsinformationen mit dem Schlüsselwort network\_interface

In diesem Beispiel wird die Schnittstelle eri0 mit den folgenden Einstellungen konfiguriert:

- Der Host-Name wird auf host1 gesetzt.
- Die IP-Adresse wird auf 172.31.88.100 gesetzt.
- Die Netzmaske wird auf 255.255.255.0 gesetzt.
- Die IPv6-Unterstützung wird an der Schnittstelle nicht aktiviert.

#### Syntax für die Konfiguration mehrerer Schnittstellen

In der sysidofg-Datei können mehrere Netzwerkschnittstellen konfiguriert werden. Fügen Sie für jede zu konfigurierende Schnittstelle einen network\_interface-Eintrag in die Datei sysidofg ein.

Mit dem Schlüsselwort network\_interface können Sie mehrere Schnittstellen auf folgende Arten konfigurieren:

 Mit DHCP – Sie können einen DHCP-Server in Ihrem Netzwerk einsetzen, um eine Netzwerkschnittstelle zu konfigurieren. Informationen zur Verwendung eines DHCP-Servers während der Installation finden Sie in "Vorkonfiguration der Systemkonfigurationsinformationen mit dem DHCP-Service (Vorgehen)" auf Seite 87.

Verwenden Sie folgende Syntax für das Schlüsselwort network\_interface, wenn Sie eine Netzwerkschnittstelle des Systems mithilfe des DHCP-Servers konfigurieren möchten.

network\_interface=Wert {primary

|         | <pre>dhcp protocol_ipv6=yes-oder-no }</pre>                                                                                  |
|---------|----------------------------------------------------------------------------------------------------|
| Wert    | Weist das Installationsprogramm an, eine<br>spezifische Schnittstelle wie beispielsweise hme0<br>oder eril zu konfigurieren. |
| primary | (Optional) Gibt Wert als primäre Schnittstelle an.                                                                           |

Kapitel 4 • Vorkonfigurieren der Systemkonfigurationsinformationen (Vorgehen) 73

| protocol_ipv6=yes-oder-no | Weist das Installationsprogramm an, in der     |
|---------------------------|------------------------------------------------|
|                           | Systemkonfiguration festzulegen, ob das System |
|                           | mit IPv6 arbeitet oder nicht.                  |

**Hinweis** – Bei WAN-Boot-Installationen muss der Wert protocol\_ipv6=no gesetzt werden.

 Ohne DHCP – Wenn Sie DHCP nicht zum Konfigurieren der Netzwerkschnittstelle verwenden möchten, können Sie die Konfigurationsinformationen in der Datei sysidcfg festlegen. Verwenden Sie die folgende Syntax, um das Installationsprogramm anzuweisen, mehrere Schnittstellen ohne DHCP zu konfigurieren.

| <pre>network_interface=Wert</pre> | <pre>{primary hostname=Host-Name     default_route=IP-Adresse oder NONE     ip_address=IP-Adresse     netmask=Netzmaske</pre> |
|-----------------------------------|----------------------------------------------------------------------------------------------------|
|                                   | <pre>protocol_ipv6=yes_oder_no }</pre>                                                                                        |
| Wert                              | Weist das Installationsprogramm an                                                                                            |

| vvert                                      | eine spezifische Schnittstelle wie<br>beispielsweise hme0 oder eril zu<br>konfigurieren.                                                                                                    |
|--------------------------------------------|----------------------------------------------------------------------------------------------------|
| primary                                    | (Optional) Gibt <i>Wert</i> als primäre<br>Schnittstelle an.                                                                                                    |
| hostname=Host-Name                         | (Optional) Gibt den Host-Namen des<br>Systems an.                                                                                                    |
| default_route= <i>IP-Adresse</i> oder NONE | (Optional) Gibt die IP-Adresse des<br>Standard-Routers an. Wenn Sie<br>möchten, dass das<br>Installationsprogramm den Router<br>mithilfe des<br>ICMP-Router-Ermittlungsprotokolls<br>automatisch ermittelt, geben Sie<br>dieses Schlüsselwort nicht an. |
|                                            | Wenn Sie in der Datei sysidcfg<br>mehrere Schnittstellen konfigurieren,<br>setzen Sie default_route=NONE<br>für alle sekundären Schnittstellen, die<br>keine statische Standard-Route<br>verwenden.                                                     |

|                                   | Hinweis – Sollte das<br>Installationsprogramm den Router<br>nicht ermitteln können, werden Sie<br>während der Installation zur Eingabe<br>der Router-Informationen<br>aufgefordert. |
|-----------------------------------|----------------------------------------------------------------------------------------------------|
|                                   |                                                                                                    |
| ip_address=IP-Adresse             | (Optional) Gibt die IP-Adresse des<br>Systems an.                                                                                                    |
| netmask=Netzmaske                 | (Optional) Gibt den Netzmaskenwert<br>für das System an.                                                                                                    |
| protocol_ipv6 <i>=yes_oder_no</i> | (Optional) Weist das<br>Installationsprogramm an, in der<br>Systemkonfiguration festzulegen, ob<br>das System mit IPv6 arbeitet oder<br>nicht.                                      |
|                                   | Hinweis – Für eine unbeaufsichtigte<br>benutzerdefinierte<br>JumpStart-Installation müssen Sie<br>einen Wert für das Schlüsselwort<br>protocol_ipv6 angeben.                        |
|                                   | Bei WAN-Boot-Installationen muss<br>der Wert protocol_ipv6=no<br>gesetzt werden.                                                                                                    |

Je nach Bedarf können Sie eine beliebige Kombination oder keines der Schlüsselwörter hostname, ip\_address und netmask angeben. Wenn Sie keins der Schlüsselwörter verwenden, lassen Sie die geschweiften Klammern ({}) weg.

In derselben sysidcfg-Datei können Sie bestimmte Schnittstellen per DHCP konfigurieren lassen und für andere Schnittstellen die Konfigurationsinformationen direkt in der Datei angeben.

 ${\tt BEISPIEL}$  4–7 Konfiguration mehrerer Schnittstellen mit dem Schlüsselwort network\_interface

In diesem Beispiel werden die Netzwerkschnittstellen eri0 und eri1 wie folgt konfiguriert.

 eri0 wird mithilfe des DHCP-Servers konfiguriert. Die IPv6-Unterstützung wird auf eri0 nicht aktiviert.

Kapitel 4 • Vorkonfigurieren der Systemkonfigurationsinformationen (Vorgehen) 75

**BEISPIEL 4-7** Konfiguration mehrerer Schnittstellen mit dem Schlüsselwort network\_interface (*Fortsetzung*)

 eril ist die primäre Netzwerkschnittstelle. Der Host-Name wird auf hostl, die IP-Adresse auf 172.31.88.100 und die Netzmaske auf 255.255.255.0 gesetzt. Die IPv6-Unterstützung wird auf eril nicht aktiviert.

## Das Schlüsselwort root\_password

Das Root-Passwort für das System können Sie in der Datei sysidcfg angeben. Verwenden Sie das Schlüsselwort root\_password mit der folgenden Syntax, um das Root-Passwort anzugeben:

root\_password=verschlüsseltes\_Passwort

*verschlüsseltes\_Passwort* ist das verschlüsselte Passwort, wie es in der Datei /etc/shadow aufscheint.

## Das Schlüsselwort security\_policy

Sie können das Schlüsselwort security\_policy in der Datei sysidcfg angeben, um das System für die Verwendung des Netzwerk-Authentifizierungsprotokolls Kerberos zu konfigurieren. Wenn Sie das System für die Verwendung von Kerberos konfigurieren möchten, verwenden Sie folgende Syntax:

*FQDN* gibt den vollständig qualifizierten Domain-Namen des Kerberos-Standardbereichs, den Administrationsserver oder das KDC (Key Distribution Center) an. Sie müssen mindestens ein und maximal drei KDCs angeben.

Wenn Sie diese Sicherheitsrichtlinie nicht für das System festlegen möchten, setzen Sie security\_policy=NONE.

Weitere Informationen zum Netzwerk-Authentifizierungsprotokoll Kerberos finden Sie in System Administration Guide: Security Services. **BEISPIEL 4-8** Konfiguration des Systems für die Verwendung von Kerberos mit dem Schlüsselwort security\_policy

In diesem Beispiel wird das System mit den folgenden Informationen für die Verwendung von Kerberos konfiguriert:

- Der Kerberos-Standardbereich lautet example.COM.
- Der Kerberos-Administrationsserver lautet krbadmin.example.COM.
- Die zwei KDCs sind kdc1.example.COM und kdc2.example.COM.

```
security_policy=kerberos
```

{default\_realm=example.COM
 admin\_server=krbadmin.example.COM
 kdc=kdc1.example.COM,
 kdc2.example.COM}

## Das Schlüsselwort system\_locale

Mit dem Schlüsselwort system\_locale lässt sich die Sprache angeben, in der das Installationsprogramm und der Desktop angezeigt werden sollen. Zum Angeben einer Sprachumgebung verwenden Sie die folgende Syntax.

system\_locale=Sprachumgebung

*Sprachumgebung* gibt die Sprache an, in der das System die Installationsmeldungen und Fenster anzeigen soll. Eine Liste der gültigen Werte für die Sprachumgebung finden Sie im Verzeichnis /usr/lib/locale oder im *International Language Environments Guide*.

#### Das Schlüsselwort terminal

Mit dem Schlüsselwort terminal können Sie einen Terminaltyp für das System angeben. Zum Angeben eines Terminaltyps verwenden Sie die folgende Syntax:

terminal=Terminaltyp

*Terminaltyp* gibt den Terminaltyp für das System an. Eine Liste der gültigen Terminalwerte finden Sie in den Unterverzeichnissen von /usr/share/lib/terminfo.

## Das Schlüsselwort timezone

Mit dem Schlüsselwort timezone lässt sich die Zeitzone des Systems festlegen. Verwenden Sie die folgende Syntax.

timezone=Zeitzone

In diesem Beispiel gibt Zeitzone den Zeitzonenwert für das System an. In den Verzeichnissen und Dateien im Verzeichnis /usr/share/lib/zoneinfo finden Sie gültige Werte für die Zeitzone. Der Wert Zeitzone ist der Pfadname relativ zum Verzeichnis /usr/share/lib/zoneinfo. Sie können außerdem jede gültige Olson-Zeitzone angeben.

BEISPIEL 4-9 Konfiguration der Systemzeitzone mit dem Schlüsselwort timezone

Im folgenden Beispiel wird die Zeitzone auf die US-amerikanische Mountain-Standardzeit gesetzt.

timezone=US/Mountain

Das Installationsprogramm konfiguriert das System so, dass es die Zeitzoneninformationen in /usr/share/lib/zoneinfo/US/Mountain verwendet.

#### Das Schlüsselwort timeserver

Mit dem Schlüsselwort timeserver können Sie das System angeben, von dem das zu installierende System Datums- und Uhrzeitinformationen erhalten soll.

**Hinweis** – Setzen Sie nicht timeserver=*Host-Name* oder *IP-Adresse*, wenn Sie einen Namen-Service ausführen.

Wählen Sie eine der folgenden Methoden zum Setzen des Schlüsselworts timeserver:

- Setzen Sie timeserver=localhost, damit das System sich selbst als Zeitserver dient. Wenn Sie localhost als Zeitserver angeben, wird die Systemuhrzeit als die richtige Uhrzeit angenommen.
- Um ein anderes System als Zeitserver festzulegen, geben Sie mit dem Schlüsselwort timeserver entweder den Host-Namen oder die IP-Adresse des Zeitservers an. Verwenden Sie die folgende Syntax.

timeserver=Host-Name oder IP-Adresse

*Host-Name* ist der Host-Name des Zeitserversystems. *IP-Adresse* gibt die IP-Adresse des Zeitservers an.

#### x86: Das Schlüsselwort monitor

Die Monitorinformationen für x86-basierte Systeme können Sie mit dem Schlüsselwort monitor konfigurieren. Verwenden Sie das Schlüsselwort monitor mit der folgenden Syntax:

monitor=Monitortyp

Zum Festlegen des Werts für das Schlüsselwort monitor führen Sie auf dem zu installierenden System den Befehl kdmconfig -d aus. Kopieren Sie die Zeile der Ausgabe, in der das Schlüsselwort monitor enthalten ist, und fügen Sie diese Zeile in die Datei sysidcfg ein.

Nähere Informationen finden Sie in der Manpage kdmconfig(1M)

#### x86: Das Schlüsselwort keyboard

Die Tastatursprache und -belegung x86-basierter Systeme können Sie mit dem Schlüsselwort keyboard konfigurieren. Verwenden Sie das Schlüsselwort keyboard mit der folgenden Syntax:

```
keyboard=Tastatursprache {layout=Wert}
```

Zum Festlegen des Werts für das Schlüsselwort keyboard führen Sie auf dem zu installierenden System den Befehl kdmconfig -d aus. Kopieren Sie die Zeile der Ausgabe, in der das Schlüsselwort keyboard enthalten ist, und fügen Sie diese Zeile in die Datei sysidcfg ein.

Nähere Informationen finden Sie in der Manpage kdmconfig(1M)

#### x86: Das Schlüsselwort display

Die folgenden Informationen für x86-basierte Systeme können Sie mit dem Schlüsselwort display konfigurieren.

- Grafikkarte
- Bildschirmgröße
- Farbtiefe
- Bildschirmauflösung

Verwenden Sie das Schlüsselwort display mit der folgenden Syntax:

```
display=Grafikkarte {size=Bildschirmgröße
depth=Farbtiefe
resolution=Bildschirmauflösung}
```

Zum Festlegen der richtigen Werte für das Schlüsselwort display führen Sie auf dem zu installierenden System den Befehl kdmconfig -d aus. Kopieren Sie die Zeile der Ausgabe, in der das Schlüsselwort display enthalten ist, und fügen Sie diese Zeile in die Datei sysidcfg ein.

Nähere Informationen finden Sie in der Manpage kdmconfig(1M)

#### x86: Das Schlüsselwort pointer

Die folgenden Maus-Informationen für x86-basierte Systeme können Sie mit dem Schlüsselwort pointer konfigurieren.

- Zeigegerät
- Tastenanzahl
- IRQ-Stufe

Verwenden Sie das Schlüsselwort pointer mit der folgenden Syntax:

pointer=Zeigegerät {nbuttons=Tastenanzahl irq=Wert}

Zum Festlegen des Werts für das Schlüsselwort pointer führen Sie auf dem zu installierenden System den Befehl kdmconfig -d aus. Kopieren Sie die Zeile der Ausgabe, in der das Schlüsselwort pointer enthalten ist, und fügen Sie diese Zeile in die Datei sysidcfg ein.

Nähere Informationen finden Sie in der Manpage kdmconfig(1M)

## So erstellen Sie eine sysidcfg-Konfigurationsdatei

#### Schritte 1. Erstellen Sie in einem Texteditor eine Datei namens sysidcfg.

- 2. Geben Sie die gewünschten sysidafg-Schlüsselwörter ein.
- 3. Speichern Sie die Datei sysidcfg.

**Hinweis** – Wenn Sie mehr als eine sysidcfg-Datei anlegen, müssen Sie jede Datei in ein eigenes Verzeichnis oder auf eine eigene Diskette stellen.

- 4. Stellen Sie den Clients die Datei sysidcfg folgendermaßen zur Verfügung:
  - Über ein gemeinsam genutztes NFS-Dateisystem. Richten Sie das System über den Befehl add\_install\_client(1M) mit der Option -p für die Installation über das Netzwerk ein.
  - Über das Root-Verzeichnis (/) auf einer UFS- oder PCFS-Diskette.

#### Beispiel 4–10 SPARC: sysidcfg-Datei

Im Folgenden sehen Sie eine sysidcfg-Beispieldatei für ein SPARC-System. Der Host-Name, die IP-Adresse und die Netzmaske dieses Systems wurden durch Bearbeitung des Namen-Service vorkonfiguriert. Da alle Systemkonfigurationsinformationen in dieser Datei vorkonfiguriert sind, können Sie mit einem benutzerdefinierten JumpStart-Profil eine benutzerdefinierte JumpStart-Installation ausführen.

```
system locale=en US
timezone=US/Central
terminal=sun-cmd
timeserver=localhost
name service=NIS {domain name=marquee.central.example.com
                  name server=nmsvr2(172.31.112.3) }
root password=m4QPOWNY
network interface=hme0 {hostname=host1
                       default_route=172.31.88.1
                       ip address=172.31.88.210
                       netmask=255.255.0.0
                       protocol ipv6=no}
security policy=kerberos {default realm=example.COM
                          admin server=krbadmin.example.COM
                          kdc=kdc1.example.COM,
                          kdc2.example.COM}
```

#### Beispiel 4–11 x86: sysidcfg-Datei

Die folgende sysidcfg-Beispieldatei gilt für eine Gruppe von x86-basierten Systemen, bei welchen Tastaturtyp, Grafikkarte und Zeigegeräte identisch sind. Die Geräteinformationen (keyboard, display und pointer) wurden mithilfe des Befehls kdmconfig(1M) mit der Option -d ermittelt. Bei der folgenden sysidcfg-Beispieldatei werden Sie dazu aufgefordert, eine Sprache zu wählen (system\_locale). Diese Auswahl müssen Sie treffen, damit die Installation fortgesetzt werden kann.

#### Beispiel 4–12 sysidcfg-Datei zur Konfiguration mehrerer Schnittstellen

In der folgenden sysidcfg-Beispieldatei sind Konfigurationsinformationen für die Netzwerkschnittstellen eri0 und eri1 angegeben. Die Schnittstelle eri0 wird als primäre Netzwerkschnittstelle und eri1 als sekundäre Netzwerkschnittstelle konfiguriert.

Kapitel 4 • Vorkonfigurieren der Systemkonfigurationsinformationen (Vorgehen) 81

```
timezone=US/Pacific
system locale=C
terminal=xterms
timeserver=localhost
network interface=eri0 {primary
                        hostname=host1
                        ip address=192.168.2.7
                        netmask=255.255.255.0
                        protocol ipv6=no
                        default_route=192.168.2.1}
network interface=eri1 {hostname=host1-b
                        ip address=192.168.3.8
                        netmask=255.255.255.0
                        protocol ipv6=no
                        default_route=NONE }
root password=JE2C35JGZi4B2
security policy=none
name_service=NIS {domain_name=domain.example.com
                  name server=nis-server(192.168.2.200) }
```

#### Weitere Fortsetzen der Installation Informationen:

Wenn Sie die sysidcfg-Datei in einer netzwerkgestützten Installation verwenden möchten, müssen Sie einen Installations-Server einrichten und das System als Installations-Client hinzufügen. Nähere Informationen hierzu finden Sie in Kapitel 5.

Wenn Sie die sysidcfg-Datei in einer WAN-Boot-Installation verwenden möchten, sind einige zusätzliche Schritte erforderlich. Nähere Informationen finden Sie in Kapitel 9.

Wenn Sie die sysidcfg-Datei in einer benutzerdefinierten JumpStart-Installation verwenden möchten, müssen Sie ein Profil sowie eine rules.ok-Datei erstellen. Nähere Informationen hierzu finden Sie in Kapitel 3, "Benutzerdefinierte JumpStart-Installation (Übersicht)" in *Solaris 10 Installationshandbuch: Benutzerdefinierte JumpStart-Installation und komplexe Installationsszenarien*.

Siehe auch Nähere Informationen zur sysidcfg-Datei finden Sie auf der Manpage sysidcfg(4).

82 Solaris 10 Installationshandbuch: Netzwerkbasierte Installation • Februar 2005

## Vorkonfiguration mit dem Namen-Service

In der folgenden Tabelle finden Sie eine Übersicht über die Namen-Service-Datenbanken, die Sie bearbeiten und mit Daten füllen müssen, um die Systeminformationen vorzukonfigurieren.

| Vorzukonfigurierende<br>Systeminformationen     | Namen-Service-Datenbank                                                                                                    |
|-------------------------------------------------|----------------------------------------------------------------------------------------------------|
| Host-Name und IP-Adresse<br>(Internet Protocol) | hosts                                                                                                    |
| Datum und Uhrzeit                               | hosts. Geben Sie den timehost-Alias neben dem<br>Host-Namen des Systems an, das Datum und Uhrzeit für<br>die zu installierenden Systeme bereitstellt. |
| Zeitzone                                        | timezone                                                                                                    |
| Netzmaske                                       | netmasks                                                                                                    |

Mit dem Namen-Service DNS oder LDAP kann die Sprachumgebung für ein System nicht vorkonfiguriert werden. Wenn Sie den Namen-Service NIS oder NIS+ verwenden, führen Sie zum Vorkonfigurieren der Sprachumgebung für ein System das für den jeweiligen Namen-Service relevante Verfahren aus:

- "So nehmen Sie die Vorkonfiguration der Sprachumgebung mit NIS vor" auf Seite 83
- "So nehmen Sie die Vorkonfiguration der Sprachumgebung mit NIS+ vor " auf Seite 86

## So nehmen Sie die Vorkonfiguration der Sprachumgebung mit NIS vor

#### Schritte 1. Melden Sie sich beim Namen-Server als Superuser an.

- 2. Fügen Sie die Sprachumgebungstabelle in die Datei /var/yp/Makefile ein.
  - a. Fügen Sie die folgende Shell-Prozedur nach der letzten Variable.time-Shell-Prozedur ein.

```
locale.time: $(DIR)/locale
    -@if [ -f $(DIR)/locale ]; then \
        sed -e "/^#/d" -e s/#.*$$// $(DIR)/locale \
```

Kapitel 4 • Vorkonfigurieren der Systemkonfigurationsinformationen (Vorgehen) 83

b. Suchen Sie die Zeichenkette all: und fügen Sie am Ende der Variablenliste das Wort locale ein.

```
all: passwd group hosts ethers networks rpc services protocols \
netgroup bootparams aliases publickey netid netmasks c2secure \
timezone auto.master auto.home locale
```

c. Fügen Sie hinter den letzten Eintrag dieser Art, gegen Ende der Datei, die Zeichenkette locale: locale.time in einer neuen Zeile ein.

```
passwd: passwd.time
group: group.time
hosts: hosts.time
ethers: ethers.time
networks: networks.time
rpc: rpc.time
services: services.time
protocols: protocols.time
netgroup: netgroup.time
bootparams: bootparams.time
aliases: aliases.time
publickey: publickey.time
netid: netid.time
passwd.adjunct: passwd.adjunct.time
group.adjunct: group.adjunct.time
netmasks: netmasks.time
timezone: timezone.time
auto master: auto master time
auto.home: auto.home.time
locale: locale.time
```

- d. Speichern Sie die Datei.
- 3. Legen Sie die Datei /etc/locale an, und erstellen Sie einen Eintrag für jede Domain bzw. jedes System:

Sprachumgebung Domain-Name oder

Sprachumgebung Systemname

84 Solaris 10 Installationshandbuch: Netzwerkbasierte Installation • Februar 2005

**Hinweis** – Eine Liste der gültigen Sprachumgebungen finden Sie im *International Language Environments Guide*.

Der folgende Eintrag legt zum Beispiel fest, dass in der Domain example.com Französisch als Standardsprache gilt:

fr example.com

Und der folgende Eintrag legt fest, dass auf dem System myhost Französisch (Belgien) als Standardsprache gilt:

fr\_BE myhost

**Hinweis –** Die Sprachumgebungen stehen auf der Solaris 10-DVD oder der Solaris 10 Software - 1-CD zur Verfügung.

- 4. Legen Sie die Maps an:
  - # cd /var/yp; make

Systeme, die über eine Domain oder einzeln in der Map locale angegeben sind, werden so eingerichtet, dass darauf die Standardsprachumgebung verwendet wird. Die angegebene Standardsprachumgebung wird während der Installation und nach dem Neustart des Systems vom Desktop verwendet.

Weitere Fortsetzen der Installation

Informationen:

Wenn Sie den NIS-Namen-Service in einer netzwerkgestützten Installation verwenden möchten, müssen Sie einen Installations-Server einrichten und das System als

Wenn Sie den NIS-Namen-Service in einer benutzerdefinierten JumpStart-Installation verwenden möchten, müssen Sie ein Profil sowie eine rules.ok-Datei erstellen. Nähere Informationen hierzu finden Sie in Kapitel 3, "Benutzerdefinierte JumpStart-Installation (Übersicht)" in *Solaris 10 Installationshandbuch: Benutzerdefinierte JumpStart-Installation und komplexe Installationsszenarien*.

Installations-Client hinzufügen. Nähere Informationen hierzu finden Sie in Kapitel 5.

**Siehe auch** Weitere Informationen zum NIS-Namen-Service bietet Teil III, "NIS Setup and Administration" in *System Administration Guide: Naming and Directory Services (DNS, NIS, and LDAP)*.

## ▼ So nehmen Sie die Vorkonfiguration der Sprachumgebung mit NIS+ vor

Im folgenden Verfahren wird davon ausgegangen, dass bereits eine NIS+-Domain eingerichtet ist. Das Einrichten einer NIS+-Domain ist in *System Administration Guide: Naming and Directory Services (DNS, NIS, and LDAP)* dokumentiert.

## **Schritte** 1. Melden Sie sich als Superuser oder als ein Benutzer in der NIS+-Administrationsgruppe beim Namen-Server an.

2. Erstellen Sie die Tabelle locale:

# nistbladm -D access=og=rmcd,nw=r -c locale\_tbl name=SI,nogw= locale=,nogw= comment=,nogw= locale.org dir.'nisdefaults -d'

3. Fügen Sie die erforderlichen Einträge in die Tabelle locale ein.

```
# nistbladm -a name=Namelocale=Sprachumgebung comment=Anmerkung
locale.org_dir.`nisdefaults -d`
```

| Name           | Der Name der Domain oder eines bestimmten Systems, für die<br>bzw. das eine Standardsprachumgebung vorkonfiguriert<br>werden soll.                                                                                                 |
|----------------|----------------------------------------------------------------------------------------------------|
| Sprachumgebung | Die Sprachumgebung, die auf dem System installiert und nach<br>dem Neustart auf dem Desktop verwendet werden soll. Eine<br>Liste der gültigen Sprachumgebungen finden Sie im<br><i>International Language Environments Guide</i> . |
| Anmerkung      | Das Anmerkungsfeld. Stellen Sie Anmerkungen, die mehr als<br>ein Wort umfassen, in Anführungszeichen.                                                                                                    |

**Hinweis –** Die Sprachumgebungen stehen auf der Solaris 10-DVD oder der Solaris 10 Software - 1-CD zur Verfügung.

Systeme, die über eine Domain oder einzeln in der Tabelle locale angegeben sind, werden so eingerichtet, dass darauf die Standardsprachumgebung verwendet wird. Die angegebene Standardsprachumgebung wird während der Installation und nach dem Neustart des Systems vom Desktop verwendet.

#### Weitere Fortsetzen der Installation Informationen:

Wenn Sie den NIS+-Namen-Service in einer netzwerkgestützten Installation verwenden möchten, müssen Sie einen Installations-Server einrichten und das System als Installations-Client hinzufügen. Nähere Informationen hierzu finden Sie in Kapitel 5. Wenn Sie den NIS+-Namen-Service in einer benutzerdefinierten JumpStart-Installation verwenden möchten, müssen Sie ein Profil sowie eine rules.ok-Datei erstellen. Nähere Informationen hierzu finden Sie in Kapitel 3, "Benutzerdefinierte JumpStart-Installation (Übersicht)" in *Solaris 10 Installationshandbuch: Benutzerdefinierte JumpStart-Installation und komplexe Installationsszenarien*.

**Siehe auch** Weitere Informationen zum NIS+-Namen-Service finden Sie in *System Administration Guide: Naming and Directory Services (NIS+).* 

## Vorkonfiguration der Systemkonfigurationsinformationen mit dem DHCP-Service (Vorgehen)

Mit DHCP (Dynamic Host Configuration Protocol) lassen sich Host-Systeme in einem TCP/IP-Netzwerk beim Booten automatisch für das Netzwerk konfigurieren. Der DHCP-Service funktioniert nach dem Client/Server-Prinzip.

Konfigurationsinformationen für Clients werden auf Servern gespeichert und den Clients auf Anforderung zur Verfügung gestellt. Diese Informationen umfassen die IP-Adressen der Clients sowie Informationen über die den Clients zur Verfügung stehenden Netzwerkdienste.

Einer der Hauptvorteile von DHCP ist die Fähigkeit, IP-Adressenzuweisungen per Leasing zu verwalten. Beim Leasing können momentan unbenutzte IP-Adressen zurückgezogen und an andere Clients vergeben werden. Dadurch kommt ein Standort mit weniger IP-Adressen aus, als für die Zuweisung permanenter IP-Adressen an jeden einzelnen Client erforderlich sind.

Mit DHCP können Sie Solaris gezielt auf bestimmten Client-Systemen in Ihrem Netzwerk installieren. Dieses Leistungsmerkmal ist nur auf sun4u-basierte Systeme und x86-Systeme anwendbar, welche die Hardware-Voraussetzungen für die Ausführung von Solaris erfüllen.

Die nachfolgende Übersicht zeigt, welche Schritte Sie durchführen müssen, damit Clients Installationsparameter per DHCP abrufen können.

| Schritt                                                                                                    | Beschreibung                                                                                                    | Anweisungen                                                                                               |
|----------------------------------------------------------------------------------------------------|----------------------------------------------------------------------------------------------------|----------------------------------------------------------------------------------------------------|
| Richten Sie einen<br>Installationsserver ein.                                                              | Richten Sie einen<br>Solaris-Server zur<br>Unterstützung von Clients<br>ein, die Solaris aus dem<br>Netzwerk installieren müssen.                                                                | Kapitel 5                                                                                                 |
| Richten Sie Client-Systeme für                                                                             | Aktivieren Sie mit                                                                                                    | Mit der Solaris-DVD:                                                                                      |
| die Solaris-Installation per<br>DHCP über das Netzwerk ein.                                                | add_install_client -d<br>die DHCP-Unterstützung für<br>die Netzwerkinstallation einer<br>Client-Klasse (z. B. Systeme<br>eines bestimmten Typs) oder                                             | "Hinzufügen der über das<br>Netzwerk zu installierenden<br>Systeme mit einem<br>DVD-Abbild" auf Seite 118 |
|                                                                                                    | eines bestimmten, über seine                                                                                                    | Mit den Solaris-CDs:                                                                                      |
|                                                                                                    | ID angegebenen Clients.                                                                                                    | "Hinzufügen der über das<br>Netzwerk zu installierenden<br>Systeme mit einem<br>CD-Abbild" auf Seite 156  |
|                                                                                                    |                                                                                                    | add_install_client(1M)                                                                                    |
| Bereiten Sie Ihr Netzwerk für<br>die Arbeit mit dem<br>DHCP-Service vor.                                   | Entscheiden Sie, wie der<br>DHCP-Server konfiguriert<br>werden soll.                                                                                                    | Kapitel 13, "Planning for<br>DHCP Service (Tasks)" in<br>System Administration Guide:<br>IP Services.     |
| Konfigurieren Sie den<br>DHCP-Server.                                                                      | Verwenden Sie<br>DHCP-Manager zur<br>Konfiguration des<br>DHCP-Servers.                                                                                                    | Kapitel 14, "Configuring the<br>DHCP Service (Tasks)" in<br>System Administration Guide:<br>IP Services   |
| Erzeugen Sie DHCP-Optionen<br>für Installationsparameter<br>sowie Makros, die diese<br>Optionen enthalten. | Erzeugen Sie mit<br>DHCP-Manager oder dhtadm<br>neue Herstelleroptionen und<br>Makros, die der DHCP-Server<br>zur Weitergabe von<br>Installationsinformationen an<br>die Clients verwenden kann. | "Erzeugen von<br>DHCP-Optionen und -Makros<br>für<br>Solaris-Installationsparameter"<br>auf Seite 88      |

**TABELLE 4–3** Task Map: Vorkonfiguration von System-Konfigurationsinformationen mit dem DHCP-Service

## Erzeugen von DHCP-Optionen und -Makros für Solaris-Installationsparameter

Beim Hinzufügen von Clients auf dem Installationsserver mit dem Skript add\_install\_client -d meldet das Skript DHCP-Konfigurationsinformationen an die Standardausgabe. Diese Informationen sind beim Erzeugen der für die Übergabe von Installationsinformationen an Clients erforderlichen Optionen und Makros hilfreich.

88 Solaris 10 Installationshandbuch: Netzwerkbasierte Installation • Februar 2005

Um DHCP-Clients aus dem Netzwerk zu installieren, müssen Sie Herstellerkategorie-Optionen erzeugen, mit welchen Informationen übergeben werden können, die zum Installieren von Solaris benötigt werden. Tabelle 4–4 zeigt die Optionen, die Sie erstellen müssen sowie die Eigenschaften, die zum Erstellen dieser Optionen erforderlich sind.

Die Makros in Ihrem DHCP-Dienst lassen sich zur Durchführung verschiedener Installationsarten anpassen:

- Klassenspezifische Installationen Sie können den DHCP-Dienst anweisen, auf allen Clients einer bestimmten Klasse eine Netzwerkinstallation durchzuführen. Denkbar ist beispielsweise, dass Sie einen DHCP-Makro definieren, der auf allen im Netzwerk befindlichen Sun Blade-Systemen dieselbe Installation vornimmt. Eine klassenspezifische Installation richten Sie auf der Grundlage der Befehlsausgabe von add\_install\_client -d ein.
- Client-spezifische Installationen Sie können den DHCP-Dienst anweisen, auf einem Client mit einer bestimmten Ethernet-Adresse eine Netzwerkinstallation durchzuführen. Sie können beispielsweise einen DHCP-Makro definieren, damit eine spezifische Installation auf dem Client mit der Ethernet-Adresse 00:07:e9:04:4a:bf durchgeführt wird. Eine Client-spezifische Installation richten Sie auf der Grundlage der Befehlsausgabe von add\_install\_client -d -e *Ethernet-Adresse* ein.

Die nachfolgenden Verfahrensbeschreibungen enthalten weitere Informationen zur Einrichtung von Clients für eine Netzwerkinstallation.

- Netzwerkinstallationen mit DVD siehe "Hinzufügen der über das Netzwerk zu installierenden Systeme mit einem DVD-Abbild" auf Seite 118.
- Netzwerkinstallationen mit CDs siehe "Hinzufügen der über das Netzwerk zu installierenden Systeme mit einem CD-Abbild" auf Seite 156.

Die in der folgenden Tabelle aufgeführten Hersteller-Client-Klassen geben an, auf welche Klasse von Clients eine Option anwendbar ist. Bei diesen Hersteller-Client-Klassen handelt es sich nur um Beispiele. Geben Sie bitte die Client-Klassen der tatsächlich über das Netzwerk zu installierenden Clients an. Hinweise zur Ermittlung der Herstellerklasse von Clients finden Sie unter "Working With DHCP Options (Task Map)" in *System Administration Guide: IP Services*.

Ausführliche Informationen zu DHCP-Optionen bietet der Abschnitt "DHCP Option Information" in *System Administration Guide: IP Services*.

TABELLE 4-4 Werte für die Erzeugung von Herstellerkategorie-Optionen für Solaris-Clients

| Name          | Code      | Datentyp        | Granularität      | Maximum        | Hersteller-Client-Klasse *       | Beschreibung                |
|---------------|-----------|-----------------|-------------------|----------------|----------------------------------|-----------------------------|
| Die folgenden | Herstelle | rkategorie-Op   | otionen sind erfo | orderlich, um  | die Unterstützung von Solaris    | s-Installations-Clients auf |
| einem DHCP-   | Server zı | ı aktivieren. I | Die Optionen w    | erden in den S | Startskripten der Solaris-Client | ts verwendet.               |

| Name          | Code     | Datentyp     | Granularität     | Maximum        | Hersteller-Client-Klasse *                               | Beschreibung                                                                                   |
|---------------|----------|--------------|------------------|----------------|----------------------------------------------------------|------------------------------------------------------------------------------------------------|
| SrootIP4      | 2        | IP-Adresse   | 1                | 1              | SUNW.Sun-Blade-1000,<br>SUNW.Sun-Fire-880,<br>SUNW.i86pc | IP-Adresse des<br>Root-Servers                                                                 |
| SrootNM       | 3        | ASCII-Text   | 1                | 0              | SUNW.Sun-Blade-1000,<br>SUNW.Sun-Fire-880,<br>SUNW.i86pc | Host-Name des<br>Root-Servers                                                                  |
| SrootPTH      | 3        | ASCII-Text   | 1                | 0              | SUNW.Sun-Blade-1000,<br>SUNW.Sun-Fire-880,<br>SUNW.i86pc | Pfad zum<br>Root-Verzeichnis des<br>Clients auf dem<br>Root-Server                             |
| SinstIP4      | 10       | IP-Adresse   | 1                | 1              | SUNW.Sun-Blade-1000,<br>SUNW.Sun-Fire-880,<br>SUNW.i86pc | IP-Adresse des<br>JumpStart-Installationsservers                                               |
| SinstNM       | 11       | ASCII-Text   | 1                | 0              | SUNW.Sun-Blade-1000,<br>SUNW.Sun-Fire-880,<br>SUNW.i86pc | Host-Name des<br>Installationsservers                                                          |
| SinstPTH      | 12       | ASCII-Text   | 1                | 0              | SUNW.Sun-Blade-1000,<br>SUNW.Sun-Fire-880,<br>SUNW.i86pc | Pfad zum<br>Installationsabbild auf<br>dem Installationsserver                                 |
| Die folgenden | Optionen | können von d | len Startskripte | en der Clients | verwendet werden, sind aber n                            | iicht erforderlich.                                                                            |
| SrootOpt      | 1        | ASCII-Text   | 1                | 0              | SUNW.Sun-Blade-1000,<br>SUNW.Sun-Fire-880,<br>SUNW.i86pc | NFS-Mount-Optionen<br>für das<br>Root-Dateisystem des<br>Clients                               |
| SbootFIL      | 7        | ASCII-Text   | 1                | 0              | SUNW.Sun-Blade-1000,<br>SUNW.Sun-Fire-880,<br>SUNW.i86pc | Pfad zur Boot-Datei des<br>Clients                                                             |
| SbootRS       | 9        | ZAHL         | 2                | 1              | SUNW.Sun-Blade-1000,<br>SUNW.Sun-Fire-880,<br>SUNW.i86pc | Vom<br>Standalone-Boot-Programm<br>zum Laden des Kernels<br>benötigte<br>NFS-Lesezugriffsgröße |
| SsysidCF      | 13       | ASCII-Text   | 1                | 0              | SUNW.Sun-Blade-1000,<br>SUNW.Sun-Fire-880,<br>SUNW.i86pc | Pfad zur Datei<br>sysidcfg im Format<br><i>Server:/Pfad</i>                                    |
| SjumpsCF      | 14       | ASCII-Text   | 1                | 0              | SUNW.Sun-Blade-1000,<br>SUNW.Sun-Fire-880,<br>SUNW.i86pc | Pfad zur<br>JumpStart-Konfigurationsdate<br>im Format <i>Server:/Pfad</i>                      |

 TABELLE 4-4 Werte für die Erzeugung von Herstellerkategorie-Optionen für Solaris-Clients
 (Fortsetzung)

90 Solaris 10 Installationshandbuch: Netzwerkbasierte Installation • Februar 2005

| Name       | Code | Datentyp   | Granularität | Maximum | Hersteller-Client-Klasse *                               | Beschreibung                                                                                                    |
|------------|------|------------|--------------|---------|----------------------------------------------------------|----------------------------------------------------------------------------------------------------|
| SbootURI   | 16   | ASCII-Text | 1            | 0       | SUNW.Sun-Blade-1000,<br>SUNW.Sun-Fire-880,<br>SUNW.i86pc | Pfad zur<br>Standalone-Boot-Datei<br>oder zur<br>WAN-Boot-Datei. Für<br>die<br>Standalone-Boot-Datei<br>verwenden Sie folgendes<br>Format:                                                                                                    |
|            |      |            |              |         |                                                          | tftp://inetboot.sun4u                                                                                                    |
|            |      |            |              |         |                                                          | Das Format für die<br>WAN-Boot-Datei lautet:                                                                                                    |
|            |      |            |              |         |                                                          | http://Host.Domain/Pfad_zur_Da                                                                                                    |
|            |      |            |              |         |                                                          | Diese Option kann<br>verwendet werden, um<br>die Einstellungen<br>BootFile und siaddr<br>außer Kraft zu setzen<br>und eine<br>Standalone-Boot-Datei<br>abzurufen. Unterstützte<br>Protokolle: tftp<br>(inetboot), http<br>(wanboot). Verwenden<br>Sie beispielsweise dieses<br>Format:<br>tftp://inetboot.sun4u |
| SHTTPproxy | 17   | ASCII-Text | 1            | 0       | SUNW.Sun-Blade-1000,<br>SUNW.Sun-Fire-880,<br>SUNW.i86pc | IP-Adresse und<br>Port-Nummer des<br>Proxy-Servers in Ihrem<br>Netzwerk. Diese Option<br>ist nur dann<br>erforderlich, wenn ein<br>Client über ein WAN<br>bootet und im lokalen<br>Netzwerk ein<br>Proxy-Server verwendet<br>wird. Verwenden Sie<br>beispielsweise dieses<br>Format:<br>198.162.10.5:8080       |
|            |      |            |              |         |                                                          |                                                                                                    |

 TABELLE 4-4 Werte für die Erzeugung von Herstellerkategorie-Optionen für Solaris-Clients
 (Fortsetzung)

Die folgenden Optionen kommen in den Startskripten von Solaris-Clients derzeit nicht zum Einsatz. Um sie zu verwenden, müssen Sie die Startskripten bearbeiten.

| Name     | Code | Datentyp   | Granularität | Maximum | Hersteller-Client-Klasse *                               | Beschreibung                                              |
|----------|------|------------|--------------|---------|----------------------------------------------------------|-----------------------------------------------------------|
| SswapIP4 | 5    | IP-Adresse | 1            | 0       | SUNW.Sun-Blade-1000,<br>SUNW.Sun-Fire-880,<br>SUNW.i86pc | IP-Adresse des<br>Swap-Servers                            |
| SswapPTH | 6    | ASCII-Text | 1            | 0       | SUNW.Sun-Blade-1000,<br>SUNW.Sun-Fire-880,<br>SUNW.i86pc | Pfad zur Swap-Datei des<br>Clients auf dem<br>Swap-Server |
| Stz      | 8    | ASCII-Text | 1            | 0       | SUNW.Sun-Blade-1000,<br>SUNW.Sun-Fire-880,<br>SUNW.i86pc | Zeitzone für den Client                                   |
| Sterm    | 15   | ASCII-Text | 1            | 0       | SUNW.Sun-Blade-1000,<br>SUNW.Sun-Fire-880,<br>SUNW.i86pc | Terminaltyp                                               |

**TABELLE 4-4** Werte für die Erzeugung von Herstellerkategorie-Optionen für Solaris-Clients(Fortsetzung)

Nach der Erzeugung der Optionen können Sie Makros erstellen, die diese Optionen enthalten. Die folgende Tabelle zeigt Beispielmakros zur Unterstützung der Solaris-Installation für Clients.

TABELLE 4-5 Beispielmakros zur Unterstützung von Netzwerkinstallations-Clients

| Makroname                                  | Enthält diese Optionen und Makros                                                                                                    |
|--------------------------------------------|----------------------------------------------------------------------------------------------------|
| Solaris                                    | SrootIP4, SrootNM, SinstIP4, SinstNM                                                                                                    |
| sparc                                      | SrootPTH, SinstPTH                                                                                                    |
| sun4u                                      | Solaris- und sparc-Makros                                                                                                    |
| i86pc                                      | Solaris-Makro, SrootPTH, SinstPTH, SbootFIL                                                                                                   |
| SUNW.i86pc                                 | i86pc-Makro                                                                                                    |
| SUNW.Sun-Blade-1000                        | sun4u-Makro, SbootFIL                                                                                                    |
| SUNW.Sun-Fire-880                          | sun4u-Makro, SbootFIL                                                                                                    |
| xxx.xxx.xxx.xxx,<br>Netzwerkadressenmakros | Vorhandene Netzwerkadressenmakros sind um die Option<br>BootSrvA zu erweitern. Mit dem Wert von BootSrvA ist der<br>tftboot-Server anzugeben. |

Die in der vorigen Tabelle aufgeführten Makronamen stimmen mit den Hersteller-Client-Klassen der über das Netzwerk zu installierenden Clients überein. Diese Namen sind Beispiele für Clients, die in einem Netzwerk vorhanden sein könnten. Hinweise zur Ermittlung der Herstellerklasse von Clients finden Sie unter "Working With DHCP Options (Task Map)" in *System Administration Guide: IP Services*.

Diese Optionen und Makros lassen sich mit folgenden Methoden erzeugen:

- Schreiben Sie ein Skript, das die Optionen und Makros durch den Befehl dhtadm erzeugt. Unter "Schreiben von Skripten zum Erzeugen von Optionen und Makros anhand von dhtadm" auf Seite 93 erfahren Sie, wie Skripten zum Erzeugen dieser Optionen und Makros geschrieben werden.
- Erzeugen Sie die Optionen und Makros in DHCP-Manager. Anweisungen zum Erzeugen von Optionen und Makros in DHCP-Manager finden Sie unter "Erzeugen von Installationsoptionen und -makros mit DHCP-Manager" auf Seite 95.

Bitte beachten Sie, dass die Länge aller Werte, die den Optionen in einem Makro zugewiesen werden, in der Summe maximal 255 Byte umfassen darf (einschließlich der Optionscodes und Längenangaben). Diese Einschränkung ist durch das DHCP-Protokoll bedingt. Allgemein gilt, dass Sie so wenig Anbieterinformationen wie möglich übergeben sollten. Für Optionen, die Pfadnamensangaben erfordern, ist daher die Verwendung kurzer Pfadnamen zu erwägen. Dies lässt sich beispielsweise erreichen, indem Sie symbolische Links für lange Pfade anlegen und dann die (kürzeren) Namen der Links übergeben.

# Schreiben von Skripten zum Erzeugen von Optionen und Makros anhand von dhtadm

Sie können ein Korn-Shellskript erstellen, indem Sie das Beispiel in Beispiel 4–13 übernehmen, um alle in Tabelle 4–4 aufgeführten Optionen sowie einige weitere nützliche Makros zu erstellen. Dabei müssen Sie alle in Anführungszeichen stehenden IP-Adressen und Werte in die für Ihr Netzwerk geltenden IP-Adressen, Servernamen und Pfade abändern. Außerdem müssen Sie mit dem Schlüssel Vendor= die entsprechende Client-Klasse angeben. Aus der Meldung von add\_install\_client -d ersehen Sie die zur Anpassung des Skripts erforderlichen Informationen.

BEISPIEL 4–13 Beispielskript zur Unterstützung der Netzwerkinstallation

```
# Laden Sie die herstellerspezifischen Solaris-Optionen. Wir beginnen mit
# der Unterstützung für die Plattformen Sun-Blade-1000, Sun-Fire-880 und i86.
# Durch Abändern von -A in -M würden die aktuellen Werte nicht
# hinzugefügt, sondern ersetzt werden.
dhtadm -A -s SrootOpt -d \
'Vendor=SUNW.Sun-Blade-1000 SUNW.Sun-Fire-880 SUNW.i86pc,1,ASCII,1,0'
dhtadm -A -s SrootIP4 -d \
'Vendor=SUNW.Sun-Blade-1000 SUNW.Sun-Fire-880 SUNW.i86pc,2,IP,1,1'
dhtadm -A -s SrootNM -d \
'Vendor=SUNW.Sun-Blade-1000 SUNW.Sun-Fire-880 SUNW.i86pc,3,ASCII,1,0'
dhtadm -A -s SrootPTH -d \
'Vendor=SUNW.Sun-Blade-1000 SUNW.Sun-Fire-880 SUNW.i86pc,4,ASCII,1,0'
dhtadm -A -s SswapIP4 -d \
'Vendor=SUNW.Sun-Blade-1000 SUNW.Sun-Fire-880 SUNW.i86pc,5,IP,1,0'
dhtadm -A -s SswapPTH -d \
'Vendor=SUNW.Sun-Blade-1000 SUNW.Sun-Fire-880 SUNW.i86pc,6,ASCII,1,0'
dhtadm -A -s SbootFIL -d \
'Vendor=SUNW.Sun-Blade-1000 SUNW.Sun-Fire-880 SUNW.i86pc,7,ASCII,1,0'
```

dhtadm -A -s Stz -d \ 'Vendor=SUNW.Sun-Blade-1000 SUNW.Sun-Fire-880 SUNW.i86pc,8,ASCII,1,0' dhtadm -A -s SbootRS -d \ 'Vendor=SUNW.Sun-Blade-1000 SUNW.Sun-Fire-880 SUNW.i86pc,9,NUMBER,2,1' dhtadm -A -s SinstIP4 -d \ 'Vendor=SUNW.Sun-Blade-1000 SUNW.Sun-Fire-880 SUNW.i86pc,10,IP,1,1' dhtadm -A -s SinstNM -d \ 'Vendor=SUNW.Sun-Blade-1000 SUNW.Sun-Fire-880 SUNW.i86pc,11,ASCII,1,0' dhtadm -A -s SinstPTH -d \ 'Vendor=SUNW.Sun-Blade-1000 SUNW.Sun-Fire-880 SUNW.i86pc,12,ASCII,1,0' dhtadm -A -s SsysidCF -d \ 'Vendor=SUNW.Sun-Blade-1000 SUNW.Sun-Fire-880 SUNW.i86pc,13,ASCII,1,0' dhtadm -A -s SjumpsCF -d \ 'Vendor=SUNW.Sun-Blade-1000 SUNW.Sun-Fire-880 SUNW.i86pc,14,ASCII,1,0' dhtadm -A -s Sterm -d \ 'Vendor=SUNW.Sun-Blade-1000 SUNW.Sun-Fire-880 SUNW.i86pc,15,ASCII,1,0' dhtadm -A -s SbootURI -d \ 'Vendor=SUNW.Sun-Blade-1000 SUNW.Sun-Fire-880 SUNW.i86pc,16,ASCII,1,0' dhtadm -A -s SHTTPproxy -d \ 'Vendor=SUNW.Sun-Blade-1000 SUNW.Sun-Fire-880 SUNW.i86pc,17,ASCII,1,0' # Laden Sie nützliche Makrodefinitionen. # Definieren Sie alle generischen Solaris-Optionen unter diesem Makro namens Solaris. dhtadm -A -m Solaris -d  $\backslash$ ':SrootIP4=10.21.0.2:SrootNM="blue2":SinstIP4=10.21.0.2:SinstNM="red5":' # Definieren Sie alle Sparc-spezifischen Optionen unter diesem Makro namens sparc. dhtadm -A -m sparc -d  $\setminus$ ':SrootPTH="/export/sparc/root":SinstPTH="/export/sparc/install":' # Definieren Sie alle sun4u-spezifischen Optionen unter diesem Makro namens sun4u. # (Umfasst Solaris- und Sparc-Makros.) dhtadm -A -m sun4u -d ':Include=Solaris:Include=sparc:' # Parameter für Solaris auf der IA32-Plattform enthält dieses Makro namens i86pc. dhtadm -A -m i86pc -d \ ':Include=Solaris:SrootPTH="/export/i86pc/root":SinstPTH="/export/i86pc/install"\ :SbootFIL="/platform/i86pc/kernel/unix":' # Solaris-auf-IA32-Systeme werden durch die Klasse "SUNW.i86pc" bezeichnet. Alle # Clients dieser Klasse verwenden diese Parameter # im Makro namens SUNW.i86pc, das auch das i86pc-Makro umfasst. dhtadm -A -m SUNW.i86pc -d ':Include=i86pc:' # Sun-Blade-1000-Plattformen sind Mitglieder der Klasse # "SUNW.Sun-Blade-1000". # Alle Clients dieser Klasse verwenden diese Parameter. dhtadm -A -m SUNW.Sun-Blade-1000 -d \ ':SbootFIL="/platform/sun4u/kernel/sparcv9/unix":\ Include=sun4u:' # Sun-Fire-880-Plattformen sind Mitglieder der Klase "SUNW.Sun-Fire-880". # Alle Clients dieser Klasse verwenden diese Parameter. dhtadm -A -m SUNW.Sun-Fire-880 -d \ ':SbootFIL="/platform/sun4u/kernel/sparcv9/unix":Include=sun4u:' # Fügen Sie die Boot-Server-IP in alle Netzwerkmakros für die vom # DHCP-Server bediente Topologie ein. In diesem Fall ist der Boot-Server dasselbe System, # das auch als DHCP-Server dient. dhtadm -M -m 10.20.64.64 -e BootSrvA=10.21.0.2 dhtadm -M -m 10.20.64.0 -e BootSrvA=10.21.0.2

```
dhtadm -M -m 10.20.64.128 -e BootSrvA=10.21.0.2
dhtadm -M -m 10.21.0.0 -e BootSrvA=10.21.0.2
dhtadm -M -m 10.22.0.0 -e BootSrvA=10.21.0.2
# Legen Sie fest, dass die Host-Namen an die Clients zurückgegeben werden.
dhtadm -M -m DHCP-servername -e Hostname=_NULL_VALUE_
# Der Client mit dieser MAC-Adresse ist ein Diskless-Client.
# Überschreiben Sie die Root-Einstellungen
# des Netzwerkbereichs für die Installation mit dem Root-Verzeichnis des Clients.
dhtadm -A -m 0800201AC25E -d \
':SrootIP4=10.23.128.2:SrootNM="orange-svr-2":SrootPTH="/export/root/10.23.128.12":'
```

Führen Sie dhtadm als Superuser im Batch-Modus aus. Geben Sie den Namen des Skripts mit den zu dhcptab hinzuzufügenden Optionen und Makros an. Wenn Ihr Skript beispielsweise netinstalloptions heißt, geben Sie folgenden Befehl ein:

```
# dhtadm -B netinstalloptions
```

Clients, die mit einer der in der Zeichenkette Vendor= aufgeführten Client-Klassen bezeichnet sind, können nun per DHCP über das Netzwerk installiert werden.

Weitere Informationen über die Verwendung des Befehls dhtadm finden Sie in dhtadm(1M). Näheres zur Datei dhcptab finden Sie in dhcptab(4).

## Erzeugen von Installationsoptionen und -makros mit DHCP-Manager

Sie können den DHCP Manager verwenden, um die in Tabelle 4–4 aufgeführten Optionen und die in Tabelle 4–5 aufgeführten Makros zu erstellen.

## So erzeugen Sie Optionen zur Unterstützung der Solaris-Installation (DHCP-Manager)

Bei diesem Verfahren wird vorausgesetzt, dass Sie Ihren DHCP-Server bereits konfiguriert haben. Sollte dies nicht der Fall sein, können Sie die Vorgehensweise in Kapitel 13, "Planning for DHCP Service (Tasks)" in *System Administration Guide: IP Services* nachlesen.

#### Schritte 1. Melden Sie sich beim DHCP-Serversystem als Superuser an.

#### 2. Starten Sie DHCP-Manager.

# /usr/sadm/admin/bin/dhcpmgr &
Das DHCP-Manager-Fenster wird angezeigt.

Kapitel 4 • Vorkonfigurieren der Systemkonfigurationsinformationen (Vorgehen) 95

- 3. Wählen Sie das Register "Optionen" im DHCP-Manager.
- Wählen Sie im Menü "Bearbeiten" den Befehl "Erstellen". Das Dialogfeld "Option erstellen" wird geöffnet.
- 5. Geben Sie den Namen für die erste Option und anschließend die Werte für diese Option ein.

Verwenden Sie Tabelle 4–4, um die Namen der Optionen und Werte der Optionen zu überprüfen, die Sie erstellen müssen. Beachten Sie dabei bitte, dass die Hersteller-Client-Klassen nur Beispielwerte sind. Erzeugen Sie Klassen, die den tatsächlichen Client-Typ der Clients wiedergeben, die vom DHCP-Service Solaris-Installationsparameter erhalten müssen. Hinweise zur Ermittlung der Herstellerklasse von Clients finden Sie unter "Working With DHCP Options (Task Map)" in *System Administration Guide: IP Services*.

- 6. Wenn Sie alle Werte eingegeben haben, klicken Sie auf "OK".
- 7. Wählen Sie im Register "Optionen" die soeben erzeugte Option aus.
- 8. Wählen Sie im Menü "Bearbeiten" den Befehl "Duplizieren". Das Dialogfeld "Option duplizieren" wird geöffnet.
- 9. Geben Sie einen Namen für eine weitere Option ein, und ändern Sie die Werte entsprechend.

Die Werte für Code, Datentyp, Granularität und Maximum müssen in den meisten Fällen geändert werden. Die Werte finden Sie in der Tabelle 4–4.

10. Wiederholen Sie Schritt 7 bis Schritt 9 für jede zu erzeugende Option.

Nun können Sie, wie im Folgenden erläutert, Makros erstellen, um die Optionen an Netzwerkinstallations-Clients zu übergeben.

**Hinweis** – Sie brauchen diese Optionen nicht in die Datei /etc/dhcp/inittab eines Solaris-Clients einzufügen, da sie dort bereits vorhanden sind.

## So erzeugen Sie Makros zur Unterstützung der Solaris-Installation (DHCP-Manager)

Bei diesem Verfahren wird vorausgesetzt, dass Sie Ihren DHCP-Server bereits konfiguriert haben. Sollte dies nicht der Fall sein, können Sie die Vorgehensweise in Kapitel 13, "Planning for DHCP Service (Tasks)" in *System Administration Guide: IP Services* nachlesen.

#### Schritte 1. Wählen Sie das Register "Makros" im DHCP-Manager.

- 2. Wählen Sie im Menü "Bearbeiten" den Befehl "Erstellen".
- 96 Solaris 10 Installationshandbuch: Netzwerkbasierte Installation Februar 2005

Das Dialogfeld "Makro erstellen" wird geöffnet.

3. Geben Sie den Namen für ein Makro ein.

Die Namen von Makros, die verwendet werden können, finden Sie in der Tabelle 4–5.

- Klicken Sie auf die Schaltfläche "Auswählen". Das Dialogfeld "Option wählen" wird geöffnet.
- Wählen Sie in der Kategorieliste den Eintrag "Hersteller".
   Es werden die von Ihnen erzeugten Herstelleroptionen angezeigt.
- 6. Wählen Sie eine Option aus, die in das Makro eingefügt werden soll, und klicken Sie auf "OK".
- 7. Geben Sie einen Wert für die Option ein.

Den Objekttyp der Option finden Sie in der Tabelle 4–4. Beziehen Sie sich auf die von add\_install\_client -d gemeldeten Informationen.

8. Wiederholen Sie Schritt 6 bis Schritt 7 für jede hinzuzufügende Option.

Um ein weiteres Makro hinzuzufügen, geben Sie **Include** als Optionsnamen ein und dann den Makronamen als Optionswert.

9. Wenn das Makro fertig gestellt ist, klicken Sie auf "OK".

Weitere Informationen: Fortsetzen der Installation

nationen: Wonn Sie DHCP

Wenn Sie DHCP in einer netzwerkgestützten Installation verwenden möchten, müssen Sie einen Installations-Server einrichten und das System als Installations-Client hinzufügen. Nähere Informationen hierzu finden Sie in Kapitel 5.

Wenn Sie DHCP in einer WAN-Boot-Installation verwenden möchten, sind einige zusätzliche Schritte erforderlich. Nähere Informationen finden Sie in Kapitel 9.

Wenn Sie DHCP in einer benutzerdefinierten JumpStart-Installation verwenden möchten, müssen Sie ein Profil sowie eine rules.ok-Datei erstellen. Nähere Informationen hierzu finden Sie in Kapitel 3, "Benutzerdefinierte JumpStart-Installation (Übersicht)" in *Solaris 10 Installationshandbuch: Benutzerdefinierte JumpStart-Installation und komplexe Installationsszenarien*.

**Siehe auch** DHCP ist unter Teil III, "DHCP" in *System Administration Guide: IP Services* ausführlicher beschrieben.

Kapitel 4 • Vorkonfigurieren der Systemkonfigurationsinformationen (Vorgehen) 97

## SPARC: Vorkonfigurieren der Power Management-Informationen

Mithilfe der als Bestandteil von Solaris gelieferten *Power Management-*Software können Sie nach 30 Minuten Leerlauf den Systemstatus automatisch speichern und das System abschalten lassen. Wenn Sie Solaris 10 auf einem System installieren, das Version 2 der Energy Star-Richtlinien der EPA entspricht, also zum Beispiel auf einem sun4u-System, wird die Power Management-Software standardmäßig installiert. Während einer Solaris-Installationsprogramm-Installation werden Sie vom Installationsprogramm gefragt, ob Sie die Power Management-Software aktivieren oder deaktivieren möchten. Beim Solaris-Textinstallationsprogramm erfolgt diese Abfrage nach abgeschlossener Installation und einem Systemneustart.

**Hinweis** – Verfügt Ihr System über Energy Star Version 3 oder höher, so werden Sie nicht um diese Information gebeten.

Bei einer interaktiven Installation können Sie die Power Management-Informationen nicht vorkonfigurieren, um die Eingabeaufforderung zu umgehen. Bei einer benutzerdefinierten JumpStart-Installation können Sie die Power Management-Informationen dagegen vorkonfigurieren, indem Sie mit einem Finish-Skript auf dem System eine /autoshutdown- oder /noautoshutdown-Datei anlegen. Beim Systemneustart aktiviert die Datei /autoshutdown Power Management, während die Datei /noautoshutdown Power Management deaktiviert.

Mit der folgenden Zeile in einem Finish-Skript wird die Power Management-Software aktiviert und die Eingabeaufforderung nach dem Systemneustart wird unterdrückt.

touch /a/autoshutdown

Nähere Informationen zu Finish-Skripten finden Sie unter "Erstellen von Finish-Skripten" in *Solaris 10 Installationshandbuch: Benutzerdefinierte JumpStart-Installation und komplexe Installationsszenarien.* 

## TELL II Installation über ein LAN

Dieser Teil beschreibt, wie Sie ein System im lokalen Netzwerk (LAN) installieren.

100 Solaris 10 Installationshandbuch: Netzwerkbasierte Installation • Februar 2005

KAPITEL 5

# Vorbereiten der Installation über ein Netzwerk (Übersicht)

Verwenden Sie dieses Kapitel als eine Einführung in das Verfahren zum Einrichten des lokalen Netzwerks und der Systeme, wenn Sie die Solaris-Software über das Netzwerk und nicht über DVD oder CD installieren möchten.

Wie Sie einen Client über ein WAN (Wide Area Network) installieren können, erfahren Sie in Kapitel 9.

## Planen einer Installation über ein Netzwerk - Einführung

In diesem Abschnitt finden Sie die Informationen, die Sie benötigen, wenn Sie eine Installation über ein Netzwerk ausführen wollen. Dank der Netzwerkinstallationsfunktionen können Sie die Solaris-Software von einem System, dem Installationsserver, aus installieren, das Zugriff auf die Abbilder der Solaris 10-Datenträger hat. Dazu kopieren Sie den Inhalt der Solaris 10-DVD oder -CDs auf die Festplatte des Installationsservers. Danach können Sie die Solaris-Software mit jedem der Solaris-Installationsverfahren vom Netzwerk aus installieren.

# Für die Installation über ein Netzwerk erforderliche Server

Wenn Sie Solaris über ein Netzwerk installieren wollen, müssen die folgenden Server im Netzwerk mit den zu installierenden Systemen vorhanden sein.

 Installationsserver – Ein vernetztes System, das die Solaris 10-Datenträgerabbilder enthält, von denen aus Sie Solaris 10-Software auf anderen Systemen im Netzwerk installieren können. Zum Erstellen eines Installationsservers kopieren Sie die Abbilder von den folgenden Datenträgern:

- Solaris 10-DVD
- Solaris 10-Software-CDs

Nachdem Sie die Abbilder von den Solaris 10-Software-CDs kopiert haben, können Sie auch ein Abbild von der Solaris 10 Languages-CD kopieren, sofern Sie dies für die Installation benötigen.

Sie können auf einem einzigen Installationsserver Datenträgerabbilder für verschiedene Solaris-Releases und für mehrere Plattformen bereitstellen, indem Sie die entsprechenden Abbilder auf die Festplatte des Installationsservers kopieren. So kann ein einziger Installationsserver zum Beispiel die Datenträgerabbilder für die SPARC- und die x86-Plattform enthalten.

Nähere Informationen zum Erstellen eines Installationsservers finden Sie in den folgenden Abschnitten.

- "SPARC: So erstellen Sie einen SPARC-Installationsserver mit einer SPARCoder x86-DVD" auf Seite 107
- "x86: So erstellen Sie mit einer SPARC- oder x86-DVD einen x86-Installationsserver" auf Seite 112
- "SPARC: So erstellen Sie mit SPARC-CDs einen SPARC-Installationsserver" auf Seite 131
- "Erstellen eines plattformübergreifenden Installationsservers für CDs" auf Seite 142
- Boot-Server Ein Serversystem, das Client-Systemen im gleichen Netzwerk-Subnetz mit den zum Booten notwendigen Informationen versorgt, damit das BS installiert werden kann. Bei dem Boot- und dem Installationsserver handelt es sich normalerweise um dasselbe System. Wenn sich jedoch das System, auf dem Solaris 10 installiert werden soll, in einem anderen Teilnetz befindet als der Installationsserver und Sie nicht mit DHCP arbeiten, ist ein Boot-Server in diesem Teilnetz erforderlich.

Auf einem einzigen Boot-Server können Sie Solaris 10-Boot-Software für mehrere Versionen, einschließlich der Solaris 10-Boot-Software für verschiedene Plattformen, bereitstellen. So können Sie zum Beispiel auf einem SPARC-Boot-Server die Solaris 9- und Solaris 10-Boot-Software für SPARC-basierte Systeme zur Verfügung stellen. Auf diesem SPARC-Boot-Server kann außerdem die Solaris 10-Boot-Software für x86-basierte Systeme bereitgestellt werden.

**Hinweis** – Wenn Sie mit DHCP arbeiten, brauchen Sie keinen separaten Boot-Server einzurichten. Weitere Informationen finden Sie in "Bereitstellen der Parameter für die Installation über ein Netzwerk mithilfe von DHCP" auf Seite 104.

Nähere Informationen zum Erstellen eines Boot-Servers finden Sie in den folgenden Abschnitten.

- "Erstellen eines Boot-Servers in einem Teilnetz mithilfe eines DVD-Abbildes" auf Seite 116
- "Erstellen eines Boot-Servers in einem Teilnetz mithilfe eines CD-Abbildes" auf Seite 153
- (Optional) Namen-Server Ein System, das zur Verwaltung einer verteilten Netzwerkdatenbank, wie zum Beispiel DNS, NIS, NIS+ oder LDAP, dient. Eine solche Datenbank enthält Informationen zu Systemen im Netzwerk.

Nähere Informationen zum Erstellen eines Namen-Servers finden Sie in *System Administration Guide: Naming and Directory Services (DNS, NIS, and LDAP).* 

**Hinweis –** Beim Boot- und Installationsserver kann es sich um dasselbe oder verschiedene Systeme handeln.

Abbildung 5–1 zeigt die Server, die im Allgemeinen für die Netzwerkinstallation verwendet werden.

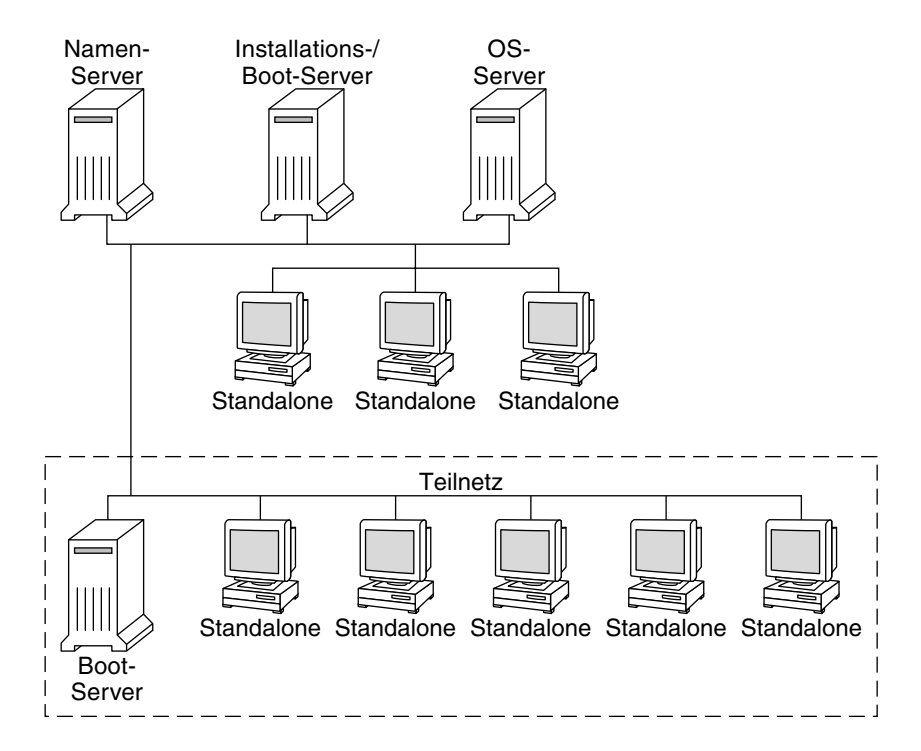

ABBILDUNG 5-1 Server für die Installation über ein Netzwerk

## Bereitstellen der Parameter für die Installation über ein Netzwerk mithilfe von DHCP

Die für die Installation erforderlichen Netzwerkparameter werden über DHCP (Dynamic Host Configuration Protocol) bereitgestellt. Wenn Sie mit DHCP arbeiten, brauchen Sie keinen separaten Boot-Server einzurichten. Nachdem Sie den Installationsserver eingerichtet haben, fügen Sie Clients mit dem Befehl add\_install\_client und der Option -d zum Netzwerk hinzu. Mit der Option -d können Sie Client-Systeme für die Installation von Solaris über das Netzwerk mithilfe von DHCP einrichten.

Informationen zu den DHCP-Optionen für Installationsparameter finden Sie in "Vorkonfiguration der Systemkonfigurationsinformationen mit dem DHCP-Service (Vorgehen)" auf Seite 87.

104 Solaris 10 Installationshandbuch: Netzwerkbasierte Installation • Februar 2005

#### KAPITEL 6

## Vorbereiten der Installation über das Netzwerk mithilfe einer DVD (Vorgehen)

In diesem Kapitel wird beschrieben, wie Sie das Netzwerk und die Systeme mithilfe einer DVD einrichten, wenn Sie die Solaris-Software über das Netzwerk installieren wollen. Bei einer Installation über das Netzwerk können Sie die Solaris-Software von einem System, dem Installationsserver, aus installieren, das Zugriff auf die Solaris 10-Abbilder hat. Dazu kopieren Sie den Inhalt der Solaris 10-DVD auf die Festplatte des Installationsservers. Danach können Sie die Solaris-Software mit jedem der Solaris-Installationsverfahren vom Netzwerk aus installieren. Dieses Kapitel behandelt die folgenden Themen:

- "Task Map: Vorbereiten der Installation über das Netzwerk mithilfe einer DVD" auf Seite 106
- "Erstellen eines Installationsservers mithilfe einer DVD " auf Seite 107
- "Erstellen eines Boot-Servers in einem Teilnetz mithilfe eines DVD-Abbildes" auf Seite 116
- "Hinzufügen der über das Netzwerk zu installierenden Systeme mit einem DVD-Abbild" auf Seite 118
- "Booten und Installieren des Systems über das Netzwerk mithilfe eines DVD-Abbilds" auf Seite 124

## Task Map: Vorbereiten der Installation über das Netzwerk mithilfe einer DVD

| Schritt                                                                    | Beschreibung                                                                                                    | Anweisungen siehe                                                                                            |
|----------------------------------------------------------------------------|----------------------------------------------------------------------------------------------------|----------------------------------------------------------------------------------------------------|
| Erstellen Sie einen<br>Installationsserver.                                | Kopieren Sie die Solaris 10-DVD mit dem<br>Befehl setup_install_server(1M) auf<br>die Festplatte des Installationsservers.                                                                                                    | "Erstellen eines<br>Installationsservers<br>mithilfe einer DVD "<br>auf Seite 107                            |
| (Optional) Erstellen<br>Sie Boot-Server.                                   | Wenn Sie Systeme über das Netzwerk<br>installieren möchten, die sich in einem<br>anderen Teilnetz als der Installationsserver<br>befinden, müssen Sie im Teilnetz der<br>Systeme einen Boot-Server erstellen, damit<br>die Systeme gebootet werden können.<br>Verwenden Sie zum Einrichten eines<br>Boot-Servers den Befehl<br>setup_install_server mit der Option<br>-b. Wenn Sie mit DHCP (Dynamic Host<br>Configuration Protocol) arbeiten, benötigen<br>Sie keinen Boot-Server. | "Erstellen eines<br>Boot-Servers in einem<br>Teilnetz mithilfe eines<br>DVD-Abbildes"<br>auf Seite 116       |
| Fügen Sie die über<br>das Netzwerk zu<br>installierenden<br>Systeme hinzu. | Richten Sie mit dem Befehl<br>add_install_client jedes über das<br>Netzwerk zu installierende System ein. Jedes<br>System, das Sie installieren möchten, muss<br>in der Lage sein, den Installationsserver,<br>gegebenenfalls den Boot-Server und die<br>Konfigurationsinformationen zu finden.                                                                                                    | "Hinzufügen der über<br>das Netzwerk zu<br>installierenden Systeme<br>mit einem DVD-Abbild"<br>auf Seite 118 |
| Installieren Sie das<br>System über das<br>Netzwerk.                       | Die Installation beginnt mit dem Booten des<br>Systems über das Netzwerk.                                                                                                    | "Booten und Installieren<br>des Systems über das<br>Netzwerk mithilfe eines<br>DVD-Abbilds" auf Seite<br>124 |

TABELLE 6-1 Task Map: Einrichten eines Installationsservers mithilfe einer DVD

## Erstellen eines Installationsservers mithilfe einer DVD

Der Installationsserver enthält das Installationsabbild, das für die Installation von Systemen über das Netzwerk benötigt wird. Wenn Sie die Solaris-Software über das Netzwerk auf einem System installieren wollen, müssen Sie einen Installationsserver erstellen. Sie brauchen nicht in jedem Fall einen Boot-Server einzurichten.

- Wenn Sie die Installationsparameter über DHCP bereitstellen oder wenn sich der Installationsserver und die Clients im selben Teilnetz befinden, benötigen Sie keinen Boot-Server.
- Wenn sich der Installationsserver und die Clients nicht im selben Teilnetz befinden und Sie nicht mit DHCP arbeiten, müssen Sie für jedes Teilnetz einen eigenen Boot-Server einrichten. Sie können auch für jedes Teilnetz einen Installationsserver einrichten, doch für Installationsserver benötigen Sie mehr Festplattenspeicher.

**Hinweis –** Wenn Sie mithilfe der Solaris-DVD einen Installationsserver auf einem System einrichten möchten, auf dem Solaris 7 ausgeführt wird, müssen Sie zunächst einen der folgenden Patches anwenden.

- Solaris 7 SPARC Platform Edition Patch ID 107259-03
- Solaris 7 Intel Platform Edition Patch ID 107260-03

## SPARC: So erstellen Sie einen SPARC-Installationsserver mit einer SPARC- oder x86-DVD

**Hinweis –** SPARC: Sie können kein System verwenden, auf dem eine frühere SunOS-Version als Release Solaris 2.3 läuft.

**Hinweis** – Bei diesem Verfahren wird davon ausgegangen, dass Volume Manager auf dem System läuft. Wenn Sie zum Verwalten von Datenträgern nicht Volume Manager verwenden, finden Sie Näheres zum Verwalten von Wechseldatenträgern ohne Volume Manager im *System Administration Guide: Devices and File Systems*.

## **Schritte** 1. Melden Sie sich bei dem SPARC-System, das Sie als Installationsserver einrichten wollen, als Superuser an.

Kapitel 6 • Vorbereiten der Installation über das Netzwerk mithilfe einer DVD (Vorgehen) 107

Das System muss über ein DVD-ROM-Laufwerk verfügen und Teil des Netzwerks und des Namens-Services am Standort sein. Wenn Sie einen Namen-Service verwenden, muss sich das System außerdem bereits in einem Service wie NIS, NIS+, DNS oder LDAP befinden. Wenn Sie keinen Namen-Service verwenden, müssen Sie die Informationen über dieses System in Übereinstimmung mit den Richtlinien des jeweiligen Standorts verteilen.

- 2. Legen Sie die Solaris 10-DVD in das Laufwerk des SPARC-Systems ein.
- 3. Erstellen Sie ein Verzeichnis, in das Sie das DVD-Abbild stellen können.

# mkdir -p Inst\_verzeichnispfad

- 4. Wechseln Sie in das Verzeichnis Tools auf dem eingehängten Datenträger.
  - Bei einer SPARC-DVD geben Sie Folgendes ein:
    - # cd /cdrom/cdrom0/s0/Solaris\_10/Tools
  - Bei einer x86-DVD geben Sie Folgendes ein:
    - # cd /cdrom/cdrom0/Solaris\_10/Tools

In diesen Beispielen ist cdrom0 der Pfad zu dem Laufwerk mit der Solaris-DVD.

5. Kopieren Sie das Abbild der DVD im Laufwerk auf die Festplatte des Installationsservers.

| <pre># ./setup_install</pre> | _server Ins_verz_pfad                                  |
|------------------------------|--------------------------------------------------------|
| Ins_verz_pfad                | Gibt das Verzeichnis an, in das das DVD-Abbild kopiert |
|                              | werden soll.                                           |

**Hinweis** – Der Befehl setup\_install\_server gibt an, ob ausreichend Festplattenspeicher für die Solaris 10-Software-Abbilder vorhanden ist. Um den verfügbaren Festplattenspeicher zu ermitteln, verwenden Sie den Befehl df -kl.

- 6. Entscheiden Sie, ob der Installationsserver zum Einhängen verfügbar sein muss.
  - Wenn sich das zu installierende System in demselben Teilnetz wie der Installationsserver befindet oder Sie mit DHCP arbeiten, brauchen Sie keinen Boot-Server zu erstellen. Fahren Sie mit Schritt 7 fort.
  - Wenn sich das zu installierende System nicht in demselben Teilnetz wie der Installationsserver befindet und Sie nicht mit DHCP arbeiten, gehen Sie wie folgt vor.
    - a. Überprüfen Sie, ob der Pfad zum Abbild auf dem Installationsserver korrekt zur gemeinsamen Nutzung freigegeben ist.

# share | grep Ins\_verz\_pfad
Ins\_verz\_pfad

Gibt den Pfad zu dem Installationsverzeichnis an, in welches das DVD-Abbild kopiert wurde.

- Wenn der Pfad zum Verzeichnis auf dem Installationsserver angezeigt wird und in den Optionen anon=0 erscheint, fahren Sie mit Schritt 7 fort.
- Wenn der Pfad zum Verzeichnis auf dem Installationsserver nicht angezeigt wird oder anon=0 in den Optionen nicht erscheint, fahren Sie hier fort.
- b. Stellen Sie den Installationsserver für den Boot-Server zur Verfügung, indem Sie diesen Eintrag in die Datei /etc/dfs/dfstab einfügen:

share -F nfs -o ro,anon=0 -d "install server directory" Ins\_vers\_pfad

- c. Prüfen Sie, ob der nfsd-Dämon läuft.
  - Wenn auf dem Installationsserver Solaris 10 oder eine kompatible Version läuft, geben Sie dazu den folgenden Befehl ein.

# svcs -1 svc:/network/nfs/server:default
Wenn der nfsd-Dämon online ist, fahren Sie mit Schritt d fort. Wenn der nfsd-Dämon nicht online ist, starten Sie ihn.

# svcadm enable svc:/network/nfs/server

 Wenn auf dem Installationsserver Solaris 9 oder eine kompatible Version läuft, geben Sie den folgenden Befehl ein.

# ps -ef | grep nfsd

Wenn der nfsd-Dämon läuft, fahren Sie mit Schritt d fort. Wenn der nfsd-Dämon nicht läuft, starten Sie ihn.

# /etc/init.d/nfs.server start

d. Geben Sie den Installationsserver zur gemeinsamen Nutzung frei.

# shareall

7. Wechseln Sie in das Root-Verzeichnis (/).

# cd /

- 8. Lassen Sie die Solaris 10-DVD auswerfen.
- 9. Entscheiden Sie, ob Sie Patches auf die Dateien in der Miniroot (/Inst\_verz\_pfad/Solaris\_10/Tools/Boot) in dem Netzwerkinstallationsabbild anwenden wollen, das Sie mit setup\_install\_server erstellt haben. Das Anwenden von Patches ist

Kapitel 6 • Vorbereiten der Installation über das Netzwerk mithilfe einer DVD (Vorgehen) 109

möglicherweise erforderlich, wenn es bei einem Boot-Abbild zu Problemen kommt.

- Wenn nicht, fahren Sie mit dem nächsten Schritt fort.
- Wenn ja, wenden Sie mit dem Befehl patchadd -C Patches auf die in der Miniroot gespeicherten Dateien an.

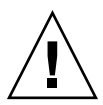

Achtung – Verwenden Sie den Befehl patchadd -C nicht, es sei denn, Sie haben die Patch README-Anweisungen gelesen oder mit dem Sun-Support vor Ort gesprochen.

10. Entscheiden Sie, ob Sie einen Boot-Server erstellen müssen.

- Wenn Sie mit DHCP arbeiten oder sich das zu installierende System in demselben Teilnetz wie der Installationsserver befindet, brauchen Sie keinen Boot-Server zu erstellen. Fahren Sie mit "Hinzufügen der über das Netzwerk zu installierenden Systeme mit einem DVD-Abbild" auf Seite 118 fort.
- Wenn Sie *nicht* mit DHCP arbeiten und sich das zu installierende System in einem anderen Teilnetz als der Installationsserver befindet, müssen Sie einen Boot-Server erstellen. Fahren Sie mit "Erstellen eines Boot-Servers in einem Teilnetz mithilfe eines DVD-Abbildes" auf Seite 116 fort.

## Beispiel 6–1 SPARC: Erstellen eines SPARC-Installationsservers mit einer SPARC-DVD

Das folgende Beispiel zeigt, wie Sie einen Installationsserver erstellen können, indem Sie die Solaris 10-DVD in das Verzeichnis /export/home/dvdsparc des Installationsservers kopieren. Dabei wird vorausgesetzt, dass auf dem Installationsserver Solaris 10 läuft.

```
# mkdir -p /export/home/dvdsparc
# cd /cdrom/cdrom0/s0/Solaris_10/Tools
# ./setup_install_server /export/home/dvdsparc
```

Wenn Sie einen separaten Boot-Server benötigen, geben Sie bitte diese Befehle ein:

Fügen Sie den folgenden Pfad in die Datei /etc/dfs/dfstab ein:

share -F nfs -o ro,anon=0 -d "install server directory" /export/home/dvdsparc

Überprüfen Sie, ob der nfsd-Dämon online ist. Ist dies nicht der Fall, dann starten Sie ihn und geben Sie ihn frei.

```
# svcs -l svc:/network/nfs/server:default
# svcadm enable svc:/network/nfs/server
# shareall
```

110 Solaris 10 Installationshandbuch: Netzwerkbasierte Installation • Februar 2005

# cd /

#### Beispiel 6–2 x86: Erstellen eines SPARC-Installationsservers mit einer x86-DVD

Das folgende Beispiel zeigt, wie Sie einen Installationsserver erstellen können, indem Sie die Solaris 10-DVD in das Verzeichnis /export/home/dvdx86 des Installationsservers kopieren. Dabei wird vorausgesetzt, dass auf dem Installationsserver Solaris 10 läuft.

```
# mkdir -p /export/home/dvdx86
# cd /cdrom/cdrom0/Solaris_10/Tools
# ./setup install server /export/home/dvdx86
```

Fügen Sie den folgenden Pfad in die Datei /etc/dfs/dfstab ein:

share -F nfs -o ro,anon=0 -d "install server directory" /export/home/dvdx86

Überprüfen Sie, ob der nfsd-Dämon online ist. Ist dies nicht der Fall, dann starten Sie ihn und geben Sie ihn frei.

```
# svcs -l svc:/network/nfs/server:default
# svcadm enable svc:/network/nfs/server
# shareall
# cd /
```

Weitere Informationen:

#### Fortsetzen der Installation

Nachdem Sie den Installationsserver eingerichtet haben, müssen Sie den Client als Installations-Client hinzufügen. Informationen zum Hinzufügen der zu installierenden Client-Systeme über das Netzwerk finden Sie in "So fügen Sie über das Netzwerk zu installierende Systeme mit add\_install\_client hinzu (DVD)" auf Seite 119.

Wenn sich der Installationsserver und die Clients nicht im selben Teilnetz befinden und Sie nicht mit DHCP arbeiten, müssen Sie für jedes Teilnetz einen eigenen Boot-Server einrichten. Informationen hierzu finden Sie in "Erstellen eines Boot-Servers in einem Teilnetz mithilfe eines DVD-Abbildes" auf Seite 116.

Siehe auch Nähere Informationen zu den Befehlen setup\_install\_server und add\_to\_install\_server finden Sie in install\_scripts(1M).

## ▼ x86: So erstellen Sie mit einer SPARC- oder x86-DVD einen x86-Installationsserver

**Hinweis** – Bei diesem Verfahren wird davon ausgegangen, dass Volume Manager auf dem System läuft. Wenn Sie zum Verwalten von Datenträgern nicht Volume Manager verwenden, finden Sie Näheres zum Verwalten von Wechseldatenträgern ohne Volume Manager im *System Administration Guide: Devices and File Systems*.

## **Schritte** 1. Melden Sie sich bei dem x86-System, das Sie als Installationsserver einrichten wollen, als Superuser an.

Das System muss über ein DVD-ROM-Laufwerk verfügen und Teil des Netzwerks und des Namens-Services am Standort sein. Wenn Sie einen Namen-Service verwenden, muss sich das System außerdem im NIS-, NIS+-, DNS- oder LDAP-Namen-Service befinden. Wenn Sie keinen Namen-Service verwenden, müssen Sie die Informationen über dieses System in Übereinstimmung mit den Richtlinien des jeweiligen Standorts verteilen.

- 2. Legen Sie die Solaris 10-DVD in das Laufwerk des Systems ein.
- 3. Erstellen Sie ein Verzeichnis, in das Sie das Boot-Abbild stellen können.

# mkdir -p Inst\_verzeichnispfad

*Ins\_verz\_pfad* Gibt das Verzeichnis an, in das das DVD-Abbild kopiert werden soll.

#### 4. Wechseln Sie in das Verzeichnis Tools auf dem eingehängten Datenträger:

Bei einer x86-DVD geben Sie Folgendes ein:

# cd /cdrom/cdrom0/s2/Solaris\_10/Tools

Bei einer SPARC-DVD geben Sie Folgendes ein:

# cd /cdrom/cdrom0/Solaris\_10/Tools

In diesen Beispielen ist cdrom0 der Pfad zu dem Laufwerk mit der Solaris-DVD.

5. Kopieren Sie die CD im Laufwerk mit dem Befehl setup\_install\_server auf die Festplatte des Installationsservers:

# ./setup\_install\_server Ins\_verz\_pfad

*Ins\_verz\_pfad* Gibt das Verzeichnis an, in das das DVD-Abbild kopiert werden soll.

**Hinweis** – Der Befehl setup\_install\_server gibt an, ob ausreichend Festplattenspeicher für die Solaris 10-Software-Datenträgerabbilder vorhanden ist. Um den verfügbaren Festplattenspeicher zu ermitteln, verwenden Sie den Befehl df -kl.

- 6. Entscheiden Sie, ob der Installationsserver zum Einhängen verfügbar sein muss.
  - Wenn sich das zu installierende System in demselben Teilnetz wie der Installationsserver befindet oder Sie mit DHCP arbeiten, brauchen Sie keinen Boot-Server zu erstellen. Fahren Sie mit Schritt 7 fort.
  - Wenn sich das zu installierende System nicht in demselben Teilnetz wie der Installationsserver befindet und Sie nicht mit DHCP arbeiten, gehen Sie wie folgt vor.
    - a. Überprüfen Sie, ob der Pfad zum Abbild auf dem Installationsserver korrekt zur gemeinsamen Nutzung freigegeben ist.

# share | grep Ins\_verz\_pfad

*Ins\_verz\_pfad* Gibt das Installationsabbild an, in das das DVD-Abbild kopiert wurde.

- Wenn der Pfad zum Verzeichnis auf dem Installationsserver angezeigt wird und in den Optionen anon=0 erscheint, fahren Sie mit Schritt 7 fort.
- Wenn der Pfad zum Verzeichnis auf dem Installationsserver nicht angezeigt wird oder anon=0 in den Optionen nicht erscheint, fahren Sie hier fort.
- b. Stellen Sie den Installationsserver für den Boot-Server zur Verfügung, indem Sie diesen Eintrag in die Datei /etc/dfs/dfstab einfügen:

share -F nfs -o ro, anon=0 -d "install server directory" Ins\_verz\_pfad

- c. Prüfen Sie, ob der nfsd-Dämon läuft.
  - Wenn auf dem Installationsserver Solaris 10 oder eine kompatible Version läuft, geben Sie dazu den folgenden Befehl ein.

# svcs -l svc:/network/nfs/server:default

Wenn der nfsd-Dämon online ist, fahren Sie mit Schritt d fort. Wenn der nfsd-Dämon nicht online ist, starten Sie ihn.

# svcadm enable svc:/network/nfs/server

Kapitel 6 • Vorbereiten der Installation über das Netzwerk mithilfe einer DVD (Vorgehen) 113

 Wenn auf dem Installationsserver Solaris 9 oder eine kompatible Version läuft, geben Sie den folgenden Befehl ein.

```
# ps -ef | grep nfsd
```

Wenn der nfsd-Dämon läuft, fahren Sie mit Schritt d fort. Wenn der nfsd-Dämon nicht läuft, starten Sie ihn.

# /etc/init.d/nfs.server start

d. Geben Sie den Installationsserver zur gemeinsamen Nutzung frei.

# shareall

7. Wechseln Sie in das Root-Verzeichnis (/).

# cd /

- 8. Lassen Sie die Solaris 10-DVD auswerfen.
- Entscheiden Sie, ob Sie Patches auf die Dateien in der Miniroot (Solaris\_10/Tools/Boot) in dem Netzwerkinstallationsabbild anwenden möchten, das Sie mit setup install server erstellt haben.
  - Wenn nicht, fahren Sie mit dem nächsten Schritt fort.
  - Wenn ja, wenden Sie mit dem Befehl patchadd -C Patches auf die in der Miniroot gespeicherten Dateien an.

10. Entscheiden Sie, ob Sie einen Boot-Server erstellen müssen.

- Wenn sich das zu installierende System in demselben Teilnetz wie der Installationsserver befindet oder Sie mit DHCP arbeiten, brauchen Sie keinen Boot-Server zu erstellen. Siehe "Hinzufügen der über das Netzwerk zu installierenden Systeme mit einem DVD-Abbild" auf Seite 118
- Wenn sich das zu installierende System nicht in demselben Teilnetz wie der Installationsserver befindet und Sie nicht mit DHCP arbeiten, müssen Sie einen Boot-Server erstellen. Eine ausführliche Anleitung, wie Sie einen Boot-Server erstellen, finden Sie in "Erstellen eines Boot-Servers in einem Teilnetz mithilfe eines DVD-Abbildes" auf Seite 116.

#### Beispiel 6–3 x86: Erstellen eines x86-Installationsservers mithilfe einer x86-DVD

Das folgende Beispiel zeigt, wie Sie einen Installationsserver erstellen können, indem Sie die Solaris 10 Operating System for x86 Platforms-DVD in das Verzeichnis /export/home/dvdx86 des Installationsservers kopieren. Dabei wird vorausgesetzt, dass auf dem Installationsserver Solaris 10 läuft.

# mkdir -p /export/home/dvdx86

# cd /cdrom/cdrom0/s2/Solaris\_10/Tools

- # ./setup\_install\_server /export/home/dvdx86
- 114 Solaris 10 Installationshandbuch: Netzwerkbasierte Installation Februar 2005

Fügen Sie den folgenden Pfad in die Datei /etc/dfs/dfstab ein:

share -F nfs -o ro,anon=0 -d "install server directory" /export/home/dvdx86

Überprüfen Sie, ob der nfsd-Dämon online ist. Ist dies nicht der Fall, dann starten Sie ihn und geben Sie ihn frei.

```
# svcs -l svc:/network/nfs/server:default
# svcadm enable svc:/network/nfs/server
# shareall
# cd /
```

#### Beispiel 6–4 Erstellen eines x86-Installationsservers mithilfe einer SPARC-DVD

Das folgende Beispiel zeigt, wie Sie einen Installationsserver erstellen können, indem Sie die Solaris 10 Operating System for SPARC Platforms-DVD in das Verzeichnis /export/home/dvdsparc des Installationsservers kopieren. Dabei wird vorausgesetzt, dass auf dem Installationsserver Solaris 10 läuft.

# mkdir -p /export/home/dvdscparc
# cd /cdrom/cdrom0/Solaris\_10/Tools
# ./setup install server /export/home/dvdsparc

Fügen Sie den folgenden Pfad in die Datei /etc/dfs/dfstab ein:

share -F nfs -o ro,anon=0 -d "install server directory" /export/home/dvdsparc

Überprüfen Sie, ob der nfsd-Dämon online ist. Ist dies nicht der Fall, dann starten Sie ihn und geben Sie ihn frei.

```
# svcs -l svc:/network/nfs/server:default
# svcadm enable svc:/network/nfs/server
# shareall
# cd /
```

Weitere Informationen:

#### Fortsetzen der Installation

Nachdem Sie den Installationsserver eingerichtet haben, müssen Sie den Client als Installations-Client hinzufügen. Informationen zum Hinzufügen der zu installierenden Client-Systeme über das Netzwerk finden Sie in "So fügen Sie über das Netzwerk zu installierende Systeme mit add\_install\_client hinzu (DVD)" auf Seite 119.

Wenn Sie PXE nicht verwenden und sich das Client-System nicht in demselben Teilnetz wie der Installationsserver befindet, müssen Sie einen Boot-Server erstellen. Informationen hierzu finden Sie in "Erstellen eines Boot-Servers in einem Teilnetz mithilfe eines CD-Abbildes" auf Seite 153.

**Siehe auch** Nähere Informationen zu den Befehlen setup\_install\_server und add to install server finden Sie in install scripts(1M).

Kapitel 6 • Vorbereiten der Installation über das Netzwerk mithilfe einer DVD (Vorgehen) 115

## Erstellen eines Boot-Servers in einem Teilnetz mithilfe eines DVD-Abbildes

Wenn Sie die Solaris-Software über das Netzwerk auf einem System installieren wollen, müssen Sie einen Installationsserver erstellen. Sie brauchen nicht in jedem Fall einen Boot-Server einzurichten. Ein Boot-Server enthält so viel Boot-Software, dass Systeme vom Netzwerk aus gebootet werden können, und danach führt der Installationsserver die Installation der Solaris-Software durch.

- Wenn Sie die Installationsparameter über DHCP bereitstellen oder wenn sich der Installationsserver und der Client im selben Teilnetz befinden, benötigen Sie keinen Boot-Server. Fahren Sie mit "Hinzufügen der über das Netzwerk zu installierenden Systeme mit einem DVD-Abbild" auf Seite 118 fort.
- Wenn sich der Installationsserver und die Clients nicht im selben Teilnetz befinden und Sie nicht mit DHCP arbeiten, müssen Sie für jedes Teilnetz einen eigenen Boot-Server einrichten. Sie können auch für jedes Teilnetz einen Installationsserver erstellen, doch für Installationsserver benötigen Sie mehr Festplattenspeicher.

## So erstellen Sie einen Boot-Server in einem Teilnetz mithilfe eines DVD-Abbildes

## **Schritte** 1. Melden Sie sich bei dem System, das Sie als Boot-Server für das Teilnetz einrichten wollen, als Superuser an.

Das System muss Zugriff auf ein entferntes Solaris 10-Datenträgerabbild haben, das sich normalerweise auf dem Installationsserver befindet. Wenn Sie einen Namen-Service verwenden, muss sich das System außerdem im Namen-Service befinden. Wenn Sie keinen Namen-Service verwenden, müssen Sie die Informationen über dieses System in Übereinstimmung mit den Richtlinien des jeweiligen Standorts verteilen.

2. Hängen Sie die Solaris 10-DVD vom Installationsserver aus ein.

# mount -F nfs -o ro Servername : Pfad /mnt

Servername : Pfad

Der Name des Installationsservers und der absolute Pfad zu dem Abbild des Datenträgers

3. Erstellen Sie ein Verzeichnis für das Boot-Abbild.

# mkdir -p Boot-Verzeichnispfad

*Boot-Verzeichnispfad* Gibt das Verzeichnis an, in das die Boot-Software kopiert werden soll.

4. Wechseln Sie in das Verzeichnis Tools im Abbild der Solaris 10-DVD:

# cd /mnt/Solaris\_10/Tools

5. Kopieren Sie die Boot-Software auf den Boot-Server.

# ./setup\_install\_server -b Boot-Verzeichnispfad

| -b                   | Gibt an, dass das System als Boot-Server eingerichtet werden soll.        |
|----------------------|---------------------------------------------------------------------------|
| Boot-Verzeichnispfad | Gibt das Verzeichnis an, in das die Boot-Software kopiert<br>werden soll. |

**Hinweis** – Der Befehl setup\_install\_server gibt an, ob ausreichend Festplattenspeicher für die Abbilder vorhanden ist. Um den verfügbaren Festplattenspeicher zu ermitteln, verwenden Sie den Befehl df -kl.

6. Wechseln Sie in das Root-Verzeichnis (/).

# cd /

- 7. Hängen Sie das Installationsabbild aus.
  - # umount /mnt

Jetzt können Sie die Systeme einrichten, die über das Netzwerk installiert werden sollen. Siehe "Hinzufügen der über das Netzwerk zu installierenden Systeme mit einem DVD-Abbild" auf Seite 118

#### **Beispiel 6–5** Erstellen eines Boot-Servers in einem Teilnetz (DVD)

Das folgende Beispiel zeigt, wie Sie einen Boot-Server in einem Teilnetz erstellen. Mit diesen Befehlen wird die Boot-Software vom Solaris 10-DVD-Abbild in das Verzeichnis /export/home/dvdsparc auf der lokalen Festplatte eines Boot-Servers namens crystal kopiert.

```
# mount -F nfs -o ro crystal:/export/home/dvdsparc /mnt
# mkdir -p /export/home/dvdsparc
# cd /mnt/Solaris_10/Tools
# ./setup_install_server -b /export/home/dvdsparc
# cd /
# umount /mnt
```

## Weitere Fortsetzen der Installation

Nachdem Sie den Boot-Server eingerichtet haben, müssen Sie den Client als Installations-Client hinzufügen. Informationen zum Hinzufügen von Clients, die über das Netzwerk installiert werden sollen, finden Sie in "Hinzufügen der über das Netzwerk zu installierenden Systeme mit einem DVD-Abbild" auf Seite 118.

## Hinzufügen der über das Netzwerk zu installierenden Systeme mit einem DVD-Abbild

Nachdem Sie einen Installations- und bei Bedarf einen Boot-Server erstellt haben, müssen Sie die verschiedenen Systeme einrichten, die über das Netzwerk installiert werden sollen.

Verwenden Sie das folgende add\_install\_client-Verfahren zum Einrichten von Installationsservern und Clients. Beachten Sie auch die Beispiele für Folgendes:

- Wenn Sie DHCP zum Einrichten der Installationsparameter f
  ür einen SPARC-Client verwenden, lesen Sie Beispiel 6–6.
- Wenn Sie Server und Client im gleichen Subnetz installieren, lesen Sie Beispiel 6–7.
- Wenn Sie Server und Client nicht im gleichen Subnetz installieren und nicht DHCP verwenden, lesen Sie Beispiel 6–8.
- Wenn Sie DHCP zum Einrichten der Installationsparameter f
  ür x86-Clients verwenden, lesen Sie Beispiel 6–9.
- Wenn Sie einen bestimmten seriellen Anschluss zur Anzeige der Ausgabe während der Installation auf einem x86-basierten System verwenden, lesen Sie Beispiel 6–10.
- Wenn Sie einen x86-Client während der Installation zur Verwendung einer bestimmten Netzwerkschnittstelle einrichten möchten, lesen Sie Beispiel 6–11.

Weitere Optionen für diesen Befehl finden Sie in der Manpage add\_install\_client(1M).

## ▼ So fügen Sie über das Netzwerk zu installierende Systeme mit add\_install\_client hinzu (DVD)

Nach der Erstellung eines Installationsservers müssen Sie die einzelnen über das Netzwerk zu installierenden Systeme einrichten.

Wenden Sie das folgende add\_install\_client-Verfahren an, um einen über das Netzwerk zu installierenden x86-Client einzurichten.

**Bevor Sie** Wenn Sie einen Boot-Server verwenden, muss das Installationsabbild auf dem Installationsserver zur gemeinsamen Nutzung freigegeben sein, und die entsprechenden Dienste müssen laufen. Siehe "So erstellen Sie einen SPARC-Installationsserver mit SPARC oder x86 DVD-Medien" Schritt 6.

Alle zu installierenden Systeme müssen in der Lage sein, folgende Server und Informationen zu finden:

- Installationsserver
- Boot-Server, sofern erforderlich
- sysidcfg-Datei, wenn Sie Systeminformationen mittels einer sysidcfg-Datei vorkonfigurieren
- Namen-Server, wenn Sie Systeminformationen mittels eines Namen-Service vorkonfigurieren
- Profil im JumpStart-Verzeichnis auf dem Profilserver, wenn Sie das benutzerdefinierte JumpStart-Installationsverfahren verwenden.

#### Schritte 1. Melden Sie sich beim Installations- oder Boot-Server als Superuser an.

- 2. Wenn Sie mit dem Namen-Service NIS, NIS+, DNS oder LDAP arbeiten, stellen Sie sicher, dass die folgenden Informationen über das zu installierende System zum Namen-Service hinzugefügt wurden:
  - Host-Name
  - IP-Adresse
  - Ethernet-Adresse

Weitere Informationen zu Namen-Services finden Sie in *System Administration Guide: Naming and Directory Services (DNS, NIS, and LDAP).* 

3. Wechseln Sie in das Verzeichnis Tools im Abbild der Solaris 10-DVD.

# cd /Inst\_verz\_pfad/Solaris\_10/Tools

*Ins\_verz\_pfad* Gibt den Pfad zum Verzeichnis Tools an.

Kapitel 6 • Vorbereiten der Installation über das Netzwerk mithilfe einer DVD (Vorgehen) 119

- 4. Richten Sie das Client-System ein, das über das Netzwerk installiert werden soll.
  - # ./add\_install\_client -d -s Inst\_server:Inst\_verz\_pfad \
  - -c Jumpstart-Server:Jumpstart\_verz\_pfad \_p Sysid-Server:Pfad \
  - -t Boot-Abbild-Pfad -b "Boot-Eigenschaft=Wert" \
  - -e Ethernet-Adresse Client-Name Plattformgruppe
  - -d

Gibt an, dass der Client die Parameter für die Installation über das Netzwerk über DHCP abrufen soll. Wenn Sie nur die Option -d angeben, richtet der Befehl add\_install\_client die Installationsinformationen für Client-Systeme derselben Klasse ein, z. B. für alle SPARC-Client-Systeme. Um gezielt die Installationsinformationen für einen bestimmten Client einzurichten, geben Sie die Option -d und die Option -e an.

Verwenden Sie für x86-Clients diese Option, um die Systeme mithilfe von PXE über das Netzwerk zu booten.

Weitere Informationen zur klassenspezifischen Installation unter Verwendung von DHCP finden Sie unter "Erzeugen von DHCP-Optionen und -Makros für Solaris-Installationsparameter" auf Seite 88.

-s Inst\_server:Inst\_verz\_pfad

Gibt den Namen und den Pfad des Installationsservers an.

- Inst\_server ist der Host-Name des Installationsservers.
- Inst\_verz\_pfad ist der absolute Pfad zum Abbild der Solaris 10-DVD.
- -c Jumpstart-Server : Jumpstart-Verz\_pfad

Gibt ein JumpStart-Verzeichnis für die benutzerdefinierte JumpStart-Installation an. *Jumpstart-Server* ist der Host-Name des Servers, auf dem sich das JumpStart-Verzeichnis befindet. *Jumpstart-Verz\_pfad* ist der absolute Pfad zum JumpStart-Verzeichnis.

-p Sysid-Server: Pfad

Gibt den Pfad zur sysidcfg-Datei zum Vorkonfigurieren der Systeminformationen an. *Sysid-Server* ist der gültige Host-Name oder die IP-Adresse für den Server, auf dem sich die Datei befindet. *Pfad* ist der absolute Pfad zu dem Verzeichnis, das die Datei sysidcfg enthält.

-t Boot-Abbild-Pfad

Gibt den Pfad zu einem alternativen Boot-Abbild an, wenn Sie ein anderes Boot-Abbild als das im Verzeichnis Tools im Solaris 10-Netzwerkinstallationsabbild, auf der CD oder DVD verwenden möchten.

-b "Boot-Eigenschaft=Wert"

Nur x86-basierte Systeme: Ermöglicht es, den Wert einer Boot-Eigenschaftenvariablen zum Booten des Clients über das Netzwerk festzulegen. Die Option -b muss zusammen mit der Option -e verwendet werden. Erläuterungen zu Boot-Eigenschaften entnehmen Sie bitte der Manpage eeprom(1M).

-e Ethernet-Adresse

Gibt die Ethernet-Adresse des zu installierenden Clients an. Diese Option dient zur Angabe der Installationsinformationen für einen bestimmten Client.

Weitere Informationen zur Client-spezifischen Installation unter Verwendung von DHCP finden Sie unter "Erzeugen von DHCP-Optionen und -Makros für Solaris-Installationsparameter" auf Seite 88.

#### Client-Name

Dies ist der Name des Systems, das über das Netzwerk installiert werden soll. Hierbei handelt es sich *nicht* um den Host-Namen des Installationsservers.

#### Plattformgruppe

Dies ist die Plattformgruppe des Systems, das über das Netzwerk installiert werden soll. Weitere Informationen siehe "Plattformnamen und -gruppen" auf Seite 40.

## **Beispiel 6–6** SPARC: Hinzufügen eines SPARC-Installationsclients auf einen SPARC-Installationsserver bei Verwendung von DHCP (DVD)

Das folgende Beispiel zeigt, wie Sie einen Installations-Client hinzufügen, wenn Sie zum Bereitstellen der Installationsparameter im Netzwerk DHCP verwenden. Der Installations-Client heißt basil und ist ein Ultra<sup>™</sup> 5-System. Das Dateisystem /export/home/dvdsparc/Solaris\_10/Tools enthält den Befehl add install client.

Weitere Informationen zum Festlegen von Installationsparametern mit DHCP für Installationen über das Netzwerk finden Sie unter Vorkonfiguration der Systemkonfigurationsinformationen mit dem DHCP-Service (Vorgehen).

Sparc-Install\_server# cd /export/home/dvdsparc/Solaris\_10/Tools Sparc-Install\_server# ./add\_install\_client -d basil sun4u

## **Beispiel 6–7** Hinzufügen eines Installations-Clients, der sich im selben Teilnetz wie sein Server befindet (DVD)

Das nachfolgende Beispiel veranschaulicht, wie Sie einen Installations-Client hinzufügen, der sich in demselben Teilnetz wie der Installationsserver befindet. Der Installations-Client heißt basil und ist ein Ultra 5-System. Das Dateisystem /export/home/dvdsparc/ enthält den Befehl add install client.

Install\_server# cd /export/home/dvdsparc/Solaris\_10/Tools
Install\_server# ./add\_install\_client basil sun4u

#### Beispiel 6–8 Hinzufügen eines Installationsclients zu einem Boot-Server (DVD)

Das folgende Beispiel zeigt, wie Sie einen Installationsclient zu einem Boot-Server hinzufügen. Der Installationsclient heißt rose und ist ein Ultra 5-System. Führen Sie den Befehl auf dem Boot-Server aus. Mit der Option -s wird der Installationsserver namens rosemary angegeben. Dieser enthält ein Abbild der Solaris 10 Operating System for SPARC Platforms-DVD im Verzeichnis /export/home/dvdsparc.

Boot-Server# cd /export/home/dvdsparc/Solaris\_10/Tools Boot-Server# ./add install client -s rosemary:/export/home/dvdsparc rose sun4u

## **Beispiel 6–9** x86: Hinzufügen eines x86-Installations-Clients auf einem x86-Installationsserver bei Verwendung von DHCP (DVD)

Das folgende Beispiel zeigt, wie Sie einen x86-Installations-Client zu einem Installationsserver hinzufügen, wenn Sie zum Bereitstellen der Installationsparameter im Netzwerk DHCP verwenden. Mit der Option -d wird angegeben, dass die Clients zur Konfiguration das DHCP-Protokoll verwenden sollen. Wenn Sie mittels PXE über das Netzwerk booten wollen, müssen Sie das DHCP-Protokoll verwenden. Der DHCP-Klassenname SUNW.i86pc zeigt an, dass dieser Befehl für alle Solaris-x86-Clients gilt, die über das Netzwerk gebootet werden, nicht nur für einen einzelnen Client. Die Option - s gibt an, dass die Clients von dem Installationsserver namens rosemary aus installiert werden sollen. Im Verzeichnis /export/home/dvdx86 dieses Servers befindet sich ein Solaris 10 Operating System for x86 Platforms-DVD-Abbild.

Weitere Informationen zum Festlegen von Installationsparametern mit DHCP für Installationen über das Netzwerk finden Sie unter Vorkonfiguration der Systemkonfigurationsinformationen mit dem DHCP-Service (Vorgehen).

x86-Install\_server# cd /export/boot/dvdx86/Solaris\_10/Tools
x86-Install\_server# ./add\_install\_client -d -s rosemary:/export/home/dvdx86 \
SUNW.i86pc i86pc

## **Beispiel 6–10** x86: Angeben einer während der Netzwerkinstallation zu verwendenden seriellen Konsole (DVD)

Das folgende Beispiel zeigt, wie einem Installationsserver ein x86-Installations-Client hinzugefügt und die zur Installation zu verwendende serielle Konsole angegeben wird. In diesem Beispiel wird der Installations-Client auf die folgende Weise eingerichtet:

- Die Option -d gibt an, dass der Client f
  ür die Verwendung von DHCP zum Festlegen von Installationsparametern eingerichtet ist.
- Mit der Option e wird festgelegt, dass diese Installation nur auf dem Client mit der Ethernet-Adresse 00:07:e9:04:4a:bf durchgeführt wird.
- Die erste und die zweite Instanz der Option -b weisen das Installationsprogramm an, den seriellen Anschluss ttya als Ein- und Ausgabegerät zu verwenden.

#### 122 Solaris 10 Installationshandbuch: Netzwerkbasierte Installation • Februar 2005

```
Installationsserver# cd /export/boot/dvdx86/Solaris_10/Tools
Installationsserver# ./add_install_client -d -e "00:07:e9:04:4a:bf" \
-b "input-device=ttya" -b "output-device=ttya" i86pc
```

Die Manpage eeprom(1M) bietet eine vollständige Beschreibung der Boot-Eigenschaftenvariablen und Werte, die Sie mit der Option -b angeben können.

## **Beispiel 6–11** x86: Angeben eines während der Netzwerkinstallation zu verwendenden Boot-Geräts (DVD)

Das folgende Beispiel zeigt, wie einem Installationsserver ein x86-Installations-Client hinzugefügt und das zur Installation zu verwendende Boot-Gerät angegeben wird. Wenn Sie das Boot-Gerät bei der Einrichtung des Installations-Clients angeben, fordert Sie der Gerätekonfigurationsassistent während der Installation nicht zur Eingabe dieser Information auf.

In diesem Beispiel wird der Installations-Client auf die folgende Weise eingerichtet:

- Die Option -d gibt an, dass der Client f
  ür die Verwendung von DHCP zum Festlegen von Installationsparametern eingerichtet ist.
- Mit der Option -e wird festgelegt, dass diese Installation nur auf dem Client mit der Ethernet-Adresse 00:07:e9:04:4a:bf durchgeführt wird.
- Die erste und die zweite Instanz der Option -b weisen das Installationsprogramm an, den seriellen Anschluss ttya als Ein- und Ausgabegerät zu verwenden.
- Mit der dritten Instanz der Option -b wird dem Installationsprogramm mitgeteilt, welches Boot-Gerät für die Installation verwendet werden soll.

Hinweis – Der Wert des Boot-Gerätepfads ist dabei von Ihrer Hardware abhängig.

Der Plattformname i86pc weist auf einen x86-basierten Client hin.

```
Installationsserver# cd /export/boot/dvdx86/Solaris_10/Tools
Installationsserver# ./add_install_client -d -e "00:07:e9:04:4a:bf" \
-b "input-device=ttya" -b "output-device=ttya" \
-b "bootpath=/pci@0,0/pci108e,16a8@8" i86pc
```

Die Manpage eeprom(1M) bietet eine vollständige Beschreibung der Boot-Eigenschaftenvariablen und Werte, die Sie mit der Option -b angeben können.

Weitere Informationen:

#### Fortsetzen der Installation

Nachdem Sie das System als Installations-Client hinzugefügt haben, können Sie es über das Netzwerk installieren. Nähere Informationen hierzu finden Sie in "Booten und Installieren des Systems über das Netzwerk mithilfe eines DVD-Abbilds" auf Seite 124. 

## Booten und Installieren des Systems über das Netzwerk mithilfe eines DVD-Abbilds

Nachdem Sie das System als Installations-Client hinzugefügt haben, können Sie es über das Netzwerk installieren. Dieser Abschnitt beschreibt die folgenden Schritte:

- "SPARC: So booten Sie den Client über das Netzwerk" auf Seite 124
- "x86: So booten Sie den Client über das Netzwerk" auf Seite 126

## SPARC: So booten Sie den Client über das Netzwerk

**Bevor Sie** Für dieses Verfahren wird vorausgesetzt, dass Sie zuvor die folgenden Schritte durchführen:

- Richten Sie einen Installationsserver ein. Wie Sie einen Installationsserver anhand von CDs erstellen, erfahren Sie in "x86: So erstellen Sie einen x86-Installationsserver " auf Seite 315.
- Richten Sie je nach Bedarf einen Boot-Server oder einen DHCP-Server ein. Wenn sich das zu installierende System und der Installationsserver nicht im gleichen Teilnetz befinden, müssen Sie entweder einen Boot-Server einrichten oder einen DHCP-Server verwenden. Informationen darüber, wie Sie einen DHCP-Server für Netzwerkinstallationen einrichten können, finden Sie in "Vorkonfiguration der Systemkonfigurationsinformationen mit dem DHCP-Service (Vorgehen)" auf Seite 87.
- Stellen Sie die f
  ür die Installation ben
  ötigten Informationen zusammen bzw. nehmen Sie eine Vorkonfiguration vor. Hierzu k
  önnen Sie sich einer oder mehrerer der folgenden Methoden bedienen:
  - Stellen Sie die unter Checkliste f
    ür die Installation angegebenen Informationen zusammen.
  - Erstellen Sie eine sysidcfg-Datei für die Vorkonfiguration der Systeminformationen. Informationen zur Erstellung einer sysidcfg-Datei finden Sie in "Vorkonfiguration mit der Datei sysidcfg" auf Seite 64.
  - Richten Sie einen Namen-Server für die Vorkonfiguration der Systeminformationen ein. Informationen zum Vorkonfigurieren von Informationen mit einem Namen-Service finden Sie in "Vorkonfiguration mit

124 Solaris 10 Installationshandbuch: Netzwerkbasierte Installation • Februar 2005

dem Namen-Service " auf Seite 83.

 Erzeugen Sie ein Profil im JumpStart-Verzeichnis auf dem Profilserver, wenn Sie das benutzerdefinierte JumpStart-Installationsverfahren verwenden. Informationen zum Einrichten einer benutzerdefinierten JumpStart-Installation finden Sie in Kapitel 4, "Vorbereiten von benutzerdefinierten JumpStart-Installationen (Vorgehen)" in Solaris 10 Installationshandbuch: Benutzerdefinierte JumpStart-Installation und komplexe Installationsszenarien.

#### Schritte 1. Schalten Sie das Client-System ein.

Wenn das Client-System bereits läuft, schalten Sie es auf Run-Level 0. Die Eingabeaufforderung ok wird angezeigt.

- 2. Booten Sie das System über das Netzwerk.
  - Um die Installation mit der interaktiven Solaris-Installationsoberfläche durchzuführen, geben Sie folgenden Befehl ein.

ok boot net - install

 Um die Installation mit der interaktiven Solaris-Textinstallation in einer Desktop-Sitzung durchzuführen, geben Sie folgenden Befehl ein.

ok boot net - text

 Um die Installation mit der interaktiven Solaris-Textinstallation in einer Konsolensitzung durchzuführen, geben Sie folgenden Befehl ein.

ok boot net - nowin Das System bootet über das Netzwerk.

- 3. Wenn Sie dazu aufgefordert werden, beantworten Sie die Fragen zur Systemkonfiguration.
  - Wenn Sie alle Systemkonfigurationsinformationen vorkonfiguriert haben, fragt das Installationsprogramm keine Konfigurationsinformationen ab. N\u00e4heres hierzu finden Sie in Kapitel 4.
  - Wenn Sie die Systemkonfigurationsinformationen nicht vorkonfiguriert haben, beantworten Sie die Konfigurationsfragen anhand der "Checkliste für die Installation" auf Seite 45.

Wenn Sie die grafische Benutzeroberfläche verwenden und die Systemkonfigurationsinformationen bestätigen, erscheint das Dialogfeld Willkommen bei Solaris.

Siehe auch Die interaktive Installation mithilfe der grafischen Solaris-Installationsoberfläche ist unter "So führen Sie eine Installation bzw. ein Upgrade mit dem Solaris-Installationsprogramm aus" in *Solaris 10 Installationshandbuch: Grundinstallationen* beschrieben.

Kapitel 6 • Vorbereiten der Installation über das Netzwerk mithilfe einer DVD (Vorgehen) 125

## x86: So booten Sie den Client über das Netzwerk

Zur Installation des Systems über das Netzwerk müssen Sie das Client-System anweisen, über das Netzwerk zu booten. Den PXE-Netzwerkstart aktivieren Sie auf dem Client-System anhand des BIOS-Setup-Programms im System-BIOS, anhand des Netzwerkkarten-BIOS oder mit Hilfe von beiden. Bei einigen Systemen ist außerdem die Bootgeräte-Prioritätsliste so anzupassen, dass vor anderen Bootgeräten ein Start über das Netzwerk versucht wird. Hinweise zu den einzelnen Setup-Programmen entnehmen Sie bitte der jeweiligen Herstellerdokumentation oder den beim Booten angezeigten Anweisungen für das Setup-Programm.

**Bevor Sie** Für dieses Verfahren wird vorausgesetzt, dass Sie zuvor die folgenden Schritte durchführen:

- Richten Sie einen Installationsserver ein. Wie Sie einen Installationsserver anhand von CDs erstellen, erfahren Sie in "x86: So erstellen Sie einen x86-Installationsserver " auf Seite 315.
- Richten Sie je nach Bedarf einen Boot-Server oder einen DHCP-Server ein. Wenn sich das zu installierende System und der Installationsserver nicht im gleichen Teilnetz befinden, müssen Sie entweder einen Boot-Server einrichten oder einen DHCP-Server verwenden. Informationen darüber, wie Sie einen DHCP-Server für Netzwerkinstallationen einrichten können, finden Sie in "Vorkonfiguration der Systemkonfigurationsinformationen mit dem DHCP-Service (Vorgehen)" auf Seite 87.
- Stellen Sie die f
  ür die Installation ben
  ötigten Informationen zusammen bzw. nehmen Sie eine Vorkonfiguration vor. Hierzu k
  önnen Sie sich einer oder mehrerer der folgenden Methoden bedienen:
  - Stellen Sie die unter Checkliste f
    ür die Installation angegebenen Informationen zusammen.
  - Erstellen Sie eine sysidcfg-Datei für die Vorkonfiguration der Systeminformationen. Informationen zur Erstellung einer sysidcfg-Datei finden Sie in "Vorkonfiguration mit der Datei sysidcfg" auf Seite 64.
  - Richten Sie einen Namen-Server für die Vorkonfiguration der Systeminformationen ein. Informationen zum Vorkonfigurieren von Informationen mit einem Namen-Service finden Sie in "Vorkonfiguration mit dem Namen-Service " auf Seite 83.
  - Erzeugen Sie ein Profil im JumpStart-Verzeichnis auf dem Profilserver, wenn Sie das benutzerdefinierte JumpStart-Installationsverfahren verwenden. Informationen zum Einrichten einer benutzerdefinierten JumpStart-Installation finden Sie in Kapitel 4, "Vorbereiten von benutzerdefinierten JumpStart-Installationen (Vorgehen)" in *Solaris 10 Installationshandbuch: Benutzerdefinierte JumpStart-Installation und komplexe Installationsszenarien*.

Außerdem wird bei diesem Verfahren davon ausgegangen, dass Ihr System über das Netzwerk booten kann. Falls Ihr System dazu nicht in der Lage ist, müssen Sie eine Boot-Diskette für die Installation über das Netzwerk erzeugen. Unter "x86: Kopieren der Boot-Software auf eine Diskette" auf Seite 311 erfahren Sie, wie eine Boot-Diskette angelegt wird.

#### Schritte 1. Starten Sie das System.

- 2. Geben Sie die Tastenkombination zum Aufrufen des System-BIOS ein.
- 3. Im System-BIOS geben Sie an, dass das System über das Netzwerk booten soll. Informationen zum Festlegen der Boot-Priorität im BIOS entnehmen Sie bitte der Dokumentation zu Ihrer Hardware.
- 4. Beenden Sie das BIOS.

Das System bootet über das Netzwerk.

- 5. Sobald Sie dazu aufgefordert werden, wählen Sie eine Installationsart aus.
  - Für die Installation mit der grafischen interaktiven Solaris-Installationsoberfläche geben Sie 1 ein und drücken die Eingabetaste.
  - Um eine benutzerdefinierte JumpStart-Installation durchzuführen, geben Sie 2 ein und drücken die Eingabetaste.
  - Wenn Sie mit dem textbasierten interaktiven Solaris-Installationsprogramm in einer Desktop-Sitzung installieren möchten, geben Sie 3 ein und drücken die Eingabetaste.
  - Für eine Installation mit dem textbasierten interaktiven Solaris-Installationsprogramm in einer Konsolensitzung geben Sie 4 ein und drücken die Eingabetaste.

Das Installationsprogramm startet.

- 6. Wenn Sie dazu aufgefordert werden, beantworten Sie die Fragen zur Systemkonfiguration.
  - Wenn Sie alle Systemkonfigurationsinformationen vorkonfiguriert haben, fragt das Installationsprogramm keine Konfigurationsinformationen ab. N\u00e4heres hierzu finden Sie in Kapitel 4.
  - Wenn Sie die Systemkonfigurationsinformationen nicht vorkonfiguriert haben, beantworten Sie die Konfigurationsfragen anhand der "Checkliste für die Installation" auf Seite 45.

Wenn Sie die Installations-GUI verwenden, erscheint nach dem Bestätigen der Systemkonfigurationsinformationen das Dialogfeld Willkommen bei Solaris.

7. Nachdem das System über das Netzwerk gebootet und installiert wurde, weisen Sie es an, künftig von der Festplatte zu booten.

Kapitel 6 • Vorbereiten der Installation über das Netzwerk mithilfe einer DVD (Vorgehen) 127

**Siehe auch** Die interaktive Installation mithilfe der grafischen Solaris-Installationsoberfläche ist unter "So führen Sie eine Installation bzw. ein Upgrade mit dem Solaris-Installationsprogramm aus" in *Solaris 10 Installationshandbuch: Grundinstallationen* beschrieben.

#### KAPITEL 7

## Vorbereiten der Installation über das Netzwerk mithilfe von CDs (Vorgehen)

In diesem Kapitel wird beschrieben, wie Sie das Netzwerk und die Systeme mithilfe einer CD einrichten, wenn Sie die Solaris-Software über das Netzwerk installieren wollen. Bei einer Installation über das Netzwerk können Sie die Solaris-Software von einem System, dem Installationsserver, aus installieren, das Zugriff auf die Solaris 10-Abbilder hat. Dazu kopieren Sie den Inhalt der CDs auf die Festplatte des Installationsservers. Danach können Sie die Solaris-Software mit jedem der Solaris-Installationsverfahren vom Netzwerk aus installieren. Dieses Kapitel behandelt die folgenden Themen:

- "Task Map: Vorbereiten der Installation über das Netzwerk mithilfe von CDs" auf Seite 130
- "SPARC: Erstellen eines SPARC-Installationsservers mit CDs" auf Seite 131
- "x86: Erstellen eines x86-Installationsservers mit CDs" auf Seite 136
- "Erstellen eines plattformübergreifenden Installationsservers für CDs" auf Seite 142
- "Erstellen eines Boot-Servers in einem Teilnetz mithilfe eines CD-Abbildes" auf Seite 153
- "Hinzufügen der über das Netzwerk zu installierenden Systeme mit einem CD-Abbild" auf Seite 156
- "Booten und Installieren des Systems über das Netzwerk mithilfe eines CD-Abbilds" auf Seite 161

# Task Map: Vorbereiten der Installation über das Netzwerk mithilfe von CDs

| Schritt                                                                    | Beschreibung                                                                                                    | Anweisungen siehe                                                                                                    |
|----------------------------------------------------------------------------|----------------------------------------------------------------------------------------------------|----------------------------------------------------------------------------------------------------|
| Erstellen Sie einen<br>Installationsserver.                                | Kopieren Sie die Solaris 10 Software - 1-CD<br>mit dem Befehl<br>setup_install_server(1M) auf die<br>Festplatte des Installationsservers.<br>Kopieren Sie zusätzliche Solaris<br>10-Software-CDs und die Solaris 10<br>Languages-CD mit dem Befehl<br>add_to_install_server(1M) auf die<br>Festplatte des Installationsservers.                                         | <ul> <li>"SPARC: Erstellen<br/>eines<br/>SPARC-Installationsser<br/>mit CDs" auf Seite<br/>131</li> <li>"x86: So erstellen Sie<br/>einen<br/>x86-Installationsserver<br/>mit x86-CDs"<br/>auf Seite 137</li> <li>"Erstellen eines<br/>plattformübergreifende<br/>Installationsservers<br/>für CDs" auf Seite<br/>142</li> </ul> |
| (Optional) Erstellen<br>Sie Boot-Server.                                   | Wenn Sie Systeme über das Netzwerk<br>installieren möchten, die sich in einem<br>anderen Teilnetz als der Installationsserver<br>befinden, müssen Sie im Teilnetz der<br>Systeme einen Boot-Server erstellen, damit<br>die Systeme gebootet werden können. Wenn<br>Sie mit DHCP (Dynamic Host Configuration<br>Protocol) arbeiten, benötigen Sie keinen<br>Boot-Server. | "Erstellen eines<br>Boot-Servers in einem<br>Teilnetz mithilfe eines<br>CD-Abbildes" auf Seite<br>153                                                                                                    |
| Fügen Sie die über<br>das Netzwerk zu<br>installierenden<br>Systeme hinzu. | Richten Sie mit dem Befehl<br>add_install_client jedes über das<br>Netzwerk zu installierende System ein. Jedes<br>System, das Sie installieren möchten, muss<br>in der Lage sein, den Installationsserver,<br>gegebenenfalls den Boot-Server und die<br>Konfigurationsinformationen zu finden.                                                                         | "Hinzufügen der über<br>das Netzwerk zu<br>installierenden Systeme<br>mit einem CD-Abbild"<br>auf Seite 156                                                                                                    |
| Installieren Sie das<br>System über das<br>Netzwerk.                       | Die Installation beginnt mit dem Booten des<br>Systems über das Netzwerk.                                                                                                    | "Booten und Installieren<br>des Systems über das<br>Netzwerk mithilfe eines<br>CD-Abbilds" auf Seite<br>161                                                                                                    |

TABELLE 7-1 Task Map: Einrichten eines Installationservers mithilfe von CDs

<sup>130</sup> Solaris 10 Installationshandbuch: Netzwerkbasierte Installation • Februar 2005

## SPARC: Erstellen eines SPARC-Installationsservers mit CDs

Der Installationsserver enthält das Installationsabbild, das für die Installation von Systemen über das Netzwerk benötigt wird. Wenn Sie die Solaris-Software über das Netzwerk auf einem System installieren wollen, müssen Sie einen Installationsserver erstellen. Sie brauchen nicht in jedem Fall einen Boot-Server einzurichten.

- Wenn Sie die Installationsparameter über DHCP bereitstellen oder wenn sich der Installationsserver und die Clients im selben Teilnetz befinden, benötigen Sie keinen separaten Boot-Server.
- Wenn sich der Installationsserver und die Clients nicht im selben Teilnetz befinden und Sie nicht mit DHCP arbeiten, müssen Sie für jedes Teilnetz einen eigenen Boot-Server einrichten. Sie können auch für jedes Teilnetz einen Installationsserver erstellen, doch für Installationsserver benötigen Sie mehr Festplattenspeicher.

## ▼ SPARC: So erstellen Sie mit SPARC-CDs einen SPARC-Installationsserver

In diesem Verfahren wird ein SPARC-Installationsserver mithilfe von SPARC-CDs erstellt.

Wenn Sie zum Erstellen eines Installationsservers Datenträger eines anderen Plattformtyps verwenden wollen, also zum Beispiel ein SPARC-System mit einer x86-CD einrichten wollen, schlagen Sie unter "Erstellen eines plattformübergreifenden Installationsservers für CDs" auf Seite 142 nach.

**Hinweis** – Bei diesem Verfahren wird davon ausgegangen, dass Volume Manager auf dem System läuft. Wenn Sie zum Verwalten von Datenträgern nicht Volume Manager verwenden, finden Sie Näheres zum Verwalten von Wechseldatenträgern ohne Volume Manager im *System Administration Guide: Devices and File Systems*.

## **Schritte** 1. Melden Sie sich bei dem System, das Sie als Installationsserver einrichten wollen, als Superuser an.

Das System muss über ein CD-ROM-Laufwerk verfügen und Teil des Netzwerks und des Namens-Service am Standort sein. Wenn Sie einen Namen-Service verwenden, muss sich das System außerdem bereits in einem Namen-Service wie NIS, NIS+, DNS oder LDAP befinden. Wenn Sie keinen Namen-Service verwenden, müssen Sie die Informationen über dieses System in Übereinstimmung mit den Richtlinien des jeweiligen Standorts verteilen.

Kapitel 7 • Vorbereiten der Installation über das Netzwerk mithilfe von CDs (Vorgehen) 131

2. Legen Sie die Solaris 10 Software - 1-CD in das Laufwerk des Systems ein.

#### 3. Erstellen Sie ein Verzeichnis für das CD-Abbild.

# mkdir -p Inst\_verzeichnispfad

```
Ins_verz_pfad Gibt das Verzeichnis an, in das das CD-Abbild kopiert werden soll.
```

#### 4. Wechseln Sie in das Verzeichnis Tools auf dem eingehängten Datenträger.

# cd /cdrom/cdrom0/s0/Solaris\_10/Tools

In diesem Beispiel ist **cdrom0** der Pfad zu dem Laufwerk, in dem sich die Solaris BS-CD befindet.

## 5. Kopieren Sie das Abbild der CD im Laufwerk auf die Festplatte des Installationsservers.

```
# ./setup_install_server Ins_verz_pfad
```

```
Ins_verz_pfad Gibt das Verzeichnis an, in das das CD-Abbild kopiert werden soll.
```

**Hinweis** – Der Befehl setup\_install\_server gibt an, ob ausreichend Festplattenspeicher für die Solaris 10-Software-Datenträgerabbilder vorhanden ist. Um den verfügbaren Festplattenspeicher zu ermitteln, verwenden Sie den Befehl df -kl.

- 6. Entscheiden Sie, ob der Installationsserver zum Einhängen verfügbar sein muss.
  - Wenn sich das zu installierende System in demselben Teilnetz wie der Installationsserver befindet oder Sie mit DHCP arbeiten, brauchen Sie keinen Boot-Server zu erstellen. Fahren Sie mit Schritt 7 fort.
  - Wenn sich das zu installierende System nicht in demselben Teilnetz wie der Installationsserver befindet und Sie nicht mit DHCP arbeiten, gehen Sie wie folgt vor.
    - a. Überprüfen Sie, ob der Pfad zum Abbild auf dem Installationsserver korrekt zur gemeinsamen Nutzung freigegeben ist.

```
# share | grep Ins_verz_pfad
```

Ins\_verz\_pfad

Gibt den Pfad zu dem Installationsverzeichnis an, in welches das CD-Abbild kopiert wurde.

- Wenn der Pfad zum Verzeichnis auf dem Installationsserver angezeigt wird und in den Optionen anon=0 erscheint, fahren Sie mit Schritt 7 fort.
- Wenn der Pfad zum Verzeichnis auf dem Installationsserver nicht angezeigt wird oder anon=0 in den Optionen nicht erscheint, fahren Sie hier fort.
- b. Stellen Sie den Installationsserver zur Verfügung, indem Sie diesen Eintrag in die Datei /etc/dfs/dfstab einfügen:

share -F nfs -o ro,anon=0 -d "install server directory" Ins\_verz\_pfad

- c. Prüfen Sie, ob der nfsd-Dämon läuft.
  - Wenn auf dem Installationsserver Solaris 10 oder eine kompatible Version läuft, geben Sie dazu den folgenden Befehl ein.

# svcs -l svc:/network/nfs/server:default

Wenn der nfsd-Dämon online ist, fahren Sie mit Schritt d fort. Wenn der nfsd-Dämon nicht online ist, starten Sie ihn.

# svcadm enable svc:/network/nfs/server

 Wenn auf dem Installationsserver Solaris 9 oder eine kompatible Version läuft, geben Sie den folgenden Befehl ein.

# ps -ef | grep nfsd

Wenn der nfsd-Dämon läuft, fahren Sie mit Schritt d fort. Wenn der nfsd-Dämon nicht läuft, starten Sie ihn.

# /etc/init.d/nfs.server start

d. Geben Sie den Installationsserver zur gemeinsamen Nutzung frei.

# shareall

7. Wechseln Sie in das Root-Verzeichnis (/).

# cd /

- 8. Lassen Sie die Solaris 10 Software 1-CD auswerfen.
- 9. Legen Sie die Solaris 10 Software 2-CD in das CD-ROM-Laufwerk des Systems ein.
- 10. Wechseln Sie in das Verzeichnis Tools auf dem eingehängten Datenträger.

# cd /cdrom/cdrom0/Solaris\_10/Tools

11. Kopieren Sie die CD im CD-ROM-Laufwerk auf die Festplatte des Installationsservers.

# ./add\_to\_install\_server Inst\_verz\_pfad

- *Ins\_verz\_pfad* Gibt das Verzeichnis an, in das das CD-Abbild kopiert werden soll.
- 12. Wechseln Sie in das Root-Verzeichnis (/).

# cd /

- 13. Lassen Sie die Solaris 10 Software 2-CD auswerfen.
- 14. Wiederholen Sie Schritt 9 bis Schritt 13 für jede Solaris 10-Software-CD, die Sie installieren möchten.
- 15. Legen Sie die Solaris 10 Languages-CD in das CD-ROM-Laufwerk des Systems ein.
- 16. Wechseln Sie in das Verzeichnis Tools auf dem eingehängten Datenträger.
  - # cd /cdrom/cdrom0/Tools
- 17. Kopieren Sie die CD im CD-ROM-Laufwerk auf die Festplatte des Installationsservers.
  - # ./add\_to\_install\_server Inst\_verz\_pfad

*Ins\_verz\_pfad* Gibt das Verzeichnis an, in das das CD-Abbild kopiert werden soll.

18. Wechseln Sie in das Root-Verzeichnis (/).

# cd /

- 19. Entscheiden Sie, ob Sie Patches auf die Dateien in der Miniroot (/Inst\_verz\_pfad/Solaris\_10/Tools/Boot) in dem Netzwerkinstallationsabbild anwenden wollen, das Sie mit setup\_install\_server erstellt haben. Das Anwenden von Patches ist möglicherweise erforderlich, wenn es bei einem Boot-Abbild zu Problemen kommt.
  - Wenn nicht, fahren Sie mit dem nächsten Schritt fort.
  - Wenn ja, wenden Sie mit dem Befehl patchadd -C Patches auf die in der Miniroot gespeicherten Dateien an.

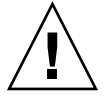

Achtung – Verwenden Sie den Befehl patchadd -C nicht, es sei denn, Sie haben die Patch README-Anweisungen gelesen oder mit dem Sun-Support vor Ort gesprochen.

20. Entscheiden Sie, ob Sie einen Boot-Server erstellen müssen.

- Wenn Sie mit DHCP arbeiten oder sich das zu installierende System in demselben Teilnetz wie der Installationsserver befindet, brauchen Sie keinen Boot-Server zu erstellen. Fahren Sie mit "Hinzufügen der über das Netzwerk zu installierenden Systeme mit einem CD-Abbild" auf Seite 156 fort.
- Wenn Sie *nicht* mit DHCP arbeiten und sich der Client nicht in demselben Teilnetz wie der Installationsserver befindet, müssen Sie einen Boot-Server erstellen. Fahren Sie mit "Erstellen eines Boot-Servers in einem Teilnetz mithilfe eines CD-Abbildes" auf Seite 153 fort.

#### Beispiel 7-1 SPARC: Erstellen eines SPARC-Installationsservers mit SPARC-CDs

Das folgende Beispiel zeigt, wie Sie einen Installationsserver erstellen können, indem Sie die folgenden CDs in das Verzeichnis /export/home/cdsparc des Installationsservers kopieren. Dabei wird vorausgesetzt, dass auf dem Installationsserver Solaris 10 läuft.

- Solaris 10 Software for SPARC Platforms-CDs
- Solaris 10 Languages for SPARC Platforms-CD

Legen Sie die Solaris 10 Software for SPARC Platforms - 1-CD in das CD-ROM-Laufwerk des Systems ein.

```
# mkdir -p /export/home/cdsparc
```

- # cd /cdrom/cdrom0/s0/Solaris\_10/Tools
- # ./setup\_install\_server /export/home/cdsparc
- Bei einem separaten Boot-Server f
  ühren Sie bitte diese zus
  ätzlichen Schritte durch:
  - 1. Fügen Sie den folgenden Pfad in die Datei /etc/dfs/dfstab ein:

```
share -F nfs -o ro,anon=0 -d "install server directory" \
/export/home/cdsparc
```

2. Überprüfen Sie, ob der nfsd-Dämon online ist. Ist dies nicht der Fall, dann starten Sie ihn und geben Sie ihn frei.

```
# svcs -l svc:/network/nfs/server:default
# svcadm enable svc:/network/nfs/server
# shareall
```

- 3. Fahren Sie wie folgt fort.
- Wenn Sie keinen Boot-Server benötigen oder die Schritte für einen separaten Boot-Server durchgeführt haben, fahren Sie bitte fort.
- # cd /

Werfen Sie die Solaris 10 Software for SPARC Platforms - 1-CD aus. Legen Sie die Solaris 10 Software for SPARC Platforms - 2-CD ins CD-ROM-Laufwerk ein.

```
# cd /cdrom/cdrom0/Solaris_10/Tools
# ./add_to_install_server /export/home/cdsparc
# cd /
```

Wiederholen Sie diese Befehle für jede Solaris 10-Software-CD, die Sie installieren möchten.

Legen Sie die Solaris 10 Languages for SPARC Platforms-CD ins CD-ROM-Laufwerk ein.

```
# cd /cdrom/cdrom0/Tools
# ./add_to_install_server /export/home/cdsparc
```

#### Weitere Fortsetzen der Installation

Informationen:

Nachdem Sie den Installationsserver eingerichtet haben, müssen Sie den Client als Installations-Client hinzufügen. Informationen zum Hinzufügen von Clients, die über das Netzwerk installiert werden sollen, finden Sie in "Hinzufügen der über das Netzwerk zu installierenden Systeme mit einem CD-Abbild" auf Seite 156.

Wenn sich der Installationsserver und die Clients nicht im selben Teilnetz befinden und Sie nicht mit DHCP arbeiten, müssen Sie für jedes Teilnetz einen eigenen Boot-Server einrichten. Informationen hierzu finden Sie in "Erstellen eines Boot-Servers in einem Teilnetz mithilfe eines CD-Abbildes" auf Seite 153.

## x86: Erstellen eines x86-Installationsservers mit CDs

Der Installationsserver enthält das Installationsabbild, das für die Installation von Systemen über das Netzwerk benötigt wird. Wenn Sie die Solaris-Software über das Netzwerk auf einem System installieren wollen, müssen Sie einen Installationsserver erstellen. Sie brauchen nicht in jedem Fall einen Boot-Server einzurichten.

 Wenn Sie die Installationsparameter über DHCP bereitstellen oder wenn sich der Installationsserver und die Clients im selben Teilnetz befinden, benötigen Sie keinen separaten Boot-Server.

**Siehe auch** Nähere Informationen zu den Befehlen setup\_install\_server und add\_to\_install\_server finden Sie in install\_scripts(1M).

Wenn sich der Installationsserver und die Clients nicht im selben Teilnetz befinden und Sie nicht mit DHCP arbeiten, müssen Sie für jedes Teilnetz einen eigenen Boot-Server einrichten. Sie können auch für jedes Teilnetz einen Installationsserver erstellen, doch für Installationsserver benötigen Sie mehr Festplattenspeicher.

### ▼ x86: So erstellen Sie einen x86-Installationsserver mit x86-CDs

In diesem Verfahren wird ein x86-Installationsserver mithilfe von x86-CDs erstellt.

Wenn Sie zum Erstellen eines Installationsservers Datenträger eines anderen Plattformtyps verwenden wollen, also zum Beispiel ein SPARC-System mit einer x86-CD einrichten wollen, schlagen Sie unter "Erstellen eines plattformübergreifenden Installationsservers für CDs" auf Seite 142 nach.

**Hinweis** – Bei diesem Verfahren wird davon ausgegangen, dass Volume Manager auf dem System läuft. Wenn Sie zum Verwalten von Datenträgern nicht Volume Manager verwenden, finden Sie Näheres zum Verwalten von Wechseldatenträgern ohne Volume Manager im *System Administration Guide: Devices and File Systems*.

## **Schritte** 1. Melden Sie sich bei dem System, das Sie als Installationsserver einrichten wollen, als Superuser an.

Das System muss über ein CD-ROM-Laufwerk verfügen und Teil des Netzwerks und des Namens-Service am Standort sein. Wenn Sie einen Namen-Service verwenden, muss sich das System außerdem bereits in einem Namen-Service wie NIS, NIS+, DNS oder LDAP befinden. Wenn Sie keinen Namen-Service verwenden, müssen Sie die Informationen über dieses System in Übereinstimmung mit den Richtlinien des jeweiligen Standorts verteilen.

2. Legen Sie die Solaris 10 Software - 1-CD in das Laufwerk des Systems ein.

#### 3. Erstellen Sie ein Verzeichnis für das CD-Abbild.

# mkdir -p Inst\_verzeichnispfad

*Ins\_verz\_pfad* Gibt das Verzeichnis an, in das das CD-Abbild kopiert werden soll.

4. Wechseln Sie in das Verzeichnis Tools auf dem eingehängten Datenträger.

# cd /cdrom/cdrom0/s2/Solaris\_10/Tools

In diesem Beispiel ist **cdrom0** der Pfad zu dem Laufwerk, in dem sich die Solaris BS-CD befindet.

Kapitel 7 • Vorbereiten der Installation über das Netzwerk mithilfe von CDs (Vorgehen) 137

5. Kopieren Sie das Abbild der CD im Laufwerk auf die Festplatte des Installationsservers.

# ./setup\_install\_server Ins\_verz\_pfad

```
Ins_verz_pfad Gibt das Verzeichnis an, in das das CD-Abbild kopiert werden soll.
```

**Hinweis** – Der Befehl setup\_install\_server gibt an, ob ausreichend Festplattenspeicher für die Solaris 10-Software-Datenträgerabbilder vorhanden ist. Um den verfügbaren Festplattenspeicher zu ermitteln, verwenden Sie den Befehl df -kl.

- 6. Entscheiden Sie, ob der Installationsserver zum Einhängen verfügbar sein muss.
  - Wenn sich das zu installierende System in demselben Teilnetz wie der Installationsserver befindet oder Sie mit DHCP arbeiten, brauchen Sie keinen Boot-Server zu erstellen. Fahren Sie mit Schritt 7 fort.
  - Wenn sich das zu installierende System nicht in demselben Teilnetz wie der Installationsserver befindet und Sie nicht mit DHCP arbeiten, gehen Sie wie folgt vor.
    - a. Überprüfen Sie, ob der Pfad zum Abbild auf dem Installationsserver korrekt zur gemeinsamen Nutzung freigegeben ist.

```
# share | grep Ins_verz_pfad
Ins_verz_pfad Gibt den Pfad zu dem
Installationsverzeichnis an, in welches das
CD-Abbild kopiert wurde.
Wenn der Pfad zum Verzeichnis auf dem Installationsserver angezeigt
wird und in den Optionen anon=0 erscheint, fahren Sie mit Schritt 7
fort.
Wenn der Pfad zum Verzeichnis auf dem Installationsserver nicht
angezeigt wird oder anon=0 in den Optionen nicht erscheint, fahren
Sie hier fort.
```

b. Stellen Sie den Installationsserver zur Verfügung, indem Sie diesen Eintrag in die Datei /etc/dfs/dfstab einfügen:

share -F nfs -o ro, anon=0 -d "install server directory" Ins\_verz\_pfad

c. Prüfen Sie, ob der nfsd-Dämon läuft.

 Wenn auf dem Installationsserver Solaris 10 oder eine kompatible Version läuft, geben Sie dazu den folgenden Befehl ein.

# svcs -l svc:/network/nfs/server:default

Wenn der nfsd-Dämon online ist, fahren Sie mit Schritt d fort. Wenn der nfsd-Dämon nicht online ist, starten Sie ihn.

# svcadm enable svc:/network/nfs/server

 Wenn auf dem Installationsserver Solaris 9 oder eine kompatible Version läuft, geben Sie den folgenden Befehl ein.

# ps -ef | grep nfsd Wenn der nfsd-Dämon läuft, fahren Sie mit Schritt d fort. Wenn der nfsd-Dämon nicht läuft, starten Sie ihn.

# /etc/init.d/nfs.server start

d. Geben Sie den Installationsserver zur gemeinsamen Nutzung frei.

# shareall

7. Wechseln Sie in das Root-Verzeichnis (/).

# cd /

- 8. Lassen Sie die Solaris 10 Software 1-CD auswerfen.
- 9. Legen Sie die Solaris 10 Software 2-CD in das CD-ROM-Laufwerk des Systems ein.
- 10. Wechseln Sie in das Verzeichnis Tools auf der eingehängten CD:

# cd /cdrom/cdrom0/Solaris\_10/Tools

11. Kopieren Sie die CD im CD-ROM-Laufwerk auf die Festplatte des Installationsservers.

# ./add\_to\_install\_server Inst\_verz\_pfad

- *Ins\_verz\_pfad* Gibt das Verzeichnis an, in das das CD-Abbild kopiert werden soll.
- 12. Wechseln Sie in das Root-Verzeichnis (/).

# cd /

- 13. Lassen Sie die Solaris 10 Software 2-CD auswerfen.
- 14. Wiederholen Sie Schritt 9 bis Schritt 13 für jede Solaris 10-Software-CD, die Sie installieren möchten.
- 15. Legen Sie die Solaris 10 Languages-CD in das CD-ROM-Laufwerk des Systems ein.

Kapitel 7 • Vorbereiten der Installation über das Netzwerk mithilfe von CDs (Vorgehen) 139

16. Wechseln Sie in das Verzeichnis Tools auf der eingehängten CD:

# cd /cdrom/cdrom0/Tools

17. Kopieren Sie die CD im CD-ROM-Laufwerk auf die Festplatte des Installationsservers.

# ./add\_to\_install\_server Inst\_verz\_pfad

*Ins\_verz\_pfad* Gibt das Verzeichnis an, in das das CD-Abbild kopiert werden soll.

18. Wechseln Sie in das Root-Verzeichnis (/).

# cd /

- 19. Entscheiden Sie, ob Sie Patches auf die Dateien in der Miniroot (/Inst\_verz\_pfad/Solaris\_10/Tools/Boot) in dem Netzwerkinstallationsabbild anwenden wollen, das Sie mit setup\_install\_server erstellt haben. Das Anwenden von Patches ist möglicherweise erforderlich, wenn es bei einem Boot-Abbild zu Problemen kommt.
  - Wenn nicht, fahren Sie mit dem nächsten Schritt fort.
  - Wenn ja, wenden Sie mit dem Befehl patchadd -C Patches auf die in der Miniroot gespeicherten Dateien an.

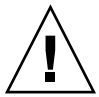

Achtung – Verwenden Sie den Befehl patchadd -C nicht, es sei denn, Sie haben die Patch README-Anweisungen gelesen oder mit dem Sun-Support vor Ort gesprochen.

20. Entscheiden Sie, ob Sie einen Boot-Server erstellen müssen.

- Wenn Sie mit DHCP arbeiten oder sich das zu installierende System in demselben Teilnetz wie der Installationsserver befindet, brauchen Sie keinen Boot-Server zu erstellen. Fahren Sie mit "Hinzufügen der über das Netzwerk zu installierenden Systeme mit einem CD-Abbild" auf Seite 156 fort.
- Wenn Sie *nicht* mit DHCP arbeiten und sich der Client nicht in demselben Teilnetz wie der Installationsserver befindet, müssen Sie einen Boot-Server erstellen. Fahren Sie mit "Erstellen eines Boot-Servers in einem Teilnetz mithilfe eines CD-Abbildes" auf Seite 153 fort.
- **Beispiel 7–2** x86: Erstellen eines x86-Installationsservers mit x86-CDs

Das folgende Beispiel zeigt, wie Sie einen Installationsserver erstellen können, indem Sie die folgenden CDs in das Verzeichnis /export/home/cdx86 des Installationsservers kopieren. Dabei wird vorausgesetzt, dass auf dem Installationsserver Solaris 10 läuft.

140 Solaris 10 Installationshandbuch: Netzwerkbasierte Installation • Februar 2005

- Solaris 10 Software for x86 Platforms-CDs
- Solaris 10 Languages for x86 Platforms-CD

Legen Sie die Solaris 10 Software for x86 Platforms - 1-CD in das CD-ROM-Laufwerk des Systems ein.

# mkdir -p /export/home/cdx86 # cd /cdrom/cdrom0/s2/Solaris 10/Tools

- # ./setup install server /export/home/cdx86
- Bei einem separaten Boot-Server führen Sie bitte diese zusätzlichen Schritte durch:
  - 1. Fügen Sie den folgenden Pfad in die Datei /etc/dfs/dfstab ein:

```
share -F nfs -o ro,anon=0 -d "install server directory" \
/export/home/cdx86
```

2. Überprüfen Sie, ob der nfsd-Dämon online ist. Ist dies nicht der Fall, dann starten Sie ihn und geben Sie ihn frei.

```
# svcs -1 svc:/network/nfs/server:default
# svcadm enable svc:/network/nfs/server
# shareall
```

- 3. Fahren Sie wie folgt fort.
- Wenn Sie keinen Boot-Server benötigen oder die Schritte für einen separaten Boot-Server befolgt haben, fahren Sie wie folgt fort.
- # cd /

Werfen Sie die Solaris 10 Software for x86 Platforms - 1-CD aus. Legen Sie die Solaris 10 Software for x86 Platforms - 2-CD ins CD-ROM-Laufwerk ein.

```
# cd /cdrom/cdrom0/Solaris 10/Tools
# ./add_to_install_server /export/home/cdx86
# cd /
```

Wiederholen Sie diese Befehle für jede Solaris 10-Software-CD, die Sie installieren möchten.

Legen Sie die Solaris 10 Languages for x86 Platforms-CD ins CD-ROM-Laufwerk ein.

```
# cd /cdrom/cdrom0/Tools
# ./add to install server /export/home/cdx86
```

Weitere Informationen:

```
Fortsetzen der Installation
```

Nachdem Sie den Installationsserver eingerichtet haben, müssen Sie den Client als Installations-Client hinzufügen. Informationen zum Hinzufügen von Clients, die über das Netzwerk installiert werden sollen, finden Sie in "Hinzufügen der über das Netzwerk zu installierenden Systeme mit einem CD-Abbild" auf Seite 156.

Wenn sich der Installationsserver und die Clients nicht im selben Teilnetz befinden und Sie nicht mit DHCP arbeiten, müssen Sie für jedes Teilnetz einen eigenen Boot-Server einrichten. Informationen hierzu finden Sie in "Erstellen eines Boot-Servers in einem Teilnetz mithilfe eines CD-Abbildes" auf Seite 153.

## Siehe auch Nähere Informationen zu den Befehlen setup\_install\_server und add to install server finden Sie in install scripts(1M).

## Erstellen eines plattformübergreifenden Installationsservers für CDs

Wenn Sie eine CD für eine andere Plattform als die des Installationsservers verwenden müssen, können Sie die CD auf dem Installationsserver nicht lesen. In diesem Fall benötigen Sie zum Lesen der CD ein entferntes System. Wenn Sie zum Beispiel einen SPARC-Installationsserver einrichten und x86-CDs verwenden müssen, brauchen Sie ein entferntes x86-System, um die CDs lesen zu können.

## So erstellen Sie mit x86-CDs einen x86-Installationsserver auf einem SPARC-System

Gehen Sie wie hier erläutert vor, wenn Sie mit x86-CDs einen x86-Installationsserver auf einem SPARC-System erstellen wollen.

In diesem Verfahren steht *SPARC-System* für das SPARC-System, das als Installationsserver fungieren soll, und *entferntes\_x86-System* steht für das entfernte x86-System, auf dem die x86-CDs gelesen werden.

Bevor Sie Sie benötigen Folgendes: beginnen

- Ein SPARC-System
- Ein x86-System mit einem CD-ROM-Laufwerk
- Einen Satz CDs f
  ür das entfernte x86-System
  - Solaris 10 Software for x86 Platforms-CDs
  - Solaris 10 Languages for x86 Platforms-CD

**Hinweis** – Bei diesem Verfahren wird davon ausgegangen, dass Volume Manager auf dem System läuft. Wenn Sie zum Verwalten von Datenträgern nicht Volume Manager verwenden, finden Sie Näheres zum Verwalten von Wechseldatenträgern ohne Volume Manager im *System Administration Guide: Devices and File Systems*.

#### Schritte 1. Melden Sie sich beim entfernten x86-System als Superuser an.

Das System muss über ein CD-ROM-Laufwerk verfügen und Teil des Netzwerks und des Namens-Service am Standort sein. Wenn Sie einen Namen-Service verwenden, muss sich das System außerdem im NIS-, NIS+-, DNS- oder LDAP-Namen-Service befinden. Wenn Sie keinen Namen-Service verwenden, müssen Sie die Informationen über dieses System in Übereinstimmung mit den Richtlinien des jeweiligen Standorts verteilen.

- 2. Legen Sie die Solaris 10 Software for x86 Platforms 1-CD in das Laufwerk des entfernten x86-Systems ein.
- 3. Fügen Sie auf dem entfernten x86-System die folgenden Einträge in die Datei /etc/dfs/dfstab ein.

```
share -F nfs -o ro,anon=0 /cdrom/cdrom0/s0
share -F nfs -o ro,anon=0 /cdrom/cdrom0/s2
```

- 4. Starten Sie auf dem entfernten x86-System den NFS-Dämon.
  - Wenn auf dem Installationsserver Solaris 10 oder eine kompatible Version läuft, geben Sie dazu den folgenden Befehl ein.

entferntes\_x86-System# svcadm enable svc:/network/nfs/server

 Wenn auf dem Installationsserver Solaris 9 oder eine kompatible Version läuft, geben Sie den folgenden Befehl ein.

entferntes\_x86-System# /etc/init.d/nfs.server start

5. Stellen Sie mit dem share-Befehl auf dem entfernten x86-System sicher, dass von anderen Systemen aus Zugriff auf die CD besteht.

entferntes\_x86-System# **share** 

- /cdrom/sol\_10\_x86/s0 ro,anon=0 " "
- /cdrom/sol 10 x86/s2 ro,anon=0 " "

In dieser Beispielausgabe bezieht sich sol\_10\_x86 auf Solaris 10 für x86-Systeme. Diese Zeichenfolge unterscheidet sich je nach der Solaris-Version.

6. Melden Sie sich bei dem SPARC-System, das Sie als x86-Installationsserver einrichten wollen, als Superuser an.

7. Greifen Sie auf dem SPARC-System auf die x86-CD zu, indem Sie zwei Verzeichnisse für die Einhängepunkte erstellen, eins für die Miniroot und ein zweites für das Produkt.

 

 SPARC-System# mkdir Verzeichnisname\_s0

 SPARC-System#

 mkdir Verzeichnisname\_s2

 Verzeichnisname\_s0
 Gibt das Verzeichnis an, das die Miniroot von Slice 0 enthalten soll.

 Verzeichnisname\_s2
 Gibt das Verzeichnis an, das das Produkt von Slice 2 enthalten soll.

8. Vergewissern Sie sich, dass die CD ordnungsgemäß an das entfernte x86-System exportiert wird.

SPARC-System# showmount -e remote-x86-system export list for entferntes\_x86-System: /cdrom/sol\_10\_x86/s0 (

#### 9. Hängen Sie auf dem SPARC-System das entfernte x86-CD-Abbild ein.

SPARC-System# mount entferntes\_x86-System:/cdrom/sol 10 x86/s0 Verzeichnisname\_s0

SPARC-System# mount entferntes\_x86-System:/cdrom/sol\_10\_x86/s2 Verzeichnisname\_s2

## 10. Wechseln Sie auf dem SPARC-System in das Verzeichnis Tools auf der eingehängten CD:

SPARC-System# cd /Verzeichnisname\_s2/Solaris\_10/Tools

11. Kopieren Sie auf dem SPARC-System die CD im Laufwerk auf die Festplatte des Installationsservers, und zwar in das Verzeichnis, das Sie mit dem Befehl setup\_install\_server erstellen haben:

SPARC-System# ./setup\_install\_server -t Verzeichnisname\_s0 Ins\_verz\_pfad

| -t                 | Gibt den Pfad zu einem Boot-Abbild an, wenn Sie ein<br>anderes Boot-Abbild als das im Verzeichnis Tools auf der<br>Solaris 10 Software - 2-CD verwenden wollen. |
|--------------------|----------------------------------------------------------------------------------------------------|
| Verzeichnisname_s0 | Gibt das Verzeichnis an, das die Miniroot von Slice 0 enthält.                                                                                                  |
| Ins_verz_pfad      | Gibt das Verzeichnis an, in das das CD-Abbild kopiert<br>werden soll. Das Verzeichnis muss leer sein.                                                           |

**Hinweis** – Der Befehl setup\_install\_server gibt an, ob ausreichend Festplattenspeicher für die Solaris 10-Software-Datenträgerabbilder vorhanden ist. Um den verfügbaren Festplattenspeicher zu ermitteln, verwenden Sie den Befehl df -kl.
12. Wechseln Sie auf dem SPARC-System in das oberste Verzeichnis.

SPARC-System# cd /

13. Hängen Sie auf dem SPARC-System beide Verzeichnisse aus.

```
SPARC-System# unmount Verzeichnisname_s0
```

SPARC-System# unmount Verzeichnisname\_s2

14. Heben Sie auf dem x86-System die Freigabe zur gemeinsamen Nutzung für beide CD-ROM-Slices auf.

entferntes\_x86-System# unshare /cdrom/sol\_10\_x86/s0

entferntes\_x86-System# unshare /cdrom/sol\_10\_x86/s2

- 15. Lassen Sie auf dem x86-System die Solaris 10 Software for x86 Platforms 1-CD auswerfen.
- 16. Legen Sie die Solaris 10 Software for x86 Platforms 2-CD in das CD-ROM-Laufwerk des SPARC-Systems ein.
- 17. Wechseln Sie auf dem SPARC-System in das Verzeichnis Tools auf der eingehängten CD:

SPARC-System# cd /cdrom/cdrom0/Solaris\_10/Tools

18. Kopieren Sie die CD auf dem SPARC-System auf die Festplatte des Installationsservers:

SPARC-System# ./add to install server Ins\_verz\_pfad

- *Ins\_verz\_pfad* Gibt das Verzeichnis an, in das das CD-Abbild kopiert werden soll.
- 19. Lassen Sie die Solaris 10 Software for x86 Platforms 2-CD auswerfen.
- 20. Wiederholen Sie Schritt 16 bis Schritt 19 für jede Solaris 10-Software-CD, die Sie installieren möchten.
- 21. Legen Sie auf dem SPARC-System die Solaris 10 Languages for x86 Platforms-CD in das CD-ROM-Laufwerk ein und hängen Sie die CD ein.
- 22. Wechseln Sie auf dem SPARC-System in das Verzeichnis Tools auf der eingehängten CD:

SPARC-System# cd /cdrom/cdrom0/Tools

23. Kopieren Sie die CD auf dem SPARC-System auf die Festplatte des Installationsservers:

SPARC-System# ./add\_to\_install\_server Ins\_verz\_pfad

Kapitel 7 • Vorbereiten der Installation über das Netzwerk mithilfe von CDs (Vorgehen) 145

*Ins\_verz\_pfad* Gibt das Verzeichnis an, in das das CD-Abbild kopiert werden soll.

- 24. Entscheiden Sie, ob Sie Patches auf die Dateien in der Miniroot (Solaris\_10/Tools/Boot) in dem Netzwerkinstallationsabbild anwenden möchten, das Sie mit setup\_install\_server erstellt haben.
  - Wenn nicht, fahren Sie mit dem nächsten Schritt fort.
  - Wenn ja, wenden Sie mit dem Befehl patchadd -C Patches auf die in der Miniroot gespeicherten Dateien an.

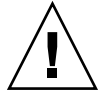

Achtung – Verwenden Sie den Befehl patchadd -C nicht, es sei denn, Sie haben die Patch README-Anweisungen gelesen oder mit dem Sun-Support vor Ort gesprochen.

25. Entscheiden Sie, ob Sie einen Boot-Server benötigen.

- Wenn sich das zu installierende System in demselben Teilnetz wie der Installationsserver befindet oder Sie mit DHCP arbeiten, brauchen Sie keinen Boot-Server zu erstellen. Siehe "Hinzufügen der über das Netzwerk zu installierenden Systeme mit einem CD-Abbild" auf Seite 156.
- Wenn sich das zu installierende System nicht in demselben Teilnetz wie der Installationsserver befindet und Sie nicht mit DHCP arbeiten, müssen Sie einen Boot-Server erstellen. Eine ausführliche Anleitung, wie Sie einen Boot-Server erstellen, finden Sie in "So erstellen Sie einen Boot-Server in einem Teilnetz mithilfe eines CD-Abbildes" auf Seite 154.

## **Beispiel 7–3** Erstellen eines x86-Installationsservers auf einem SPARC-System mit x86-CDs

Das folgende Beispiel veranschaulicht die Erstellung eines x86-Installationsservers auf einem SPARC-System namens rosemary. Die folgenden x86-CDs werden von einem entfernten x86-System namens tadpole in das Verzeichnis /export/home/cdx86 des SPARC-Installationsservers kopiert.

- Solaris 10 Software for x86 Platforms-CDs
- Solaris 10 Languages for x86 Platforms-CD

Dabei wird vorausgesetzt, dass auf dem Installationsserver Solaris 10 läuft.

Auf dem entfernten x86-System:

```
tadpole (entferntes_x86-System)# share -F nfs -o ro,anon=0 /cdrom/cdrom0/s0
tadpole (entferntes_x86-System)# share -F nfs -o ro,anon=0 /cdrom/cdrom0/s2
tadpole (entferntes_x86-System)# svcadm enable svc:/network/nfs/server
```

#### Auf dem SPARC-System:

```
rosemary (SPARC-System)# mkdir /x8650
rosemary (SPARC-System)# mkdir /x8652
rosemary (SPARC-System)# mount tadpole:/cdrom/sol_10_x86/s0 /x8650
rosemary (SPARC-System)# mount tadpole:/cdrom/sol_10_x86/s0 /x8652
rosemary (SPARC-System)# cd /x8652/Solaris_10/Tools
rosemary (SPARC-System)# cd /
rosemary (SPARC-System)# cd /
rosemary (SPARC-System)# dd /
rosemary (SPARC-System)# unmount /x8650
rosemary (SPARC-System)# unmount /x8652
```

Auf dem entfernten x86-System:

tadpole (entferntes\_x86-System) unshare /cdrom/cdrom0/s0 tadpole (entferntes\_x86-System) unshare /cdrom/cdrom0/s2

#### Auf dem SPARC-System:

rosemary (SPARC-System)# cd /cdrom/cdrom0/Solaris\_10/Tools
rosemary (SPARC-System)# ./add\_to\_install\_server /export/home/cdx86

Wiederholen Sie diese Befehle für jede Solaris 10-Software-CD, die Sie installieren möchten.

rosemary (SPARC-System)# cd /cdrom/cdrom0/Tools
rosemary (SPARC-System)# ./add\_to\_install\_server /export/home/cdx86

In diesem Beispiel werden die einzelnen CDs eingelegt und automatisch eingehängt, bevor der Befehl ausgeführt wird. Nach Ausführung des Befehls werden die CDs entfernt.

Weitere Informationen:

#### Fortsetzen der Installation

Nachdem Sie den Installationsserver eingerichtet haben, müssen Sie den Client als Installations-Client hinzufügen. Informationen zum Hinzufügen von Clients, die über das Netzwerk installiert werden sollen, finden Sie in "Hinzufügen der über das Netzwerk zu installierenden Systeme mit einem CD-Abbild" auf Seite 156.

Wenn sich der Installationsserver und die Clients nicht im selben Teilnetz befinden und Sie nicht mit DHCP arbeiten, müssen Sie für jedes Teilnetz einen eigenen Boot-Server einrichten. Informationen hierzu finden Sie in "Erstellen eines Boot-Servers in einem Teilnetz mithilfe eines CD-Abbildes" auf Seite 153.

Siehe auch Nähere Informationen zu den Befehlen setup\_install\_server und add to install server finden Sie in install scripts(1M).

### Erstellen eines SPARC-Installationsservers auf einem x86-System mit SPARC-CDs

Gehen Sie wie hier erläutert vor, wenn Sie mit SPARC-CDs einen SPARC-Installationsserver auf einem x86-System erstellen wollen.

In diesem Verfahren steht x86-System für das x86-System, das als Installationsserver fungieren soll, und entferntes\_SPARC-System steht für das entfernte SPARC-System, auf dem die SPARC-CDs gelesen werden.

Bevor Sie Sie benötigen Folgendes: beginnen

- - Ein x86-System
- Ein SPARC-System mit einem CD-ROM-Laufwerk
- Einen Satz CDs für das entfernte SPARC-System
  - Solaris 10 Software for SPARC Platforms-CDs
  - Solaris 10 Languages for SPARC Platforms-CD

**Hinweis** – Bei diesem Verfahren wird davon ausgegangen, dass Volume Manager auf dem System läuft. Wenn Sie zum Verwalten von Datenträgern nicht Volume Manager verwenden, finden Sie Näheres zum Verwalten von Wechseldatenträgern ohne Volume Manager im System Administration Guide: Devices and File Systems.

#### Schritte 1. Melden Sie sich beim entfernten SPARC-System als Superuser an.

Das System muss über ein CD-ROM-Laufwerk verfügen und Teil des Netzwerks und des Namens-Service am Standort sein. Wenn Sie einen Namen-Service verwenden, muss sich das System außerdem im NIS-, NIS+-, DNS- oder LDAP-Namen-Service befinden. Wenn Sie keinen Namen-Service verwenden, müssen Sie die Informationen über dieses System in Übereinstimmung mit den Richtlinien des jeweiligen Standorts verteilen.

- 2. Legen Sie die Solaris 10 Software for SPARC Platforms 1-CD in das Laufwerk des entfernten SPARC-Systems ein.
- 3. Fügen Sie auf dem entfernten SPARC-System die folgenden Einträge in die Datei /etc/dfs/dfstab ein.

share -F nfs -o ro,anon=0 /cdrom/cdrom0/s0 share -F nfs -o ro,anon=0 /cdrom/cdrom0/s1

4. Starten Sie auf dem entfernten SPARC-System den NFS-Dämon.

 Wenn auf dem Installationsserver Solaris 10 oder eine kompatible Version läuft, geben Sie dazu den folgenden Befehl ein.

entferntes\_SPARC-System# svcadm enable svc:/network/nfs/server

 Wenn auf dem Installationsserver Solaris 9 oder eine kompatible Version läuft, geben Sie den folgenden Befehl ein.

entferntes\_SPARC-System# /etc/init.d/nfs.server start

5. Stellen Sie mit dem share-Befehl auf dem entfernten SPARC-System sicher, dass von anderen Systemen aus Zugriff auf die CD besteht.

entferntes\_SPARC-System# share
- /cdrom/cdrom0/s0 ro,anon=0 " "
- /cdrom/cdrom0/s1 ro,anon=0 " "

- 6. Melden Sie sich bei dem x86-System, das Sie als SPARC-Installationsserver einrichten wollen, als Superuser an.
- 7. Greifen Sie auf dem SPARC-System auf die x86-CD zu, indem Sie zwei Verzeichnisse für die Einhängepunkte erstellen, eins für die Miniroot und ein zweites für das Produkt.

 

 x86-System# mkdir Verzeichnisname\_s0

 x86-System# mkdir Verzeichnisname\_s1

 Verzeichnisname\_s0
 Gibt das Verzeichnis an, das das Produkt von Slice 0 enthalten soll.

 Verzeichnisname\_s1
 Gibt das Verzeichnis an, das die Miniroot von Slice 1 enthalten soll.

8. Vergewissern Sie sich, dass die CD ordnungsgemäß an das entfernte x86-System exportiert wird.

x86-System# showmount -e entferntes\_SPARC-System export list for entferntes\_SPARC-System: /cdrom/sol\_10\_sparc/s0 (everyone) /cdrom/sol\_10\_sparc/s1 (everyone)

#### 9. Hängen Sie auf dem SPARC-System das entfernte x86-CD-Abbild ein.

x86-System# mount Name\_entferntes\_SPARC-System:/cdrom0/s0 Verzeichnisname\_s0

x86-System# mount Name\_entferntes\_SPARC-System:/cdrom0/s1 Verzeichnisname\_s1

### 10. Wechseln Sie auf dem x86-System in das Verzeichnis Tools auf der eingehängten CD:

x86-System# cd /Verzeichnisname\_s0/Solaris\_10/Tools

Kapitel 7 • Vorbereiten der Installation über das Netzwerk mithilfe von CDs (Vorgehen) 149

11. Kopieren Sie auf dem x86-System die CD im Laufwerk auf die Festplatte des Installationsservers, und zwar in das Verzeichnis, das Sie mit dem Befehl setup\_install\_server erstellen haben:

x86-System# ./setup\_install\_server -t Verzeichnisname\_s1 Ins\_verz\_pfad

| -t                 | Gibt den Pfad zu einem Boot-Abbild an, wenn Sie ein<br>anderes Boot-Abbild als das im Verzeichnis Tools auf der<br>Solaris 10 Software - 2-CD verwenden wollen. |
|--------------------|----------------------------------------------------------------------------------------------------|
| Verzeichnisname_s1 | Gibt das Verzeichnis an, das die Miniroot von Slice 1 enthält.                                                                                                  |
| Ins_verz_pfad      | Gibt das Verzeichnis an, in das das CD-Abbild kopiert werden soll. Das Verzeichnis muss leer sein.                                                              |

**Hinweis** – Der Befehl setup\_install\_server gibt an, ob ausreichend Festplattenspeicher für die Solaris 10-Software-Datenträgerabbilder vorhanden ist. Um den verfügbaren Festplattenspeicher zu ermitteln, verwenden Sie den Befehl df -kl.

12. Wechseln Sie auf dem x86-System in das oberste Verzeichnis.

x86-System# cd /

13. Hängen Sie auf dem x86-System beide Verzeichnisse aus.

x86-System# unmount Verzeichnisname\_s0

x86-System# unmount Verzeichnisname\_s1

14. Heben Sie auf dem SPARC-System die Freigabe zur gemeinsamen Nutzung für beide CD-ROM-Slices auf.

entferntes\_SPARC-System# unshare /cdrom/cdrom0/s0

entferntes\_SPARC-System# unshare /cdrom/cdrom0/s2

- 15. Lassen Sie auf dem SPARC-System die Solaris 10 Software for SPARC Platforms - 1-CD auswerfen.
- 16. Legen Sie die Solaris 10 Software for SPARC Platforms 2-CD in das CD-ROM-Laufwerk des x86-Systems ein.
- 17. Wechseln Sie auf dem x86-System in das Verzeichnis Tools auf der eingehängten CD:

x86-System# cd /cdrom/cdrom0/Solaris\_10/Tools

18. Kopieren Sie die CD auf dem x86-System auf die Festplatte des Installationsservers:

x86-System# ./add\_to\_install\_server Ins\_verz\_pfad

*Ins\_verz\_pfad* Gibt das Verzeichnis an, in das das CD-Abbild kopiert werden soll.

- 19. Lassen Sie die Solaris 10 Software for SPARC Platforms 2-CD auswerfen.
- 20. Wiederholen Sie Schritt 16 bis Schritt 19 für jede Solaris 10-Software-CD, die Sie installieren möchten.
- 21. Legen Sie auf dem x86-System die Solaris 10 Languages for SPARC Platforms-CD in das CD-ROM-Laufwerk ein und hängen Sie die CD ein.
- 22. Wechseln Sie auf dem x86-System in das Verzeichnis Tools auf der eingehängten CD:

x86-System# cd /cdrom/cdrom0/Tools

23. Kopieren Sie die CD auf dem x86-System auf die Festplatte des Installationsservers:

x86-System# ./add\_to\_install\_server Ins\_verz\_pfad

*Ins\_verz\_pfad* Gibt das Verzeichnis an, in das das CD-Abbild kopiert werden soll.

- 24. Entscheiden Sie, ob Sie Patches auf die Dateien in der Miniroot (Solaris\_10/Tools/Boot) in dem Netzwerkinstallationsabbild anwenden möchten, das Sie mit setup\_install\_server erstellt haben.
  - Wenn nicht, fahren Sie mit dem nächsten Schritt fort.
  - Wenn ja, wenden Sie mit dem Befehl patchadd -C Patches auf die in der Miniroot gespeicherten Dateien an.

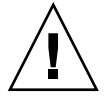

Achtung – Verwenden Sie den Befehl patchadd - C nicht, es sei denn, Sie haben die Patch README-Anweisungen gelesen oder mit dem Sun-Support vor Ort gesprochen.

25. Entscheiden Sie, ob Sie einen Boot-Server benötigen.

Wenn sich das zu installierende System in demselben Teilnetz wie der Installationsserver befindet oder Sie mit DHCP arbeiten, brauchen Sie keinen Boot-Server zu erstellen. Siehe "Hinzufügen der über das Netzwerk zu installierenden Systeme mit einem CD-Abbild" auf Seite 156.

Kapitel 7 • Vorbereiten der Installation über das Netzwerk mithilfe von CDs (Vorgehen) 151

Wenn sich das zu installierende System nicht in demselben Teilnetz wie der Installationsserver befindet und Sie nicht mit DHCP arbeiten, müssen Sie einen Boot-Server erstellen. Eine ausführliche Anleitung, wie Sie einen Boot-Server erstellen, finden Sie in "So erstellen Sie einen Boot-Server in einem Teilnetz mithilfe eines CD-Abbildes" auf Seite 154.

## **Beispiel 7–4** Erstellen eines SPARC-Installationsservers auf einem x86-System mit SPARC-CDs

Das folgende Beispiel veranschaulicht die Erstellung eines SPARC-Installationsservers auf einem x86-System namens richards. Die folgenden SPARC-CDs werden von einem entfernten SPARC-System namens simpson in das Verzeichnis /export/home/cdsparc des x86-Installationsservers kopiert.

- Solaris 10 Software for SPARC Platforms-CDs
- Solaris 10 Languages for SPARC Platforms-CD

Dabei wird vorausgesetzt, dass auf dem Installationsserver Solaris 10 läuft.

Auf dem entfernten SPARC-System:

```
simpson (entferntes_SPARC-System)# share -F nfs -o ro,anon=0 /cdrom/cdrom0/s0
simpson (entferntes_SPARC-System)# share -F nfs -o ro,anon=0 /cdrom/cdrom0/s1
simpson (entferntes_SPARC-System)# svcadm enable svc:/network/nfs/server
```

Auf dem x86-System:

```
richards (x86-System)# mkdir /sparcS0
richards (x86-System)# mkdir /sparcS1
richards (x86-System)# mount simpson:/cdrom/cdrom0/s0 /sparcS0
richards (x86-System)# mount simpson:/cdrom/cdrom0/s1 /sparcS1
richards (x86-System)# cd /sparcS0/Solaris_10/Tools
richards (x86-System)# ./setup_install_server -t /sparcS0 /export/home/cdsparc
richards (x86-System)# cd /
richards (x86-System)# unmount /sparcS0
richards (x86-System)# unmount /sparcS1
```

Auf dem entfernten SPARC-System:

simpson (entferntes\_SPARC-System) unshare /cdrom/cdrom0/s0
simpson (entferntes\_SPARC-System) unshare /cdrom/cdrom0/s1

Auf dem x86-System:

richards (x86-System)# cd /cdrom/cdrom0/Solaris\_10/Tools
richards (x86-System)# ./add\_to\_install\_server /export/home/cdsparc

Wiederholen Sie diese Befehle für jede Solaris 10 Software for x86 Platforms-CD, die Sie installieren möchten.

richards (x86-System)# cd /cdrom/cdrom0/Tools
richards (x86-System)# ./add\_to\_install\_server /export/home/cdsparc

In diesem Beispiel werden die einzelnen CDs eingelegt und automatisch eingehängt, bevor der Befehl ausgeführt wird. Nach Ausführung des Befehls werden die CDs entfernt.

Weitere Informationen:
 Fortsetzen der Installation
 Nachdem Sie den Installationsserver eingerichtet haben, müssen Sie den Client als Installations-Client hinzufügen. Informationen zum Hinzufügen von Clients, die über das Netzwerk installiert werden sollen, finden Sie in "Hinzufügen der über das Netzwerk zu installierenden Systeme mit einem CD-Abbild" auf Seite 156.
 Wenn sich der Installationsserver und die Clients nicht im selben Teilnetz befinden und Sie nicht mit DHCP arbeiten, müssen Sie für jedes Teilnetz einen eigenen Boot-Server einrichten. Informationen hierzu finden Sie in "Erstellen eines Boot-Servers in einem Teilnetz mithilfe eines CD-Abbildes" auf Seite 153.
 Siehe auch Nähere Informationen zu den Befehlen setup install server und

Siehe auch Nähere Informationen zu den Befehlen setup\_install\_server und add\_to\_install\_server finden Sie in install\_scripts(1M).

### Erstellen eines Boot-Servers in einem Teilnetz mithilfe eines CD-Abbildes

Wenn Sie die Solaris-Software über das Netzwerk auf einem System installieren wollen, müssen Sie einen Installationsserver erstellen. Sie brauchen nicht in jedem Fall einen Boot-Server einzurichten. Ein Boot-Server enthält so viel Boot-Software, dass Systeme vom Netzwerk aus gebootet werden können, und danach führt der Installationsserver die Installation der Solaris-Software durch.

- Wenn Sie die Installationsparameter über DHCP bereitstellen oder wenn sich der Installationsserver und die Clients im selben Teilnetz befinden, benötigen Sie keinen Boot-Server. Fahren Sie mit "Hinzufügen der über das Netzwerk zu installierenden Systeme mit einem CD-Abbild" auf Seite 156 fort.
- Wenn sich der Installationsserver und die Clients nicht im selben Teilnetz befinden und Sie nicht mit DHCP arbeiten, müssen Sie für jedes Teilnetz einen eigenen Boot-Server einrichten. Sie können auch für jedes Teilnetz einen Installationsserver erstellen, doch für Installationsserver benötigen Sie mehr Festplattenspeicher.

### ▼ So erstellen Sie einen Boot-Server in einem Teilnetz mithilfe eines CD-Abbildes

### **Schritte** 1. Melden Sie sich bei dem System, das Sie als Boot-Server für das Teilnetz einrichten wollen, als Superuser an.

Das System muss über ein lokales CD-ROM-Laufwerk verfügen oder Zugriff auf die entfernten Solaris 10-Datenträgerabbilder haben, die sich normalerweise auf dem Installationsserver befinden. Wenn Sie einen Namen-Service verwenden, muss sich das System im Namen-Service befinden. Wenn Sie keinen Namen-Service verwenden, müssen Sie die Informationen über dieses System in Übereinstimmung mit den Richtlinien des jeweiligen Standorts verteilen.

2. Hängen Sie das Abbild der Solaris 10 Software - 1-CD vom Installationsserver ein.

# mount -F nfs -o ro Servername : Pfad /mnt
Servername : Pfad Der Name des Installationsservers und der absolute Pfad zu dem Abbild des Datenträgers

#### 3. Erstellen Sie ein Verzeichnis für das Boot-Abbild.

# mkdir -p Boot-Verzeichnispfad

*Boot-Verzeichnispfad* Gibt das Verzeichnis an, in das die Boot-Software kopiert werden soll.

4. Wechseln Sie im Abbild der Solaris 10 Software - 1-CD in das Verzeichnis Tools.

# cd /mnt/Solaris\_10/Tools

5. Kopieren Sie die Boot-Software auf den Boot-Server.

# ./setup\_install\_server -b Boot-Verzeichnispfad

| -b | Gibt an, dass das System als Boot-Server eingerichtet |
|----|-------------------------------------------------------|
|    | werden soll.                                          |

*Boot-Verzeichnispfad* Gibt das Verzeichnis an, in das die Boot-Software kopiert werden soll.

**Hinweis –** Der Befehl setup\_install\_server gibt an, ob ausreichend Festplattenspeicher für die Abbilder vorhanden ist. Um den verfügbaren Festplattenspeicher zu ermitteln, verwenden Sie den Befehl df -kl. 6. Wechseln Sie in das Root-Verzeichnis (/).

# cd /

7. Hängen Sie das Installationsabbild aus.

# umount /mnt

install scripts(1M).

#### Beispiel 7–5 Erstellen eines Boot-Servers in einem Teilnetz mithilfe von CDs

Das folgende Beispiel zeigt, wie Sie einen Boot-Server in einem Teilnetz erstellen. Mit diesen Befehlen kopieren Sie die Boot-Software vom Solaris 10 Software for SPARC Platforms - 1-CD-Abbild in das Verzeichnis /export/install/boot auf der lokalen Festplatte des Systems.

```
# mount -F nfs -o ro crystal:/export/install/boot /mnt
# mkdir -p /export/install/boot
# cd /mnt/Solaris_10/Tools
# ./setup_install_server -b /export/install/boot
# cd /
# umount /mnt
```

In diesem Beispiel wird die CD eingelegt und automatisch eingehängt, bevor der Befehl ausgeführt wird. Nach Ausführung des Befehls wird die CD entfernt.

 Weitere Informationen:
 Fortsetzen der Installation
 Nachdem Sie den Boot-Server eingerichtet haben, müssen Sie den Client als Installations-Client hinzufügen. Informationen zum Hinzufügen von Clients, die über das Netzwerk installiert werden sollen, finden Sie in "Hinzufügen der über das Netzwerk zu installierenden Systeme mit einem CD-Abbild" auf Seite 156.
 Siehe auch
 Nähere Informationen zum Befehl setup install server finden Sie in

### Hinzufügen der über das Netzwerk zu installierenden Systeme mit einem CD-Abbild

Nachdem Sie einen Installationsserver und gegebenenfalls einen Boot-Server erstellt haben, müssen Sie die Systeme einrichten, die über das Netzwerk installiert werden sollen. Alle über das Netzwerk zu installierenden Systeme müssen die folgenden Informationen finden können:

- Einen Installationsserver
- Einen Boot-Server, sofern erforderlich
- Die sysidcfg-Datei, wenn Sie Systeminformationen mittels einer sysidcfg-Datei vorkonfigurieren
- Einen Namen-Server, wenn Sie Systeminformationen mittels eines Namen-Service vorkonfigurieren
- Profil im JumpStart-Verzeichnis auf dem Profilserver, wenn Sie das benutzerdefinierte JumpStart-Installationsverfahren verwenden.

Verwenden Sie das folgende add\_install\_client-Verfahren zum Einrichten von Installationsservern und Clients. Beachten Sie auch die Beispiele für Folgendes:

- Wenn Sie DHCP zum Einrichten der Installationsparameter verwenden, lesen Sie Beispiel 7–6.
- Wenn Sie Server und Client im gleichen Subnetz installieren, lesen Sie Beispiel 7–7.
- Wenn Sie Server und Client nicht im gleichen Subnetz installieren und nicht DHCP verwenden, lesen Sie Beispiel 7–8.
- Wenn Sie DHCP zum Einrichten der Installationsparameter f
  ür x86-Clients verwenden, lesen Sie Beispiel 7–9.
- Wenn Sie einen bestimmten seriellen Anschluss zur Anzeige der Ausgabe während der Installation auf einem x86-basierten System verwenden, lesen Sie Beispiel 7–10.
- Wenn Sie einen x86-Client während der Installation zur Verwendung einer bestimmten Netzwerkschnittstelle einrichten möchten, lesen Sie Beispiel 7–11.

Weitere Optionen für diesen Befehl finden Sie in der Manpage add\_install\_client(1M).

### So fügen Sie über das Netzwerk zu installierende Systeme mit add\_install\_client hinzu (CDs)

Wenn Sie einen Boot-Server eingerichtet haben, müssen Sie sich vergewissern, dass das Installationsabbild auf dem Installationsserver zur gemeinsamen Nutzung freigegeben ist. Lesen Sie das Verfahren "So erstellen Sie einen Installationsserver," Schritt 6.

#### Schritte 1. Melden Sie sich beim Installations- oder Boot-Server als Superuser an.

- 2. Wenn Sie mit dem Namen-Service NIS, NIS+, DNS oder LDAP arbeiten, stellen Sie sicher, dass die folgenden Informationen über das zu installierende System zum Namen-Service hinzugefügt wurden.
  - Host-Name
  - IP-Adresse
  - Ethernet-Adresse

Weitere Informationen zu Namen-Services finden Sie in *System Administration Guide: Naming and Directory Services (DNS, NIS, and LDAP).* 

3. Wechseln Sie im Abbild der Solaris 10-CD auf dem Installationsserver in das Verzeichnis Tools, indem Sie Folgendes eingeben:

# cd /Inst\_verz\_pfad/Solaris\_10/Tools

*Ins\_verz\_pfad* Gibt den Pfad zum Verzeichnis Tools an.

### 4. Richten Sie das Client-System ein, das über das Netzwerk installiert werden soll.

- # ./add\_install\_client -d -s Inst\_server:Inst\_verz\_pfad \
- -c Jumpstart-Server:Jumpstart\_verz\_pfad \_p Sysid-Server:Pfad \
- -t Boot-Abbild-Pfad -b "Netzwerkboot-Variable=Wert" \

-d

Gibt an, dass der Client die Parameter für die Installation über das Netzwerk per DHCP abrufen soll. Wenn Sie nur die Option -d angeben, richtet der Befehl add\_install\_client die Installationsinformationen für Client-Systeme derselben Klasse ein, z. B. für alle SPARC-Client-Systeme. Um gezielt die Installationsinformationen für einen bestimmten Client einzurichten, geben Sie die Option -d und die Option -e an.

Verwenden Sie für x86-Clients diese Option, um die Systeme mithilfe von PXE über das Netzwerk zu booten.

Weitere Informationen zur klassenspezifischen Installation unter Verwendung von DHCP finden Sie unter "Erzeugen von DHCP-Optionen und -Makros für Solaris-Installationsparameter" auf Seite 88.

<sup>-</sup>e Ethernet-Adresse Client-Name Plattformgruppe

#### -s Inst\_server:Inst\_verz\_pfad

Gibt den Namen und den Pfad des Installationsservers an.

- Installationsserver ist der Host-Name des Installationsservers.
- Inst\_verz\_pfad ist der absolute Pfad zum Abbild der Solaris 10-CD.

#### -c Jumpstart-Server : Jumpstart-Verz\_pfad

Gibt ein JumpStart-Verzeichnis für die benutzerdefinierte JumpStart-Installation an. *Jumpstart-Server* ist der Host-Name des Servers, auf dem sich das JumpStart-Verzeichnis befindet. *Jumpstart-Verz\_pfad* ist der absolute Pfad zum JumpStart-Verzeichnis.

#### -p Sysid-Server : Pfad

Gibt den Pfad zur sysidcfg-Datei zum Vorkonfigurieren der Systeminformationen an. *Sysid-Server* ist der gültige Host-Name oder die IP-Adresse für den Server, auf dem sich die Datei befindet. *Pfad* ist der absolute Pfad zu dem Verzeichnis, das die Datei sysidcfg enthält.

#### -t Boot-Abbild-Pfad

Gibt den Pfad zu einem alternativen Boot-Abbild an, wenn Sie ein anderes Boot-Abbild als das im Verzeichnis Tools im Solaris 10-Netzwerkinstallationsabbild, auf der CD oder DVD verwenden möchten.

-b "Boot-Eigenschaft=Wert"

Nur x86-basierte Systeme: Ermöglicht es, den Wert einer Boot-Eigenschaftenvariablen zum Booten des Clients über das Netzwerk festzulegen. Die Option -b muss zusammen mit der Option -e verwendet werden.

Erläuterungen zu Boot-Eigenschaften entnehmen Sie bitte der Manpage eeprom(1M).

-e Ethernet-Adresse

Gibt die Ethernet-Adresse des zu installierenden Clients an. Diese Option dient zur Angabe der Installationsinformationen für einen bestimmten Client.

Weitere Informationen zur Client-spezifischen Installation unter Verwendung von DHCP finden Sie unter "Erzeugen von DHCP-Optionen und -Makros für Solaris-Installationsparameter" auf Seite 88.

#### Client-Name

Dies ist der Name des Systems, das über das Netzwerk installiert werden soll. Hierbei handelt es sich *nicht* um den Host-Namen des Installationsservers.

#### Plattformgruppe

Dies ist die Plattformgruppe des Systems, das über das Netzwerk installiert werden soll. Eine detaillierte Auflistung der Plattformgruppen finden Sie in "Plattformnamen und -gruppen" auf Seite 40.

## **Beispiel 7–6** SPARC: Hinzufügen eines SPARC-Installations-Clients auf einen SPARC-Installationsserver bei Verwendung von DHCP (CDs)

Das folgende Beispiel zeigt, wie Sie einen Installationsclient hinzufügen, wenn Sie zum Bereitstellen der Installationsparameter im Netzwerk DHCP verwenden. Der Installations-Client heißt basil und ist ein Ultra 5-System. Das Dateisystem /export/home/cdsparc/Solaris\_10/Tools enthält den Befehl add\_install\_client.

Weitere Informationen zum Festlegen von Installationsparametern mit DHCP für Installationen über das Netzwerk finden Sie unter Vorkonfiguration der Systemkonfigurationsinformationen mit dem DHCP-Service (Vorgehen).

Sparc-Install\_server# cd /export/home/cdsparc/Solaris\_10/Tools Sparc-Install\_server# ./add\_install\_client -d basil sun4u

## **Beispiel 7–7** Hinzufügen eines Installationsclients, der sich im selben Teilnetz wie sein Server befindet (CDs)

Das folgende Beispiel zeigt, wie Sie einen Installations-Client hinzufügen, der sich im selben Teilnetz wie der Installationsserver befindet. Der Installations-Client heißt basil und ist ein Ultra 5-System. Das Dateisystem /export/home/cdsparc/Solaris\_10/Tools enthält den Befehl add\_install\_client.

Installationsserver# cd /export/home/cdsparc/Solaris\_10/Tools Installationsserver# ./add\_install\_client basil sun4u

#### Beispiel 7–8 Hinzufügen eines Installationsclients zu einem Boot-Server (CDs)

Das folgende Beispiel zeigt, wie Sie einen Installations-Client zu einem Boot-Server hinzufügen. Der Installationsclient heißt rose und ist ein Ultra 5-System. Führen Sie den Befehl auf dem Boot-Server aus. Mit der Option -s wird der Installationsserver namens rosemary angegeben. Dieser enthält ein Abbild der Solaris 10-CD im Verzeichnis /export/home/cdsparc.

Boot-Server# cd /export/home/cdsparc/Solaris\_10/Tools Boot-Server# ./add\_install\_client -s rosemary:/export/home/cdsparc rose sun4u

## **Beispiel 7–9** x86: Hinzufügen eines x86-Installations-Clients auf einem x86-Installationsserver bei Verwendung von DHCP (CDs)

Das folgende Beispiel veranschaulicht das Hinzufügen eines x86-Installations-Clients zu einem Installationsserver unter Verwendung von DHCP zum Festlegen der Installationsparameter im Netzwerk. Mit der Option -d wird angegeben, dass die Clients zur Konfiguration das DHCP-Protokoll verwenden sollen. Wenn Sie mittels PXE über das Netzwerk booten wollen, müssen Sie das DHCP-Protokoll verwenden. Der DHCP-Klassenname SUNW.i86pc zeigt an, dass dieser Befehl für alle Solaris-x86-Clients gilt, die über das Netzwerk gebootet werden, nicht nur für einen

Kapitel 7 • Vorbereiten der Installation über das Netzwerk mithilfe von CDs (Vorgehen) 159

einzelnen Client. Die Option -s gibt an, dass die Clients von dem Installationsserver namens rosemary aus installiert werden sollen. Im Verzeichnis /export/home/cdx86 dieses Servers befindet sich ein Solaris 10 Software for x86 Platforms - 1-CD-Abbild:

Weitere Informationen zum Festlegen von Installationsparametern mit DHCP für Installationen über das Netzwerk finden Sie unter Vorkonfiguration der Systemkonfigurationsinformationen mit dem DHCP-Service (Vorgehen).

```
Installationsserver# cd /export/boot/Solaris_10/Tools
Installationsserver# ./add_install_client -d -s rosemary:/export/home/cdx86 SUNW.\
i86pc i86pc
```

## **Beispiel 7–10** x86: Angeben einer während der Netzwerkinstallation zu verwendenden seriellen Konsole (CDs)

Das folgende Beispiel zeigt, wie einem Installationsserver ein x86-Installations-Client hinzugefügt und die zur Installation zu verwendende serielle Konsole angegeben wird. In diesem Beispiel wird der Installations-Client auf die folgende Weise eingerichtet:

- Die Option -d gibt an, dass der Client f
  ür die Verwendung von DHCP zum Festlegen von Installationsparametern eingerichtet ist.
- Mit der Option e wird festgelegt, dass diese Installation nur auf dem Client mit der Ethernet-Adresse 00:07:e9:04:4a:bf durchgeführt wird.
- Die erste und die zweite Instanz der Option -b weisen das Installationsprogramm an, den seriellen Anschluss ttya als Ein- und Ausgabegerät zu verwenden.

```
Installationsserver# cd /export/boot/Solaris_10/Tools
Installationsserver# ./add_install_client -d -e "00:07:e9:04:4a:bf" \
-b "input-device=ttya" -b "output-device=ttya" i86pc
```

Die Manpage eeprom(1M) bietet eine vollständige Beschreibung der Boot-Eigenschaftenvariablen und Werte, die Sie mit der Option -b angeben können.

## **Beispiel 7–11** x86: Angeben eines während der Netzwerkinstallation zu verwendenden Boot-Geräts (CDs)

Das folgende Beispiel zeigt, wie einem Installationsserver ein x86-Installations-Client hinzugefügt und das zur Installation zu verwendende Boot-Gerät angegeben wird. Wenn Sie das Boot-Gerät bei der Einrichtung des Installations-Clients angeben, fordert Sie der Gerätekonfigurationsassistent während der Installation nicht zur Eingabe dieser Information auf.

In diesem Beispiel wird der Installations-Client auf die folgende Weise eingerichtet:

- Die Option -d gibt an, dass der Client f
  ür die Verwendung von DHCP zum Festlegen von Installationsparametern eingerichtet ist.
- Mit der Option e wird festgelegt, dass diese Installation nur auf dem Client mit der Ethernet-Adresse 00:07:e9:04:4a:bf durchgeführt wird.

```
160 Solaris 10 Installationshandbuch: Netzwerkbasierte Installation • Februar 2005
```

- Die erste und die zweite Instanz der Option -b weisen das Installationsprogramm an, den seriellen Anschluss ttya als Ein- und Ausgabegerät zu verwenden.
- Mit der dritten Instanz der Option -b wird dem Installationsprogramm mitgeteilt, welches Boot-Gerät für die Installation verwendet werden soll.

Hinweis – Der Wert des Boot-Gerätepfads ist dabei von Ihrer Hardware abhängig.

Der Plattformname i86pc weist auf einen x86-basierten Client hin.

```
Inst_server# cd /export/boot/Solaris_10/Tools
Inst_server# ./add_install_client -d -e "00:07:e9:04:4a:bf" \
-b "input-device=ttya" -b "output-device=ttya" \
-b "bootpath=/pci@0,0/pci108e,16a8@8" i86pc
```

Die Manpage eeprom(1M) bietet eine vollständige Beschreibung der Boot-Eigenschaftenvariablen und Werte, die Sie mit der Option -b angeben können.

| Weitere<br>Informationen: | Fortsetzen der Installation                                                                                                    |  |  |
|---------------------------|----------------------------------------------------------------------------------------------------|--|--|
|                           | Nachdem Sie das System als Installations-Client hinzugefügt haben, können Sie es<br>über das Netzwerk installieren. Nähere Informationen hierzu finden Sie in "Booten<br>und Installieren des Systems über das Netzwerk mithilfe eines CD-Abbilds" auf Seite<br>161. |  |  |
| Siehe auch                | Nähere Informationen zum Befehl add_install_client finden Sie in install_scripts(1M).                                                                                                    |  |  |

### Booten und Installieren des Systems über das Netzwerk mithilfe eines CD-Abbilds

Nachdem Sie das System als Installations-Client hinzugefügt haben, können Sie es über das Netzwerk installieren. Dieser Abschnitt beschreibt die folgenden Schritte:

- "SPARC: So booten Sie den Client über das Netzwerk" auf Seite 162
- "x86: So booten Sie den Client über das Netzwerk" auf Seite 163

### SPARC: So booten Sie den Client über das Netzwerk

Bevor Sie beginnen Für dieses Verfahren wird vorausgesetzt, dass Sie zuvor die folgenden Schritte durchführen:

- Richten Sie einen Installationsserver ein. Wie Sie einen Installationsserver anhand von CDs erstellen, erfahren Sie in "x86: So erstellen Sie einen x86-Installationsserver " auf Seite 315.
- Richten Sie je nach Bedarf einen Boot-Server oder einen DHCP-Server ein. Wenn sich das zu installierende System und der Installationsserver nicht im gleichen Teilnetz befinden, müssen Sie entweder einen Boot-Server einrichten oder einen DHCP-Server verwenden. Informationen darüber, wie Sie einen DHCP-Server für Netzwerkinstallationen einrichten können, finden Sie in "Vorkonfiguration der Systemkonfigurationsinformationen mit dem DHCP-Service (Vorgehen)" auf Seite 87.
- Stellen Sie die f
  ür die Installation ben
  ötigten Informationen zusammen bzw. nehmen Sie eine Vorkonfiguration vor. Hierzu k
  önnen Sie sich einer oder mehrerer der folgenden Methoden bedienen:
  - Stellen Sie die unter Checkliste f
    ür die Installation angegebenen Informationen zusammen.
  - Erstellen Sie eine sysidcfg-Datei für die Vorkonfiguration der Systeminformationen. Informationen zur Erstellung einer sysidcfg-Datei finden Sie in "Vorkonfiguration mit der Datei sysidcfg" auf Seite 64.
  - Richten Sie einen Namen-Server für die Vorkonfiguration der Systeminformationen ein. Informationen zum Vorkonfigurieren von Informationen mit einem Namen-Service finden Sie in "Vorkonfiguration mit dem Namen-Service " auf Seite 83.
  - Erzeugen Sie ein Profil im JumpStart-Verzeichnis auf dem Profilserver, wenn Sie das benutzerdefinierte JumpStart-Installationsverfahren verwenden. Informationen zum Einrichten einer benutzerdefinierten JumpStart-Installation finden Sie in Kapitel 4, "Vorbereiten von benutzerdefinierten JumpStart-Installationen (Vorgehen)" in *Solaris 10 Installationshandbuch: Benutzerdefinierte JumpStart-Installation und komplexe Installationsszenarien*.

#### Schritte 1. Schalten Sie das Client-System ein.

Wenn das Client-System bereits läuft, schalten Sie es auf Run-Level 0. Die Eingabeaufforderung ok wird angezeigt.

- 2. Booten Sie das System über das Netzwerk.
  - Um die Installation mit der interaktiven Solaris-Installationsoberfläche durchzuführen, geben Sie folgenden Befehl ein.

ok boot net - install

 Um die Installation mit der interaktiven Solaris-Textinstallation in einer Desktop-Sitzung durchzuführen, geben Sie folgenden Befehl ein.

ok boot net - text

 Um die Installation mit der interaktiven Solaris-Textinstallation in einer Konsolensitzung durchzuführen, geben Sie folgenden Befehl ein.

ok boot net - nowin

Das System bootet über das Netzwerk.

- 3. Wenn Sie dazu aufgefordert werden, beantworten Sie die Fragen zur Systemkonfiguration.
  - Wenn Sie alle Systemkonfigurationsinformationen vorkonfiguriert haben, fragt das Installationsprogramm keine Konfigurationsinformationen ab. N\u00e4heres hierzu finden Sie in Kapitel 4.
  - Wenn Sie die Systemkonfigurationsinformationen nicht vorkonfiguriert haben, beantworten Sie die Konfigurationsfragen anhand der "Checkliste für die Installation" auf Seite 45.

Wenn Sie die grafische Benutzeroberfläche verwenden und die Systemkonfigurationsinformationen bestätigen, erscheint das Dialogfeld Willkommen bei Solaris.

Siehe auch Die interaktive Installation mithilfe der grafischen Solaris-Installationsoberfläche ist unter "So führen Sie eine Installation bzw. ein Upgrade mit dem Solaris-Installationsprogramm aus" in *Solaris 10 Installationshandbuch: Grundinstallationen* beschrieben.

### ▼ x86: So booten Sie den Client über das Netzwerk

Zur Installation des Systems über das Netzwerk müssen Sie das Client-System anweisen, über das Netzwerk zu booten. Den PXE-Netzwerkstart aktivieren Sie auf dem Client-System anhand des BIOS-Setup-Programms im System-BIOS, anhand des Netzwerkkarten-BIOS oder mit Hilfe von beiden. Bei einigen Systemen ist außerdem die Bootgeräte-Prioritätsliste so anzupassen, dass vor anderen Bootgeräten ein Start über das Netzwerk versucht wird. Hinweise zu den einzelnen Setup-Programmen entnehmen Sie bitte der jeweiligen Herstellerdokumentation oder den beim Booten angezeigten Anweisungen für das Setup-Programm.

**Bevor Sie** Für dieses Verfahren wird vorausgesetzt, dass Sie zuvor die folgenden Schritte durchführen:

 Richten Sie einen Installationsserver ein. Wie Sie einen Installationsserver anhand von CDs erstellen, erfahren Sie in "x86: So erstellen Sie einen x86-Installationsserver " auf Seite 315.

Kapitel 7 • Vorbereiten der Installation über das Netzwerk mithilfe von CDs (Vorgehen) 163

- Richten Sie je nach Bedarf einen Boot-Server oder einen DHCP-Server ein. Wenn sich das zu installierende System und der Installationsserver nicht im gleichen Teilnetz befinden, müssen Sie entweder einen Boot-Server einrichten oder einen DHCP-Server verwenden. Informationen darüber, wie Sie einen DHCP-Server für Netzwerkinstallationen einrichten können, finden Sie in "Vorkonfiguration der Systemkonfigurationsinformationen mit dem DHCP-Service (Vorgehen)" auf Seite 87.
- Stellen Sie die f
  ür die Installation ben
  ötigten Informationen zusammen bzw. nehmen Sie eine Vorkonfiguration vor. Hierzu k
  önnen Sie sich einer oder mehrerer der folgenden Methoden bedienen:
  - Stellen Sie die unter Checkliste für die Installation angegebenen Informationen zusammen.
  - Erstellen Sie eine sysidcfg-Datei für die Vorkonfiguration der Systeminformationen. Informationen zur Erstellung einer sysidcfg-Datei finden Sie in "Vorkonfiguration mit der Datei sysidcfg" auf Seite 64.
  - Richten Sie einen Namen-Server für die Vorkonfiguration der Systeminformationen ein. Informationen zum Vorkonfigurieren von Informationen mit einem Namen-Service finden Sie in "Vorkonfiguration mit dem Namen-Service " auf Seite 83.
  - Erzeugen Sie ein Profil im JumpStart-Verzeichnis auf dem Profilserver, wenn Sie das benutzerdefinierte JumpStart-Installationsverfahren verwenden. Informationen zum Einrichten einer benutzerdefinierten JumpStart-Installation finden Sie in Kapitel 4, "Vorbereiten von benutzerdefinierten JumpStart-Installationen (Vorgehen)" in *Solaris 10 Installationshandbuch: Benutzerdefinierte JumpStart-Installation und komplexe Installationszenarien*.

Außerdem wird bei diesem Verfahren davon ausgegangen, dass Ihr System über das Netzwerk booten kann. Falls Ihr System dazu nicht in der Lage ist, müssen Sie eine Boot-Diskette für die Installation über das Netzwerk erzeugen. Unter "x86: Kopieren der Boot-Software auf eine Diskette" auf Seite 311 erfahren Sie, wie eine Boot-Diskette angelegt wird.

#### Schritte 1. Starten Sie das System.

- 2. Geben Sie die Tastenkombination zum Aufrufen des System-BIOS ein.
- 3. Im System-BIOS geben Sie an, dass das System über das Netzwerk booten soll. Informationen zum Festlegen der Boot-Priorität im BIOS entnehmen Sie bitte der Dokumentation zu Ihrer Hardware.
- 4. Beenden Sie das BIOS.

Das System bootet über das Netzwerk.

- 5. Sobald Sie dazu aufgefordert werden, wählen Sie eine Installationsart aus.
  - Für die Installation mit der grafischen interaktiven Solaris-Installationsoberfläche geben Sie 1 ein und drücken die Eingabetaste.

- Um eine benutzerdefinierte JumpStart-Installation durchzuführen, geben Sie 2 ein und drücken die Eingabetaste.
- Wenn Sie mit dem textbasierten interaktiven Solaris-Installationsprogramm in einer Desktop-Sitzung installieren möchten, geben Sie 3 ein und drücken die Eingabetaste.
- Für eine Installation mit dem textbasierten interaktiven Solaris-Installationsprogramm in einer Konsolensitzung geben Sie 4 ein und drücken die Eingabetaste.

Das Installationsprogramm startet.

- 6. Wenn Sie dazu aufgefordert werden, beantworten Sie die Fragen zur Systemkonfiguration.
  - Wenn Sie alle Systemkonfigurationsinformationen vorkonfiguriert haben, fragt das Installationsprogramm keine Konfigurationsinformationen ab. N\u00e4heres hierzu finden Sie in Kapitel 4.
  - Wenn Sie die Systemkonfigurationsinformationen nicht vorkonfiguriert haben, beantworten Sie die Konfigurationsfragen anhand der "Checkliste für die Installation" auf Seite 45.

Wenn Sie die Installations-GUI verwenden, erscheint nach dem Bestätigen der Systemkonfigurationsinformationen das Dialogfeld Willkommen bei Solaris.

- 7. Nachdem das System über das Netzwerk gebootet und installiert wurde, weisen Sie es an, künftig von der Festplatte zu booten.
- **Siehe auch** Die interaktive Installation mithilfe der grafischen Solaris-Installationsoberfläche ist unter "So führen Sie eine Installation bzw. ein Upgrade mit dem Solaris-Installationsprogramm aus" in *Solaris 10 Installationshandbuch: Grundinstallationen* beschrieben.

KAPITEL 8

## Vorbereiten der Installation über das Netzwerk (Befehlsreferenz)

In diesem Kapitel sind die Befehle aufgelistet, die Sie zum Einrichten der Installation über das Netzwerk verwenden.

### Befehle für die Installation über das Netzwerk

In diesem Kapitel sind die Befehle aufgelistet, die Sie zum Installieren der Solaris-Software über das Netzwerk verwenden. Zudem ist angegeben, für welche Plattform die einzelnen Befehle relevant sind.

| Befehl                             | Plattform | Beschreibung                                                                                                    |
|------------------------------------|-----------|----------------------------------------------------------------------------------------------------|
| add_install_client                 | Alle      | Ein Befehl, mit dem ein Installations- oder Boot-Server aus<br>dem Netzwerk Informationen für eine Installation über das<br>Netzwerk erhält. In der Manpage add_install_client<br>(1M) finden Sie weitere Informationen.                                     |
| setup_install_server               | Alle      | Ein Skript, das die Solaris 10-DVD oder -CDs auf die lokale<br>Festplatte eines Installationsservers bzw. die Boot-Software<br>auf einen Boot-Server kopiert. Weitere Informationen finden<br>Sie in der Manpage setup_install_server(1M).                   |
| (nur CDs)<br>add_to_install_server | Alle      | Ein Skript, das zusätzliche Packages innerhalb einer<br>Produktverzeichnisstruktur auf den CDs auf die lokale<br>Festplatte eines vorhandenen Installationsservers kopiert.<br>Weitere Informationen finden Sie in der Manpage<br>add_to_install_server(1M). |

| Befehl                                     | Plattform | Beschreibung                                                                                                    |
|--------------------------------------------|-----------|----------------------------------------------------------------------------------------------------|
| mount                                      | Alle      | Ein Befehl, mit dem Sie die Dateisysteme einhängen und<br>eingehängte Dateisysteme anzeigen können, einschließlich<br>der Dateisysteme auf der Solaris 10-DVD bzw. der Solaris<br>10-Software- und Solaris 10 Languages-CD. Weitere<br>Informationen finden Sie in der Manpage mount(1M).                                                                                                    |
| showmount -e                               | Alle      | Ein Befehl, der alle freigegebenen Dateisysteme anzeigt, die<br>sich auf einem entfernten System befinden. Weitere<br>Informationen finden Sie in der Manpage showmount(1M).                                                                                                    |
| uname -i                                   | Alle      | Ein Befehl zum Ermitteln des Plattformnamens des Systems,<br>also zum Beispiel SUNW, Ultra-5_10 oder i86pc. Den<br>Plattformnamen des Systems benötigen Sie möglicherweise<br>beim Installieren der Solaris-Software. Weitere Informationen<br>finden Sie in der Manpage uname(1).                                                                                                    |
| patchadd -C<br>Netzwerkinstallationsabbild | Alle      | Ein Befehl zum Hinzufügen von Patches zu den Dateien, die<br>sich in der Miniroot (Solaris_10/Tools/Boot) in einem<br>Netzwerkinstallationsabbild einer DVD oder CD befinden,<br>das Sie mit setup_install_server erstellt haben. So<br>können Sie Patches auf Solaris-Installationsbefehle und<br>andere für die Miniroot spezifische Befehle anwenden.<br><i>Netzwerk-Installationsabbild</i> ist der absolute Pfadname des<br>Abbildes für die Installation über das Netzwerk. Weitere<br>Informationen finden Sie in der Manpage patchadd(1M). |
|                                            |           | Achtung – Verwenden Sie den Befehl patchadd -C nicht, es<br>sei denn, Sie haben die Patch README-Anweisungen<br>gelesen oder mit dem Sun-Support vor Ort gesprochen.                                                                                                    |
| reset                                      | SPARC     | Ein OpenBoot-PROM-Befehl zum Zurücksetzen und<br>Neustarten des Systems. Wenn beim Booten eine Reihe von<br>Fehlermeldungen zu I/O-Interrupts ausgegeben werden,<br>drücken Sie die Tasten Stop und A gleichzeitig und geben Sie<br>dann an der Eingabeaufforderung ok oder der<br>PROM-Eingabeaufforderung > reset ein.                                                                                                    |
| banner                                     | SPARC     | Ein OpenBoot-PROM-Befehl zum Anzeigen von<br>Systeminformationen wie der Modellbezeichnung, der<br>Ethernet-Adresse und des installierten Hauptspeichers.<br>Diesen Befehl können Sie nur an der Eingabeaufforderung ok<br>oder der PROM-Eingabeaufforderung > absetzen.                                                                                                    |

## TELL III Installation über ein WAN

Dieser Teil beschreibt, wie Sie ein System mithilfe der WAN-Boot-Installation über ein WAN (Wide Area Network) installieren.

KAPITEL 9

## WAN-Boot (Übersicht)

Dieses Kapitel bietet eine Übersicht über das WAN-Boot-Installationsverfahren. Er umfasst die folgenden Themen:

- "Was ist WAN-Boot? " auf Seite 171
- "Wann ist WAN-Boot sinnvoll?" auf Seite 172
- "Wie funktioniert WAN-Boot (Übersicht) " auf Seite 173
- "Von WAN-Boot unterstützte Sicherheitskonfigurationen (Übersicht) " auf Seite 177

### Was ist WAN-Boot?

Das WAN-Boot-Installationsverfahren ermöglicht es, Software unter Verwendung von HTTP über ein WAN (Wide Area Network) zu booten und zu installieren. Mit WAN-Boot können Sie Solaris über große, öffentliche Netzwerke, deren Infrastruktur möglicherweise nicht vertrauenswürdig ist, auf SPARC-Systemen installieren. Zur Geheimhaltung der Daten und zum Schutz der Integrität des Installationsabbildes können Sie bei der WAN-Boot-Installation Sicherheitsfunktionen aktivieren.

Mit der WAN-Boot-Installationsmethode können Sie ein verschlüsseltes Solaris Flash-Archiv über ein öffentliches Netzwerk an einen entfernten SPARC-Client übertragen. Die WAN-Boot-Programme installieren das Client-System dann, indem sie eine benutzerdefinierte JumpStart-Installation durchführen. Die Integrität der Installation lässt sich mit privaten Schlüsseln zur Authentifizierung und Verschlüsselung der Daten schützen. Sie können die Installationsdaten und -dateien auch über eine sichere HTTP-Verbindung senden. Hierfür müssen Sie auf Ihren Systemen die Verwendung von digitalen Zertifikaten konfigurieren.

Bei einer WAN-Boot-Installation laden Sie die folgenden Informationen über eine HTTP- oder sichere HTTP-Verbindung von einem Webserver herunter und installieren ein SPARC-System.

- wanboot-Programm Das wanboot-Programm ist das sekundäre Boot-Programm, das die WAN-Boot-Miniroot, die Client-Konfigurationsdateien und die Installationsdateien lädt. Das wanboot-Programm führt ähnliche Vorgänge wie die Boot-Unterprogramme ufsboot oder inetboot durch.
- WAN-Boot-Dateisystem WAN-Boot stützt sich bei der Konfiguration des Clients und zum Abrufen der auf dem Client-System zu installierenden Daten auf verschiedene Dateien. Diese Dateien befinden sich im Verzeichnis /etc/netboot des Webservers. Das Programm wanboot-cgi überträgt diese Dateien in Form eines Dateisystems, dem WAN-Boot-Dateisystem, an den Client.
- WAN-Boot-Miniroot Die WAN-Boot-Miniroot ist eine auf die WAN-Boot-Installation ausgerichtete Variante der Solaris-Miniroot. Wie die Solaris-Miniroot enthält die WAN-Boot-Miniroot einen Kernel und gerade so viel Software, wie zur Installation von Solaris erforderlich ist. Die WAN-Boot-Miniroot enthält einen Teilsatz der Software in der Solaris-Miniroot.
- Benutzerdefinierte JumpStart-Konfigurationsdateien Für die Installation des Systems überträgt WAN-Boot die Dateien sysidcfg, rules.ok sowie Profildateien an den Client. WAN-Boot führt dann auf Grundlage dieser Dateien eine benutzerdefinierte JumpStart-Installation auf dem Client-System durch.
- Solaris Flash-Archiv Ein Solaris Flash-Archiv ist eine Sammlung von Dateien, die von einem Master-System kopiert wurden. Mit einem solchen Archiv können Sie Client-Systeme installieren. WAN-Boot installiert mithilfe des benutzerdefinierten JumpStart-Verfahrens ein Solaris Flash-Archiv auf dem Client-System. Nach der Installation eines Archivs auf einem Client-System verfügt dieses System über genau dieselbe Konfiguration wie das Master-System.

Dann installieren Sie das Archiv mit dem benutzerdefinierten JumpStart-Verfahren auf dem Client.

Die oben aufgeführten Daten können Sie bei der Übertragung durch Schlüssel und digitale Zertifikate schützen.

In "Wie funktioniert WAN-Boot (Übersicht) " auf Seite 173 ist die Abfolge der bei einer WAN-Boot-Installation stattfindenden Ereignisse ausführlicher dargestellt.

### Wann ist WAN-Boot sinnvoll?

Das WAN-Boot-Installationsverfahren ermöglicht es, an entfernten Standorten SPARC-Systeme zu installieren. Es bietet sich an, WAN-Boot für die Installation von entfernten Servern oder Clients einzusetzen, die nur über ein öffentliches Netzwerk zugänglich sind.

Für eine Installation von Systemen in Ihrem LAN (Local Area Network) erfordert das WAN-Boot-Installationsverfahren mehr Konfigurations- und Administrationsaufwand als nötig. Wie Sie Systeme über ein LAN installieren, erfahren Sie in Kapitel 5.

## Wie funktioniert WAN-Boot (Übersicht)

Bei der Installation eines entfernten SPARC-Clients mit WAN-Boot kommt eine Kombination von Servern, Konfigurationsdateien, CGI-Programmen (Common Gateway Interface) und Installationsdateien zum Einsatz. Dieser Abschnitt zeigt die allgemeine Abfolge der bei einer WAN-Boot-Installation stattfindenden Ereignisse.

### Ereignisabfolge bei einer WAN-Boot-Installation

Abbildung 9–1 zeigt die grundlegende Reihenfolge der Ereignisse bei einer WAN-Boot-Installation. In dieser Abbildung ruft ein SPARC-Client über ein WAN Konfigurationsdaten und Installationsdateien von einem Webserver und einem Installationsserver ab.

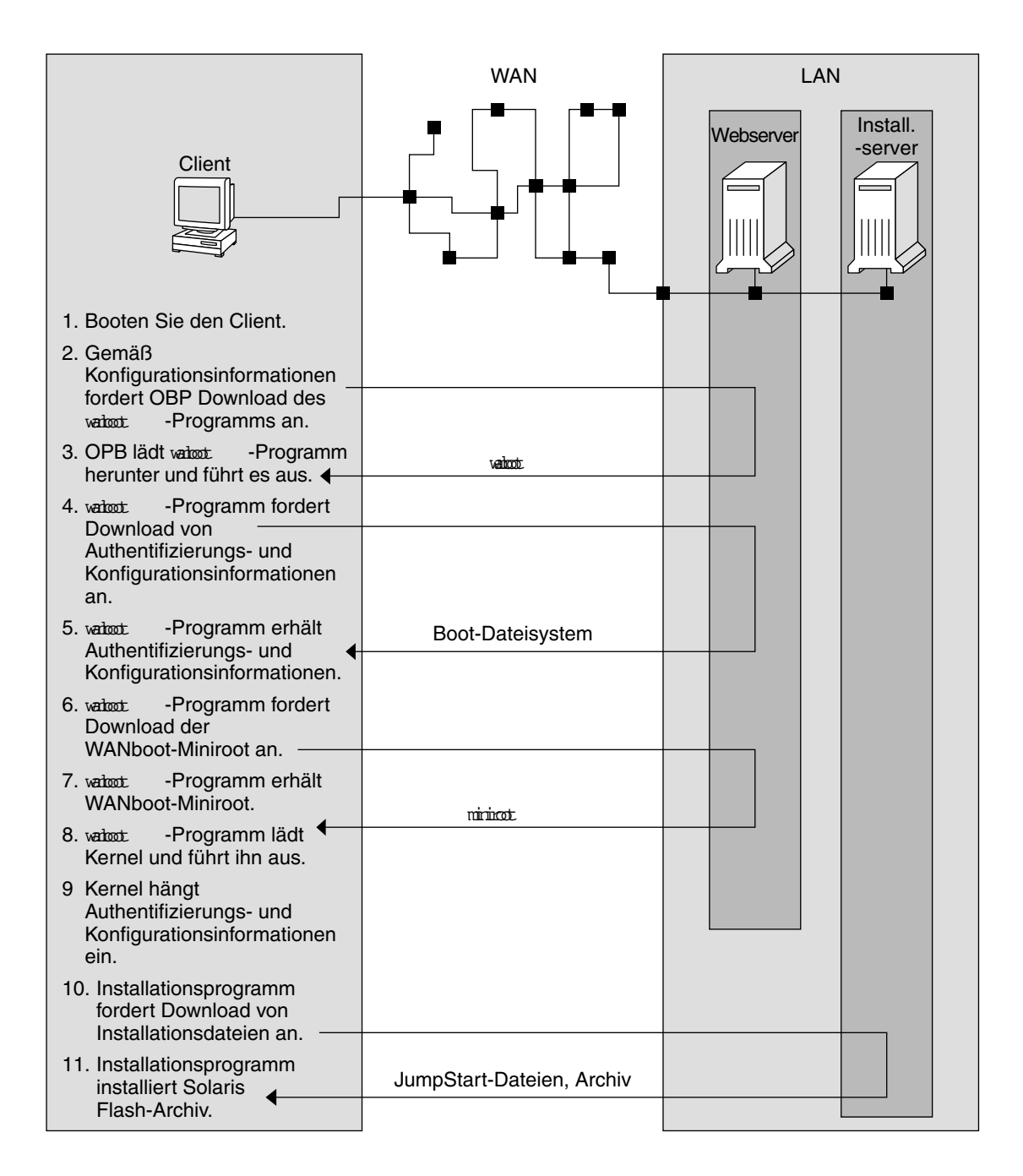

ABBILDUNG 9-1 Ereignisabfolge in einer WAN-Boot-Installation

- 1. Sie booten den Client auf eine der folgenden Arten:
- 174 Solaris 10 Installationshandbuch: Netzwerkbasierte Installation Februar 2005

- Booten aus dem Netzwerk durch Setzen von Netzwerkschnittstellen-Variablen im Open Boot PROM (OBP).
- Booten aus dem Netzwerk mit der DHCP-Option.
- Booten von einer lokalen CD-ROM.
- 2. Das Client-OBP erhält Konfigurationsinformationen aus einer dieser Quellen:
  - Von Boot-Argumentwerten, die vom Benutzer in die Befehlszeile eingegeben werden.
  - Vom DHCP-Server, sofern im Netzwerk DHCP verwendet wird.
- 3. Das Client-OBP fordert das sekundäre Boot-Programm wanboot an.

Das Client-OBP lädt das wanboot-Programm von einer der folgenden Quellen herunter:

- Von einem speziellen Webserver, dem WAN-Boot-Server, unter Verwendung von HTTP.
- Von einer lokalen CD-ROM (nicht abgebildet).
- 4. Das wanboot-Programm fordert die Client-Konfigurationsinformationen vom WAN-Boot-Server an.
- 5. Das wanboot-Programm lädt Konfigurationsdateien, die vom Programm wanboot-cgi übertragen werden, vom WAN-Boot-Server herunter. Die Konfigurationsdateien werden als WAN-Boot-Dateisystem an den Client übertragen.
- 6. Das wanboot-Programm fordert die WAN-Boot-Miniroot vom WAN-Boot-Server an.
- 7. Das wanboot-Programm lädt die WAN-Boot-Miniroot per HTTP oder sicheres HTTP vom WAN-Boot-Server herunter.
- 8. Das wanboot-Programm lädt den UNIX-Kernel aus der WAN-Boot-Miniroot und führt ihn aus.
- 9. Der UNIX-Kernel sucht das WAN-Boot-Dateisystem und hängt es zur Verwendung durch das Solaris-Installationsprogramm ein.
- 10. Das Installationsprogramm fordert ein Solaris Flash-Archiv und JumpStart-Dateien von einem Installationsserver an.

Das Installationsprogramm lädt das Archiv und die JumpStart-Dateien über eine HTTP- oder HTTPS-Verbindung herunter.

11. Das Installationsprogramm installiert mit dem benutzerdefinierten JumpStart-Verfahren das Solaris Flash-Archiv auf dem Client.

# Schutz der Daten während einer WAN-Boot-Installation

Das WAN-Boot-Installationsverfahren erlaubt den Einsatz von Hashing-Schlüsseln und digitalen Zertifikaten zum Schutz der Systemdaten während der Installation. In diesem Abschnitt werden die vom WAN-Boot-Installationsverfahren unterstützten Datenschutzmethoden kurz dargestellt.

# Überprüfen der Datenintegrität mit einem Hashing-Schlüssel

Zum Schutz der Daten, die vom WAN-Boot-Server an den Client übertragen werden, können Sie einen HMAC-Schlüssel (Hashed Message Authentication Code) generieren. Diesen Hashing-Schlüssel installieren Sie sowohl auf dem WAN-Boot-Server als auch auf dem Client. Der WAN-Boot-Server signiert mit diesem Schlüssel die an den Client zu übertragenden Daten. Der Client verwendet den Schlüssel dann zum Überprüfen der Integrität der vom WAN-Boot-Server übertragenen Daten. Nach der Installation eines Hashing-Schlüssels auf einem Client steht dieser Schlüssel dem Client für künftige WAN-Boot-Installationen zur Verfügung.

Anweisungen zur Verwendung eines Hashing-Schlüssels finden Sie in "(Optional) So erzeugen Sie einen Hashing- und einen Chiffrierschlüssel" auf Seite 216.

#### Verschlüsseln von Daten mit Chiffrierschlüsseln

Das WAN-Boot-Installationsverfahren bietet die Möglichkeit, die Daten, die vom WAN-Boot-Server an den Client übertragen werden, zu verschlüsseln. Mit den WAN-Boot-Dienstprogrammen können Sie eine 3DES(Triple Data Encryption Standard)- oder AES(Advanced Encryption Standard)-Verschlüsselung, den Chiffrierschlüssel, generieren. Diesen Schlüssel stellen Sie dann sowohl dem WAN-Boot-Server als auch dem Client zur Verfügung. Mit diesem Chiffrierschlüssel verschlüsselt WAN-Boot die vom WAN-Boot-Server an den Client übertragenen Daten. Der Client verwendet diesen Schlüssel dann zum Entschlüsseln der Konfigurations- und Sicherheitsdateien, die während der Installation übertragen werden.

Nach der Installation eines Chiffrierschlüssels auf einem Client steht dieser Schlüssel dem Client für künftige WAN-Boot-Installationen zur Verfügung.

Der Einsatz einer Verschlüsselung ist jedoch nicht an allen Standorten zulässig. Um festzustellen, ob die Verschlüsselung an Ihrem Standort möglich ist, wenden Sie sich bitte an Ihren Sicherheitsadministrator. Ist die Verschlüsselung an Ihrem Standort zulässig, fragen Sie Ihren Sicherheitsadministrator, ob Sie mit einer 3DES- oder AES-Verschlüsselung arbeiten sollen.

Anweisungen zur Verwendung eines Chiffrierschlüssels finden Sie in "(Optional) So erzeugen Sie einen Hashing- und einen Chiffrierschlüssel" auf Seite 216.

#### Schutz von Daten durch HTTPS

WAN-Boot unterstützt den Einsatz von HTTPS (HTTP over Secure Sockets Layer) für die Übertragung von Daten zwischen WAN-Boot-Server und Client. Mit HTTPS können Sie bewirken, dass sich entweder nur der Server oder sowohl der Server als auch der Client während der Installation ausweisen müssen. HTTPS verschlüsselt außerdem die Daten, die bei der Installation vom Server an den Client übertragen werden.

Bei HTTPS kommen digitale Zertifikate zur Authentifizierung von Systemen zum Einsatz, die über das Netzwerk Daten austauschen. Ein digitales Zertifikat ist eine Datei, die ein Server- oder ein Client-System als vertrauenswürdigen Teilnehmer der Online-Kommunikation ausweist. Digitale Zertifikate können von externen Zertifizierungsstellen (CAs) angefordert oder durch Erzeugen einer eigenen Zertifizierungsstelle selbst generiert werden.

Damit der Client den Server als vertrauenswürdig akzeptiert und Daten von ihm annimmt, müssen Sie ein digitales Zertifikat auf dem Server installieren. Dann weisen Sie den Client an, dieses Zertifikat zu akzeptieren. Sie können auch festlegen, dass sich der Client gegenüber dem Server ausweist. Dafür stellen Sie dem Client ein digitales Zertifikat zur Verfügung. Anschließend weisen Sie den Server an, den Signierer des Zertifikats zu akzeptieren, wenn der Client das Zertifikat bei der Installation vorlegt.

Wenn Sie digitale Zertifikate bei der Installation einsetzen möchten, müssen Sie den Webserver für die Verwendung von HTTPS konfigurieren. Informationen über die Arbeit mit HTTPS entnehmen Sie bitte der Dokumentation Ihres Webservers.

Die Voraussetzungen für die Verwendung von digitalen Zertifikaten bei der WAN-Boot-Installation finden Sie in "Voraussetzungen für digitale Zertifikate" auf Seite 189. Anweisungen zur Verwendung von digitalen Zertifikaten bei der WAN-Boot-Installation finden Sie in "(Optional) So verwenden Sie digitale Zertifikate für die Server- und Client-Authentifizierung" auf Seite 213.

## Von WAN-Boot unterstützte Sicherheitskonfigurationen (Übersicht)

WAN-Boot unterstützt verschiedene Sicherheitsstufen. Sie können die von WAN-Boot unterstützten Sicherheitsleistungsmerkmale im Hinblick auf die Anforderungen in Ihrem Netzwerk kombinieren. Eine Konfiguration mit einer höheren Sicherheit erfordert zwar mehr Administrationsaufwand, bedeutet aber auch einen besseren Schutz für Ihre Systemdaten. Für wichtigere Systeme oder Systeme, die über ein öffentliches Netzwerk installiert werden sollen, eignet sich die Konfiguration unter "Sichere WAN-Boot-Installationskonfiguration" auf Seite 178. Für etwas weniger wichtige Systeme oder Systeme in halb-privaten Netzwerken könnte die in "Unsichere WAN-Boot-Installationskonfiguration" auf Seite 178 beschriebene Konfiguration eine gute Lösung sein.

In diesem Abschnitt werden die Konfigurationen für unterschiedliche Sicherheitsstufen bei der WAN-Boot-Installation kurz dargestellt. Darüber hinaus werden die in den verschiedenen Konfigurationen angewendeten Sicherheitsmechanismen beschrieben.

### Sichere WAN-Boot-Installationskonfiguration

Diese Konfiguration schützt die Integrität der zwischen Server und Client übertragenen Daten und trägt zur Geheimhaltung des Übertragungsinhalts bei. In dieser Konfiguration kommen eine HTTPS-Verbindung und entweder der 3DES- oder der AES-Algorithmus zur Verschlüsselung der Client-Konfigurationsdateien zum Einsatz. Sie sieht auch vor, dass sich der Server bei der Installation gegenüber dem Client ausweist. Für eine sichere WAN-Boot-Installation gelten bezüglich der Sicherheitsfunktionen folgende Voraussetzungen:

- HTTPS auf WAN-Boot-Server und Installationsserver aktiviert
- HMAC SHA1-Hashing-Schlüssel auf WAN-Boot-Server und Client
- 3DES- oder AES-Verschlüsselung für WAN-Boot-Server und Client
- Digitales Zertifikat einer Zertifizierungsstelle für WAN-Boot-Server

Wenn Sie zusätzlich festlegen möchten, dass sich auch der Client bei der Installation ausweisen muss, sind auch diese Sicherheitsfunktionen erforderlich:

- Privater Schlüssel f
  ür den WAN-Boot-Server
- Digitales Zertifikat f
  ür den Client

Eine Liste der Schritte, die zur Installation mit dieser Konfiguration erforderlich sind, finden Sie in Tabelle 11–1.

### Unsichere WAN-Boot-Installationskonfiguration

Diese Sicherheitskonfiguration bedeutet zwar den geringsten Administrationsaufwand, aber auch die geringste Sicherheit bei der Datenübertragung zwischen Webserver und Client. Sie müssen weder einen Hashing-Schlüssel noch eine Verschlüsselung oder digitale Zertifikate generieren. Auch muss der Webserver nicht für die Verwendung von HTTPS konfiguriert sein. Die Installationsdaten und -dateien werden aber über eine HTTP-Verbindung gesendet, die Ihre Installation gegenüber Ausspähversuchen im Netzwerk verwundbar macht. Wenn Sie möchten, dass der Client die Integrität der übertragenen Daten überprüft, können Sie diese Konfiguration durch den Einsatz eines HMAC SHA1-Hashing-Schlüssels ergänzen. Beachten Sie aber bitte, dass das Solaris Flash-Archiv durch einen Hashing-Schlüssel nicht geschützt wird. Das Archiv wird bei der Installation schutzlos zwischen dem Server und dem Client übertragen.

Eine Liste der Schritte, die zur Installation mit dieser Konfiguration erforderlich sind, finden Sie in Tabelle 11–2.
## KAPITEL **10**

## Vorbereitung der Installation mit WAN-Boot (Planung)

In diesem Kapitel erfahren Sie, wie Sie Ihr Netzwerk für eine WAN-Boot-Installation vorbereiten. Er umfasst die folgenden Themen:

- "WAN-Boot Voraussetzungen und Richtlinien" auf Seite 181
- "Sicherheitslücken bei der Arbeit mit WAN-Boot " auf Seite 190
- "Zusammenstellen der Informationen f
  ür WAN-Boot-Installationen" auf Seite 191

## WAN-Boot - Voraussetzungen und Richtlinien

Dieser Abschnitt enthält die Systemvoraussetzungen für eine WAN-Boot-Installation.

| System und Beschreibung                                                                                                    | Anforderungen                                                                                                    |
|----------------------------------------------------------------------------------------------------|----------------------------------------------------------------------------------------------------|
| WAN-Boot-Server – Der<br>WAN-Boot-Server ist ein<br>Webserver, der das<br>wanboot-Programm, die<br>Konfigurations- und<br>Sicherheitsdateien und die<br>WAN-Boot-Miniroot bereitstellt. | <ul> <li>Betriebssystem – Solaris 9 12/03 BS, oder kompatible<br/>Version</li> <li>Muss als Webserver konfiguriert sein</li> <li>Webserver-Software muss HTTP 1.1 unterstützen</li> <li>Wenn Sie mit digitalen Zertifikaten arbeiten möchten,<br/>muss die Webserver-Software HTTPS unterstützen</li> </ul> |

TABELLE 10-1 Systemvoraussetzungen für WAN-Boot-Installationen

| System und Beschreibung                                                                                                    | Anforderungen                                                                                                    |
|----------------------------------------------------------------------------------------------------|----------------------------------------------------------------------------------------------------|
| Installationsserver – Der<br>Installationsserver stellt das<br>Solaris Flash-Archiv und die<br>JumpStart-Dateien bereit, die<br>für die Installation des Clients<br>benötigt werden. | <ul> <li>Verfügbarer Speicherplatz – Speicherplatz für jedes<br/>Solaris Flash-Archiv</li> <li>Laufwerk – CD-ROM- oder DVD-ROM-Laufwerk</li> <li>Betriebssystem – Solaris 9 12/03 BS, oder kompatible<br/>Version</li> </ul>                                                                                                    |
|                                                                                                    | <ul> <li>Sind Installationsserver und WAN-Boot-Server zwei<br/>unterschiedliche Systeme, muss der Installationsserver diese<br/>zusätzlichen Voraussetzungen erfüllen:</li> <li>Muss als Webserver konfiguriert sein</li> <li>Webserver-Software muss HTTP 1.1 unterstützen</li> <li>Wenn Sie mit digitalen Zertifikaten arbeiten möchten,<br/>muss die Webserver-Software HTTPS unterstützen</li> </ul>                                                                                                    |
| Client-System – Das entfernte<br>System, das über ein WAN<br>installiert werden soll                                                                                                 | <ul> <li>Arbeitsspeicher - Mindestens 256 MB RAM</li> <li>CPU - Mindestens UltraSPARC II-Prozessor</li> <li>Festplatte - Mindestens 2 GB Speicherplatz auf der<br/>Festplatte</li> <li>OBP - WAN-Boot-fähiger PROM<br/>Verfügt der Client nicht über einen geeigneten PROM, so<br/>muss er mit einem CD-ROM-Laufwerk ausgestattet sein.<br/>Wie Sie herausfinden können, ob der Client über ein<br/>PROM mit WAN-Boot-Unterstützung verfügt, erfahren<br/>Sie in "So überprüfen Sie das Client-OBP auf<br/>WAN-Boot-Unterstützung " auf Seite 202.</li> </ul> |
| (Optional) DHCP-Server – Für<br>die Bereitstellung der<br>Client-Konfigurationsinformation<br>können Sie einen DHCP-Server<br>einsetzen.                                             | <ul> <li>Wenn Sie mit einem SunOS-DHCP-Server arbeiten, müssen<br/>Sie folgende Schritte durchführen:</li> <li>Stufen Sie den Server zum EDHCP-Server herauf.</li> <li>Benennen Sie die Sun-Herstelleroptionen um, so dass die<br/>für Optionen geforderte Länge von acht Zeichen erfüllt<br/>ist. Weitere Informationen über die für die<br/>WAN-Installation spezifischen Sun-Herstelleroptionen<br/>finden Sie in "(Optional) Bereitstellung von<br/>Konfigurationsinformationen mit einem DHCP-Server "<br/>auf Seite 235.</li> </ul>                     |
|                                                                                                    | Befindet sich der DHCP-Server in einem anderen Teilnetz als<br>der Client, müssen Sie einen BOOTP-Relay-Agenten<br>konfigurieren. Näheres über die Konfiguration eines<br>BOOTP-Relay-Agenten finden Sie unter Kapitel 14,<br>"Configuring the DHCP Service (Tasks)" in <i>System</i><br><i>Administration Guide: IP Services</i> .                                                                                                    |

**TABELLE 10–1** Systemvoraussetzungen f
 ür WAN-Boot-Installationen (Fortsetzung)

| System und Beschreibung                                                                                                    | Anforderungen                                                                                                    |
|----------------------------------------------------------------------------------------------------|----------------------------------------------------------------------------------------------------|
| (Optional) Protokollserver –<br>Alle Boot- und<br>Installationsprotokollmeldungen<br>werden bei einer<br>WAN-Installation<br>standardmäßig auf der<br>Client-Konsole angezeigt. Um<br>diese Meldungen auf einem<br>anderen System anzeigen zu<br>lassen, geben Sie ein System an,<br>das als Protokollserver dienen<br>soll. | Muss als Webserver konfiguriert sein.<br><b>Hinweis –</b> Wenn Sie bei der Installation mit HTTPS arbeiten,<br>müssen Protokollserver und WAN-Boot-Server identisch<br>sein. |
| (Optional) Proxy-Server – Sie<br>können das Leistungsmerkmal<br>WAN-Boot so konfigurieren,<br>dass das Herunterladen der<br>Installationsdaten und -dateien<br>über einen HTTP-Proxy erfolgt.                                                                                                    | Wenn die Installation per HTTPS vorgenommen wird, muss<br>der Proxy-Server zum Tunneln von HTTPS konfiguriert sein.                                                          |

## Webserver-Software - Voraussetzungen und Richtlinien

Die Webserver-Software auf dem WAN-Boot- und dem Installationsserver muss die folgenden Voraussetzungen erfüllen:

- Betriebssystemvoraussetzungen WAN-Boot bietet ein CGI(Common Gateway Interface)-Programm (wanboot-cgi), das Daten und Dateien in das vom Client-System erwartete Format konvertiert. Für eine WAN-Boot-Installation mithilfe dieser Skripten muss die Webserver-Software unter Solaris 9 12/03 oder einer kompatiblen Version ausgeführt werden.
- Maximale Dateigröße Die Größe der über die HTTP-Verbindung übertragenen Dateien ist möglicherweise durch Ihre Webserver-Software begrenzt. Lesen Sie bitte in der Dokumentation Ihres Webservers nach, ob die Software Dateien in der Größe eines Solaris Flash-Archivs übertragen kann.
- SSL-Unterstützung Wenn Sie bei der WAN-Boot-Installation mit HTTPS arbeiten möchten, muss die Webserver-Software SSL Version 3 unterstützen.

## Serverkonfigurationsoptionen

Sie können die Konfiguration der von WAN-Boot benötigten Server an die Anforderungen in Ihrem Netzwerk anpassen. Die erforderlichen Server können entweder auf einem System oder auf verschiedenen Systemen eingerichtet werden.

- Einzelner Server Wenn Sie die WAN-Boot-Daten und -Dateien zentral auf einem System verwalten möchten, können Sie alle Server auf demselben System einrichten. Sie können alle Server auf einem System verwalten und müssen nur ein System als Webserver konfigurieren. Unter Umständen unterstützt ein einzelner Server aber das hohe Datenaufkommen nicht, das bei zahlreichen gleichzeitig ablaufenden WAN-Boot-Installationen entstehen würde.
- Mehrere Server Für den Fall, dass Sie die Installationsdaten und -dateien an verschiedenen Stellen im Netzwerk verwalten möchten, besteht die Möglichkeit, die entsprechenden Server auf unterschiedlichen Systemen einzurichten. Sie können einen zentralen WAN-Boot-Server einrichten und mehrere Installationsserver für die Verwaltung von Solaris Flash-Archiven an verschiedenen Stellen im Netzwerk konfigurieren. Wenn Sie Installations- und Protokollserver auf unabhängigen Systemen einrichten, müssen Sie diese Systeme als Webserver konfigurieren.

## Speichern von Installations- und Konfigurationsdateien im Dokument-Root-Verzeichnis

Das Programm wanboot-cgi überträgt bei der WAN-Boot-Installation die folgenden Dateien:

- wanboot-Programm
- WAN-Boot-Miniroot
- Dateien f
  ür die benutzerdefinierte JumpStart-Installation
- Solaris Flash-Archiv

Damit das Programm wanboot-cgi diese Dateien übertragen kann, müssen Sie sie in einem für die Webserver-Software zugänglichen Verzeichnis speichern. Eine Möglichkeit, die Dateien zugänglich zu machen, besteht darin, sie im *Dokument-Root-Verzeichnis* auf dem Webserver abzulegen.

Das Dokument-Root- oder primäre Dokumentverzeichnis ist das Verzeichnis auf Ihrem Webserver, in dem Sie Dateien speichern, die für Clients zugänglich sein sollen. Dieses Verzeichnis können Sie mit der Webserver-Software benennen und konfigurieren. Genauere Informationen über die Einrichtung des Dokument-Root-Verzeichnisses auf dem Webserver entnehmen Sie bitte der Dokumentation Ihres Webservers.

Es bietet sich an, für die verschiedenen Installations- und Konfigurationsdateien eigene Unterverzeichnisse unter dem Dokument-Root-Verzeichnis anzulegen. So könnten Sie beispielsweise ein spezifisches Unterverzeichnis für jede zu installierende Client-Gruppe erzeugen. Wenn Sie beabsichtigen, im Netzwerk unterschiedliche Versionen von Solaris zu installieren, können Sie auch ein Unterverzeichnis pro Version erzeugen.

184 Solaris 10 Installationshandbuch: Netzwerkbasierte Installation • Februar 2005

Abbildung 10–1 zeigt eine allgemeine Beispiel-Struktur für ein Dokument-Root-Verzeichnis. In diesem Beispiel befinden sich WAN-Boot-Server und Installationsserver auf demselben System. Auf dem Server wird die Webserver-Software Apache ausgeführt.

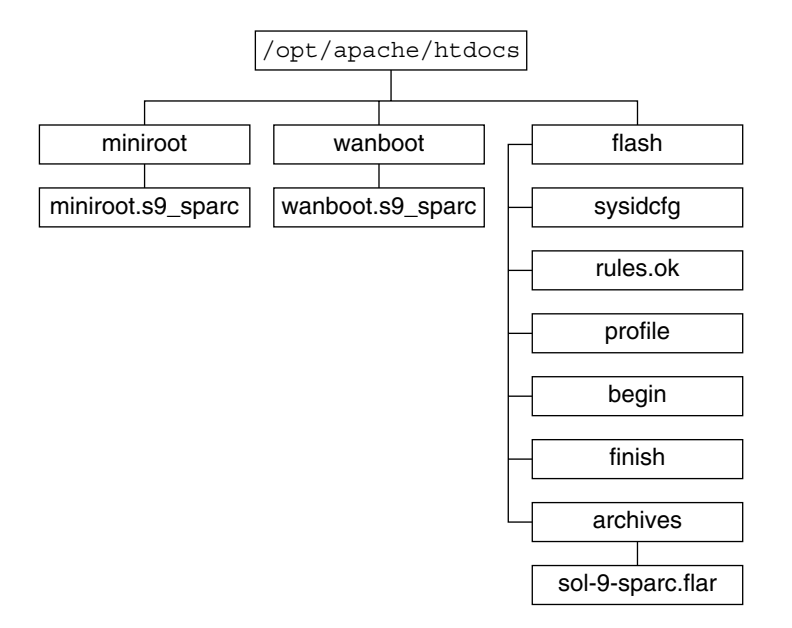

ABBILDUNG 10-1 Beispielstruktur eines Dokument-Root-Verzeichnisses

Das Dokument-Verzeichnis in diesem Beispiel weist die folgende Struktur auf:

- Das Verzeichnis /opt/apache/htdocs ist das Dokument-Root-Verzeichnis.
- Das WAN-Boot-Miniroot-Verzeichnis (miniroot) enthält die WAN-Boot-Miniroot.
- Das wanboot-Verzeichnis enthält das wanboot-Programm.
- Das Solaris Flash-Verzeichnis (flash) enthält die für die Installation des Clients erforderlichen JumpStart-Dateien und das Unterverzeichnis archives. Das Verzeichnis archives enthält das Solaris 10 Flash-Archiv.

**Hinweis –** Sind WAN-Boot-Server und Installationsserver unterschiedliche Systeme, sollten Sie das Verzeichnis flash auf dem Installationsserver erzeugen. Vergewissern Sie sich, dass diese Dateien und Verzeichnisse für den WAN-Boot-Server zugänglich sind.

Wie Sie das Dokument-Root-Verzeichnis erzeugen, entnehmen Sie bitte der Dokumentation Ihres Webservers. Ausführliche Anweisungen zum Erzeugen und Speichern dieser Installationsdateien finden Sie in "Erzeugen der Dateien für die benutzerdefinierte JumpStart-Installation " auf Seite 219.

## Speichern von Konfigurations- und Sicherheitsinformationen in der /etc/netboot-Hierarchie

Das Verzeichnis /etc/netboot enthält die Konfigurationsinformationen, den privaten Schlüssel, das digitale Zertifikat und die Zertifizierungsstelle, die für eine WAN-Boot-Installation erforderlich sind. In diesem Abschnitt sind die Dateien und Verzeichnisse dargestellt, die Sie im Verzeichnis /etc/netboot erzeugen können, um Ihre WAN-Boot-Installation individuell anzupassen.

# Anpassung des Aktionsbereichs der WAN-Boot-Installation

Während der Installation sucht das Programm wanboot-cgi im Verzeichnis /etc/netboot auf dem WAN-Boot-Server nach den Client-Informationen. Das Programm wanboot-cgi konvertiert diese Informationen in das WAN-Boot-Dateisystem und überträgt dieses dann an den Client. Mithilfe von Unterverzeichnissen, die Sie in /etc/netboot anlegen können, lässt sich der Aktionsbereich der WAN-Installation anpassen. Mit den folgenden Verzeichnisstrukturen definieren Sie, wie die Konfigurationsinformationen von den zu installierenden Clients gemeinsam verwendet werden sollen.

- Globale Konfiguration Sollen alle Clients in Ihrem Netzwerk dieselben Konfigurationsinformationen verwenden, dann speichern Sie die freizugebenden Dateien im Verzeichnis /etc/netboot.
- Netzwerk-spezifische Konfiguration Wenn nur die Computer in einem bestimmten Subnetz konfigurationsinformationen gemeinsam nutzen sollen, speichern Sie die gemeinsam zu nutzenden Konfigurationsdateien in einem Unterverzeichnis von /etc/netboot. Bei der Benennung des Unterverzeichnisses ist die Namenskonvention zu beachten.

#### /etc/netboot/Netz-IP

In diesem Beispiel ist *Netz-IP* die IP-Adresse des Teilnetzes der Clients. Wenn Sie die Konfigurationsdateien beispielsweise an alle Systeme im Teilnetz mit der IP-Adresse 192.168.255.0 freigeben möchten, erzeugen Sie ein Verzeichnis namens /etc/netboot/192.168.255.0. Speichern Sie dann die Konfigurationsdateien in diesem Verzeichnis.

 Client-spezifische Konfiguration – Wenn das Boot-Dateisystem von nur einem bestimmten Client verwendet werden soll, speichern Sie die Dateien in einem Unterverzeichnis von /etc/netboot. Bei der Benennung des Unterverzeichnisses ist die Namenskonvention zu beachten.

#### /etc/netboot/Netz-IP/Client-ID

In diesem Beispiel ist *Netz-IP* die IP-Adresse des Teilnetzes. *Client-ID* ist entweder die vom DHCP-Server zugewiesene oder eine benutzerdefinierte Client-ID. Wenn zum Beispiel ein System mit der Client-ID 010003BA152A42 im Teilnetz

192.168.255.0 systemspezifische Konfigurationsdateien verwenden soll, erzeugen Sie ein Verzeichnis namens

/etc/netboot/192.168.255.0/010003BA152A42. Speichern Sie dann die entsprechenden Dateien in diesem Verzeichnis.

### Angeben von Konfigurations- und Sicherheitsinformationen im Verzeichnis /etc/netboot

Zum Angeben der Konfigurations- und Sicherheitsinformationen erstellen Sie die folgenden Dateien und speichern sie im Verzeichnis /etc/netboot.

- wanboot.conf Diese Datei bestimmt die Client-Konfigurationsinformationen f
  ür eine WAN-Boot-Installation.
- Systemkonfigurationsdatei (system.conf) Diese Systemkonfigurationsdatei gibt den Speicherort der Client-Datei sysidcfg und der benutzerdefinierten JumpStart-Dateien an.
- keystore Diese Datei enthält den HMAC SHA1-Hashing-Schlüssel, die 3DESbzw. AES-Verschlüsselung und den privaten SSL-Schlüssel des Clients.
- truststore Diese Datei enthält die digitalen Zertifikate der vom Client zu akzeptierenden Zertifikat-Signaturstellen. Diese vertrauenswürdigen Zertifikate weisen den Client an, den Server während der Installation als vertrauenswürdig zu akzeptieren.
- certstore Diese Datei enthält das digitale Zertifikat des Clients.

**Hinweis** – Die Datei certstore muss im Verzeichnis der Client-ID gespeichert sein. Weitere Informationen über Unterverzeichnisse von /etc/netboot finden Sie in "Anpassung des Aktionsbereichs der WAN-Boot-Installation" auf Seite 186.

Ausführliche Anweisungen zum Erstellen und Speichern dieser Dateien stehen Ihnen in folgenden Abschnitten zur Verfügung:

- "So erzeugen Sie die Systemkonfigurationsdatei " auf Seite 228
- "So erzeugen Sie die Datei wanboot.conf " auf Seite 230
- "(Optional) So erzeugen Sie einen Hashing- und einen Chiffrierschlüssel" auf Seite 216
- "(Optional) So verwenden Sie digitale Zertifikate f
  ür die Server- und Client-Authentifizierung" auf Seite 213

### Freigeben von Konfigurations- und Sicherheitsinformationen im Verzeichnis /etc/netboot

Es besteht die Möglichkeit, dass Sie bei der Installation von Clients in Ihrem Netzwerk dieselben Sicherheits- und Konfigurationsdateien für mehrere Clients oder beispielsweise alle Clients eines Teilnetzes verwenden. Zur Freigabe dieser Dateien können Sie die Konfigurationsinformationen in den Verzeichnissen /etc/netboot/*Netz-IP/Client-ID*, /etc/netboot/*Netz-IP* und /etc/netboot bereitstellen. Das Programm wanboot-cgi durchsucht diese Verzeichnisse nach den Konfigurationsinformationen, die am besten auf den jeweiligen Client zutreffen, und verwendet diese Informationen für die Installation.

Das Programm wanboot-cgi sucht in dieser Reihenfolge nach Client-Informationen:

- /etc/netboot/Netz-IP/Client-ID Zuerst sucht das Programm wanboot-cgi nach Client-spezifischen Konfigurationsinformationen. Wenn das Verzeichnis /etc/netboot/Netz-IP/Client-ID alle Client-Konfigurationsinformationen enthält, sucht das Programm wanboot-cgi an keiner weiteren Stelle im Verzeichnis /etc/netboot nach Konfigurationsinformationen.
- 2. /etc/netboot/Netz-IP Wenn nicht alle erforderlichen Informationen im Verzeichnis /etc/netboot/Netz-IP/Client-ID gefunden werden können, sucht das Programm wanboot-cgi anschließend im Verzeichnis /etc/netboot/Netz-IP nach Teilnetz-Konfigurationsinformationen.
- 3. /etc/netboot Wenn die noch ausstehenden Angaben nicht im Verzeichnis /etc/netboot/*Netz-IP* zu finden sind, sucht das Programm wanboot-cgi dann im Verzeichnis /etc/netboot nach globalen Konfigurationsinformationen.

Abbildung 10–2 zeigt, wie Sie das Verzeichnis /etc/netboot einrichten können, um Ihre WAN-Boot-Installationen besser anzupassen.

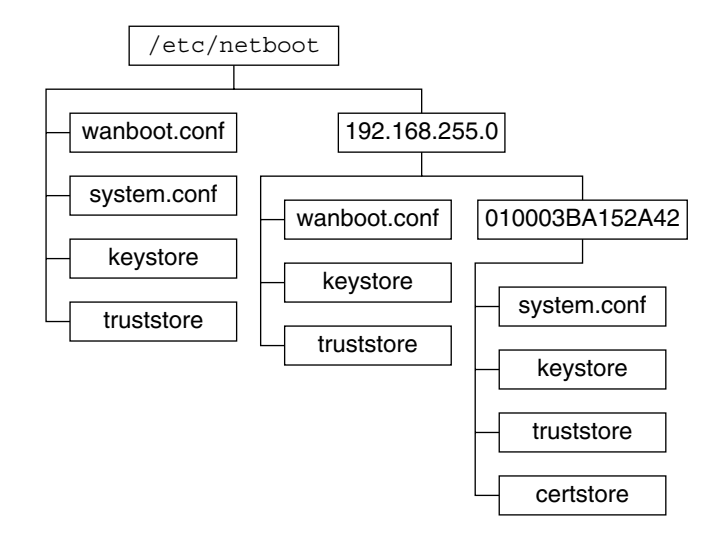

ABBILDUNG 10-2 Beispiel für das Verzeichnis /etc/netboot

Das /etc/netboot-Verzeichnislayout in Abbildung 10–2 ermöglicht Ihnen, die folgenden WAN-Boot-Installationen durchzuführen.

- Wenn Sie Client 010003BA152A42 installieren, verwendet das Programm wanboot-cgi diese Dateien im Verzeichnis /etc/netboot/192.168.255.0/010003BA152A42:
  - system.conf
  - keystore
  - truststore
  - certstore

Anschließend verwendet das Programm wanboot-cgi die Datei wanboot.conf im Verzeichnis /etc/netboot/192.168.255.0.

- Wenn Sie einen Client im Teilnetz 192.168.255.0 installieren, verwendet das Programm wanboot-cgi die Dateien wanboot.conf, keystore und truststore im Verzeichnis /etc/netboot/192.168.255.0. Anschließend verwendet das Programm wanboot-cgi die Datei system.conf im Verzeichnis /etc/netboot.
- Wenn Sie einen Client installieren, der sich außerhalb des Teilnetzes 192.168.255.0 befindet, verwendet das Programm wanboot-cgi die folgenden Dateien im Verzeichnis /etc/netboot.
  - wanboot.conf
  - system.conf
  - keystore
  - truststore

## Speichern des Programms wanboot-cgi

Das Programm wanboot-cgi überträgt die Daten und Dateien vom WAN-Boot-Server an den Client. Vergewissern Sie sich, dass sich das Programm in einem für den Client zugänglichen Verzeichnis auf dem WAN-Boot-Server befindet. Eine Möglichkeit, das Programm für den Client zugänglich zu machen, besteht darin, es im Verzeichnis cgi-bin des WAN-Boot-Servers zu speichern. Unter Umständen müssen Sie in der Konfiguration Ihrer Webserver-Software festlegen, dass das Programm wanboot-cgi als CGI-Programm verwendet wird. Informationen über die Voraussetzungen für CGI-Programme entnehmen Sie bitte der Dokumentation Ihres Webservers.

## Voraussetzungen für digitale Zertifikate

Möchten Sie die WAN-Boot-Installation sicherer gestalten, können Sie mithilfe von digitalen Zertifikaten eine Server- und eine Client-Authentifizierung in den Vorgang einbinden. Auf der Grundlage von digitalen Zertifikaten kann WAN-Boot bei Online-Transaktionen die Identität des Servers oder des Clients feststellen. Digitale Zertifikate werden von einer Zertifizierungsstelle (CA) ausgestellt. Diese Zertifikate enthalten eine Seriennummer, Ablaufdaten, eine Kopie des öffentlichen Schlüssels des Zertifikatinhabers sowie die digitale Signatur der Zertifizierungsstelle.

Wenn Sie möchten, dass sich der Server oder sowohl der Server als auch der Client bei der Installation ausweisen, müssen Sie auf dem Server digitale Zertifikate installieren. Befolgen Sie beim Einsatz von digitalen Zertifikaten bitte diese Richtlinien:

- Bereits vorhandene digitale Zertifikate müssen als Teil einer PKCS#12-Datei (Public-Key Cryptography Standards #12) formatiert sein.
- Wenn Sie eigene Zertifikate erzeugen möchten, müssen Sie sie als PKCS#12-Dateien erstellen.
- Wenn Sie Ihre Zertifikate von externen Zertifizierungsstellen erhalten, fordern Sie sie im PKCS#12-Format an.

Ausführliche Anweisungen zur Verwendung von PKCS#12-Zertifikaten bei der WAN-Boot-Installation finden Sie in "(Optional) So verwenden Sie digitale Zertifikate für die Server- und Client-Authentifizierung" auf Seite 213.

## Sicherheitslücken bei der Arbeit mit WAN-Boot

Es stehen zwar verschiedene Sicherheitsfunktionen für WAN-Boot zur Verfügung, die folgenden potenziellen Sicherheitsrisiken bleiben jedoch trotzdem bestehen:

- Denial of Service (DoS) Ein DoS-Angriff kann in den verschiedensten Formen erfolgen und hat immer das Ziel, Benutzer am Zugriff auf einen bestimmten Dienst zu hindern. Ein solcher DoS-Angriff kann entweder bewirken, dass ein Netzwerk mit großen Datenmengen überflutet wird oder dass limitierte Ressourcen aggressiv genutzt werden. Andere DoS-Angriffe manipulieren die zwischen den Systemen übertragenen Daten. Das WAN-Boot-Installationsverfahren bietet Servern oder Clients keinen Schutz vor DoS-Angriffen.
- Beschädigte Binärdateien auf Servern Das WAN-Boot-Installationsverfahren führt vor Beginn der Installation keine Integritätsprüfung der WAN-Boot-Miniroot oder des Solaris Flash-Archivs durch. Vergleichen Sie deshalb vor der Installation die Solaris-Binärdateien mit der Solaris-Fingerabdruckdatenbank unter http://sunsolve.sun.com.
- Datenschutz für Chiffrier- und Hashing-Schlüssel Wenn Sie WAN-Boot mit Verschlüsselung (Chiffrierschlüsseln) oder einem Hashing-Schlüssel einsetzen, müssen Sie den Schlüsselwert bei der Installation in die Befehlszeile eingeben. Ergreifen Sie die für Ihr Netzwerk erforderlichen Sicherheitsmaßnahmen zur Geheimhaltung dieser Schlüsselwerte.
- Beschädigung des Netzwerk-Namen-Service Wenn in Ihrem Netzwerk ein Namen-Service verwendet wird, überprüfen Sie vor der WAN-Boot-Installation die Integrität der Namenserver.

# Zusammenstellen der Informationen für WAN-Boot-Installationen

Um Ihr Netzwerk für eine WAN-Boot-Installation zu konfigurieren, müssen Sie die verschiedensten Informationen zusammenstellen. Im Rahmen der Vorbereitung einer Installation über das WAN sollten Sie sich diese Angaben notieren.

Zum Aufzeichnen der WAN-Boot-Installationsinformationen für Ihr Netzwerk stehen Ihnen die folgenden Arbeitsblätter zur Verfügung:

- Tabelle 10–2
- Tabelle 10–3

TABELLE 10-2 Arbeitsblatt für die Zusammenstellung von Server-Informationen

| Benötigte Information                                    | Notizen |
|----------------------------------------------------------|---------|
| Angaben zum Installationsserver                          |         |
| <ul> <li>Pfad zur WAN-Boot-Miniroot auf dem</li> </ul>   |         |
| Installationsserver                                      |         |
| <ul> <li>Pfad zu den JumpStart-Dateien auf</li> </ul>    |         |
| dem Installationsserver                                  |         |
| Angaben zum WAN-Boot-Server                              |         |
| <ul> <li>Pfad zum wanboot-Programm auf</li> </ul>        |         |
| dem WAN-Boot-Server                                      |         |
| <ul> <li>URL des Programms wanboot-cgi</li> </ul>        |         |
| auf dem WAN-Boot-Server                                  |         |
| <ul> <li>Pfad zum Client-Unterverzeichnis in</li> </ul>  |         |
| der /etc/netboot-Hierarchie auf                          |         |
| dem WAN-Boot-Server                                      |         |
| <ul> <li>(Optional) Dateiname der</li> </ul>             |         |
| PKCS#12-Zertifikatdatei                                  |         |
| <ul> <li>(Optional) Host-Namen aller f ür die</li> </ul> |         |
| WAN-Installation benötigten Systeme                      |         |
| außer dem WAN-Boot-Server                                |         |
| <ul> <li>(Optional) IP-Adresse und</li> </ul>            |         |
| TCP-Port-Nummer des Proxy-Servers                        |         |
| im Netzwerk                                              |         |
| Angaben zu nicht obligatorischen Servern                 |         |
| <ul> <li>URL des Skripts bootlog-cgi auf</li> </ul>      |         |
| dem Protokollserver                                      |         |
| ■ IP-Adresse und TCP-Port-Nummer des                     |         |
| Proxy-Servers im Netzwerk                                |         |

 
 TABELLE 10-3
 Arbeitsblatt f
 ür die Zusammenstellung von Client-Informationen

 A

| Information                      | Notizen |
|----------------------------------|---------|
| IP-Adresse des Client-Teilnetzes |         |
| IP-Adresse des Client-Routers    |         |
| IP-Adresse des Clients           |         |
| Client-Teilnetzmaske             |         |
| Host-Name des Clients            |         |
| MAC-Adresse des Clients          |         |

192 Solaris 10 Installationshandbuch: Netzwerkbasierte Installation • Februar 2005

### KAPITEL **11**

## Vorbereitung der Installation mit WAN-Boot (Vorgehen)

In diesem Kapitel werden die folgenden Schritte zur Vorbereitung Ihres Netzwerks für eine WAN-Boot-Installation erläutert:

- "Vorbereitung der Installation über ein WAN (Übersicht der Schritte)" auf Seite 193
- "Konfiguration des WAN-Boot-Servers " auf Seite 198
- "Erzeugen der Dateien für die benutzerdefinierte JumpStart-Installation " auf Seite 219
- "Erstellen der Konfigurationsdateien" auf Seite 228
- "(Optional) Bereitstellung von Konfigurationsinformationen mit einem DHCP-Server " auf Seite 235
- "(Optional) So konfigurieren Sie den WAN-Boot-Protokollserver" auf Seite 210

# Vorbereitung der Installation über ein WAN (Übersicht der Schritte)

In den folgenden Tabellen sehen Sie die Schritte, die Sie zur Vorbereitung einer WAN-Boot-Installation durchführen müssen.

 Eine Liste der Schritte, die Sie zur Vorbereitung einer sicheren WAN-Boot-Installation durchführen müssen, finden Sie in Tabelle 11–1.

Eine Beschreibung einer sicheren WAN-Boot-Installation über HTTPS finden Sie unter "Sichere WAN-Boot-Installationskonfiguration" auf Seite 178.

 Eine Liste der Schritte, die Sie zur Vorbereitung einer nicht sicheren WAN-Boot-Installation durchführen müssen, finden Sie in Tabelle 11–2.

For a description of an insecure WAN boot installation, see "Unsichere WAN-Boot-Installationskonfiguration" auf Seite 178.

Wenn Sie einen DHCP-Server oder einen Protokollserver verwenden möchten, führen Sie außerdem die Zusatzschritte aus, die am Ende der jeweiligen Tabelle angegeben sind.

| Schritt                                                                                                    | Beschreibung                                                                                                    | Anweisungen siehe                                                                         |
|----------------------------------------------------------------------------------------------------|----------------------------------------------------------------------------------------------------|-------------------------------------------------------------------------------------------|
| Entscheiden Sie, welche Lesen S<br>Sicherheitsfunktionen Sie bei<br>der Installation einsetzen und -ko<br>geeigne<br>Ihre WA<br>wählen | Lesen Sie die Informationen<br>über Sicherheitsfunktionen<br>und -konfigurationen, um eine                                                 | "Schutz der Daten während<br>einer WAN-Boot-Installation "<br>auf Seite 176               |
|                                                                                                    | geeignete Sicherheitsstufe für<br>Ihre WAN-Boot-Installation<br>wählen zu können.                                                          | "Von WAN-Boot unterstützte<br>Sicherheitskonfigurationen<br>(Übersicht) " auf Seite 177   |
| Stellen Sie Informationen für<br>die WAN-Boot-Installation<br>zusammen.                                                                | Füllen Sie das Arbeitsblatt<br>aus, damit Ihnen anschließend<br>alle für die<br>WAN-Boot-Installation<br>benötigten Angaben<br>vorliegen.  | "Zusammenstellen der<br>Informationen für<br>WAN-Boot-Installationen "<br>auf Seite 191   |
| Erzeugen Sie auf dem<br>WAN-Boot-Server das<br>Dokument-Root-Verzeichnis.                                                              | Legen Sie das<br>Dokument-Root-Verzeichnis<br>und etwaige<br>Unterverzeichnisse für die<br>Konfigurations- und<br>Installationsdateien an. | "Erstellen des<br>Dokument-Root-Verzeichnisses<br>″ auf Seite 198                         |
| Erzeugen Sie die<br>WAN-Boot-Miniroot.                                                                                                 | Erzeugen Sie mit dem Befehl<br>setup_install_server<br>die WAN-Boot-Miniroot.                                                              | "SPARC: Erzeugen der<br>WAN-Boot-Miniroot "<br>auf Seite 199                              |
| Vergewissern Sie sich, dass<br>das Client-System<br>Unterstützung für WAN-Boot<br>bietet.                                              | Überprüfen Sie, ob das<br>Client-OBP die<br>Boot-Argumente für<br>WAN-Boot unterstützt.                                                    | "So überprüfen Sie das<br>Client-OBP auf<br>WAN-Boot-Unterstützung "<br>auf Seite 202     |
| Installieren Sie das<br>wanboot-Programm auf dem<br>WAN-Boot-Server.                                                                   | Kopieren Sie das<br>wanboot-Programm in das<br>Dokument-Root-Verzeichnis<br>auf dem WAN-Boot-Server.                                       | "Installation des<br>wanboot-Programms auf dem<br>WAN-Boot-Server " auf Seite<br>204      |
| Installieren Sie das Programm<br>wanboot-cgi auf dem<br>WAN-Boot-Server.                                                               | Kopieren Sie das Programm<br>wanboot-cgi in das<br>CGI-Verzeichnis auf dem<br>WAN-Boot-Server.                                             | "So kopieren Sie das<br>Programm wanboot-cgi auf<br>den WAN-Boot-Server"<br>auf Seite 210 |

| Schritt                                                                                                    | Beschreibung                                                                                                    | Anweisungen siehe                                                                                                    |
|----------------------------------------------------------------------------------------------------|----------------------------------------------------------------------------------------------------|----------------------------------------------------------------------------------------------------|
| (Optional) Richten Sie den<br>Protokollserver ein.                                                                  | Konfigurieren Sie ein<br>spezielles System für die<br>Anzeige von Boot- und<br>Installationsprotokoll-<br>meldungen.                                                                       | "(Optional) So konfigurieren<br>Sie den<br>WAN-Boot-Protokollserver"<br>auf Seite 210                                     |
| Legen Sie die<br>/etc/netboot-Hierarchie<br>an.                                                                     | Speichern Sie die für eine<br>WAN-Boot-Installation<br>erforderlichen Konfigurations-<br>und Sicherheitsdateien in der<br>/etc/netboot-Hierarchie.                                         | "Erstellen der<br>/etc/netboot-Hierarchie<br>auf dem WAN-Boot-Server "<br>auf Seite 206                                   |
| Für eine sicherere<br>WAN-Boot-Installation stellen<br>Sie die<br>Webserver-Konfiguration auf<br>sicheres HTTP ein. | Ermitteln Sie die<br>Webserver-Voraussetzungen<br>für eine WAN-Installation per<br>HTTPS.                                                                                                  | "(Optional) Schützen der<br>Daten mit HTTPS " auf Seite<br>212                                                            |
| Formatieren Sie digitale<br>Zertifikate für eine sicherere<br>WAN-Boot-Installation.                                | Teilen Sie eine PKCS#12-Datei<br>in einen privaten Schlüssel<br>und ein Zertifikat für die<br>WAN-Installation auf.                                                                        | "(Optional) So verwenden Sie<br>digitale Zertifikate für die<br>Server- und<br>Client-Authentifizierung"<br>auf Seite 213 |
| Erzeugen Sie einen Hashing-<br>und einen Chiffrierschlüssel<br>für eine sicherere<br>WAN-Boot-Installation.         | Generieren Sie HMAC SHA1-,<br>3DES- oder AES-Schlüssel mit<br>dem Befehl wanbootutil<br>keygen.                                                                                            | "(Optional) So erzeugen Sie<br>einen Hashing- und einen<br>Chiffrierschlüssel" auf Seite<br>216                           |
| Erzeugen Sie das Solaris<br>Flash-Archiv.                                                                           | Erstellen Sie mit dem Befehl<br>flar create ein Archiv der<br>Software, die auf dem Client<br>installiert werden soll.                                                                     | "So erzeugen Sie das Solaris<br>Flash-Archiv" auf Seite 219                                                               |
| Erzeugen Sie die<br>Installationsdateien für die                                                                    | <ul> <li>Erzeugen Sie die folgenden</li> <li>Dateien in einem Texteditor:</li> <li>sysidcfg</li> <li>profile</li> <li>rules.ok</li> <li>Begin-Skripten</li> <li>Finish-Skripten</li> </ul> | "So erzeugen Sie die Datei<br>sysidcfg ″ auf Seite 221                                                                    |
| benutzerdefinierte<br>JumpStart-Installation.                                                                       |                                                                                                    | "So erstellen Sie das Profil"<br>auf Seite 222                                                                            |
|                                                                                                    |                                                                                                    | "So erstellen Sie die Datei<br>rules " auf Seite 225                                                                      |
|                                                                                                    |                                                                                                    | "(Optional) Erzeugen von<br>Begin- und Finish-Skripten "<br>auf Seite 227                                                 |
| Erzeugen Sie die<br>Systemkonfigurationsdatei.                                                                      | Geben Sie in der Datei<br>system.conf die<br>Konfigurationsinformationen<br>an.                                                                                                    | "So erzeugen Sie die<br>Systemkonfigurationsdatei "<br>auf Seite 228                                                      |

**TABELLE 11–1** Task Map: Vorbereitung für eine sichere WAN-Boot-Installation

 (Fortsetzung)

Kapitel 11 • Vorbereitung der Installation mit WAN-Boot (Vorgehen) 195

| Schritt                                                                                                    | Beschreibung                                                                          | Anweisungen siehe                                                                                              |
|----------------------------------------------------------------------------------------------------|---------------------------------------------------------------------------------------|----------------------------------------------------------------------------------------------------|
| Erzeugen Sie die<br>WAN-Boot-Konfigurationsdat                                                                               | Geben Sie in der Datei<br>ei.wanboot . conf die<br>Konfigurationsinformationen<br>an. | "So erzeugen Sie die Datei<br>wanboot.conf" auf Seite<br>230                                                   |
| (Optional) Aktivieren Sie in<br>der Konfiguration des<br>DHCP-Servers die<br>Unterstützung für die<br>WAN-Boot-Installation. | Geben Sie auf dem<br>DHCP-Server<br>Sun-Herstelleroptionen und<br>-Makros an.         | "Vorkonfiguration der<br>Systemkonfigurationsinformationer<br>mit dem DHCP-Service<br>(Vorgehen)" auf Seite 87 |

**TABELLE 11–1** Task Map: Vorbereitung für eine sichere WAN-Boot-Installation (*Fortsetzung*)

| TABELLE 11–2 Task Map: V | /orbereitung für ein | e unsichere WAN-Boo | ot-Installation |
|--------------------------|----------------------|---------------------|-----------------|
|--------------------------|----------------------|---------------------|-----------------|

| Schritt                                                                                                    | Beschreibung                                                                                                    | Anweisungen siehe                                                                       |
|----------------------------------------------------------------------------------------------------|----------------------------------------------------------------------------------------------------|-----------------------------------------------------------------------------------------|
| Entscheiden Sie, welche<br>Sicherheitsfunktionen Sie bei<br>der Installation einsetzen<br>möchten.<br>Lesen Sie die Informationen<br>über Sicherheitsfunktionen<br>und -konfigurationen, um ein<br>geeignete Sicherheitsstufe für<br>Ihre WAN-Boot-Installation<br>wählen zu können. | Lesen Sie die Informationen<br>über Sicherheitsfunktionen<br>und -konfigurationen, um eine                                                 | "Schutz der Daten während<br>einer WAN-Boot-Installation "<br>auf Seite 176             |
|                                                                                                    | geeignete Sicherheitsstufe für<br>Ihre WAN-Boot-Installation<br>wählen zu können.                                                          | "Von WAN-Boot unterstützte<br>Sicherheitskonfigurationen<br>(Übersicht) " auf Seite 177 |
| Stellen Sie Informationen für<br>die WAN-Boot-Installation<br>zusammen.                                                                                                    | Füllen Sie das Arbeitsblatt<br>aus, damit Ihnen anschließend<br>alle für die<br>WAN-Boot-Installation<br>benötigten Angaben<br>vorliegen.  | "Zusammenstellen der<br>Informationen für<br>WAN-Boot-Installationen "<br>auf Seite 191 |
| Erzeugen Sie auf dem<br>WAN-Boot-Server das<br>Dokument-Root-Verzeichnis.                                                                                                    | Legen Sie das<br>Dokument-Root-Verzeichnis<br>und etwaige<br>Unterverzeichnisse für die<br>Konfigurations- und<br>Installationsdateien an. | "Erstellen des<br>Dokument-Root-Verzeichnisses<br>″ auf Seite 198                       |
| Erzeugen Sie die<br>WAN-Boot-Miniroot.                                                                                                    | Erzeugen Sie mit dem Befehl<br>setup_install_server<br>die WAN-Boot-Miniroot.                                                              | "SPARC: Erzeugen der<br>WAN-Boot-Miniroot "<br>auf Seite 199                            |
| Vergewissern Sie sich, dass<br>das Client-System<br>Unterstützung für WAN-Boot<br>bietet.                                                                                                    | Überprüfen Sie, ob das<br>Client-OBP die<br>Boot-Argumente für<br>WAN-Boot unterstützt.                                                    | "So überprüfen Sie das<br>Client-OBP auf<br>WAN-Boot-Unterstützung "<br>auf Seite 202   |

| Schritt                                                                                           | Beschreibung                                                                                                    | Anweisungen siehe                                                                         |  |
|---------------------------------------------------------------------------------------------------|----------------------------------------------------------------------------------------------------|-------------------------------------------------------------------------------------------|--|
| Installieren Sie das<br>wanboot-Programm auf dem<br>WAN-Boot-Server.                              | Kopieren Sie das<br>wanboot-Programm in das<br>Dokument-Root-Verzeichnis<br>auf dem WAN-Boot-Server.                                                | "Installation des<br>wanboot-Programms auf dem<br>WAN-Boot-Server " auf Seite<br>204      |  |
| Installieren Sie das Programm<br>wanboot-cgi auf dem<br>WAN-Boot-Server.                          | Kopieren Sie das Programm<br>wanboot-cgi in das<br>CGI-Verzeichnis auf dem<br>WAN-Boot-Server.                                                      | "So kopieren Sie das<br>Programm wanboot-cgi auf<br>den WAN-Boot-Server"<br>auf Seite 210 |  |
| (Optional) Richten Sie den<br>Protokollserver ein.                                                | Konfigurieren Sie ein<br>spezielles System für die<br>Anzeige von Boot- und<br>Installationsprotokoll-<br>meldungen.                                | "(Optional) So konfigurieren<br>Sie den<br>WAN-Boot-Protokollserver"<br>auf Seite 210     |  |
| Legen Sie die<br>/etc/netboot-Hierarchie<br>an.                                                   | Speichern Sie die für eine<br>WAN-Boot-Installation<br>erforderlichen Konfigurations-<br>und Sicherheitsdateien in der<br>/etc/netboot-Hierarchie.  | "Erstellen der<br>/etc/netboot-Hierarchie<br>auf dem WAN-Boot-Server "<br>auf Seite 206   |  |
| (Optional) Generieren Sie<br>einen Hashing-Schlüssel.                                             | Erzeugen Sie mit dem Befehl<br>wanbootutil keygen einen<br>HMAC SHA1-Schlüssel.                                                                     | "(Optional) So erzeugen Sie<br>einen Hashing- und einen<br>Chiffrierschlüssel" auf Seite  |  |
|                                                                                                   | Für unsichere Installationen<br>mit Überprüfung der<br>Datenintegrität generieren Sie<br>in diesem Schritt einen<br>HMAC<br>SHA1-Hashing-Schlüssel. | 216                                                                                       |  |
| Erzeugen Sie das Solaris<br>Flash-Archiv.                                                         | Erstellen Sie mit dem Befehl<br>flar create ein Archiv der<br>Software, die auf dem Client<br>installiert werden soll.                              | "So erzeugen Sie das Solaris<br>Flash-Archiv" auf Seite 219                               |  |
| Erzeugen Sie die<br>Installationsdateien für die<br>benutzerdefinierte<br>JumpStart-Installation. | Erzeugen Sie die folgenden<br>Dateien in einem Texteditor:<br>• sysidcfg<br>• profile<br>• rules.ok<br>• Begin-Skripten<br>• Finish-Skripten        | "So erzeugen Sie die Datei<br>sysidcfg ″ auf Seite 221                                    |  |
|                                                                                                   |                                                                                                    | "So erstellen Sie das Profil"<br>auf Seite 222                                            |  |
|                                                                                                   |                                                                                                    | "So erstellen Sie die Datei<br>rules " auf Seite 225                                      |  |
|                                                                                                   |                                                                                                    | "(Optional) Erzeugen von<br>Begin- und Finish-Skripten "<br>auf Seite 227                 |  |

 TABELLE 11-2 Task Map: Vorbereitung für eine unsichere WAN-Boot-Installation (Fortsetzung)

| Schritt                                                                                                    | Beschreibung                                                                          | Anweisungen siehe                                                                                              |
|----------------------------------------------------------------------------------------------------|---------------------------------------------------------------------------------------|----------------------------------------------------------------------------------------------------|
| Erzeugen Sie die<br>Systemkonfigurationsdatei.                                                                               | Geben Sie in der Datei<br>system.conf die<br>Konfigurationsinformationen<br>an.       | "So erzeugen Sie die<br>Systemkonfigurationsdatei "<br>auf Seite 228                                           |
| Erzeugen Sie die<br>WAN-Boot-Konfigurationsdate                                                                              | Geben Sie in der Datei<br>ei.wanboot . conf die<br>Konfigurationsinformationen<br>an. | "So erzeugen Sie die Datei<br>wanboot . conf " auf Seite<br>230                                                |
| (Optional) Aktivieren Sie in<br>der Konfiguration des<br>DHCP-Servers die<br>Unterstützung für die<br>WAN-Boot-Installation. | Geben Sie auf dem<br>DHCP-Server<br>Sun-Herstelleroptionen und<br>-Makros an.         | "Vorkonfiguration der<br>Systemkonfigurationsinformationer<br>mit dem DHCP-Service<br>(Vorgehen)" auf Seite 87 |

**TABELLE 11–2** Task Map: Vorbereitung für eine unsichere WAN-Boot-Installation (*Fortsetzung*)

## Konfiguration des WAN-Boot-Servers

Beim WAN-Boot-Server handelt es sich um einen Webserver, der die Boot- und Konfigurationsdaten für die WAN-Boot-Installation bereitstellt. Eine Übersicht der Systemanforderungen für den WAN-Boot-Server finden Sie in Tabelle 10–1.

In diesem Abschnitt werden die folgenden Schritte beschrieben, die zur Konfiguration des WAN-Boot-Servers für eine WAN-Boot-Installation nötig sind:

- "Erstellen des Dokument-Root-Verzeichnisses " auf Seite 198
- "Erzeugen der WAN-Boot-Miniroot " auf Seite 199
- "Installation des wanboot-Programms auf dem WAN-Boot-Server " auf Seite 204
- "Erstellen der /etc/netboot-Hierarchie auf dem WAN-Boot-Server " auf Seite 206
- "Kopieren des WAN-Boot-CGI-Programms auf den WAN-Boot-Server " auf Seite 209
- "(Optional) Schützen der Daten mit HTTPS " auf Seite 212

## Erstellen des Dokument-Root-Verzeichnisses

Damit die Webserver-Software auf dem WAN-Boot-Server die Konfigurations- und Installationsdateien bereitstellen kann, müssen Sie ihr Zugang zu diesen Dateien einräumen. Eine Möglichkeit, die Dateien zugänglich zu machen, besteht darin, sie im Dokument-Root-Verzeichnis auf dem WAN-Boot-Server zu speichern. Wenn Sie die Konfigurations- und Installationsdateien in einem Dokument-Root-Verzeichnis zur Verfügung stellen möchten, müssen Sie dieses Verzeichnis zunächst anlegen. Wie Sie das Dokument-Root-Verzeichnis erzeugen, entnehmen Sie bitte der Dokumentation Ihres Webservers. Ausführliche Informationen zum Planen Ihres Dokument-Root-Verzeichnisses finden Sie unter "Speichern von Installations- und Konfigurationsdateien im Dokument-Root-Verzeichnis" auf Seite 184.

Im Abschnitt "Erstellen des Dokument-Root-Verzeichnisses " auf Seite 263 ist beispielhaft dargestellt, wie Sie ein Dokument-Root-Verzeichnis einrichten.

Nachdem Sie das Dokument-Root-Verzeichnis eingerichtet haben, erstellen Sie die WAN-Boot-Miniroot. Eine Anleitung hierzu finden Sie im Abschnitt "Erzeugen der WAN-Boot-Miniroot" auf Seite 199.

## Erzeugen der WAN-Boot-Miniroot

WAN-Boot verwendet eine speziell auf die WAN-Boot-Installation ausgerichtete Solaris-Miniroot. Die WAN-Boot-Miniroot enthält einen Teilsatz der Software in der Solaris-Miniroot. Wenn Sie eine WAN-Boot-Installation durchführen möchten, müssen Sie die Miniroot von der Solaris 10-DVD oder der Solaris 10 Software - 1-CD auf den WAN-Boot-Server kopieren. Kopieren Sie die WAN-Boot-Miniroot mit dem Befehl setup\_install\_server und der Option -w vom Solaris-Softwaredatenträger auf die Festplatte des Systems.

### SPARC: Erzeugen der WAN-Boot-Miniroot

Bei diesem Verfahren wird eine SPARC-WAN-Boot-Miniroot mit einem SPARC-Datenträger erzeugt. Wenn Sie eine SPARC-WAN-Boot-Miniroot von einem x86–basierten Server aus zur Verfügung stellen möchten, müssen Sie die Miniroot auf einem SPARC-System erzeugen. Nachdem Sie die Miniroot erzeugt haben, kopieren Sie sie in das Dokument-Root-Verzeichnis auf dem x86–basierten Server.

Bevor SieBei diesem Verfahren wird davon ausgegangen, dass Volume Manager auf dem<br/>WAN-Boot-Server läuft. Wenn dies nicht der Fall sein sollte und Sie<br/>Wechseldatenträger ohne Volume Manager verwalten, so finden Sie entsprechende<br/>Informationen hierzu im System Administration Guide: Devices and File Systems.

#### Schritte 1. Melden Sie sich auf dem WAN-Boot-Server als Superuser an.

Das System muss die folgenden Voraussetzungen erfüllen:

- Es muss ein CD-ROM- oder DVD-ROM-Laufwerk aufweisen.
- Es muss Teil des Netzwerks und Namen-Service des Standorts sein.

Wenn Sie einen Namen-Service verwenden, muss sich das System außerdem bereits in einem Namen-Service wie NIS, NIS+, DNS oder LDAP befinden. Wenn Sie keinen Namen-Service verwenden, müssen Sie die Informationen über dieses System in Übereinstimmung mit den Richtlinien des jeweiligen Standorts verteilen.

- 2. Legen Sie die Solaris 10 Software 1-CD oder die Solaris 10-DVD in das Laufwerk des Installationsservers ein.
- 3. Erzeugen Sie ein Verzeichnis für die WAN-Boot-Miniroot und das Solaris-Installationsabbild.

# mkdir -p WAN\_verz\_pfad inst\_verz\_pfad

- -p Weist den Befehl mkdir an, alle erforderlichen übergeordneten Verzeichnisse für das gewünschte Verzeichnis zu erzeugen.
- WAN\_verz\_pfadGibt das Verzeichnis auf dem Installationsserver an, in dem die<br/>WAN-Boot-Miniroot erzeugt werden soll. Dieses Verzeichnis<br/>muss Miniroots aufnehmen können, die in der Regel 250 MB<br/>groß sind.
- Inst\_verz\_pfadGibt das Verzeichnis auf dem Installationsserver an, in welches<br/>das Solaris-Software-Abbild kopiert werden soll. Dieses<br/>Verzeichnis kann zu einem späteren Zeitpunkt in diesem<br/>Verfahren entfernt werden.
- 4. Wechseln Sie in das Verzeichnis Tools auf dem eingehängten Datenträger.
  - # cd /cdrom/cdrom0/s0/Solaris\_10/Tools

In diesem Beispiel ist cdrom0 der Pfad zu dem Laufwerk mit dem BS-Datenträger.

- 5. Kopieren Sie die WAN-Boot-Miniroot und das Solaris-Software-Abbild auf die Festplatte des WAN-Boot-Servers.
  - # ./setup\_install\_server -w WAN\_verz\_pfad Inst\_verz\_pfad
  - *WAN\_verz\_pfad* Gibt das Verzeichnis an, in das die WAN-Boot-Miniroot kopiert werden soll.
  - *Inst\_verz\_pfad* Gibt das Verzeichnis an, in welches das Solaris-Software-Abbild kopiert werden soll.

**Hinweis** – Der Befehl setup\_install\_server gibt an, ob ausreichend Festplattenspeicher für die Solaris 10-Software-Datenträgerabbilder vorhanden ist. Um den verfügbaren Festplattenspeicher zu ermitteln, verwenden Sie den Befehl df -kl.

Der Befehl setup\_install\_server -w erzeugt die WAN-Boot-Miniroot und ein Netzwerkinstallationsabbild der Solaris-Software.

6. (Optional) Entfernen Sie das Netzwerkinstallationsabbild.

Für eine WAN-Installation mit Solaris Flash-Archiv brauchen Sie das Solaris-Software-Abbild nicht. Wenn Sie nicht beabsichtigen, das Netzwerkinstallationsabbild für weitere Netzwerkinstallationen einzusetzen, haben Sie also die Möglichkeit, Speicherplatz auf der Festplatte freizuräumen. Geben Sie folgenden Befehl ein, um das Netzwerkinstallationsabbild zu löschen.

# rm -rf Inst\_verz\_pfad

- 7. Räumen Sie dem WAN-Boot-Server auf eine der folgenden Weisen Zugang zur WAN-Boot-Miniroot ein.
  - Erzeugen Sie einen symbolischen Link auf die WAN-Boot-Miniroot im Dokument-Root-Verzeichnis des WAN-Boot-Servers.

| <pre># cd /Dok_Root-Verz/miniroot # ln -s /WAN_verz_pfad/minire</pre>                              | pot.                                                                                                    |
|----------------------------------------------------------------------------------------------------|----------------------------------------------------------------------------------------------------|
| / <i>Dok_Root-Verz</i> /miniroot                                                                   | Gibt das Verzeichnis im<br>Dokument-Root-Verzeichnis des<br>WAN-Boot-Servers an, in dem Sie die<br>Verknüpfung zur WAN-Boot-Miniroot erzeugen<br>möchten. |
| /WAN_verz_pfad/miniroot                                                                            | Gibt den Pfad zur WAN-Boot-Miniroot an.                                                                                                    |
| Verschieben Sie die WAN-Boot-Miniroot in das Dokument-Root-Verzeichnis<br>auf dem WAN-Boot-Server. |                                                                                                    |
| <pre># mv /WAN_verz_pfad/miniroot /Dok_Root-Verz/miniroot/Miniroot-Name</pre>                      |                                                                                                    |

| /WAN_verz_pfad/miniroot  | Gibt den Pfad zur WAN-Boot-Miniroot an.                                                                                                |
|--------------------------|----------------------------------------------------------------------------------------------------|
| /Dok_Root-Verz/miniroot/ | Gibt den Pfad zum<br>WAN-Boot-Miniroot-Verzeichnis im<br>Dokument-Root-Verzeichnis des<br>WAN-Boot-Servers an.                         |
| Miniroot-Name            | Steht für den Namen der WAN-Boot-Miniroot.<br>Geben Sie der Datei einen aussagefähigen<br>Namen, beispielsweise<br>miniroot.s10_sparc. |

#### Beispiel 11–1 Erzeugen der WAN-Boot-Miniroot

Kopieren Sie die WAN-Boot-Miniroot und das Solaris-Software-Abbild mit dem Befehl setup\_install\_server(1M) und der Option -w in das Verzeichnis /export/install/Solaris\_10 von wanserver-1.

Legen Sie den Solaris 10-Software-Datenträger in das an wanserver-1 angeschlossene Laufwerk ein. Geben Sie die folgenden Befehle ein.

```
wanserver-1# mkdir -p /export/install/sol_10_sparc
wanserver-1# cd /cdrom/cdrom0/s0/Solaris_10/Tools
wanserver-1# ./setup_install_server -w /export/install/sol_10_sparc/miniroot \
/export/install/sol_10_sparc
```

Verschieben Sie die WAN-Boot-Miniroot in das Dokument-Root-Verzeichnis (/opt/apache/htdocs/) des WAN-Boot-Servers. In diesem Beispiel lautet der Name der WAN-Boot-Miniroot miniroot.s10 sparc.

```
wanserver-1# mv /export/install/sol_10_sparc/miniroot/miniroot \
/opt/apache/htdocs/miniroot.s10_sparc
```

auf Seite 202.

Weitere<br/>Informationen:Fortsetzen der WAN-Boot-InstallationNachdem Sie die WAN-Boot-Miniroot erstellt haben, müssen Sie prüfen, ob das<br/>OpenBoot PROM (OBP) auf dem Client WAN-Bootvorgänge unterstützt. Wie das geht,<br/>erfahren Sie im Abschnitt "Überprüfen des Clients auf WAN-Boot-Unterstützung"

# Überprüfen des Clients auf WAN-Boot-Unterstützung

Für eine WAN-Boot-Installation ohne Benutzereingriff muss das Client-OpenBoot PROM (OBP) Unterstützung für WAN-Boot bieten. Sollte dies nicht der Fall sein, können Sie die WAN-Boot-Installation durchführen, indem Sie die erforderlichen Programme lokal auf einer CD bereitstellen.

Ob der Client WAN-Bootvorgänge unterstützt, können Sie anhand seiner OBP-Konfigurationsvariablen ermitteln. Gehen Sie dazu wie im Folgenden beschrieben vor.

### So überprüfen Sie das Client-OBP auf WAN-Boot-Unterstützung

Mit dem folgenden Verfahren können Sie feststellen, ob das Client-OBP Unterstützung für WAN-Boot bietet.

Schritte 1. Nehmen Sie Superuser-Status oder eine entsprechende administrative Rolle an.

Administrative Rollen umfassen Berechtigungen und reservierte Befehle. Weitere Informationen zu Rollen finden Sie unter "Configuring RBAC (Task Map)" in *System Administration Guide: Security Services*.

#### 2. Überprüfen Sie die OBP-Konfigurationsvariablen auf WAN-Boot-Unterstützung.

- # eeprom | grep network-boot-arguments
- Wenn die Variable network-boot-arguments angezeigt wird oder der obige Befehl die Ausgabe network-boot-arguments: data not available liefert, bietet das OBP Unterstützung für WAN-Boot-Installationen. Sie müssen das OBP vor der WAN-Boot-Installation also nicht aktualisieren.
- Liefert der vorige Befehl keine Ausgabe, bedeutet dies, dass das OBP WAN-Boot-Installationen nicht unterstützt. In diesem Fall müssen Sie eine der nachfolgenden Maßnahmen ergreifen.
  - Aktualisieren Sie das Client-OBP. Informationen über die Aktualisierung des OBP entnehmen Sie bitte der Dokumentation Ihres Systems.
  - Wenn Sie die erforderlichen Vorbereitungsschritte abgeschlossen haben und bereit zur Client-Installation sind, führen Sie die WAN-Boot-Installation von der Solaris 10-Software-CD in einem lokalen CD-ROM-Laufwerk aus.

Wie Sie den Client von einem lokalen CD-ROM-Laufwerk booten, erfahren Sie in "So nehmen Sie eine WAN-Boot-Installation mit lokalen CDs vor" auf Seite 256. Informationen zu den restlichen Vorbereitungsschritten finden Sie im Abschnitt "Erstellen der /etc/netboot-Hierarchie auf dem WAN-Boot-Server" auf Seite 206.

### Beispiel 11–2 Überprüfen des Client-OBP auf Unterstützung für WAN-Boot

Mit dem folgenden Befehl stellen Sie fest, ob das Client-OBP Unterstützung für WAN-Boot bietet.

# eeprom | grep network-boot-arguments
network-boot-arguments: data not available

Die Ausgabe network-boot-arguments: data not available in diesem Beispiel weist darauf hin, dass das Client-OBP Unterstützung für WAN-Boot-Installationen bietet.

Weitere Informationen:

### Fortsetzen der WAN-Boot-Installation

Wenn Sie überprüft haben, dass das Client-OBP WAN-Boot unterstützt, müssen Sie das Programm wanboot auf den WAN-Boot-Server kopieren. Eine Anleitung hierzu finden Sie im Abschnitt "Installation des wanboot-Programms auf dem WAN-Boot-Server " auf Seite 204.

Sollte das Client-OBP hingegen keine Unterstützung für WAN-Boot bieten, ist dieser Schritt überflüssig. Stattdessen stellen Sie das wanboot-Programm auf dem Client auf einer lokalen CD bereit. Der nächste Schritt im Installationsprozess ist im Abschnitt "Erstellen der /etc/netboot-Hierarchie auf dem WAN-Boot-Server" auf Seite 206 beschrieben.

Siehe auch Weitere Informationen zum Befehl setup install server finden Sie in Kapitel 7.

# Installation des wanboot-Programms auf dem WAN-Boot-Server

Für die Installation des Clients kommt in WAN-Boot ein spezielles Unterprogramm (wanboot) zum Einsatz. Das wanboot-Programm lädt die WAN-Boot-Miniroot, die Client-Konfigurationsdateien und die für eine WAN-Boot-Installation erforderlichen Installationsdateien.

Das wanboot-Programm muss dem Client während der WAN-Boot-Installation zur Verfügung gestellt werden. Hierzu haben Sie folgende Möglichkeiten:

 Wenn der Client-PROM WAN-Boot unterstützt, können Sie das Programm vom WAN-Boot-Server auf den Client übertragen. In diesem Falle müssen Sie das wanboot-Programm auf dem WAN-Boot-Server installieren.

Wie Sie herausfinden, ob das Client-PROM WAN-Boot unterstützt, ist im Abschnitt "So überprüfen Sie das Client-OBP auf WAN-Boot-Unterstützung" auf Seite 202 beschrieben.

 Wenn der Client-PROM keine Unterstützung für WAN-Boot bietet, müssen Sie dem Client das Programm auf einer lokalen CD zur Verfügung stellen. In diesem Fall setzen Sie die Installationsvorbereitung wie unter "Erstellen der /etc/netboot-Hierarchie auf dem WAN-Boot-Server " auf Seite 206 beschrieben fort.

### SPARC: Installation des wanboot-Programms auf dem WAN-Boot-Server

Dieses Verfahren beschreibt, wie Sie das wanboot-Programm von den Solaris-Datenträgern auf den WAN-Boot-Server kopieren.

Bei diesem Verfahren wird davon ausgegangen, dass Volume Manager auf dem WAN-Boot-Server läuft. Wenn dies nicht der Fall sein sollte und Sie Wechseldatenträger ohne Volume Manager verwalten, so finden Sie entsprechende Informationen hierzu im *System Administration Guide: Devices and File Systems*.

# **Bevor Sie** Vergewissern Sie sich, dass das Client-System Unterstützung für WAN-Boot bietet. Die erforderlichen Schritte hierzu sind unter "So überprüfen Sie das Client-OBP auf WAN-Boot-Unterstützung " auf Seite 202 beschrieben.

- Schritte 1. Melden Sie sich auf dem Installationsserver als Superuser an.
  - 2. Legen Sie die Solaris 10 Software 1-CD oder die Solaris 10-DVD in das Laufwerk des Installationsservers ein.
  - 3. Wechseln Sie in das Plattformverzeichnis sun4u auf der Solaris 10 Software -1-CD oder der Solaris 10-DVD.
    - # cd /cdrom/cdrom0/s0/Solaris\_10/Tools/Boot/platform/sun4u/
  - 4. Kopieren Sie das wanboot-Programm auf den Installationsserver.

# cp wanboot /Dokument-Root-Verz/wanboot/Wanboot-Name

| Dokument-Root-Verz | Steht für das Dokument-Root-Verzeichnis auf dem WAN-Boot-Server.                                                                       |
|--------------------|----------------------------------------------------------------------------------------------------|
| Wanboot-Name       | Gibt den Namen des wanboot-Programms an. Geben Sie<br>dieser Datei einen aussagekräftigen Namen, wie zum<br>Beispiel wanboot.s9_sparc. |

- 5. Räumen Sie dem WAN-Boot-Server auf eine der folgenden Weisen Zugang zum wanboot-Programm ein.
  - Erzeugen Sie einen symbolischen Link auf das wanboot-Programm im Dokument-Root-Verzeichnis des WAN-Boot-Servers.
    - # cd /Dokument-Root-Verz/wanboot
      # ln -s /WAN\_verz\_pfad/wanboot .

/Dokument-Root-Verz/wanboot

Dokument-Root-Verzeichnis des WAN-Boot-Servers an, in dem Sie die Verknüpfung zum wanboot-Programm erzeugen möchten.

/WAN\_verz\_pfad/wanboot Gibt den Pfad zum wanboot-Programm an.

Gibt das Verzeichnis im

 Verschieben Sie die WAN-Boot-Miniroot in das Dokument-Root-Verzeichnis auf dem WAN-Boot-Server.

# mv /WAN\_verz\_pfad/wanboot /Dokument-Root-Verz/wanboot/Wanboot-Name

| WAN_verz_pfad/wanboot       | Gibt den Pfad zum wanboot-Programm an.                                                                       |
|-----------------------------|----------------------------------------------------------------------------------------------------|
| /Dokument-Root-Verz/wanboot | Gibt den Pfad zum<br>wanboot-Programmverzeichnis im<br>Dokument-Root-Verzeichnis des<br>WAN-Boot-Servers an. |

Wanboot-Name

Gibt den Namen des wanboot-Programms an. Geben Sie der Datei einen aussagefähigen Namen, beispielsweise wanboot.s10\_sparc.

#### Beispiel 11–3 Installation des wanboot-Programms auf dem WAN-Boot-Server

Zum Installieren des wanboot-Programms auf dem WAN-Boot-Server kopieren Sie das Programm vom Solaris 10-Software-Datenträger in das Dokument-Root-Verzeichnis des WAN-Boot-Servers.

Legen Sie die Solaris 10-DVD oder die Solaris 10 Software - 1-CD in das an wanserver-1 angeschlossene Laufwerk ein, und geben Sie folgende Befehle ein:

wanserver-1# cd /cdrom/cdrom0/s0/Solaris\_10/Tools/Boot/platform/sun4u/ wanserver-1# cp wanboot /opt/apache/htdocs/wanboot/wanboot.s10\_sparc

In diesem Beispiel lautet der Name des wanboot-Programms wanboot.s10\_sparc.

Weitere<br/>Informationen:Fortsetzen der WAN-Boot-InstallationNachdem Sie das wanboot-Programm auf dem WAN-Boot-Server installiert haben,<br/>müssen Sie die /etc/netboot-Hierarchie auf dem WAN-Boot-Server erstellen.<br/>Dieser Schritt ist im Abschnitt "Erstellen der /etc/netboot-Hierarchie auf dem<br/>WAN-Boot-Server " auf Seite 206 beschrieben.

Siehe auch Einen Überblick über das wanboot-Programm erhalten Sie im Abschnitt "Was ist WAN-Boot?" auf Seite 171.

# Erstellen der /etc/netboot-Hierarchie auf dem WAN-Boot-Server

Während der Installation sucht WAN-Boot in der /etc/netboot-Hierarchie auf dem Webserver nach Installationsanweisungen. Dieses Verzeichnis enthält die Konfigurationsinformationen, den privaten Schlüssel, das digitale Zertifikat und die Zertifizierungsstelle, die für die WAN-Boot-Installation benötigt werden. Aus diesen Informationen bildet das Programm wanboot-cgi bei der Installation das WAN-Boot-Dateisystem. Anschließend überträgt das Programm wanboot-cgi das WAN-Boot-Dateisystem an den Client.

Mithilfe von Unterverzeichnissen, die Sie in /etc/netboot anlegen können, lässt sich der Aktionsbereich der WAN-Installation anpassen. Mit den folgenden Verzeichnisstrukturen definieren Sie, wie die Konfigurationsinformationen von den zu installierenden Clients gemeinsam verwendet werden sollen.

- Globale Konfiguration Sollen alle Clients in Ihrem Netzwerk dieselben Konfigurationsinformationen verwenden, dann speichern Sie die freizugebenden Dateien im Verzeichnis /etc/netboot.
- Netzwerk-spezifische Konfiguration Wenn nur die Computer in einem bestimmten Subnetz konfigurationsinformationen gemeinsam nutzen sollen, speichern Sie die gemeinsam zu nutzenden Konfigurationsdateien in einem Unterverzeichnis von /etc/netboot. Bei der Benennung des Unterverzeichnisses ist die Namenskonvention zu beachten.

/etc/netboot/Netz-IP

In diesem Beispiel ist Netz-IP die IP-Adresse des Teilnetzes der Clients.

 Client-spezifische Konfiguration – Wenn das Boot-Dateisystem von nur einem bestimmten Client verwendet werden soll, speichern Sie die Dateien in einem Unterverzeichnis von /etc/netboot. Bei der Benennung des Unterverzeichnisses ist die Namenskonvention zu beachten.

/etc/netboot/Netz-IP/Client-ID

In diesem Beispiel ist *Netz-IP* die IP-Adresse des Teilnetzes. *Client-ID* ist entweder die vom DHCP-Server zugewiesene oder eine benutzerdefinierte Client-ID.

Ausführliche Hinweise zur Planung dieser Konfigurationen finden Sie in "Speichern von Konfigurations- und Sicherheitsinformationen in der /etc/netboot-Hierarchie " auf Seite 186.

Das folgende Verfahren beschreibt, wie Sie die /etc/netboot-Hierarchie erstellen.

### So erstellen Sie die /etc/netboot-Hierarchie auf dem WAN-Boot-Server

Gehen Sie wie folgt vor, um die /etc/netboot-Hierarchie zu erstellen.

- Schritte 1. Melden Sie sich auf dem WAN-Boot-Server als Superuser an.
  - 2. Erzeugen Sie das Verzeichnis /etc/netboot.

# mkdir /etc/netboot

3. Setzen Sie die Berechtigungen für das Verzeichnis /etc/netboot auf 700.

# chmod 700 /etc/netboot

4. Setzen Sie den Eigentümer des Verzeichnisses /etc/netboot auf den Webserver-Eigentümer.

# chown Webserver-Benutzer:Webserver-Gruppe /etc/netboot/

| Webserver-Benutzer | Steht für den Benutzer, der Eigentümer des Webserver-Prozesses ist.  |
|--------------------|----------------------------------------------------------------------|
| Webserver-Gruppe   | Steht für die Gruppe, die Eigentümer des<br>Webserver-Prozesses ist. |

#### 5. Beenden Sie den Superuser-Status.

# exit

6. Nehmen Sie die Benutzerrolle des Webserver-Eigentümers an.

#### 7. Erzeugen Sie in /etc/netboot ein Unterverzeichnis für den Client.

- # mkdir -p /etc/netboot/Netz-IP/Client-ID
  -p Weist den Befehl mkdir an, alle erforderlichen übergeordneten Verzeichnisse für das gewünschte Verzeichnis zu erzeugen.
  (Optional) Netz-IP Die Netzwerk-IP-Adresse des Teilnetzes, in dem sich der Client befindet.
  (Optional) Client-ID Gibt die Client-ID an. Die Client-ID kann eine benutzerdefinierte oder die per DHCP zugewiesene Client-ID sein. Das Client-ID-Verzeichnis muss ein Unterverzeichnis des Netz-IP-Verzeichnisses sein.
- 8. Setzen Sie die Berechtigungen für jedes Verzeichnis in der /etc/netboot-Hierarchie auf 700.

| # chmod 700 | /etc/netboot/Verz-Name                          |
|-------------|-------------------------------------------------|
| Verz-Name   | Steht für den Namen eines Verzeichnisses in der |
|             | /etc/netboot-Hierarchie.                        |

#### Beispiel 11–4 Erstellen der /etc/netboot-Hierarchie auf dem WAN-Boot-Server

Das folgende Beispiel zeigt, wie die /etc/netboot-Hierarchie für den Client 010003BA152A42 im Teilnetz 192.168.198.0 erzeugt wird. In diesem Beispiel sind der Benutzer nobody und die Gruppe admin Eigentümer des Webserver-Prozesses.

Die Befehle in diesem Beispiel führen folgende Aktionen durch:

- Erzeugen Sie das Verzeichnis /etc/netboot.
- Setzen Sie die Berechtigungen für das Verzeichnis /etc/netboot auf 700.
- Setzen Sie den Besitzer des Webserver-Prozesses als Besitzer des Verzeichnisses /etc/netboot.
- Annehmen der Benutzerrolle des Webserver-Benutzers.
- Erzeugen Sie ein Unterverzeichnis in /etc/netboot mit dem Namen des Teilnetzes (192.168.198.0).

- Erzeugen eines Unterverzeichnisses im Teilnetzverzeichnis und benennen nach der Client-ID.
- Setzen Sie die Berechtigungen f
  ür die Unterverzeichnisse von /etc/netboot auf 700.

```
# cd /
# mkdir /etc/netboot/
# chmod 700 /etc/netboot
# chown nobody:admin /etc/netboot
# exit
server# su nobody
Password:
nobody# mkdir -p /etc/netboot/192.168.198.0/010003BA152A42
nobody# chmod 700 /etc/netboot/192.168.198.0
nobody# chmod 700 /etc/netboot/192.168.198.0/010003BA152A42
```

Weitere Informationen:

#### Fortsetzen der WAN-Boot-Installation

Nachdem Sie die /etc/netboot-Hierarchie erstellt haben, müssen Sie das WAN-Boot-CGI-Programm auf den WAN-Boot-Server kopieren. Dieser Schritt ist unter "Kopieren des WAN-Boot-CGI-Programms auf den WAN-Boot-Server " auf Seite 209 beschrieben.

Siehe auch Ausführliche Hinweise zur Gestaltung der /etc/netboot-Hierarchie finden Sie in "Speichern von Konfigurations- und Sicherheitsinformationen in der /etc/netboot-Hierarchie " auf Seite 186.

# Kopieren des WAN-Boot-CGI-Programms auf den WAN-Boot-Server

Das Programm wanboot-cgi erzeugt die Datenströme, mit welchen die folgenden Dateien vom WAN-Boot-Server zum Client übertragen werden.

- wanboot-Programm
- WAN-Boot-Dateisystem
- WAN-Boot-Miniroot

Das Programm wanboot-cgi wird zusammen mit Solaris 10 auf dem System installiert. Damit der WAN-Boot-Server auf dieses Programm zugreifen kann, kopieren Sie es in das Verzeichnis cgi-bin des WAN-Boot-Servers.

### So kopieren Sie das Programm wanboot-cgi auf den WAN-Boot-Server

#### Schritte 1. Melden Sie sich auf dem WAN-Boot-Server als Superuser an.

- 2. Kopieren Sie das Programm wanboot-cgi auf den WAN-Boot-Server.
  - # cp /usr/lib/inet/wanboot/wanboot-cgi /WAN-Server-Root/cgi-bin/wanboot-cgi

/WAN-Server-Root Steht für das Root-Verzeichnis der Webserver-Software auf dem WAN-Boot-Server.

3. Setzen Sie auf dem WAN-Boot-Server die Berechtigungen für das CGI-Programm auf 755.

# chmod 755 /WAN-Server-Root/cgi-bin/wanboot-cgi

#### Weitere Fortsetzen der WAN-Boot-Installation

Informationen:

Nachdem Sie das WAN-Boot-CGI-Programm auf den WAN-Boot-Server kopiert haben, können Sie wahlweise einen Protokollserver einrichten. Die Vorgehensweise dazu ist unter "(Optional) So konfigurieren Sie den WAN-Boot-Protokollserver" auf Seite 210 beschrieben.

Wenn Sie keinen eigenen Protokollserver einrichten möchten, lesen Sie bitte in Abschnitt "(Optional) Schützen der Daten mit HTTPS " auf Seite 212 weiter. Dort erfahren Sie, wie Sie die Sicherheitsmerkmale einer WAN-Boot-Installation einrichten.

Siehe auch Einen Überblick über das wanboot-cgi-Programm erhalten Sie im Abschnitt "Was ist WAN-Boot? " auf Seite 171.

# ▼ (Optional) So konfigurieren Sie den WAN-Boot-Protokollserver

Standardmäßig werden alle Protokollmeldungen beim WAN-Boot auf dem Client-System angezeigt, um eine schnelle Fehlerdiagnose bei Installationsproblemen zu ermöglichen.

Wenn die Boot- und Installationsprotokollmeldungen auf einem anderen System als dem Client aufgezeichnet werden sollen, müssen Sie einen Protokollserver (Logging-Server) einrichten. Soll der Protokollserver bei der Installation mit HTTPS arbeiten, muss der WAN-Boot-Server als Protokollserver konfiguriert werden.

Zum Konfigurieren des Protokollservers führen Sie die nachfolgenden Schritte durch.

## Schritte 1. Kopieren Sie das Skript bootlog-cgi in das CGI-Skriptverzeichnis des Protokollservers.

# cp /usr/lib/inet/wanboot/bootlog-cgi \
 Protokollserver-Root/cgi-bin

Protokollserver-Root/cgi-bin

Steht für das Verzeichnis cgi-bin im Webserver-Verzeichnis des Protokollservers.

#### 2. Setzen Sie die Berechtigungen für das Skript bootlog-cgi auf 755.

# chmod 755 Protokollserver-Root/cgi-bin/bootlog-cgi

3. Setzen Sie den Wert für den Parameter boot\_logger in der Datei wanboot.conf.

Geben Sie in der Datei wanboot.conf die URL des Skripts bootlog-cgi auf dem Protokollserver an.

Weitere Informationen zum Einstellen der Parameter in der Datei wanboot.conf finden Sie in "So erzeugen Sie die Datei wanboot.conf" auf Seite 230.

Während der Installation werden im Verzeichnis /tmp des Protokollservers Bootund Installationsprotokollmeldungen aufgezeichnet. Die Protokolldatei erhält den Namen bootlog. *Host-Name*, wobei *Host-Name* der Host-Name des Clients ist.

## **Beispiel 11–5** Konfiguration eines Protokollservers für die WAN-Boot-Installation per HTTPS

Im folgenden Beispiel wird der WAN-Boot-Server als Protokollserver konfiguriert.

# cp /usr/lib/inet/wanboot/bootlog-cgi /opt/apache/cgi-bin/ # chmod 755 /opt/apache/cgi-bin/bootlog-cgi

Weitere Informationen:

#### Fortsetzen der WAN-Boot-Installation

Nachdem Sie den Protokollserver eingerichtet haben, können Sie die WAN-Boot-Installation wahlweise so einrichten, dass digitale Zertifikate und Sicherheitsschlüssel verwendet werden. Die Einrichtung der Sicherheitsmerkmale einer WAN-Boot-Installation ist in "(Optional) Schützen der Daten mit HTTPS " auf Seite 212 beschrieben.

## (Optional) Schützen der Daten mit HTTPS

Zum Schutz Ihrer Daten während der Übertragung vom WAN-Boot-Server auf den Client können Sie HTTPS (HTTP over Secure Sockets Layer) einsetzen. Wenn Sie die in "Sichere WAN-Boot-Installationskonfiguration" auf Seite 178 beschriebene sicherere Installationskonfiguration verwenden möchten, müssen Sie HTTPS auf Ihrem Webserver aktivieren.

Wenn Sie keine sichere WAN-Boot-Installation durchführen möchten, können Sie die Schritte in diesem Abschnitt überspringen. Fahren Sie in diesem Fall mit dem Abschnitt "Erzeugen der Dateien für die benutzerdefinierte JumpStart-Installation" auf Seite 219 fort.

Führen Sie die folgenden Schritte durch, um die Webserver-Software auf dem WAN-Boot-Server auf die Verwendung von HTTPS einzustellen:

Aktivieren Sie die SSL-Unterstützung in Ihrer Webserver-Software.

Die Vorgehensweise zum Aktivieren der SSL-Unterstützung und der Client-Authentifizierung ist vom jeweiligen Webserver abhängig. Dieses Dokument enthält keine Anweisungen zum Aktivieren dieser Sicherheitsfunktionen auf dem Webserver. Die entsprechenden Informationen entnehmen Sie bitte der folgenden Dokumentation:

- Informationen zum Aktivieren von SSL auf den Webservern SunONE und iPlanet finden Sie in den Sun ONE- und iPlanet-Dokumentationsreihen unter http://docs.sun.com.
- Informationen zum Aktivieren von SSL auf dem Webserver Apache finden Sie im Apache Dokumentationsprojekt unter http://httpd.apache.org/docs-project/.
- Informationen zu hier nicht aufgeführter Webserver-Software entnehmen Sie bitte der Dokumentation zu Ihrer Webserver-Software.
- Installieren Sie digitale Zertifikate auf dem WAN-Boot-Server.

In "(Optional) So verwenden Sie digitale Zertifikate für die Server- und Client-Authentifizierung" auf Seite 213 erhalten Sie Informationen über die Verwendung von digitalen Zertifikaten mit WAN-Boot..

Stellen Sie dem Client ein vertrauenswürdiges Zertifikat zur Verfügung.

Wie vertrauenswürdige Zertifikate generiert werden, erfahren Sie in "(Optional) So verwenden Sie digitale Zertifikate für die Server- und Client-Authentifizierung" auf Seite 213.

• Erzeugen Sie einen Hashing- und einen Chiffrierschlüssel.

Anweisungen zum Generieren von Schlüsseln finden Sie in "(Optional) So erzeugen Sie einen Hashing- und einen Chiffrierschlüssel" auf Seite 216.

 (Optional) Aktivieren Sie die Unterstützung für die Client-Authentifizierung in der Konfiguration der Webserver-Software.

Anweisungen hierzu entnehmen Sie bitte der Dokumentation zu Ihrem Webserver.

Dieser Abschnitt beschreibt, wie Sie digitale Zertifikate und Schlüssel bei Ihrer WAN-Boot-Installation verwenden können.

## (Optional) So verwenden Sie digitale Zertifikate f ür die Server- und Client-Authentifizierung

Das WAN-Boot-Installationsverfahren erlaubt den Einsatz von PKCS#12-Dateien für eine Installation über HTTPS mit Server- oder sowohl Server- als auch Client-Authentifizierung. Die Voraussetzungen und Richtlinien für die Verwendung von PKCS#12-Dateien lesen Sie bitte unter "Voraussetzungen für digitale Zertifikate " auf Seite 189 nach.

Führen Sie folgende Schritte durch, um eine PKCS#12-Datei in der WAN-Boot-Installation zu verwenden:

- Teilen Sie die PKCS#12-Datei in einen privaten SSL-Schlüssel und ein vertrauenswürdiges Zertifikat auf.
- Fügen Sie das vertrauenswürdige Zertifikat in die Datei truststore des Clients in der /etc/netboot-Hierarchie ein. Dieses Zertifikat weist den Client an, den Server als vertrauenswürdig zu akzeptieren.
- (Optional) Fügen Sie den Inhalt der Datei des privaten SSL-Schlüssels in die Datei keystore des Clients in der /etc/netboot-Hierarchie ein.

Der Befehl wanbootutil stellt Optionen zum Durchführen der Schritte in der vorigen Liste zur Verfügung.

Wenn Sie keine sichere WAN-Boot-Installation durchführen möchten, können Sie dieses Verfahren überspringen. Fahren Sie in diesem Fall mit dem Abschnitt "Erzeugen der Dateien für die benutzerdefinierte JumpStart-Installation" auf Seite 219 fort.

Gehen Sie wie folgt vor, um ein vertrauenswürdiges Zertifikat und einen privaten Schlüssel für den Client zu erstellen.

**Bevor Sie** Erzeugen Sie, bevor Sie eine PKCS#12-Datei aufteilen, geeignete Unterverzeichnisse in der /etc/netboot-Hierarchie auf dem WAN-Boot-Server.

- Einen Überblick über die /etc/netboot-Hierarchie finden Sie unter "Speichern von Konfigurations- und Sicherheitsinformationen in der /etc/netboot-Hierarchie " auf Seite 186.
- Eine Anleitung zum Erstellen der /etc/netboot-Hierarchie finden Sie in "Erstellen der /etc/netboot-Hierarchie auf dem WAN-Boot-Server " auf Seite 206.
- Schritte 1. Nehmen Sie auf dem WAN-Boot-Server den gleichen Benutzerstatus an wie der Webserver-Benutzer.
  - 2. Extrahieren Sie das vertrauenswürdige Zertifikat aus der PKCS#12-Datei. Fügen Sie das Zertifikat in die Datei truststore des Clients in der /etc/netboot-Hierarchie ein.
    - # wanbootutil p12split -i p12cert \ -t /etc/netboot/Netz-IP/Client-ID/truststore
    - p12split

Option für den Befehl wanbootutil, die bewirkt, dass eine PKCS#12-Datei in separate Dateien für den privaten Schlüssel und das Zertifikat aufgeteilt wird.

-i p12cert

Steht für den Namen der aufzuteilenden PKCS#12-Datei.

- -t /etc/netboot/Netz-IP/Client-ID/truststore Fügt das Zertifikat in die Datei truststore des Clients ein. Netz-IP ist die IP-Adresse des Teilnetzes, in dem sich der Client befindet. Client-ID kann eine benutzerdefinierte oder die per DHCP zugewiesene Client-ID sein.
- 3. (Optional) Entscheiden Sie, ob Sie mit Client-Authentifizierung arbeiten möchten.
  - Wenn nein, fahren Sie mit dem Schritt "(Optional) So erzeugen Sie einen Hashing- und einen Chiffrierschlüssel" auf Seite 216 fort.
  - Wenn ja, fahren Sie mit den nachfolgenden Schritten fort.
    - a. Fügen Sie das Client-Zertifikat in die Datei certstore des Clients ein.

```
# wanbootutil pl2split -i pl2cert -c \
    /etc/netboot/Netz-IP/Client-ID/certstore -k Schlüsseldatei
```

#### p12split

Option für den Befehl wanbootutil, die bewirkt, dass eine PKCS#12-Datei in separate Dateien für den privaten Schlüssel und das Zertifikat aufgeteilt wird.

-i p12cert

Steht für den Namen der aufzuteilenden PKCS#12-Datei.

-c /etc/netboot/Netz-IP/Client-ID/certstore

Fügt das Client-Zertifikat in die Datei certstore des Clients ein. *Netz-IP* ist die IP-Adresse des Teilnetzes, in dem sich der Client befindet. *Client-ID* kann eine benutzerdefinierte oder die per DHCP zugewiesene Client-ID sein.

#### -k Schlüsseldatei

Steht für den Namen des privaten SSL-Schlüssels des Clients, der aus der aufgeteilten PKCS#12-Datei generiert werden soll.

#### b. Fügen Sie den privaten Schlüssel in die keystore-Datei des Clients ein.

# wanbootutil keymgmt -i -k Schlüsseldatei \ -s /etc/netboot/Netz-IP/Client-ID/keystore -o +

#### keymgmt -i

Fügt einen privaten SSL-Schlüssel in die Datei keystore des Clients ein.

-k Schlüsseldatei

Steht für den Namen der im vorigen Schritt erzeugten Schlüsseldatei des Clients.

-s /etc/netboot/*Netz-IP*/*Client-ID*/keystore Gibt den Pfad zur Datei keystore des Clients an.

-o type=rsa

Setzt den Schlüsseltyp auf RSA

## **Beispiel 11–6** Generieren vertrauenswürdiger Zertifikate für die Server-Authentifizierung

In folgendem Beispiel wird der Client 010003BA152A42 im Teilnetz 192.168.198.0 unter Verwendung einer PKCS#12-Datei installiert. Dabei wird aus einer PKCS#12-Datei namens client.p12 ein Zertifikat extrahiert. Anschließend speichert der Befehl den Inhalt des vertrauenswürdigen Zertifikats in der Datei truststore des Clients.

Bevor Sie diese Befehle ausführen, müssen Sie die Benutzerrolle des Webserver-Benutzers annehmen. In diesem Beispiel ist die Benutzerrolle nobody.

```
server# su nobody
Password:
nobody# wanbootutil pl2split -i client.pl2 \
-t /etc/netboot/192.168.198.0/010003BA152A42/truststore
nobody# chmod 600 /etc/netboot/192.168.198.0/010003BA152A42/truststore
```

Weitere Informationen:

```
Fortsetzen der WAN-Boot-Installation
```

Nachdem Sie ein digitales Zertifikat erstellt haben, erzeugen Sie einen Hashing- und einen Chiffrierschlüssel. Die Vorgehensweise dazu ist in "(Optional) So erzeugen Sie einen Hashing- und einen Chiffrierschlüssel" auf Seite 216 beschrieben.

**Siehe auch** Nähere Informationen zum Erstellen von vertrauenswürdigen Zertifikaten finden Sie auf der Manpage wanbootutil(1M).

# ▼ (Optional) So erzeugen Sie einen Hashing- und einen Chiffrierschlüssel

Wenn Sie Ihre Daten mit HTTPS übertragen möchten, müssen Sie einen HMAC SHA1-Hashing-Schlüssel und einen Chiffrierschlüssel (Verschlüsselung) erzeugen. Falls Sie beabsichtigen, die Installation über ein halbprivates Netzwerk vorzunehmen, können Sie sich auch gegen eine Verschlüsselung der Installationsdaten entscheiden. Mit einem HMAC SHA1-Hashing-Schlüssel kann die Integrität des wanboot-Programms überprüft werden.

Mit dem Befehl wanbootutil keygen können Sie diese Schlüssel generieren und im gewünschten /etc/netboot-Verzeichnis speichern.

Wenn Sie keine sichere WAN-Boot-Installation durchführen möchten, können Sie dieses Verfahren überspringen. Fahren Sie in diesem Fall mit dem Abschnitt "Erzeugen der Dateien für die benutzerdefinierte JumpStart-Installation" auf Seite 219 fort.

Gehen Sie folgendermaßen vor, um einen Hashing-Schlüssel und einen Chiffrierschlüssel zu erzeugen.

## **Schritte** 1. Nehmen Sie auf dem WAN-Boot-Server den gleichen Benutzerstatus an wie der Webserver-Benutzer.

2. Erzeugen Sie den HMAC SHA1-Masterschlüssel.

| # wanbootutil keygen - | m |
|------------------------|---|
|------------------------|---|

| keygen -m | Erzeugt den HMAC SHA1-Masterschlüssel für den |
|-----------|-----------------------------------------------|
|           | WAN-Boot-Server.                              |

3. Erzeugen Sie aus dem Masterschlüssel den HMAC SHA1-Hashing-Schlüssel für den Client.

| <pre># wanbootutil keygen -c -</pre> | <pre>o [net=Netz-ip, {cid=Client-ID, }]type=sha1</pre>                                                                                                    |
|--------------------------------------|----------------------------------------------------------------------------------------------------|
| -c                                   | Generiert den Hashing-Schlüssel für den Client aus<br>dem Masterschlüssel.                                                                                                    |
| -0                                   | Bedeutet, dass dem Befehl wanbootutil keygen<br>weitere Optionen übergeben werden.                                                                                                    |
| (Optional) net= <i>Nezt-IP</i>       | Gibt die IP-Adresse des Teilnetzes an, in dem sich der<br>Client befindet. Wenn Sie die Option net nicht<br>angeben, wird der Schlüssel in der Datei<br>/etc/netboot/keystore gespeichert und steht<br>allen WAN-Boot-Clients zur Verfügung. |
| (Optional) cid=Client-ID             | Gibt die Client-ID an. Die Client-ID kann eine<br>benutzerdefinierte oder die per DHCP zugewiesene<br>Client-ID sein. Der Option cid muss ein gültiger                                                                                       |
net=-Wert vorangestellt werden. Wenn Sie die Option cid nicht zusammen mit net angeben, wird der Schlüssel in der Datei /etc/netboot/Netz-IP/keystore gespeichert. Dieser Schlüssel steht allen WAN-Boot-Clients im Teilnetz Netz-IP zur Verfügung. Weist das Dienstprogramm wanbootutil keygen an, einen HMAC SHA1-Hashing-Schlüssel für den

# Client zu erzeugen. Entscheiden Sie, ob ein Chiffrierschlüssel für den Client generiert werden soll.

Einen Chiffrierschlüssel, also eine Verschlüsselung, brauchen Sie dann, wenn Sie eine WAN-Boot-Installation per HTTPS durchführen möchten. Bevor der Client eine HTTPS-Verbindung zum WAN-Boot-Server herstellt, überträgt der WAN-Boot-Server verschlüsselte Daten und Informationen an den Client. Mithilfe des Chiffrierschlüssels kann der Client diese Informationen entschlüsseln und bei der Installation auf sie zugreifen.

- Wenn Sie eine sicherere WAN-Installation per HTTPS mit Server-Authentifizierung durchführen möchten, fahren Sie mit dem nächsten Schritt fort.
- Wenn nur die Integrität des wanboot-Programms überprüft werden soll, benötigen Sie keine Verschlüsselung. Fahren Sie in diesem Fall mit Schritt 6 fort.

### 5. Chiffrierschlüssel für den Client erzeugen

type=sha1

| <pre># wanbootutil keygen -c -c</pre> | <pre>p [net=Netz-ip, {cid=Client-ID, }] type=Schlüsseltyp</pre>                                                                                                    |
|---------------------------------------|----------------------------------------------------------------------------------------------------|
| - C                                   | Erzeugt den Chiffrierschlüssel für den Client.                                                                                                    |
| -0                                    | Bedeutet, dass dem Befehl wanbootutil keygen weitere Optionen übergeben werden.                                                                                                    |
| (Optional) net=Nezt-IP                | Gibt die Netzwerk-IP-Adresse des Clients an. Wenn<br>Sie die Option net nicht angeben, wird der Schlüssel<br>in der Datei /etc/netboot/keystore gespeichert<br>und steht allen WAN-Boot-Clients zur Verfügung.                                                                                                    |
| (Optional) cid= <i>Client-ID</i>      | Gibt die Client-ID an. Die Client-ID kann eine<br>benutzerdefinierte oder die per DHCP zugewiesene<br>Client-ID sein. Der Option cid muss ein gültiger<br>net=-Wert vorangestellt werden. Wenn Sie die<br>Option cid nicht zusammen mit net angeben, wird<br>der Schlüssel in der Datei<br>/etc/netboot/Netz-IP/keystore gespeichert.<br>Dieser Schlüssel steht allen WAN-Boot-Clients im<br>Teilnetz Netz-IP zur Verfügung. |

type=Schlüsseltyp

Weist das Dienstprogramm wanbootutil keygen an, einen Chiffrierschlüssel für den Client zu erzeugen. *Schlüsseltyp* kann den Wert 3des oder as annehmen.

### 6. Installieren Sie die Schlüssel auf dem Client-System.

Wie Sie die Schlüssel auf dem Client installieren, erfahren Sie in "Installation von Schlüsseln auf dem Client " auf Seite 240.

# **Beispiel 11–7** Erzeugen der erforderlichen Schlüssel für die WAN-Boot-Installation per HTTPS

In folgendem Beispiel wird ein HMAC SHA1-Masterschlüssel für den WAN-Boot-Server generiert. Außerdem wird in diesem Beispiel ein HMAC SHA1-Hashing-Schlüssel und eine 3DES-Verschlüsselung für den Client 010003BA152A42 im Teilnetz 192.168.198.0 generiert.

Bevor Sie diese Befehle ausführen, müssen Sie die Benutzerrolle des Webserver-Benutzers annehmen. In diesem Beispiel ist die Benutzerrolle nobody.

server# su nobody
Password:
nobody# wanbootutil keygen -m
nobody# wanbootutil keygen -c -o net=192.168.198.0,cid=010003BA152A42,type=sha1
nobody# wanbootutil keygen -c -o net=192.168.198.0,cid=010003BA152A42,type=3des

| Weitere        | Fortsetzen der WAN-Boot-Installation                                                                                                    |  |  |  |
|----------------|----------------------------------------------------------------------------------------------------|--|--|--|
| Informationen: | Nachdem Sie einen Hashing- und einen Chiffrierschlüssel erzeugt haben, müssen Sie<br>die Installationsdateien erzeugen. Die Anleitung hierzu finden Sie in "Erzeugen der<br>Dateien für die benutzerdefinierte JumpStart-Installation " auf Seite 219. |  |  |  |
| Siehe auch     | Einen Überblick über Hashing- und Chiffrierschlüssel finden Sie in "Schutz der Daten während einer WAN-Boot-Installation " auf Seite 176.                                                                                                    |  |  |  |
|                | Nähere Informationen zum Erzeugen von Hashing- und Chiffrierschlüsseln finden Sie auf der Manpage wanbootutil(1M).                                                                                                    |  |  |  |

# Erzeugen der Dateien für die benutzerdefinierte JumpStart-Installation

WAN-Boot installiert mithilfe des benutzerdefinierten JumpStart-Verfahrens ein Solaris Flash-Archiv auf dem Client. Die benutzerdefinierte JumpStart-Installation bietet eine Befehlszeilenschnittstelle, mit der Sie automatisch auf mehreren Systemen eine Installation ausführen können, und zwar basierend auf von Ihnen erstellten Profilen. Diese Profile definieren die spezifischen Software-Installationsanforderungen. Außerdem können Sie für die vor und nach der Installation erforderlichen Schritte Shell-Skripte verwenden. Dabei geben Sie selbst an, welche Profile und Skripte für die Installation bzw. das Upgrade verwendet werden sollen. Die Installation bzw. das Upgrade mit der benutzerdefinierten JumpStart-Installation wird dann auf der Grundlage der von Ihnen ausgewählten Profile und Skripte ausgeführt. Außerdem können Sie eine sysidcfg-Datei verwenden und die Konfigurationsinformationen vorkonfigurieren, so dass die benutzerdefinierte JumpStart-Installation völlig ohne Benutzereingriff abläuft.

Führen Sie die folgenden Schritte durch, um JumpStart-Dateien für eine WAN-Boot-Installation vorzubereiten.

- "So erzeugen Sie das Solaris Flash-Archiv" auf Seite 219
- "So erzeugen Sie die Datei sysidcfg " auf Seite 221
- "So erstellen Sie die Datei rules " auf Seite 225
- "So erstellen Sie das Profil" auf Seite 222
- "(Optional) Erzeugen von Begin- und Finish-Skripten " auf Seite 227

Ausführliche Informationen zum benutzerdefinierten JumpStart-Installationsverfahren finden Sie in Kapitel 3, "Benutzerdefinierte JumpStart-Installation (Übersicht)" in *Solaris 10 Installationshandbuch: Benutzerdefinierte JumpStart-Installation und komplexe Installationsszenarien*.

## ▼ So erzeugen Sie das Solaris Flash-Archiv

Die Installationsfunktion Solaris Flash bietet die Möglichkeit, eine Modellinstallation von Solaris auf einem einzigen System, dem Master-System, anzulegen. Sie können dann ein Solaris Flash-Archiv erzeugen, das ein genaues Abbild des Master-Systems ist. Das Solaris Flash-Archiv können Sie auf anderen Systemen im Netzwerk installieren, wodurch Klon-Systeme erzeugt werden.

In diesem Abschnitt erfahren Sie, wie Sie ein Solaris Flash-Archiv erzeugen.

**Bevor Sie** Bevor Sie ein Solaris Flash-Archiv erzeugen, müssen Sie das Master-System einrichten. **beginnen** 

- Das Einrichten eines Master-Systems ist im Abschnitt "Installing the Master System" in Solaris 10 Installation Guide: Solaris Flash Archives (Creation and Installation) beschrieben.
- Ausführliche Informationen zu Solaris Flash-Archiven entnehmen Sie bitte Kapitel 1, "Solaris Flash (Overview)" in Solaris 10 Installation Guide: Solaris Flash Archives (Creation and Installation).

Lesen Sie bitte in der Dokumentation Ihres Webservers nach, ob die Software Dateien in der Größe eines Solaris Flash-Archivs übertragen kann.

### Schritte 1. Starten Sie das Master-System.

Bringen Sie das Master-System in einen so weit wie möglich inaktiven Zustand. Versetzen Sie das System nach Möglichkeit in den Einzelbenutzermodus. Wenn das nicht möglich ist, fahren Sie alle Anwendungen, die archiviert werden sollen, sowie alle Anwendungen, die die Betriebssystemressourcen stark beanspruchen, herunter.

#### 2. Legen Sie das Archiv mit dem Befehl flar create an.

# flar create -n Name [optionale\_Parameter] Dokument-Root/flash/Dateiname

| Name                                                              | Der Name, den Sie dem Archiv geben. Der Archivname, den Sie angeben, wird als Wert für das Schlüsselwort content_name übernommen.                                                                                                    |  |  |
|-------------------------------------------------------------------|----------------------------------------------------------------------------------------------------|--|--|
| optionale_Parameter                                               | Es stehen verschiedene Optionen für den Befehl flar<br>create zur Verfügung, die Ihnen eine Anpassung des<br>Solaris Flash-Archivs ermöglichen. In Kapitel 5, "Solaris<br>Flash (Reference)" in <i>Solaris 10 Installation Guide: Solaris</i><br><i>Flash Archives (Creation and Installation)</i> sind diese Optionen<br>ausführlich beschrieben |  |  |
| Dokument-Root/flashDer Pfad zum Solaris Flash-Unterverzeichnis im |                                                                                                    |  |  |
|                                                                   | Dokument-Root-Verzeichnis des Installationsservers.                                                                                                    |  |  |

Dateiname Der Name der Archivdatei.

Um Speicherplatz zu sparen, können Sie das Archiv komprimieren, indem Sie dem Befehl flar create die Option -c übergeben. Ein komprimiertes Archiv kann jedoch die Leistung der WAN-Boot-Installation beeinträchtigen. Weitere Informationen über die Herstellung komprimierter Archive entnehmen Sie bitte der Manpage flarcreate(1M).

- Wenn das Archiv erfolgreich angelegt wird, gibt der Befehl flar create den Exit-Code 0 zurück.
- Wenn das Anlegen des Archivs fehlschlägt, gibt der Befehl flar create einen Exit-Code ungleich 0 zurück.

### Beispiel 11–8 Erstellen eines Solaris Flash-Archivs für eine WAN-Boot-Installation

In diesem Beispiel erstellen Sie ein Solaris Flash-Archiv, indem Sie das WAN-Boot-Serversystem mit dem Rechnernamen wanserver klonen. Das Archiv erhält den Namen sol\_10\_sparc und wird 1:1 vom Master-System kopiert. Es stellt ein exaktes Duplikat des Master-Systems dar. Das fertige Archiv wird in sol\_10\_sparc.flar gespeichert. Sie speichern das Archiv im Unterverzeichnis flash/archives des Dokument-Root-Verzeichnisses auf dem WAN-Boot-Server.

wanserver# flar create -n sol\_10\_sparc \
/opt/apache/htdocs/flash/archives/sol\_10\_sparc.flar

## Weitere Fortsetzen der WAN-Boot-Installation

Nachdem Sie das Solaris Flash-Archiv erstellt haben, richten Sie die vorkonfigurierten Client-Informationen in der Datei sysidcfg ein. Die dazugehörige Anleitung finden Sie in "So erzeugen Sie die Datei sysidcfg" auf Seite 221.

**Siehe auch** Eine ausführliche Beschreibung der Vorgehensweise beim Erstellen eines Solaris Flash-Archivs bietet Kapitel 3, "Creating Solaris Flash Archives (Tasks)" in *Solaris 10 Installation Guide: Solaris Flash Archives (Creation and Installation).* 

Der Befehl flar create ist darüber hinaus auf der Manpage flarcreate(1M) beschrieben.

## So erzeugen Sie die Datei sysidcfg

In der Datei sysidcfg können Sie zum Vorkonfigurieren eines Systems eine Reihe von Schlüsselwörtern angeben.

Gehen Sie folgendermaßen vor, um die Datei sysidcfg zu erzeugen.

- **Bevor Sie** Erzeugen Sie das Solaris Flash-Archiv. Eine ausführliche Anleitung finden Sie in "So erzeugen Sie das Solaris Flash-Archiv" auf Seite 219.
  - Schritte 1. Erzeugen Sie auf dem Installationsserver in einem Texteditor eine Datei namens sysidcfg.
    - 2. Geben Sie die gewünschten sysidcfg-Schlüsselwörter ein. Für ausführliche Informationen zu den sysidcfg-Schlüsselwörtern schlagen Sie bitte im Abschnitt "Schlüsselwörter in der Datei sysidcfg" auf Seite 66 nach.
    - 3. Speichern Sie die Datei sysidcfg in einem für den WAN-Boot-Server zugänglichen Verzeichnis.

Speichern Sie die Datei in einem dieser Verzeichnisse:

- Wenn sich der WAN-Boot-Server und der Installationsserver auf demselben System befinden, speichern Sie die Datei im Unterverzeichnis flash des Dokument-Root-Verzeichnisses auf dem WAN-Boot-Server.
- Wenn sich der WAN-Boot-Server und der Installationsserver auf unterschiedlichen Systemen befinden, speichern Sie die Datei im Unterverzeichnis flash des Dokument-Root-Verzeichnisses auf dem Installations-Server.

### Beispiel 11–9 sysidcfg-Datei für die WAN-Boot-Installation

Im Folgenden sehen Sie eine sysidcfg-Beispieldatei für ein SPARC-System. Host-Name, IP-Adresse und Netzmaske dieses Systems wurden durch Bearbeitung des Namen-Service vorkonfiguriert.

Weitere Informationen: Nachdem Sie die sysidcfg-Datei erstellt haben, erstellen Sie ein benutzerdefiniertes JumpStart-Profil für den Client. Die dazugehörige Anleitung finden Sie in "So erstellen Sie das Profil" auf Seite 222.

Siehe auch Ausführlichere Informationen über Schlüsselwörter und Werte für die Datei sysidcfg finden Sie in "Vorkonfiguration mit der Datei sysidcfg " auf Seite 64.

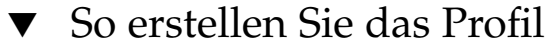

Bei einem Profil handelt es sich um eine Textdatei, aus welcher das Programm für die benutzerdefinierte JumpStart-Installation entnimmt, wie die Solaris-Software auf einem System installiert werden soll. Ein Profil definiert Elemente der Installation, wie zum Beispiel die zu installierende Softwaregruppe.

222 Solaris 10 Installationshandbuch: Netzwerkbasierte Installation • Februar 2005

Ausführliche Informationen zum Erstellen von Profilen finden Sie in "Erstellen eines Profils" in Solaris 10 Installationshandbuch: Benutzerdefinierte JumpStart-Installation und komplexe Installationsszenarien.

Gehen Sie folgendermaßen vor, um das Profil zu erstellen.

**Bevor Sie** Erstellen Sie die sysidcfg-Datei für den Client. Eine ausführliche Anleitung finden Sie in "So erzeugen Sie die Datei sysidcfg" auf Seite 221.

# **Schritte** 1. Erzeugen Sie auf dem Installationsserver eine Textdatei. Geben Sie der Datei einen aussagekräftigen Namen.

Stellen Sie sicher, dass der Name des Profils wiedergibt, wie Sie das Profil zum Installieren der Solaris-Software auf einem System einsetzen wollen. So können Sie zum Beispiel die Profile basic\_install, eng\_profile oder user\_profile anlegen.

### 2. Fügen Sie Schlüsselwörter und Werte zu dem Profil hinzu.

Eine Liste der zulässigen Schlüsselwörter und Werte für Profile entnehmen Sie bitte "Profilschlüsselwörter und -werte" in *Solaris 10 Installationshandbuch: Benutzerdefinierte JumpStart-Installation und komplexe Installationsszenarien.* Bei Profilschlüsselwörtern und deren Werten wird zwischen Groß- und Kleinschreibung unterschieden.

# 3. Speichern Sie das Profil in einem für den WAN-Boot-Server zugänglichen Verzeichnis.

Speichern Sie das Profil in einem dieser Verzeichnisse:

- Wenn sich der WAN-Boot-Server und der Installationsserver auf demselben System befinden, speichern Sie die Datei im Unterverzeichnis flash des Dokument-Root-Verzeichnisses auf dem WAN-Boot-Server.
- Wenn sich der WAN-Boot-Server und der Installationsserver auf unterschiedlichen Systemen befinden, speichern Sie die Datei im Unterverzeichnis flash des Dokument-Root-Verzeichnisses auf dem Installations-Server.

# 4. Stellen Sie sicher, dass root Eigentümer des Profils ist und dass die Berechtigungen auf 644 gesetzt sind.

### 5. (Optional) Testen Sie das Profil.

Das Testen von Profilen ist im Abschnitt "Testen eines Profils" in *Solaris 10 Installationshandbuch: Benutzerdefinierte JumpStart-Installation und komplexe Installationsszenarien* beschrieben.

### Beispiel Abrufen eines Solaris Flash-Archivs von einem sicheren 11–10 HTTP-Server

Das Profil in folgendem Beispiel sieht vor, dass das Programm für die benutzerdefinierte JumpStart-Installation das Solaris Flash-Archiv von einem sicheren HTTP-Server abruft.

| profile values                          |
|-----------------------------------------|
|                                         |
| flash_install                           |
| https://192.168.198.2/sol_10_sparc.flar |
| explicit                                |
| c0t1d0s0 4000 /                         |
| c0t1d0s1 512 swap                       |
| c0t1d0s7 free /export/home              |
|                                         |

In der folgenden Liste sind einige Schlüsselwörter und Werte aus diesem Beispiel beschrieben.

| install_type     | Das Profil installiert ein Solaris Flash-Archiv auf dem<br>Klon-System. Wie bei einer Erst- bzw. Neuinstallation<br>werden alle Dateien überschrieben.                                                                                                    |
|------------------|----------------------------------------------------------------------------------------------------|
| archive_location | Das komprimierte Solaris Flash-Archiv wird von einem sicheren HTTP-Server abgerufen.                                                                                                    |
| partitioning     | Mit dem Wert explicit legen Sie fest, dass die<br>Dateisystem-Slices von den filesys-Schlüsselwörtern<br>definiert werden. Die Größe von Root (/) ist von der Größe<br>des Solaris Flash-Archivs abhängig. Der swap-Bereich wird<br>auf c0tld0s1 angelegt und seine Größe nach Bedarf<br>automatisch festgelegt. /export/home ist vom<br>verbleibenden Speicherplatz abhängig. /export/home<br>wird auf c0tld0s7 angelegt. |

Weitere Informationen:
 Fortsetzen der WAN-Boot-Installation
 Nachdem Sie ein Profil erstellt haben, müssen Sie die Datei rules erstellen und überprüfen. Eine Anleitung dazu finden Sie in "So erstellen Sie die Datei rules " auf Seite 225.
 Siehe auch
 Weitere Informationen zum Erstellen von Profilen finden Sie in "Erstellen eines Profils" in Solaris 10 Installationshandbuch: Benutzerdefinierte JumpStart-Installation und komplexe Installationszenarien.
 Ausführliche Informationen zu den zulässigen Schlüsselwörter und Werte für Profile entnehmen Sie bitte "Profilschlüsselwörter und -werte" in Solaris 10

Installationshandbuch: Benutzerdefinierte JumpStart-Installation und komplexe

224 Solaris 10 Installationshandbuch: Netzwerkbasierte Installation • Februar 2005

Installationsszenarien.

## So erstellen Sie die Datei rules

Bei der Datei rules handelt es sich um eine Textdatei, die für jede Gruppe von Systemen, auf welchen Solaris installiert werden soll, eine Regel enthält. Jede Regel charakterisiert eine Gruppe von Systemen auf der Grundlage von einem oder mehreren Systemattributen. Jede Regel verknüpft außerdem jede Gruppe mit einem Profil. Ein Profil ist eine Textdatei, in der definiert ist, wie die Solaris-Software auf den Systemen in der Gruppe installiert werden soll. Die folgende Regel legt zum Beispiel fest, dass das JumpStart-Programm die Informationen im Profil basic\_prof zur Installation aller Systeme der Plattformgruppe sun4u verwenden soll.

karch sun4u - basic\_prof -

Die Datei rules dient zum Generieren der Datei rules.ok, die für benutzerdefinierte JumpStart-Installationen erforderlich ist.

Ausführliche Informationen zum Erstellen der Datei rules finden Sie in "Erstellen der Datei rules" in Solaris 10 Installationshandbuch: Benutzerdefinierte JumpStart-Installation und komplexe Installationsszenarien.

Gehen Sie folgendermaßen vor, um die Datei rules zu erzeugen.

**Bevor Sie** Erstellen Sie das Profil für den Client. Eine ausführliche Anleitung finden Sie in "So erstellen Sie das Profil" auf Seite 222.

#### Schritte 1. Erzeugen Sie auf dem Installationsserver eine Textdatei namens rules.

2. Fügen Sie für jede Gruppe von Systemen, die eingerichtet werden sollen, eine Regel in die Datei rules ein.

Ausführliche Informationen zum Erstellen von rules-Dateien finden Sie in "Erstellen der Datei rules" in *Solaris 10 Installationshandbuch: Benutzerdefinierte JumpStart-Installation und komplexe Installationsszenarien.* 

3. Speichern Sie die Datei rules auf dem Installationsserver.

#### 4. Überprüfen Sie die rules-Datei.

- \$ ./check -p Pfad -r Dateiname
- -p *Pfad* Validiert die Datei rules unter Verwendung des Skripts check aus dem Abbild der Solaris 10-Software anstelle des Skripts check auf dem System, mit dem Sie arbeiten. *Pfad* ist der Pfad zu einem Abbild auf einer lokalen Festplatte oder zu einer eingehängten Solaris 10-DVD oder Solaris 10 Software - 1-CD.

Verwenden Sie diese Option, um die neueste Version von check auszuführen, wenn auf dem System eine frühere Version von Solaris läuft. -r Dateiname Gibt eine andere rules-Datei als die mit dem Namen rules an. Mit dieser Option können Sie die Gültigkeit einer Regel testen, bevor Sie die Regel in die Datei rules aufnehmen.

Während das Skript check ausgeführt wird, werden Meldungen zur Validierung der Datei rules und der einzelnen Profile ausgegeben. Wenn keine Fehler auftreten, gibt das Skript Folgendes aus: The custom JumpStart configuration is ok. Das Skript check erzeugt die Datei rules.ok.

# 5. Speichern Sie die Datei rules.ok in einem für den WAN-Boot-Server zugänglichen Verzeichnis.

Speichern Sie die Datei in einem dieser Verzeichnisse:

- Wenn sich der WAN-Boot-Server und der Installationsserver auf demselben System befinden, speichern Sie die Datei im Unterverzeichnis flash des Dokument-Root-Verzeichnisses auf dem WAN-Boot-Server.
- Wenn sich der WAN-Boot-Server und der Installationsserver auf unterschiedlichen Systemen befinden, speichern Sie die Datei im Unterverzeichnis flash des Dokument-Root-Verzeichnisses auf dem Installations-Server.
- 6. Stellen Sie sicher, dass root Eigentümer der Datei rules.ok ist und dass die Berechtigungen auf 644 gesetzt sind.

## Beispiel Erstellen und Überprüfen der rules-Datei

Aus der Datei rules wählen die Programme für die benutzerdefinierte JumpStart-Installation das richtige Profil für das System wanclient-1 aus. Erzeugen Sie eine Textdatei namens rules. Fügen Sie dann Schlüsselwörter und Werte in diese Datei ein.

Die IP-Adresse des Client-Systems lautet 192.168.198.210, die Netzmaske 255.255.255.0. Mit dem Schlüsselwort network geben Sie an, welches Profil die Programme für die benutzerdefinierte JumpStart-Installation zur Installation des Clients verwenden sollen.

network 192.168.198.0 - wanclient\_prof -

Die rules-Datei legt damit fest, dass die Programme für die benutzerdefinierte JumpStart-Installation das Profil wanclient\_prof verwenden sollen, um die Solaris 10-Software auf dem Client zu installieren.

Nennen Sie diese Datei wanclient\_rule.

Wenn Sie das Profil und die rules-Datei erzeugt haben, führen Sie das check-Skript aus, um die Gültigkeit der Dateien zu überprüfen.

wanserver# ./check -r wanclient\_rule

Wenn das Skript check keine Fehler findet, erstellt es die Datei rules.ok.

226 Solaris 10 Installationshandbuch: Netzwerkbasierte Installation • Februar 2005

Speichern Sie die Datei rules.ok im Verzeichnis /opt/apache/htdocs/flash/.

Weitere<br/>Informationen:Fortsetzen der WAN-Boot-InstallationNachdem Sie die Datei rules.ok erstellt haben, können Sie wahlweise Begin- und<br/>Finish-Skripten für Ihre Installation einrichten. Eine Anleitung hierzu finden Sie in<br/>"(Optional) Erzeugen von Begin- und Finish-Skripten " auf Seite 227.

Wenn Sie keine Begin- und Finish-Skripten einrichten möchten, setzen Sie die WAN-Boot-Installation mit dem Schritt "Erstellen der Konfigurationsdateien" auf Seite 228 fort.

**Siehe auch** Weitere Informationen zum Erstellen der Datei rules finden Sie in "Erstellen der Datei rules" in *Solaris 10 Installationshandbuch: Benutzerdefinierte JumpStart-Installation und komplexe Installationsszenarien.* 

Ausführliche Informationen zu den Schlüsselwörtern und Werten für die Datei rules enthält der Abschnitt "Rule-Schlüsselwörter und -Werte" in *Solaris 10 Installationshandbuch: Benutzerdefinierte JumpStart-Installation und komplexe Installationsszenarien*.

# (Optional) Erzeugen von Begin- und Finish-Skripten

Begin- und Finish-Skripten sind benutzerdefinierte Bourne-Shell-Skripten, die Sie in der Datei rules angeben. Ein Begin-Skript führt bestimmte Aufgaben aus, bevor die Solaris-Software auf einem System installiert wird. Ein Finish-Skript führt bestimmte Aufgaben nach der Installation der Solaris-Software auf einem System auf, jedoch bevor das System erneut gebootet wird. Sie können diese Skripten nur verwenden, wenn Sie die Solaris-Software mit dem benutzerdefinierten JumpStart-Installationsverfahren installieren.

Mit Begin-Skripten lassen sich abgeleitete Profile erstellen. Finish-Skripten dienen zur Durchführung verschiedenster Vorgänge nach der Installation. Hierzu gehört das Hinzufügen von Dateien, Packages, Patches oder zusätzlicher Software.

Begin- und Finish-Skripten müssen in demselben Verzeichnis auf dem Installationsserver gespeichert werden wie die Dateien sysidcfg, rules.ok und die Profildateien.

 Weitere Informationen zum Erstellen von Begin-Skripten enthält der Abschnitt "Erstellen von Begin-Skripten" in Solaris 10 Installationshandbuch: Benutzerdefinierte JumpStart-Installation und komplexe Installationsszenarien. • Finish-Skripten beschreibt der Abschnitt "Erstellen von Finish-Skripten" in Solaris 10 Installationshandbuch: Benutzerdefinierte JumpStart-Installation und komplexe Installationsszenarien.

Setzen Sie die Vorbereitung Ihrer WAN-Boot-Installation mit dem Schritt "Erstellen der Konfigurationsdateien" auf Seite 228 fort.

# Erstellen der Konfigurationsdateien

Zur Ermittlung der Adressen der für die WAN-Boot-Installation benötigten Daten und Dateien stützt sich WAN-Boot auf folgende Dateien:

- Systemkonfigurationsdatei (system.conf)
- wanboot.conf

In diesem Abschnitt erfahren Sie, wie diese beiden Dateien erzeugt und gespeichert werden.

## So erzeugen Sie die Systemkonfigurationsdatei

Mit der Systemkonfigurationsdatei leiten Sie die WAN-Boot-Installationsprogramme zu den folgenden Dateien:

- sysidcfg
- rules.ok
- Profil f
  ür die benutzerdefinierte JumpStart-Installation

Die Informationen für Installation und Konfiguration der Clients entnimmt WAN-Boot aus den Dateien, auf die in der Systemkonfigurationsdatei verwiesen wird.

Bei der Systemkonfigurationsdatei handelt es sich um eine Normaltextdatei, die nach diesem Muster formatiert sein muss:

Einstellung=Wert

Führen Sie die nachfolgenden Schritte durch, um die WAN-Installationsprogramme mithilfe einer Systemkonfigurationsdatei zu den Dateien sysidcfg, rules.ok und den Profildateien zu leiten.

**Bevor Sie** Bevor Sie die Systemkonfigurationsdatei erzeugen, müssen Sie zunächst die Installationsdateien für Ihre WAN-Boot-Installation erstellen. See "Erzeugen der Dateien für die benutzerdefinierte JumpStart-Installation " auf Seite 219 for detailed instructions.

#### 228 Solaris 10 Installationshandbuch: Netzwerkbasierte Installation • Februar 2005

# Schritte 1. Nehmen Sie auf dem WAN-Boot-Server den gleichen Benutzerstatus an wie der Webserver-Benutzer.

- 2. Erzeugen Sie eine Textdatei. Geben Sie der Datei einen aussagekräftigen Namen, z. B. sys-conf.s10-sparc.
- 3. Fügen Sie die folgenden Einträge in die Systemkonfigurationsdatei ein:

#### SsysidCF=sysidcfg-Datei-URL

Diese Einstellung verweist auf das Verzeichnis flash auf dem Installationsserver, in dem sich die Datei sysidcfg befindet. Vergewissern Sie sich, dass diese URL mit dem Pfad zur Datei sysidcfg übereinstimmt, die Sie in "So erzeugen Sie die Datei sysidcfg " auf Seite 221 erzeugt haben.

Für WAN-Installationen per HTTPS ist der Wert auf eine gültige HTTPS-URL zu setzen.

#### SjumpsCF=JumpStart-Dateien-URL

Diese Einstellung verweist auf das Solaris Flash-Verzeichnis auf dem Installationsserver, das die Datei rules.ok, die Profildatei und die Begin- und Finish-Skripten enthält. Diese URL muss mit dem Pfad zu den JumpStart-Dateien übereinstimmen, die Sie in "So erstellen Sie das Profil" auf Seite 222 und "So erstellen Sie die Datei rules" auf Seite 225 erzeugt haben.

Für WAN-Installationen per HTTPS ist der Wert auf eine gültige HTTPS-URL zu setzen.

# 4. Speichern Sie diese Datei in einem für den WAN-Boot-Server zugänglichen Verzeichnis.

Zur Erleichterung der Administration bietet es sich an, die Datei im entsprechenden Client-Verzeichnis in der /etc/netboot-Hierarchie auf dem WAN-Boot-Server zu speichern.

#### 5. Setzen Sie die Berechtigungen für die Systemkonfigurationsdatei auf 600.

| # chmod 600 /pa | th/Sys_konf_datei                                                                 |
|-----------------|-----------------------------------------------------------------------------------|
| Pfad            | Steht für den Pfad zum Verzeichnis, das die<br>Systemkonfigurationsdatei enthält. |
| Sys_konf_datei  | Steht für den Namen der Systemkonfigurationsdatei.                                |

### Beispiel Systemkonfigurationsdatei für die WAN-Boot-Installation per 11–12 HTTPS

Im folgenden Beispiel suchen die WAN-Boot-Programme auf dem Webserver https://www.example.com an Port 1234 nach der Datei sysidcfg und Dateien für die benutzerdefinierte JumpStart-Installation. Der Webserver verwendet HTTP zur Verschlüsselung der Daten und Dateien während der Installation. Die Datei sysidcfg und die JumpStart-Dateien befinden sich im Unterverzeichnis flash des Dokument-Root-Verzeichnisses htdocs.

SsysidCF=https://www.example.com:1234/flash
SjumpsCF=https://www.example.com:1234/flash

### **Beispiel** Systemkonfigurationsdatei für eine unsichere <sup>11–13</sup> WAN-Boot-Installation

Im folgenden Beispiel suchen die WAN-Boot-Programme auf dem Webserver http://www.Beispiel.com nach der Datei sysidcfg und den JumpStart-Dateien. Der Webserver verwendet eine HTTP-Verbindung, und die Daten und Dateien sind während der Installation ungeschützt.

Die Datei sysidcfg und die JumpStart-Dateien befinden sich im Unterverzeichnis flash des Dokument-Root-Verzeichnisses htdocs.

SsysidCF=http://www.Beispiel.com/flash
SjumpsCF=http://www.Beispiel.com/flash

## Weitere Fortsetzen der WAN-Boot-Installation

Nachdem Sie die Systemkonfigurationsdatei erstellt haben, erzeugen Sie die Datei wanboot.conf. Eine Anleitung dazu finden Sie in "So erzeugen Sie die Datei wanboot.conf" auf Seite 230.

## So erzeugen Sie die Datei wanboot.conf

Die Datei wanboot.conf ist eine Konfigurationsdatei im Textformat, auf welche die WAN-Boot-Programme für die Durchführung einer WAN-Installation zugreifen. Sowohl das Programm wanboot-cgi als auch das Boot-Dateisystem und die WAN-Boot-Miniroot greifen für die Installation des Client-Systems auf die Informationen in der Datei wanboot.conf zu.

Speichern Sie die Datei wanboot.conf im entsprechenden Client-Unterverzeichnis der /etc/netboot-Hierarchie auf dem WAN-Boot-Server. Wie Sie den Aktionsbereich für Ihre WAN-Boot-Installation in der /etc/netboot-Hierarchie festlegen, erfahren Sie in "Erstellen der /etc/netboot-Hierarchie auf dem WAN-Boot-Server " auf Seite 206.

Wenn auf dem WAN-Boot-Server Solaris 10 läuft, finden Sie in /etc/netboot/wanboot.conf.sample ein Beispiel für die Datei wanboot.conf. Diese Beispieldatei können Sie als Vorlage für Ihre WAN-Boot-Installation verwenden.

Die nachfolgenden Informationen müssen in der Datei wanboot.conf enthalten sein.

| Informationstyp                 | Beschreibung                                                                                                    |
|---------------------------------|----------------------------------------------------------------------------------------------------|
| Angaben zum WAN-Boot-Server     | <ul> <li>Pfad zum wanboot-Programm auf dem<br/>WAN-Boot-Server</li> <li>URL des Programms wanboot-cgi auf dem<br/>WAN-Boot-Server</li> </ul>                                                                                                    |
| Angaben zum Installationsserver | <ul> <li>Pfad zur WAN-Boot-Miniroot auf dem<br/>Installationsserver</li> <li>Pfad zur Systemkonfigurationsdatei auf dem<br/>WAN-Boot-Server, in der die Adressen der Datei<br/>sysidcfg und der JumpStart-Dateien angegeben sind</li> </ul>                                                                                                    |
| Sicherheitsinformationen        | <ul> <li>Signaturtyp für das WAN-Boot-Dateisystem oder die<br/>WAN-Boot-Miniroot</li> <li>Verschlüsselungstyp für das WAN-Boot-Dateisystem</li> <li>Angabe, ob bei der WAN-Boot-Installation eine<br/>Server-Authentifizierung erfolgen muss oder nicht</li> <li>Angabe, ob bei der WAN-Boot-Installation eine<br/>Client-Authentifizierung erfolgen muss oder nicht</li> </ul> |
| Nicht obligatorische Angaben    | <ul> <li>Zusätzliche Host-Namen, die bei der<br/>WAN-Boot-Installation für den Client aufgelöst werden<br/>müssen</li> <li>URL des Skripts bootlog-cgi auf dem Protokollserver</li> </ul>                                                                                                    |

Diese Informationen stellen Sie bereit, indem Sie die Parameter und die dazugehörigen Werte in folgendem Format aufführen:

Parameter=Wert

Ausführliche Informationen über Parameter und Syntax für die Datei wanboot.conf entnehmen Sie bitte dem Abschnitt "Parameter der Datei wanboot.conf und Syntax " auf Seite 282.

Gehen Sie folgendermaßen vor, um die Datei wanboot.conf zu erzeugen.

# Schritte 1. Nehmen Sie auf dem WAN-Boot-Server den gleichen Benutzerstatus an wie der Webserver-Benutzer.

2. Erzeugen Sie die Textdatei wanboot.conf.

Dabei können Sie entweder eine neue Datei namens wanboot.conf erstellen oder die in /etc/netboot/wanboot.conf.sample enthaltene Beispieldatei verwenden. Wenn Sie auf die Beispieldatei zurückgreifen, benennen Sie die Datei in wanboot.conf um, nachdem Sie alle Parameter hinzugefügt haben.

3. Geben Sie die geeigneten wanboot.conf-Parameter und -Parameterwerte für Ihre Installation ein.

Ausführliche Informationen über Parameter und Werte für die Datei wanboot.conf entnehmen Sie bitte dem Abschnitt "Parameter der Datei wanboot.conf und Syntax" auf Seite 282.

# 4. Speichern Sie die Datei wanboot.conf in dem passenden Unterverzeichnis in der /etc/netboot-Hierarchie.

Wie Sie die /etc/netboot-Hierarchie erzeugen, erfahren Sie in "Erstellen der /etc/netboot-Hierarchie auf dem WAN-Boot-Server" auf Seite 206.

#### 5. Überprüfen Sie die Datei wanboot.conf.

# bootconfchk /etc/netboot/Pfad\_zu\_wanboot.conf

*Pfad\_zu\_wanboot.conf* Steht für den Pfad zur Datei wanboot.conf des Clients auf dem WAN-Boot-Server.

- Wenn die Struktur der Datei wanboot.conf gültig ist, gibt der Befehl bootconfchk den Beendigungscode 0 zurück.
- Ist die Datei wanboot.conf hingegen ungültig, liefert der Befehl bootconfchk einen Beendigungscode ungleich Null.
- 6. Setzen Sie die Berechtigungen für die Datei wanboot.conf auf 600.
  - # chmod 600 /etc/netboot/Pfad\_zu\_wanboot.conf/wanboot.conf

Beispiel wanboot.conf-Datei für die WAN-Boot-Installation per HTTPS

Die folgende wanboot.conf-Beispieldatei enthält Konfigurationsinformationen für eine WAN-Installation mit sicherem HTTP. Außerdem ist in der Datei wanboot.conf festgelegt, dass bei der Installation eine 3DES-Verschlüsselung zum Einsatz kommt.

```
boot_file=/wanboot/wanboot.s10_sparc
root_server=https://www.example.com:1234/cgi-bin/wanboot-cgi
root_file=/miniroot/miniroot.s10_sparc
signature_type=sha1
encryption_type=3des
server_authentication=yes
client_authentication=no
resolve_hosts=
boot_logger=https://www.example.com:1234/cgi-bin/bootlog-cgi
system_conf=sys-conf.s10-sparc
```

Aus dieser wanboot.conf-Datei ergibt sich die folgende Konfiguration:

boot file=/wanboot/wanboot.s10 sparc

Das sekundäre Boot-Programm heißt wanboot.s10\_sparc. Dieses Programm befindet sich im Verzeichnis /wanboot des Dokument-Root-Verzeichnisses auf dem WAN-Boot-Server.

root\_server=https://www.Beispiel.com:1234/cgi-bin/wanboot-cgi Die Adresse des Programms wanboot-cgi auf dem WAN-Boot-Server lautet https://www.Beispiel.com:1234/cgi-bin/wanboot-cgi.Der https-Teil der URL gibt an, dass diese WAN-Boot-Installation mit sicherem HTTP vorgenommen wird.

root\_file=/miniroot/miniroot.s10\_sparc

Die WAN-Boot-Miniroot heißt miniroot.s10\_sparc. Die Miniroot befindet sich im Verzeichnis /miniroot des Dokument-Root-Verzeichnisses auf dem WAN-Boot-Server.

signature\_type=sha1

Das Programm wanboot.s10\_sparc und das WAN-Boot-Dateisystem werden mit einem HMAC SHA1-Hashing-Schlüssel signiert.

encryption\_type=3des

Das Programm wanboot.s10\_sparc und das Boot-Dateisystem werden mit einem 3DES-Schlüssel chiffriert.

server\_authentication=yes Der Server wird bei der Installation authentifiziert.

client\_authentication=no Der Client wird bei der Installation nicht authentifiziert.

resolve hosts=

Es werden keine zusätzlichen Host-Namen für die WAN-Boot-Installation benötigt. Alle erforderlichen Dateien und Informationen sind im Dokument-Root-Verzeichnis auf dem WAN-Boot-Server vorhanden.

boot\_logger=https://www.Beispiel.com:1234/cgi-bin/bootlog-cgi
(Optional) Boot- und Installationsprotokollmeldungen werden per sicherem HTTP
auf dem WAN-Boot-Server aufgezeichnet.

Anweisungen zur Einrichtung eines Protokollservers für die WAN-Boot-Installation finden Sie unter "(Optional) So konfigurieren Sie den WAN-Boot-Protokollserver" auf Seite 210.

system\_conf=sys-conf.s10-sparc

Die Systemkonfigurationsdatei, aus der die Adressen der Datei sysidcfg und der JumpStart-Dateien hervorgehen, ist in einem Unterverzeichnis der /etc/netboot-Hierarchie enthalten. Die Systemkonfigurationsdatei heißt sys-conf.s10-sparc.

Beispiel wanboot.conf-Datei für die unsichere WAN-Boot-Installation

Die folgende wanboot.conf-Beispieldatei enthält Konfigurationsinformationen für eine weniger sichere WAN-Boot-Installation mit HTTP. Diese wanboot.conf-Datei gibt auch vor, dass bei der Installation weder ein Hashing-Schlüssel noch eine Verschlüsselung zum Einsatz kommen.

boot\_file=/wanboot/wanboot.s10\_sparc
root\_server=http://www.example.com/cgi-bin/wanboot-cgi

root\_file=/miniroot/miniroot.s10\_sparc
signature\_type=
encryption\_type=
server\_authentication=no
client\_authentication=no
resolve\_hosts=
boot\_logger=http://www.example.com/cgi-bin/bootlog-cgi
system conf=sys-conf.s10-sparc

Aus dieser wanboot.conf-Datei ergibt sich die folgende Konfiguration:

boot file=/wanboot/wanboot.s10 sparc

Das sekundäre Boot-Programm heißt wanboot.s10\_sparc. Dieses Programm befindet sich im Verzeichnis /wanboot des Dokument-Root-Verzeichnisses auf dem WAN-Boot-Server.

root\_server=http://www.Beispiel.com/cgi-bin/wanboot-cgi Die Adresse des Programms wanboot-cgi auf dem WAN-Boot-Server lautet http://www.Beispiel.com/cgi-bin/wanboot-cgi.Die Installation erfolgt nicht über sicheres HTTP.

root\_file=/miniroot/miniroot.s10\_sparc

Die WAN-Boot-Miniroot heißt miniroot.s10\_sparc. Die Miniroot befindet sich im Unterverzeichnis /miniroot des Dokument-Root-Verzeichnisses auf dem WAN-Boot-Server.

signature type=

Das Programm wanboot.s10\_sparc und das WAN-Boot-Dateisystem werden nicht mit einem Hashing-Schlüssel signiert.

encryption\_type=

Das Programm wanboot.s10\_sparc und das WAN-Boot-Dateisystem werden nicht chiffriert.

server authentication=no

Der Server wird bei der Installation weder durch Schlüssel noch Zertifikate authentifiziert.

client authentication=no

Der Client wird bei der Installation weder durch Schlüssel noch Zertifikate authentifiziert.

resolve\_hosts=

Es werden keine zusätzlichen Host-Namen für die Installation benötigt. Alle erforderlichen Dateien und Informationen sind im Dokument-Root-Verzeichnis auf dem WAN-Boot-Server vorhanden.

boot\_logger=http://www.Beispiel.com/cgi-bin/bootlog-cgi
(Optional) Boot- und Installationsprotokollmeldungen werden auf dem
WAN-Boot-Server aufgezeichnet.

Anweisungen zur Einrichtung eines Protokollservers für die WAN-Boot-Installation finden Sie unter "(Optional) So konfigurieren Sie den WAN-Boot-Protokollserver" auf Seite 210.

system conf=sys-conf.s10-sparc

Die Systemkonfigurationsdatei, in der die Speicherorte der sysidcfg- und JumpStart-Dateien enthalten sind, heißt sys-conf.s10-sparc. Diese Datei befindet sich im entsprechenden Client-Unterverzeichnis in der /etc/netboot-Hierarchie.

#### Weitere Informationen:

### Fortsetzen der WAN-Boot-Installation

Nachdem Sie die Datei wanboot.conf erstellt haben, können Sie wahlweise einen DHCP-Server für die Zusammenarbeit mit WAN-Boot einrichten. Eine Anleitung hierzu finden Sie in "(Optional) Bereitstellung von Konfigurationsinformationen mit einem DHCP-Server " auf Seite 235.

Wenn Sie bei Ihrer WAN-Boot-Installation keinen DHCP-Server verwenden möchten, setzen Sie die WAN-Boot-Installation mit dem Schritt "So überprüfen Sie den Gerätealias net im Client-OBP" auf Seite 239 fort.

Siehe auch Eine ausführliche Beschreibung der möglichen Parameter und Werte in der Datei wanboot.conf entnehmen Sie bitte dem Abschnitt "Parameter der Datei wanboot.conf und Syntax" auf Seite 282 sowie der Manpage wanboot.conf(4).

# (Optional) Bereitstellung von Konfigurationsinformationen mit einem DHCP-Server

Kommt in Ihrem Netzwerk ein DHCP-Server zum Einsatz, können Sie diesen so konfigurieren, dass er die folgenden Informationen zur Verfügung stellt:

- IP-Adresse des Proxy-Servers
- Adresse des Programms wanboot-cgi

Sie können die folgenden DHCP-Herstelleroptionen in der WAN-Boot-Installation verwenden:

SHTTPproxy Steht für die IP-Adresse des Proxy-Servers im Netzwerk.

SbootURI Gibt die URL des Programms wanboot-cgi auf dem WAN-Boot-Server an.

Informationen zur Einstellung dieser Herstelleroptionen auf einem Solaris-DHCP-Server finden Sie in "Vorkonfiguration der Systemkonfigurationsinformationen mit dem DHCP-Service (Vorgehen)" auf Seite 87. Eine Anleitung zum Einrichten eines Solaris DHCP-Servers finden Sie in Kapitel 14, "Configuring the DHCP Service (Tasks)" in *System Administration Guide: IP Services*.

Zum weiteren Verlauf der WAN-Boot-Installation siehe Kapitel 12.

## KAPITEL 12

# SPARC: Installation mit WAN-Boot (Vorgehen)

In diesem Kapitel wird die Durchführung einer WAN-Boot-Installation auf einem SPARC-Client dargestellt. Anweisungen zur Vorbereitung einer WAN-Boot-Installation finden Sie in Kapitel 11.

Dieses Kapitel behandelt die folgenden Vorgänge:

- "Vorbereitung des Clients f
  ür eine WAN-Boot-Installation " auf Seite 238
- "Installation des Clients " auf Seite 246

# Task Map: Installation eines Clients per WAN-Boot

In der folgenden Tabelle sind die zur Einrichtung eines Clients über ein WAN erforderlichen Schritte aufgeführt.

| Schritt                                                                                  | Beschreibung                                                                                                    | Anweisungen siehe                                                         |  |
|------------------------------------------------------------------------------------------|----------------------------------------------------------------------------------------------------|---------------------------------------------------------------------------|--|
| Bereiten Sie das Netzwerk für<br>eine WAN-Boot-Installation<br>vor.                      | Richten Sie die Server und<br>Dateien ein, die für die<br>WAN-Boot-Installation<br>benötigt werden.                           | Kapitel 11                                                                |  |
| Vergewissern Sie sich, dass<br>der Gerätealias net im<br>Client-OBP richtig gesetzt ist. | Mit dem Befehl devalias<br>überprüfen Sie, ob der<br>Gerätealias net auf die<br>primäre Netzwerkschnittstelle<br>gesetzt ist. | "So überprüfen Sie den<br>Gerätealias net im<br>Client-OBP" auf Seite 239 |  |

 TABELLE 12-1
 Task Map: Durchführen einer WAN-Boot-Installation

| Schritt                                                       | Beschreibung                                                                                                    | Anweisungen siehe                                                                           |
|---------------------------------------------------------------|----------------------------------------------------------------------------------------------------|---------------------------------------------------------------------------------------------|
| Stellen Sie dem Client<br>Schlüssel zur Verfügung.            | Sie stellen dem Client<br>Schlüssel für die Installation<br>zur Verfügung, indem Sie<br>OBP-Variablen setzen oder<br>Schlüsselwerte eingeben.                                                                                                    | "Installation von Schlüsseln<br>auf dem Client " auf Seite 240                              |
|                                                               | Dieser Schritt ist für die<br>sichere<br>Installationskonfiguration<br>erforderlich. Für unsichere<br>Installationen mit<br>Überprüfung der<br>Datenintegrität generieren Sie<br>in diesem Schritt einen<br>HMAC<br>SHA1-Hashing-Schlüssel für<br>den Client. |                                                                                             |
| Installieren Sie über ein WAN<br>die Software auf dem Client. | Wählen Sie das für den Client<br>geeignete<br>Installationsverfahren.                                                                                                    | "So nehmen Sie eine<br>ungeführte<br>WAN-Boot-Installation vor "<br>auf Seite 248           |
|                                                               |                                                                                                    | "So nehmen Sie eine<br>interaktive<br>WAN-Boot-Installation vor "<br>auf Seite 250          |
|                                                               |                                                                                                    | "So nehmen Sie eine<br>WAN-Boot-Installation mit<br>einem DHCP-Server vor"<br>auf Seite 254 |
|                                                               |                                                                                                    | "So nehmen Sie eine<br>WAN-Boot-Installation mit<br>lokalen CDs vor" auf Seite 256          |

# Vorbereitung des Clients für eine WAN-Boot-Installation

Führen Sie folgende Schritte durch, um den Client für die Installation vorzubereiten:

- "So überprüfen Sie den Gerätealias net im Client-OBP" auf Seite 239
- "Installation von Schlüsseln auf dem Client" auf Seite 240

## So überprüfen Sie den Gerätealias net im Client-OBP

Zum Booten des Clients aus dem WAN mit dem Befehl boot net muss der Gerätealias net auf das primäre Netzwerkgerät des Clients gesetzt werden. Dieser Aliasname ist auf den meisten Systemen bereits richtig eingestellt. Ist der Alias jedoch nicht auf das Netzwerkgerät gesetzt, das verwendet werden soll, müssen Sie ihn ändern.

Weitere Informationen zum Ändern der Alias-Einstellungen finden Sie unter "The Device Tree" in *OpenBoot 3.x Command Reference Manual*.

Führen Sie die nachfolgenden Schritte durch, um den Gerätealias net auf dem Client zu überprüfen:

### Schritte 1. Melden Sie sich beim Client als Superuser an.

#### 2. Bringen Sie das System auf Run-Level 0.

# init 0

Die Eingabeaufforderung ok wird angezeigt.

3. An der Eingabeaufforderung ok prüfen Sie die im OBP gesetzten Gerätealiasnamen.

ok **devalias** 

Der Befehl devalias liefert Informationen wie in diesem Beispiel:

| screen   | /pci@1f,0/pci@1,1/SUNW,m64B@2         |
|----------|---------------------------------------|
| net      | /pci@lf,0/pci@l,1/network@c,1         |
| net2     | /pci@lf,0/pci@l,1/network@5,1         |
| disk     | /pci@lf,0/pci@l/scsi@8/disk@0,0       |
| cdrom    | /pci@lf,0/pci@l,1/ide@d/cdrom@0,0:f   |
| keyboard | /pci@lf,0/pci@l,1/ebus@l/su@l4,3083f8 |
| mouse    | /pci@1f,0/pci@1,1/ebus@1/su@14,3062f8 |

- Wenn der Alias net auf das für die Installation zu verwendende Netzwerkgerät gesetzt ist, brauchen Sie ihn nicht ändern. Setzen Sie die Installation mit dem Schritt "Installation von Schlüsseln auf dem Client" auf Seite 240 fort.
- Ist net jedoch nicht auf das Netzwerkgerät gesetzt, das verwendet werden soll, müssen Sie den Alias ändern. Fahren Sie fort.

### 4. Ändern Sie den Gerätealias net.

Ändern Sie den Gerätealias net mit einem der folgenden Befehle:

 Um net nur f
ür die aktuelle Installation zu setzen, verwenden Sie den Befehl devalias.

ok devalias net Gerätepfad

net Gerätepfad Weist dem Alias net das Gerät Gerätepfad zu.

Kapitel 12 • SPARC: Installation mit WAN-Boot (Vorgehen) 239

Um net dauerhaft zu setzen, greifen Sie auf den Befehl nvalias zur
ück.

ok nvalias net Gerätepfad

net *Gerätepfad* Weist dem Alias net das Gerät *Gerätepfad* zu.

## Beispiel 12–1 Überprüfen und Ändern des Gerätealias net

Mit den folgenden Befehlen wird der Gerätealias net überprüft und geändert.

Überprüfen Sie die Alias-Einstellungen.

| ok <b>devalias</b> |                                       |
|--------------------|---------------------------------------|
| screen             | /pci@lf,0/pci@l,1/SUNW,m64B@2         |
| net                | /pci@lf,0/pci@l,1/network@c,1         |
| net2               | /pci@lf,0/pci@l,1/network@5,1         |
| disk               | /pci@lf,0/pci@l/scsi@8/disk@0,0       |
| cdrom              | /pci@lf,0/pci@l,1/ide@d/cdrom@0,0:f   |
| keyboard           | /pci@1f,0/pci@1,1/ebus@1/su@14,3083f8 |
| mouse              | /pci@lf,0/pci@l,1/ebus@l/su@l4,3062f8 |

Wenn die Netzwerkschnittstelle /pci@1f,0/pci@1,1/network@5,1 verwendet werden soll, geben Sie folgenden Befehl ein:

ok devalias net /pci@1f,0/pci@1,1/network@5,1

Weitere Informationen:

### Fortsetzen der WAN-Boot-Installation

Nachdem Sie das Gerätealias net überprüft haben, fahren Sie mit einem der folgenden Schritte fort:

- Wenn Sie für Ihre Installation einen Hashing- und Chiffrierschlüssel verwenden, fahren Sie mit dem Schritt "Installation von Schlüsseln auf dem Client " auf Seite 240 fort.
- Wenn Sie eine ungesicherte Installation ohne Schlüssel durchführen, fahren Sie mit dem Schritt "Installation des Clients " auf Seite 246 fort.

## Installation von Schlüsseln auf dem Client

Für eine sicherere WAN-Boot-Installation oder eine unsichere Installation mit Überprüfung der Datenintegrität müssen Schlüssel auf dem Client installiert werden. Die an den Client übertragenen Daten können mit einem Hashing-Schlüssel und einer Verschlüsselung (Chiffrierschlüssel) geschützt werden. Sie können diese Schlüssel mit den folgenden Methoden installieren:

- Setzen von OBP-Variablen Sie können den Variablen der OBP-Netzwerk-Boot-Argumente vor dem Booten des Clients Schlüsselwerte zuweisen. Diese Schlüssel stehen dem Client dann für zukünftige WAN-Boot-Installationen weiter zur Verfügung.
- Eingabe der Schlüsselwerte beim Booten Sie können an der Eingabeaufforderung boot des wanboot-Programms Schlüsselwerte setzen. Auf diese Art installierte Schlüssel stehen nur für die aktuelle WAN-Boot-Installation zur Verfügung.

Schlüssel können auch im OBP eines laufenden Clients installiert werden. Wenn Sie auf einem laufenden Client Schlüssel installieren möchten, muss auf dem System Solaris 9 12/03 oder eine kompatible Version ausgeführt werden.

Wenn Sie Schlüssel auf dem Client installieren, vergewissern Sie sich, dass die Schlüsselwerte nicht über eine unsichere Verbindung gesendet werden. Wenden Sie zur Geheimhaltung der Schlüsselwerte die an Ihrem Standort geltenden Sicherheitsrichtlinien an.

- Wie Sie den Variablen von OBP-Netzwerk-Boot-Argumenten Schlüsselwerte zuweisen, erfahren Sie in "So installieren Sie Schlüssel im Client-OBP" auf Seite 241.
- Anweisungen zur Installation von Schlüsseln während des Bootens finden Sie in "So nehmen Sie eine interaktive WAN-Boot-Installation vor " auf Seite 250.
- Anweisungen zur Installation von Schlüsseln im OBP eines laufenden Clients finden Sie in "So installieren Sie einen Hashing- und einen Chiffrierschlüssel auf einem laufenden Client" auf Seite 244.

## ▼ So installieren Sie Schlüssel im Client-OBP

Sie können den Variablen der OBP-Netzwerk-Boot-Argumente vor dem Booten des Clients Schlüsselwerte zuweisen. Diese Schlüssel stehen dem Client dann für zukünftige WAN-Boot-Installationen weiter zur Verfügung.

Führen Sie die nachfolgenden Schritte aus, um Schlüssel im Client-OBP zu installieren.

Gehen Sie wie folgt vor, wenn Sie Variablen für OBP-Netzwerk-Boot-Argumente Schlüsselwerte zuweisen möchten:

# Schritte 1. Nehmen Sie auf dem WAN-Boot-Server den gleichen Benutzerstatus an wie der Webserver-Benutzer.

2. Zeigen Sie für jeden Client den Schlüsselwert an.

| # wanbootutil | keygen -d  | - C | -0   | $\verb"net=Netz-IP", \verb"cid=Client-ID", \verb"type=Schlüsseltyp" and "statements" and "statements" $ |
|---------------|------------|-----|------|----------------------------------------------------------------------------------------------------|
| Netz-IP       | IP-Adresse | des | s Te | ilnetzes, in dem sich der Client befindet.                                                                                                    |

| Client-ID | ID des Clients, auf dem die Installation erfolgen soll. Die Client-ID |
|-----------|-----------------------------------------------------------------------|
|           | Client-ID sein.                                                       |
| 0 1 1 11  |                                                                       |

SchlüsseltypDie Art des Schlüssels, der auf dem Client installiert werden soll.<br/>Gültige Schlüsseltypen sind 3des, als und shal.

Es wird der Hexadezimalwert des Schlüssels angezeigt.

- 3. Wiederholen Sie den vorigen Schritt für jeden Typ der zu installierenden Client-Schlüssel.
- 4. Bringen Sie das Client-System auf Run-Level 0.

# init 0

Die Eingabeaufforderung ok wird angezeigt.

5. An der Eingabeaufforderung ok des Clients setzen Sie den Wert für den Hashing-Schlüssel.

| ok | set-security-key | wanboot-hmac-shal | Schlüsselwert |
|----|------------------|-------------------|---------------|
|----|------------------|-------------------|---------------|

| set-security-key                                                | Installiert den Schlüssel auf dem Client.                               |  |
|-----------------------------------------------------------------|-------------------------------------------------------------------------|--|
| wanboot-hmac-shal                                               | Weist das OBP an, einen HMAC<br>SHA1-Hashing-Schlüssel zu installieren. |  |
| Schlüsselwert                                                   | Steht für den in Schritt 2 angezeigten Hexadezimalwert.                 |  |
| Der HMAC SHA1-Hashing-Schlüssel wird im Client-OBP installiert. |                                                                         |  |

# 6. Installieren Sie an der Eingabeaufforderung ok des Clients den Chiffrierschlüssel (die Verschlüsselung).

ok set-security-key wanboot-3des Schlüsselwert

| set-security-key | Installiert den Schlüssel auf dem Client.                                                                                                    |
|------------------|----------------------------------------------------------------------------------------------------|
| wanboot-3des     | Weist das OBP an, eine 3DES-Verschlüsselung zu<br>installieren. Wenn Sie stattdessen eine<br>AES-Verschlüsselung verwenden möchten, setzen Sie<br>diesen Wert auf wanboot-aes. |
| Schlüsselwert    | Gibt den Hexadezimalwert an, der den Chiffrierschlüssel darstellt.                                                                                                    |

Die 3DES-Verschlüsselung wird im Client-OBP installiert.

Mit der Installation der Schlüssel sind die Vorbereitungen für die Einrichtung des Clients abgeschlossen. Anweisungen zur Einrichtung des Client-Systems finden Sie in "Installation des Clients" auf Seite 246.

7. (Optional) Vergewissern Sie sich, dass die Schlüssel im Client-OBP gesetzt sind.

```
ok list-security-keys
Security Keys:
wanboot-hmac-shal
wanboot-3des
```

8. (Optional) Falls Sie einen Schlüssel löschen müssen, verwenden Sie dazu den folgenden Befehl:

ok set-security-key Schlüsseltyp

Schlüsseltyp Steht für den Typ des zu löschenden Schlüssels. Verwenden Sie einen der Werte wanboot-hmac-sha1, wanboot-3des oder wanboot-aes.

### Beispiel 12–2 Installation von Schlüsseln im Client-OBP

Das folgende Beispiel zeigt, wie ein Hashing- und ein Chiffrierschlüssel im Client-OBP installiert werden.

Zeigen Sie auf dem WAN-Boot-Server die Schlüsselwerte an.

```
# wanbootutil keygen -d -c -o net=192.168.198.0,cid=010003BA152A42,type=sha1
b482aaab82cb8d5631e16d51478c90079cc1d463
# wanbootutil keygen -d -c -o net=192.168.198.0,cid=010003BA152A42,type=3des
9ebc7a57f240e97c9b9401e9d3ae9b292943d3c143d07f04
```

Dieses Beispiel enthält folgende Informationen:

net=192.168.198.0 Die IP-Adresse des Teilnetzes, in dem sich der Client befindet.

cid=010003BA152A42 Die Client-ID.

b482aaab82cb8d5631e16d51478c90079cc1d463 Den Wert des HMAC SHA1-Hashing-Schlüssels des Clients.

9ebc7a57f240e97c9b9401e9d3ae9b292943d3c143d07f04 Den Wert der 3DES-Verschlüsselung des Clients.

Kommt in Ihrer Installation eine AES-Verschlüsselung zum Einsatz, dann ändern Sie wanboot-3des in wanboot-aes ab, um den Schlüsselwert anzuzeigen.

Installieren Sie die Schlüssel auf dem Client-System.

```
ok set-security-key wanboot-hmac-shal b482aaab82cb8d5631e16d51478c90079cc1d463
ok set-security-key wanboot-3des 9ebc7a57f240e97c9b9401e9d3ae9b292943d3c143d07f04
```

Diese Befehle führen folgende Aktionen durch:

 Installation des HMAC SHA1-Hashing-Schlüssels mit dem Wert b482aaab82cb8d5631e16d51478c90079cc1d463 auf dem Client

Kapitel 12 • SPARC: Installation mit WAN-Boot (Vorgehen) 243

|                                                                                                    | <ul> <li>Installation des<br/>9ebc7a57f24</li> <li>Wenn in der In<br/>wanboot-3des</li> </ul>                                                                                                    | s 3DES-Chiffrierschlüssels mit dem Wert<br>0e97c9b9401e9d3ae9b292943d3c143d07f04 auf dem Client<br>stallation eine AES-Verschlüsselung verwendet wird, ändern Sie<br>s in wanboot-aes ab. |  |
|----------------------------------------------------------------------------------------------------|----------------------------------------------------------------------------------------------------|----------------------------------------------------------------------------------------------------|--|
| Weitere                                                                                              | Fortsetzen der                                                                                                    | WAN-Boot-Installation                                                                                                    |  |
| Informationen:                                                                                       | Nachdem Sie die Schlüssel auf dem Client installiert haben, können Sie diesen über das WAN installieren. Die Anleitung hierzu finden Sie unter "Installation des Clients " auf Seite 246.                                    |                                                                                                    |  |
| Siehe auch Nähere Informationen zum Anzeigen von Schlüsselwerten finden Sie Manpage wanbootutil(1M). |                                                                                                    | onen zum Anzeigen von Schlüsselwerten finden Sie auf der<br>ututil(1M).                                                                                                    |  |
| ▼                                                                                                    | So installieren Sie einen Hashing- und einen<br>Chiffrierschlüssel auf einem laufenden Client                                                                                                    |                                                                                                    |  |
|                                                                                                    | Sie können Schlüsselwerte auf einem laufenden System an der Eingabeaufforderu<br>boot> des wanboot-Programms eingeben. Auf diese Art installierte Schlüssel ste<br>nur für die aktuelle WAN-Boot-Installation zur Verfügung. |                                                                                                    |  |
|                                                                                                    | Wenn Sie sowohl einen Hashing- als auch einen Chiffrierschlüssel im OBP eine<br>laufenden Clients installieren möchten, gehen Sie nach dem folgenden Verfahr                                                                 |                                                                                                    |  |
| Bevor Sie                                                                                            | Dabei wird Folger                                                                                                    | ndes vorausgesetzt:                                                                                                    |  |
| beginnen                                                                                             | <ul> <li>Das Client-System ist eingeschaltet.</li> </ul>                                                                                                    |                                                                                                    |  |
|                                                                                                    | <ul> <li>Der Client ist i<br/>zugänglich.</li> </ul>                                                                                                    | iber eine sichere Verbindung wie z. B. eine Secure Shell (ssh)                                                                                                    |  |
| Schritte                                                                                             | Schritte 1. Nehmen Sie auf dem WAN-Boot-Server den gleichen Benutzerstatus an Webserver-Benutzer.                                                                                                    |                                                                                                    |  |
|                                                                                                    | 2. Zeigen Sie der                                                                                                    | n Schlüsselwert für die Client-Schlüssel an.                                                                                                    |  |
|                                                                                                    | # wanbootutil                                                                                                    | . keygen -d -c -o net=Netz-IP,cid=Client-ID,type=Schlüsseltyp                                                                                                    |  |
|                                                                                                    | Netz-IP                                                                                                    | IP-Adresse des Teilnetzes, in dem sich der Client befindet.                                                                                                    |  |
|                                                                                                    | Client-ID                                                                                                    | ID des Clients, auf dem die Installation erfolgen soll. Die Client-ID<br>kann eine benutzerdefinierte oder die per DHCP zugewiesene<br>Client-ID sein.                                    |  |
|                                                                                                    | Schlüsseltyp                                                                                                    | Die Art des Schlüssels, der auf dem Client installiert werden soll.<br>Gültige Schlüsseltypen sind 3des, aes und sha1.                                                                    |  |
|                                                                                                    | Es wird der Hexadezimalwert des Schlüssels angezeigt.                                                                                                    |                                                                                                    |  |

244 Solaris 10 Installationshandbuch: Netzwerkbasierte Installation • Februar 2005

- 3. Wiederholen Sie den vorigen Schritt für jeden Typ der zu installierenden Client-Schlüssel.
- 4. Melden Sie sich auf dem Client-System als Superuser an.
- 5. Installieren Sie die erforderlichen Schlüssel auf dem laufenden Client-System.
  - # /usr/lib/inet/wanboot/ickey -o type=Schlüsseltyp
  - > Schlüsselwert

SchlüsseltypDie Art des Schlüssels, der auf dem Client installiert werden soll.<br/>Gültige Schlüsseltypen sind 3des, aes und sha1.

Schlüsselwert Steht für den in Schritt 2 angezeigten Hexadezimalwert.

6. Wiederholen Sie den vorigen Schritt für jeden Typ der zu installierenden Client-Schlüssel.

Nachdem Sie die Schlüssel installiert haben, können Sie mit der Installation des Clients beginnen. Anweisungen zur Einrichtung des Client-Systems finden Sie in "Installation des Clients" auf Seite 246.

### Beispiel 12–3 Installation von Schlüsseln im OBP eines laufenden Client-Systems

Das folgende Beispiel zeigt, wie Schlüssel im OBP eines laufenden Clients installiert werden.

Zeigen Sie auf dem WAN-Boot-Server die Schlüsselwerte an.

```
# wanbootutil keygen -d -c -o net=192.168.198.0,cid=010003BA152A42,type=sha1
b482aaab82cb8d5631e16d51478c90079cc1d463
# wanbootutil keygen -d -c -o net=192.168.198.0,cid=010003BA152A42,type=3des
9ebc7a57f240e97c9b9401e9d3ae9b292943d3c143d07f04
```

Dieses Beispiel enthält folgende Informationen:

net=192.168.198.0
Die IP-Adresse des Teilnetzes, in dem sich der Client befindet.

cid=010003BA152A42 Die Client-ID.

b482aaab82cb8d5631e16d51478c90079cc1d463 Den Wert des HMAC SHA1-Hashing-Schlüssels des Clients.

9ebc7a57f240e97c9b9401e9d3ae9b292943d3c143d07f04 Den Wert der 3DES-Verschlüsselung des Clients.

Kommt in Ihrer Installation eine AES-Verschlüsselung zum Einsatz, dann ändern Sie type=3des bitte in type=aes ab, um den Schlüsselwert anzuzeigen.

Installieren Sie die Schlüssel im OBP des laufenden Clients.

# /usr/lib/inet/wanboot/ickey -o type=3des 9ebc7a57f240e97c9b9401e9d3ae9b292943d3c143d07f04
Diese Befehle führen folgende Aktionen durch:

Installation des HMAC SHA1-Hashing-Schlüssels mit dem Wert
b482aaab82cb8d5631e16d51478c90079cc1d463 auf dem Client

Installation der 3DES-Verschlüsselung mit dem Wert
9ebc7a57f240e97c9b9401e9d3ae9b292943d3c143d07f04 auf dem Client

Weitere Fortsetzen der WAN-Boot-Installation

# /usr/lib/inet/wanboot/ickey -o type=sha1 b482aaab82cb8d5631e16d51478c90079cc1d463

Informationen:Nachdem Sie die Schlüssel auf dem Client installiert haben, können Sie diesen über<br/>das WAN installieren. Die Anleitung hierzu finden Sie unter "Installation des Clients "<br/>auf Seite 246.Siehe auchNähere Informationen zum Anzeigen von Schlüsselwerten finden Sie auf der<br/>Manpage wanbootutil(1M).<br/>Weitere Informationen zur Installation von Schlüsseln auf einem laufenden System<br/>finden Sie in ickey(1M).

# Installation des Clients

Wenn Sie die Vorbereitung des Netzwerks für die WAN-Boot-Installation abgeschlossen haben, können Sie eines der folgenden Verfahren wählen, um die Client-Installation vorzunehmen.

| Methode                               | Beschreibung                                                                                                    | Anweisungen                                                                                                    |
|---------------------------------------|----------------------------------------------------------------------------------------------------|----------------------------------------------------------------------------------------------------|
| Ungeführte Installation               | Dieses Installationsverfahren<br>wenden Sie an, wenn vor dem<br>Booten des Clients die<br>Schlüssel auf ihm installiert<br>und die<br>Client-Konfigurationsinformati<br>festgelegt werden sollen.                     | <ul> <li>Um vor der Installation<br/>Schlüssel auf dem Client<br/>zu installieren, führen Sie<br/>den Schritt "Installation<br/>von Schlüsseln auf dem<br/>Client " auf Seite 240 aus.</li> <li>Die Vorgehensweise für<br/>eine ungeführte<br/>Installation ist in "So<br/>nehmen Sie eine<br/>ungeführte<br/>WAN-Boot-Installation vor<br/>" auf Seite 248<br/>beschrieben.</li> </ul>                                                        |
| Interaktive Installation              | Dieses Installationsverfahren<br>wenden Sie an, wenn die<br>Client-Konfigurationsinformati<br>beim Booten gesetzt werden<br>sollen.                                                                                   | "So nehmen Sie eine<br>interaktive<br>oMénN-Boot-Installation vor "<br>auf Seite 250                                                                                                    |
| Installation mit einem<br>DHCP-Server | Wenden Sie dieses<br>Installationsverfahren an,<br>wenn Sie den DHCP-Server<br>des Netzwerks so konfiguriert<br>haben, dass er bei der<br>Installation die<br>Client-Konfigurationsinformati<br>zur Verfügung stellt. | <ul> <li>Wie Sie einen<br/>DHCP-Server für eine<br/>WAN-Boot-Installation<br/>konfigurieren, erfahren Sie<br/>in "(Optional)<br/>Bereitstellung von<br/>Konfigurationsinformatione<br/>mit einem DHCP-Server "<br/>auf Seite 235.</li> <li>Wie Sie einen<br/>DHCP-Server bei der<br/>Installation verwenden, ist<br/>in "So nehmen Sie eine<br/>WAN-Boot-Installation mit<br/>einem DHCP-Server vor"<br/>auf Seite 254 beschrieben.</li> </ul> |

### TABELLE 12–2 Verfahren f ür die Client-Installation

| Methode                     | Beschreibung                                                                                                    | Anweisungen                                                                                                    |
|-----------------------------|----------------------------------------------------------------------------------------------------|----------------------------------------------------------------------------------------------------|
| Installation mit lokaler CD | Wenn Ihr Client-OBP keine<br>Unterstützung für WAN-Boot<br>bietet, booten Sie den Client<br>von einer lokalen Kopie der<br>Solaris 10-Software-CD. | <ul> <li>Wie Sie feststellen, ob das<br/>Client-OBP Unterstützung<br/>für WAN-Boot bietet,<br/>erfahren Sie in "So<br/>überprüfen Sie das<br/>Client-OBP auf<br/>WAN-Boot-Unterstützung<br/>" auf Seite 202.</li> <li>Die Client-Installation<br/>anhand einer lokalen<br/>Kopie der Solaris<br/>10-Software-CD ist in "So<br/>nehmen Sie eine<br/>WAN-Boot-Installation mit<br/>lokalen CDs vor"<br/>auf Seite 256 beschrieben.</li> </ul> |

## So nehmen Sie eine ungeführte WAN-Boot-Installation vor

Dieses Installationsverfahren wenden Sie an, wenn Sie vorab sowohl die Schlüssel installieren als auch die Client-Konfigurationsinformationen festlegen möchten. Anschließend können Sie den Client über das WAN booten und eine ungeführte Installation vornehmen.

Bei diesem Verfahren wird davon ausgegangen, dass Sie entweder Schlüssel im Client-OBP installiert haben oder eine unsichere Installation durchführen. Wie Sie vor der Installation Schlüssel auf dem Client installieren, erfahren Sie in "Installation von Schlüsseln auf dem Client " auf Seite 240.

#### Schritte 1. Wenn das Client-System läuft, schalten Sie es auf Run-Level 0.

# init 0

Die Eingabeaufforderung ok wird angezeigt.

2. Setzen Sie an der Eingabeaufforderung ok auf dem Client die Variablen für die Netzwerk-Boot-Argumente im OBP.

ok setenv network-boot-arguments host-ip=Client-IP, router-ip=Router-IP, subnet-mask=Maskenwert, hostname=Client-Name,http-proxy=Proxy-IP:Port, file=wanbootCGI-URL **Hinweis –** Die Zeilenumbrüche in diesem Befehlsbeispiel dienen nur der Übersichtlichkeit. Geben Sie vor dem Ende des Befehls keinen Zeilenumbruch bzw. Wagenrücklauf ein.

| setenv network-boot-arguments       | Weist das OBP an, die folgenden<br>Boot-Argumente zu setzen                |
|-------------------------------------|----------------------------------------------------------------------------|
| host-ip=Client-IP                   | IP-Adresse des Clients                                                     |
| router-ip=Router-IP                 | IP-Adresse des Netzwerk-Routers                                            |
| subnet-mask=Maskenwert              | Maskenwert des Teilnetzes                                                  |
| hostname=Client-Name                | Host-Name des Clients                                                      |
| (Optional) http-proxy=Proxy-IP:Port | Gibt die IP-Adresse und den Port des<br>Proxy-Servers für das Netzwerk an. |
| file=wanbootCGI-URL                 | Gibt die URL des Programms<br>wanboot-cgi auf dem Webserver an.            |

### 3. Booten Sie den Client.

```
ok boot net - install
```

net - install Weist den Client an, beim Booten über das WAN auf die Variablen der Netzwerk-Boot-Argumente zurückzugreifen.

Der Client wird über das WAN installiert. Wenn die WAN-Boot-Programme nicht alle erforderlichen Installationsinformationen finden, fordert wanboot Sie zur Eingabe der fehlenden Informationen auf. Geben Sie an der Eingabeaufforderung die benötigten Informationen ein.

### Beispiel 12–4 Ungeführte WAN-Boot-Installation

Im folgenden Beispiel werden die Variablen der Netzwerk-Boot-Argumente für das Client-System myclient vor dem Booten des Systems gesetzt. In diesem Beispiel wird davon ausgegangen, dass auf dem Client bereits ein Hashing- und ein Chiffrierschlüssel installiert sind. Informationen zur Installation von Schlüsseln vor dem Booten über das WAN finden Sie in "Installation von Schlüsseln auf dem Client" auf Seite 240.

```
ok setenv network-boot-arguments host-ip=192.168.198.136,
router-ip=192.168.198.129,subnet-mask=255.255.255.192
hostname=myclient,file=http://192.168.198.135/cgi-bin/wanboot-cgi
ok boot net - install
Resetting ...
```

```
Sun Blade 100 (UltraSPARC-IIe), No Keyboard
Copyright 1998-2003 Sun Microsystems, Inc. All rights reserved.
OpenBoot 4.x.build_28, 256 MB memory installed, Serial #50335475.
Ethernet address 0:3:ba:e:f3:75, Host ID: 83000ef3.
Rebooting with command: boot net - install
```

Boot device: /pci@lf, 0/network@c, 1 File and args: - install

Es werden die folgenden Variablen gesetzt:

- Die IP-Adresse des Clients wird auf 192.168.198.136 gesetzt.
- Die IP-Adresse des Client-Routers wird auf 192.168.198.129 gesetzt.
- Die Teilnetzmaske des Clients wird auf 255.255.255.192 gesetzt.
- Der Host-Name des Clients wird auf seahag gesetzt.
- Das Programm wanboot-cgi befindet sich unter http://192.168.198.135/cgi-bin/wanboot-cgi.
- **Siehe auch** Weitere Informationen zum Einstellen von Netzwerk-Boot-Argumenten finden Sie in set(1).

Weitere Informationen zum Booten eines Systems finden Sie in boot(1M).

## So nehmen Sie eine interaktive WAN-Boot-Installation vor

Wenden Sie dieses Installationsverfahren an, wenn Sie während der Installation über die Befehlszeile sowohl die Schlüssel installieren als auch die Client-Konfigurationsinformationen setzen möchten.

Bei diesem Verfahren wird davon ausgegangen, dass Sie die WAN-Installation per HTTPS vornehmen. Wenn Sie eine unsichere Installation ohne Schlüssel durchführen, zeigen Sie keine Client-Schlüssel an noch installieren Sie solche.

# Schritte 1. Nehmen Sie auf dem WAN-Boot-Server den gleichen Benutzerstatus an wie der Webserver-Benutzer.

#### 2. Zeigen Sie für jeden Client den Schlüsselwert an.

# wanbootutil keygen -d -c -o net=Netz-IP, cid=Client-ID, type=Schlüsseltyp

*Netz-IP* Die IP-Adresse des Teilnetzes für den Client, auf dem die Installation erfolgen soll.

| Client-ID      | ID des Clients, auf dem die Installation erfolgen soll. Die Client-ID kann eine benutzerdefinierte oder die per DHCP zugewiesene Client-ID sein. |
|----------------|----------------------------------------------------------------------------------------------------|
| Schlüsseltyp   | Die Art des Schlüssels, der auf dem Client installiert werden soll.<br>Gültige Schlüsseltypen sind 3des, aes und sha1.                           |
| Es wird der He | xadezimalwert des Schlüssels angezeigt.                                                                                                    |

- 3. Wiederholen Sie den vorigen Schritt für jeden Typ der zu installierenden Client-Schlüssel.
- 4. Wenn das Client-System läuft, schalten Sie es auf Run-Level 0.
- 5. Setzen Sie an der Eingabeaufforderung ok auf dem Client-System die Variablen der Netzwerk-Boot-Argumente im OBP.

ok setenv network-boot-arguments host-ip=Client-IP,router-ip=Router-IP, subnet-mask=Maskenwert,hostname=Client-Name, http-proxy=Proxy-IP:Port,bootserver=wanbootCGI-URL

**Hinweis –** Die Zeilenumbrüche in diesem Befehlsbeispiel dienen nur der Übersichtlichkeit. Geben Sie vor dem Ende des Befehls keinen Zeilenumbruch bzw. Wagenrücklauf ein.

| setenv network-boot-arguments       | Weist das OBP an, die folgenden<br>Boot-Argumente zu setzen:                                                 |
|-------------------------------------|----------------------------------------------------------------------------------------------------|
| host-ip=Client-IP                   | IP-Adresse des Clients                                                                                       |
| router-ip=Router-IP                 | IP-Adresse des Netzwerk-Routers                                                                              |
| subnet-mask=Maskenwert              | Maskenwert des Teilnetzes                                                                                    |
| hostname=Client-Name                | Host-Name des Clients                                                                                        |
| (Optional) http-proxy=Proxy-IP:Port | Gibt die IP-Adresse und Port-Nummer des Proxy-Servers für das Netzwerk an.                                   |
| bootserver= <i>wanbootCGI-URL</i>   | Gibt die URL des Programms<br>wanboot-cgi auf dem Webserver an.                                              |
|                                     | Hinweis – Der URL-Wert für die Variable<br>bootserver darf keine HTTPS-URL<br>sein. Die URL muss mit http:// |

beginnen.

6. Booten Sie an der Eingabeaufforderung ok des Clients das System.

ok boot net -o prompt - install

| net -o prompt - install | Weist den Client an, über das Netzwerk zu    |
|-------------------------|----------------------------------------------|
|                         | booten und zu installieren. Das Programm     |
|                         | wanboot fordert den Benutzer zur Eingabe von |
|                         | Client-Konfigurationsinformationen an der    |
|                         | Eingabeaufforderung boot > auf.              |
|                         |                                              |

Die Eingabeaufforderung boot > wird angezeigt.

#### 7. Installieren Sie den Chiffrierschlüssel.

boot> 3des=Schlüsselwert

3des=SchlüsselwertGibt den Hexadezimalwert des in Schritt 2 angezeigten3DES-Schlüssels an.

Wenn Sie mit AES-Verschlüsselung arbeiten, verwenden Sie folgendes Format:

boot> **aes=**Schlüsselwert

#### 8. Installieren Sie den Hashing-Schlüssel.

boot> **sha1=**Schlüsselwert

sha1=*Schlüsselwert* Gibt den in Schritt 2 angezeigten Hashing-Schlüsselwert an.

### 9. Geben Sie folgenden Befehl ein, um den Boot-Prozess fortzusetzen:

boot> **go** 

Der Client wird über das WAN installiert.

# 10. Wenn Sie dazu aufgefordert werden, geben Sie über die Befehlszeile die benötigten Client-Konfigurationsinformationen an.

Wenn die WAN-Boot-Programme nicht alle erforderlichen Installationsinformationen finden, fordert wanboot Sie zur Eingabe der fehlenden Informationen auf. Geben Sie an der Eingabeaufforderung die benötigten Informationen ein.

### Beispiel 12–5 Interaktive WAN-Boot-Installation

Im folgenden Beispiel fordert das wanboot-Programm den Benutzer während der Installation zum Setzen der Schlüsselwerte für das Client-System auf.

Zeigen Sie auf dem WAN-Boot-Server die Schlüsselwerte an.

```
# wanbootutil keygen -d -c -o net=192.168.198.0,cid=010003BA152A42,type=sha1
b482aaab82cb8d5631e16d51478c90079cc1d463
# wanbootutil keygen -d -c -o net=192.168.198.0,cid=010003BA152A42,type=3des
9ebc7a57f240e97c9b9401e9d3ae9b292943d3c143d07f04
```

252 Solaris 10 Installationshandbuch: Netzwerkbasierte Installation • Februar 2005
Dieses Beispiel enthält folgende Informationen:

```
net=192.168.198.0
Die IP-Adresse des Teilnetzes, in dem sich der Client befindet.
```

cid=010003BA152A42 Die Client-ID.

b482aaab82cb8d5631e16d51478c90079cc1d463 Den Wert des HMAC SHA1-Hashing-Schlüssels des Clients.

9ebc7a57f240e97c9b9401e9d3ae9b292943d3c143d07f04 Den Wert der 3DES-Verschlüsselung des Clients.

Kommt in Ihrer Installation eine AES-Verschlüsselung zum Einsatz, dann ändern Sie type=3des bitte in type=aes ab, um den Schlüsselwert anzuzeigen.

Setzen Sie die Variablen der Netzwerk-Boot-Argumente im OBP des Clients.

```
ok setenv network-boot-arguments host-ip=192.168.198.136,
router-ip=192.168.198.129,subnet-mask=255.255.255.192,hostname=myclient,
bootserver=http://192.168.198.135/cgi-bin/wanboot-cgi
```

Es werden die folgenden Variablen gesetzt:

- Die IP-Adresse des Clients wird auf 192.168.198.136 gesetzt.
- Die IP-Adresse des Client-Routers wird auf 192.168.198.129 gesetzt.
- Die Teilnetzmaske des Clients wird auf 255.255.255.192 gesetzt.
- Der Host-Name des Clients wird auf myclient gesetzt.
- Das Programm wanboot-cgi befindet sich unter http://192.168.198.135/cgi-bin/wanboot-cgi.

Booten Sie den Client und führen Sie die Installation auf ihm durch.

```
ok boot net -o prompt - install
Resetting ...
Sun Blade 100 (UltraSPARC-IIe), No Keyboard
Copyright 1998-2003 Sun Microsystems, Inc. All rights reserved.
OpenBoot 4.x.build_28, 256 MB memory installed, Serial #50335475.
Ethernet address 0:3:ba:e:f3:75, Host ID: 83000ef3.
Rebooting with command: boot net -o prompt
Boot device: /pci@lf,0/network@c,1 File and args: -o prompt
boot> 3des=9ebc7a57f240e97c9b9401e9d3ae9b292943d3c143d07f04
boot> shal=b482aaab82cb8d5631e16d51478c90079cc1d463
boot> go
```

Kapitel 12 • SPARC: Installation mit WAN-Boot (Vorgehen) 253

Diese Befehle führen folgende Aktionen durch:

- Installation der 3DES-Verschlüsselung mit dem Wert 9ebc7a57f240e97c9b9401e9d3ae9b292943d3c143d07f04 auf dem Client
- Installation des HMAC SHA1-Hashing-Schlüssels mit dem Wert b482aaab82cb8d5631e16d51478c90079cc1d463 auf dem Client
- Start der Installation
- Siehe auch Weitere Informationen zum Anzeigen von Schlüsselwerten finden Sie in wanbootutil(1M).

Weitere Informationen zum Einstellen von Netzwerk-Boot-Argumenten finden Sie in set(1).

Weitere Informationen zum Booten eines Systems finden Sie in boot(1M).

#### So nehmen Sie eine WAN-Boot-Installation mit einem DHCP-Server vor

Wenn Sie über einen DHCP-Server verfügen, der für die Unterstützung von WAN-Boot-Optionen konfiguriert wurde, können Sie diesen zur Bereitstellung von Client-Konfigurationsinformationen während der Installation einsetzen. Wie Sie einen DHCP-Server für eine WAN-Boot-Installation konfigurieren, erfahren Sie in "(Optional) Bereitstellung von Konfigurationsinformationen mit einem DHCP-Server " auf Seite 235.

Dabei wird Folgendes vorausgesetzt:

- Das Client-System läuft.
- Sie haben entweder Schlüssel auf dem Client installiert oder führen eine unsichere Installation durch.

Wie Sie vor der Installation Schlüssel auf dem Client installieren, erfahren Sie in "Installation von Schlüsseln auf dem Client" auf Seite 240.

 In der Konfiguration des DHCP-Servers haben Sie die Unterstützung für die WAN-Boot-Optionen SbootURI und SHTTPproxy aktiviert.

Diese Optionen ermöglichen es dem DHCP-Server, die von WAN-Boot benötigten Konfigurationsinformationen zu liefern.

Informationen zur Einstellung von Installationsoptionen auf dem DHCP-Server finden Sie in "Vorkonfiguration der Systemkonfigurationsinformationen mit dem DHCP-Service (Vorgehen)" auf Seite 87.

#### Schritte 1. Wenn das Client-System läuft, schalten Sie es auf Run-Level 0.

# init 0

<sup>254</sup> Solaris 10 Installationshandbuch: Netzwerkbasierte Installation • Februar 2005

Die Eingabeaufforderung ok wird angezeigt.

2. Setzen Sie an der Eingabeaufforderung ok auf dem Client die Variablen für die Netzwerk-Boot-Argumente im OBP.

ok setenv network-boot-arguments dhcp,hostname=Client-Name

| setenv network-boot-arguments | Weist das OBP an, die folgenden<br>Boot-Argumente zu setzen:                               |
|-------------------------------|--------------------------------------------------------------------------------------------|
| dhcp                          | Weist das OBP an, zur Konfiguration<br>des Clients auf den DHCP-Server<br>zurückzugreifen. |
| hostname=Client-Name          | Hiermit geben Sie den Host-Namen an,<br>den Sie dem Client zuweisen möchten.               |

#### 3. Booten Sie den Client über das Netzwerk.

```
ok boot net - install
```

net - install Weist den Client an, beim Booten über das WAN auf die Variablen der Netzwerk-Boot-Argumente zurückzugreifen.

Der Client wird über das WAN installiert. Wenn die WAN-Boot-Programme nicht alle erforderlichen Installationsinformationen finden, fordert wanboot Sie zur Eingabe der fehlenden Informationen auf. Geben Sie an der Eingabeaufforderung die benötigten Informationen ein.

#### Beispiel 12–6 WAN-Boot-Installation mit DHCP-Server

Im folgenden Beispiel stellt der DHCP-Server im Netzwerk die Client-Konfigurationsinformationen bereit. Der Host-Name des Clients lautet in diesem Beispiel myclient.

```
ok setenv network-boot-arguments dhcp, hostname=myclient
```

```
ok boot net - install
Resetting ...
```

Sun Blade 100 (UltraSPARC-IIe), No Keyboard Copyright 1998-2003 Sun Microsystems, Inc. All rights reserved. OpenBoot 4.x.build\_28, 256 MB memory installed, Serial #50335475. Ethernet address 0:3:ba:e:f3:75, Host ID: 83000ef3.

Rebooting with command: boot net - install Boot device: /pci@lf,0/network@c,1 File and args: - install

Kapitel 12 • SPARC: Installation mit WAN-Boot (Vorgehen) 255

Siehe auch Weitere Informationen zum Einstellen von Netzwerk-Boot-Argumenten finden Sie in set(1).

Weitere Informationen zum Booten eines Systems finden Sie in boot(1M).

Weitere Informationen zur Konfiguration eines DHCP-Servers finden Sie in "(Optional) Bereitstellung von Konfigurationsinformationen mit einem DHCP-Server " auf Seite 235.

#### So nehmen Sie eine WAN-Boot-Installation mit lokalen CDs vor

Wenn das Client-OBP keine Unterstützung für WAN-Boot bietet, können Sie die Installation mit der Solaris 10 Software - 1-CD im CD-ROM-Laufwerk des Clients durchführen. Bei Verwendung einer lokalen CD ruft der Client das wanboot-Programm nicht vom WAN-Boot-Server, sondern vom lokalen Datenträger ab.

Bei diesem Verfahren wird davon ausgegangen, dass Sie die WAN-Installation per HTTPS vornehmen. Wenn Sie eine unsichere Installation durchführen, zeigen Sie die Client-Schlüssel weder an noch installieren Sie solche.

Für eine WAN-Boot-Installation von einer lokalen CD befolgen Sie die nachfolgende Anleitung.

### Schritte 1. Nehmen Sie auf dem WAN-Boot-Server den gleichen Benutzerstatus an wie der Webserver-Benutzer.

- 2. Zeigen Sie für jeden Client den Schlüsselwert an.
  - # wanbootutil keygen -d -c -o net=Netz-IP, cid=Client-ID, type=Schlüsseltyp
  - *Netz-IP* Die Netzwerk-IP-Adresse des Clients, auf dem die Installation erfolgen soll.
  - *Client-ID* Die ID des Clients, auf dem die Installation erfolgen soll. Die Client-ID kann eine benutzerdefinierte oder die per DHCP zugewiesene Client-ID sein.
  - *Schlüsseltyp* Die Art des Schlüssels, der auf dem Client installiert werden soll. Gültige Schlüsseltypen sind 3des, aes und sha1.

Es wird der Hexadezimalwert des Schlüssels angezeigt.

3. Wiederholen Sie den vorigen Schritt für jeden Typ der zu installierenden Client-Schlüssel.

- 4. Legen Sie die Solaris 10 Software 1-CD in das CD-ROM-Laufwerk des Clients ein.
- 5. Schalten Sie das Client-System ein.

#### 6. Booten Sie den Client von der CD.

| ok boot cdrom · | -o prompt -F wanboot - install                                                                                  |
|-----------------|----------------------------------------------------------------------------------------------------|
| cdrom           | Weist das OBP an, von der lokalen CD-ROM zu booten.                                                             |
| -o prompt       | Weist das wanboot-Programm an, den Benutzer zur Eingabe von<br>Client-Konfigurationsinformationen aufzufordern. |
| -F wanboot      | Weist das OBP an, das wanboot-Programm von der CD-ROM zu laden.                                                 |

- install Weist den Client an, eine WAN-Boot-Installation durchzuführen. Das OBP des Clients lädt das wanboot-Programm von der Solaris 10 Software -1-CD. Das wanboot-Programm bootet das System, und die Eingabeaufforderung boot > wird angezeigt.

#### 7. Geben Sie den Verschlüsselungswert ein.

boot> 3des=Schlüsselwert

| 3des=Schlüsselwert Gibt den H<br>3DES-Schl | Gibt den Hexadezimalwert des in Schritt 2 angezeigten 3DES-Schlüssels an.  |
|--------------------------------------------|----------------------------------------------------------------------------|
|                                            | Wenn Sie mit AES-Verschlüsselung arbeiten, verwenden Sie folgendes Format: |
|                                            | boot> <b>aes=</b> Schlüsselwert                                            |

#### 8. Geben Sie den Hashing-Schlüsselwert ein.

boot> **sha1=**Schlüsselwert

sha1=*Schlüsselwert* Gibt den Hexadezimalwert des in Schritt 2 angezeigten Hashing-Schlüssels an.

#### 9. Setzen Sie die Netzwerkschnittstellen-Variablen.

boot> Variable=Wert [, Variable=Wert\*]

Geben Sie an der Eingabeaufforderung boot> die folgenden Variablen-Wert-Paare ein.

| host-ip=Client-IP      | IP-Adresse des Clients          |
|------------------------|---------------------------------|
| router-ip=Router-IP    | IP-Adresse des Netzwerk-Routers |
| subnet-mask=Maskenwert | Maskenwert des Teilnetzes       |
| hostname=Client-Name   | Host-Name des Clients           |

Kapitel 12 • SPARC: Installation mit WAN-Boot (Vorgehen) 257

| (Optional) http-proxy=Proxy-IP:Port | Gibt die IP-Adresse und Port-Nummer<br>des Proxy-Servers für das Netzwerk an. |
|-------------------------------------|-------------------------------------------------------------------------------|
| bootserver=wanbootCGI-URL           | Gibt die URL des Programms<br>wanboot-cgi auf dem Webserver an.               |
|                                     | Hinweis – Der URL-Wert für die Variable<br>bootserver darf keine HTTPS-URL    |

beginnen.

sein. Die URL muss mit http://

Sie können diese Variablen mit den folgenden Methoden eingeben:

 Geben Sie an der Eingabeaufforderung boot > ein Variablen-Wert-Paar ein und drücken Sie die Eingabetaste.

```
boot> host-ip=Client-IP
boot> subnet-mask=Maskenwert
```

 Geben Sie an der Eingabeaufforderung boot > alle Variablen-Wert-Paare in eine Zeile ein und drücken Sie die Eingabetaste. Trennen Sie die einzelnen Paare durch Kommata voneinander.

```
boot> host-ip=Client-IP, subnet-mask=Maskenwert,
router-ip=Router-IP, hostname=Client-Name,
http-proxy=Proxy-IP:Port, bootserver=wanbootCGI-URL
```

#### 10. Geben Sie folgenden Befehl ein, um den Boot-Prozess fortzusetzen:

boot> **go** 

Der Client wird über das WAN installiert. Wenn die WAN-Boot-Programme nicht alle erforderlichen Installationsinformationen finden, fordert wanboot Sie zur Eingabe der fehlenden Informationen auf. Geben Sie an der Eingabeaufforderung die benötigten Informationen ein.

#### Beispiel 12–7 Installation mit lokaler CD

Im folgenden Beispiel wird der Benutzer während der Installation vom wanboot-Programm auf einer lokalen CD dazu aufgefordert, die Netzwerkschnittstellen-Variablen für den Client zu setzen.

Zeigen Sie auf dem WAN-Boot-Server die Schlüsselwerte an.

```
# wanbootutil keygen -d -c -o net=192.168.198.0,cid=010003BA152A42,type=sha1
b482aaab82cb8d5631e16d51478c90079cc1d463
# wanbootutil keygen -d -c -o net=192.168.198.0,cid=010003BA152A42,type=3des
9ebc7a57f240e97c9b9401e9d3ae9b292943d3c143d07f04
```

Dieses Beispiel enthält folgende Informationen:

net=192.168.198.0

Die IP-Adresse des Teilnetzes, in dem sich der Client befindet.

```
cid=010003BA152A42
Die Client-ID.
```

b482aaab82cb8d5631e16d51478c90079cc1d463 Den Wert des HMAC SHA1-Hashing-Schlüssels des Clients.

9ebc7a57f240e97c9b9401e9d3ae9b292943d3c143d07f04 Den Wert der 3DES-Verschlüsselung des Clients.

Kommt in Ihrer Installation eine AES-Verschlüsselung zum Einsatz, dann ändern Sie type=3des bitte in type=aes ab, um den Schlüsselwert anzuzeigen.

Booten Sie den Client und führen Sie die Installation auf ihm durch.

```
ok boot cdrom -o prompt -F wanboot - install
Resetting ...
```

```
Sun Blade 100 (UltraSPARC-IIe), No Keyboard
Copyright 1998-2003 Sun Microsystems, Inc. All rights reserved.
OpenBoot 4.x.build_28, 256 MB memory installed, Serial #50335475.
Ethernet address 0:3:ba:e:f3:75, Host ID: 83000ef3.
```

Rebooting with command: boot cdrom -F wanboot - install Boot device: /pci@1f,0/network@c,1 File and args: -o prompt

```
boot> 3des=9ebc7a57f240e97c9b9401e9d3ae9b292943d3c143d07f04
```

```
boot> shal=b482aaab82cb8d5631e16d51478c90079cc1d463
```

```
boot> host-ip=192.168.198.124
```

```
boot> subnet-mask=255.255.255.128
```

```
boot> router-ip=192.168.198.1
```

```
boot> hostname=myclient
boot> client-id=010003BA152A42
```

boot> bootserver=http://192.168.198.135/cgi-bin/wanboot-cgi

boot> **go** 

Diese Befehle führen folgende Aktionen durch:

- Einfügen der 3DES-Verschlüsselung mit dem Wert
   9ebc7a57f240e97c9b9401e9d3ae9b292943d3c143d07f04 auf dem Client
- Angabe des HMAC SHA1-Hashing-Schlüssels mit dem Wert b482aaab82cb8d5631e16d51478c90079cc1d463 für den Client

Kapitel 12 • SPARC: Installation mit WAN-Boot (Vorgehen) 259

- Die Client-IP-Adresse wird auf 192.168.198.124 gesetzt.
- Die Teilnetzmaske des Clients wird auf 255.255.255.128 gesetzt.
- Die IP-Adresse des Client-Routers wird auf 192.168.198.1gesetzt.
- Der Host-Name des Clients wird auf myclient gesetzt.
- Die Client-ID wird auf 010003BA152A42 gesetzt.
- Die Adresse des wanboot-cgi-Programms wird auf http://192.168.198.135/cgi-bin/wanboot-cgi/gesetzt.

Weitere Informationen zum Einstellen von Netzwerk-Boot-Argumenten finden Sie in set(1).

Weitere Informationen zum Booten eines Systems finden Sie in boot(1M).

#### KAPITEL 13

# SPARC: Installation mit WAN-Boot (Beispiele)

In diesem Kapitel sehen Sie ein Beispiel für eine Installation von Client-Systemen über ein WAN (Wide Area Network). Die Beispiele in diesem Kapitel zeigen, wie Sie eine sichere WAN-Boot-Installation über eine HTTPS-Verbindung vornehmen können.

- "Konfiguration des Beispielstandorts " auf Seite 262
- "Erstellen des Dokument-Root-Verzeichnisses " auf Seite 263
- "Erzeugen der WAN-Boot-Miniroot " auf Seite 263
- "Überprüfen des Client-OBP auf WAN-Boot-Unterstützung " auf Seite 263
- "Installation des wanboot-Programms auf dem WAN-Boot-Server " auf Seite 264
- "Erstellen der /etc/netboot-Hierarchie " auf Seite 264
- "Kopieren des Programms wanboot-cgi auf den WAN-Boot-Server" auf Seite 265
- "(Optional) Konfigurieren des WAN-Boot-Servers als Anmeldeserver " auf Seite 265
- "Konfiguration des WAN-Boot-Servers f
  ür die Verwendung von HTTPS" auf Seite 266
- "Liefern des vertrauenswürdigen Zertifikats an den Client " auf Seite 266
- "(Optional) Einsatz von privatem Schlüssel und Zertifikat zur Client-Authentifizierung " auf Seite 267
- "Erzeugen der Schlüssel für Server und Client " auf Seite 267
- "Erzeugen des Solaris Flash-Archivs " auf Seite 268
- "Erzeugen der Datei sysidcfg" auf Seite 268
- "Erstellen des Client-Profils " auf Seite 269
- "Erzeugen und Überprüfen der Datei rules " auf Seite 270
- "Erzeugen der Systemkonfigurationsdatei " auf Seite 271
- "Erzeugen der Datei wanboot . conf " auf Seite 271
- "Überprüfen des Gerätealias net im OBP " auf Seite 273
- "Installation von Schlüsseln auf dem Client " auf Seite 273
- "Installation des Clients " auf Seite 274

### Konfiguration des Beispielstandorts

Abbildung 13-1 zeigt die Standortkonfiguration für dieses Beispiel.

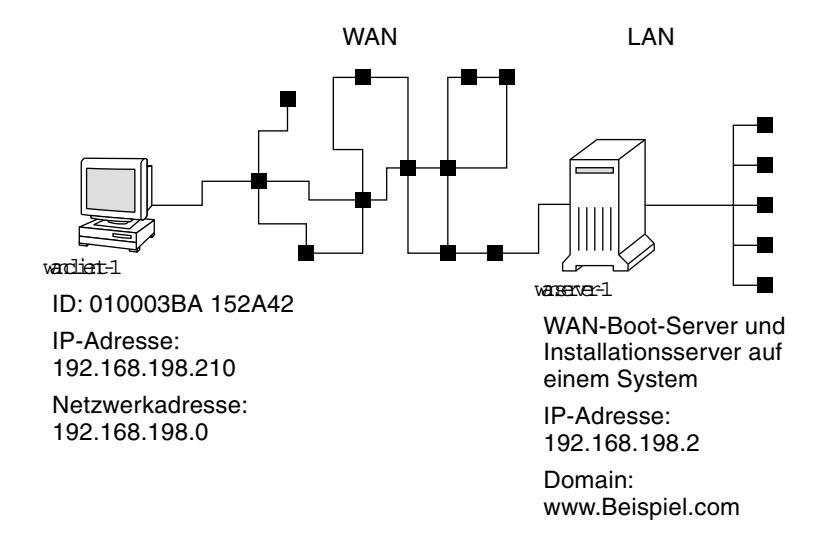

ABBILDUNG 13-1 Beispielstandort für eine WAN-Boot-Installation

Dieser Beispielstandort weist die folgenden Merkmale auf:

- Der Server wanserver-1 soll gleichzeitig als WAN-Boot- und Installationsserver konfiguriert werden.
- Die IP-Adresse von wanserver-1 lautet 192.168.198.2.
- Der Domain-Name von wanserver-1 lautet www.Beispiel.com.
- Auf wanserver-1 wird Solaris 10 ausgeführt.
- Auf wanserver-1 läuft der Apache-Webserver. Die Konfiguration der Apache-Software auf wanserver-1 bietet HTTPS-Unterstützung.
- Der zu installierende Client heißt wanclient-1.
- wanclient-1 ist ein UltraSPARCII-System.
- Die Client-ID f
  ür wanclient-1 lautet 010003BA152A42.
- Die IP-Adresse von wanclient-1 lautet 192.168.198.210.
- Die IP-Adresse des Client-Teilnetzes lautet 192.168.198.0.
- Das Client-System wanclient-1 hat Internet-Zugang, ist aber nicht direkt an das Netzwerk angeschlossen, in dem sich wanserver-1 befindet.
- wanclient-1 ist ein neues System, auf dem Solaris 10 installiert werden soll.

### Erstellen des Dokument-Root-Verzeichnisses

Legen Sie im Dokument-Root-Verzeichnis (/opt/apache/htdocs) auf wanserver-1 folgende Verzeichnisse zum Speichern der Installationsdateien und -daten an.

Solaris Flash-Verzeichnis

wanserver-1# mkdir -p /opt/apache/htdocs/flash/

WAN-Boot-Miniroot-Verzeichnis

wanserver-1# mkdir -p /opt/apache/htdocs/miniroot/

wanboot-Programmverzeichnis

wanserver-1# mkdir -p /opt/apache/htdocs/wanboot/

### Erzeugen der WAN-Boot-Miniroot

Kopieren Sie die WAN-Boot-Miniroot und das Solaris-Software-Abbild mit dem Befehl setup\_install\_server(1M) und der Option -w in das Verzeichnis /export/install/Solaris\_10 von wanserver-1.

Legen Sie den Solaris 10-Software-Datenträger in das an wanserver-1 angeschlossene Laufwerk ein. Geben Sie die folgenden Befehle ein.

```
wanserver-1# mkdir -p /export/install/sol_10_sparc
wanserver-1# cd /cdrom/cdrom0/s0/Solaris_10/Tools
wanserver-1# ./setup_install_server -w /export/install/sol_10_sparc/miniroot \
/export/install/sol_10_sparc
```

Verschieben Sie die WAN-Boot-Miniroot in das Dokument-Root-Verzeichnis (/opt/apache/htdocs/) des WAN-Boot-Servers.

wanserver-1# mv /export/install/sol\_10\_sparc/miniroot/miniroot \
/opt/apache/htdocs/miniroot/miniroot.s10\_sparc

## Überprüfen des Client-OBP auf WAN-Boot-Unterstützung

Ermitteln Sie, ob im OBP des Clients WAN-Boot-Unterstützung gegeben ist. Geben Sie dazu auf dem Client-System folgenden Befehl ein:

Kapitel 13 • SPARC: Installation mit WAN-Boot (Beispiele) 263

# eeprom | grep network-boot-arguments
network-boot-arguments: data not available

Die Ausgabe network-boot-arguments: data not available im vorigen Beispiel weist darauf hin, dass das Client-OBP WAN-Boot unterstützt.

### Installation des wanboot-Programms auf dem WAN-Boot-Server

Zum Installieren des wanboot-Programms auf dem WAN-Boot-Server kopieren Sie das Programm vom Solaris 10-Software-Datenträger in das Dokument-Root-Verzeichnis des WAN-Boot-Servers.

Legen Sie die Solaris 10-DVD oder die Solaris 10 Software - 1-CD in das an wanserver-1 angeschlossene Laufwerk ein, und geben Sie folgende Befehle ein:

wanserver-1# cd /cdrom/cdrom0/s0/Solaris\_10/Tools/Boot/platform/sun4u/ wanserver-1# cp wanboot /opt/apache/htdocs/wanboot/wanboot.s10\_sparc

### Erstellen der /etc/netboot-Hierarchie

Erzeugen Sie auf dem WAN-Boot-Server die wanclient-1-Unterverzeichnisse für das Verzeichnis /etc/netboot. Während der Installation rufen die WAN-Boot-Installationsprogramme Konfigurations- und Sicherheitsinformationen aus diesem Verzeichnis ab.

wanclient-1 befindet sich im Teilnetz 192.168.198.0 und hat die Client-ID 010003BA152A42. Gehen Sie wie folgt vor, um das entsprechende Unterverzeichnis für wanclient-1 in /etc/netboot zu erstellen.

- Erzeugen Sie das Verzeichnis /etc/netboot.
- Setzen Sie die Berechtigungen f
  ür das Verzeichnis /etc/netboot auf 700.
- Setzen Sie den Besitzer des Webserver-Prozesses als Besitzer des Verzeichnisses /etc/netboot.
- Annehmen der Benutzerrolle des Webserver-Benutzers.
- Erzeugen Sie ein Unterverzeichnis in /etc/netboot mit dem Namen des Teilnetzes (192.168.198.0).
- Erzeugen eines Unterverzeichnisses im Teilnetzverzeichnis und benennen nach der Client-ID.

 Setzen Sie die Berechtigungen f
ür die Unterverzeichnisse von /etc/netboot auf 700.

```
wanserver-1# cd /
wanserver-1# mkdir /etc/netboot/
wanserver-1# chmod 700 /etc/netboot
wanserver-1# chown nobody:admin /etc/netboot
wanserver-1# exit
wanserver-1# su nobody
Password:
nobody# mkdir -p /etc/netboot/192.168.198.0/010003BA152A42
nobody# chmod 700 /etc/netboot/192.168.198.0/010003BA152A42
```

### Kopieren des Programms wanboot-cgi auf den WAN-Boot-Server

Auf Systemen mit Solaris 10 befindet sich das Programm wanboot-cgi im Verzeichnis /usr/lib/inet/wanboot/. Damit der WAN-Boot-Server die Installationsdaten übertragen kann, müssen Sie das Programm wanboot-cgi in das Verzeichnis cgi-bin unter dem Webserver-Software-Verzeichnis kopieren.

```
wanserver-1# cp /usr/lib/inet/wanboot/wanboot-cgi \
/opt/apache/cgi-bin/wanboot-cgi
wanserver-1# chmod 755 /opt/apache/cgi-bin/wanboot-cgi
```

### (Optional) Konfigurieren des WAN-Boot-Servers als Anmeldeserver

Standardmäßig werden alle Protokollmeldungen beim WAN-Boot auf dem Client-System angezeigt, um eine schnelle Fehlerdiagnose bei Installationsproblemen zu ermöglichen.

Wenn Sie Boot- und Installationsmeldungen auf dem WAN-Boot-Server sehen möchten, kopieren Sie das Skript bootlog-cgi in das Verzeichnis cgi-bin auf wanserver-1.

wanserver-1# cp /usr/lib/inet/wanboot/bootlog-cgi /opt/apache/cgi-bin/ wanserver-1# chmod 755 /opt/apache/cgi-bin/bootlog-cgi

Kapitel 13 • SPARC: Installation mit WAN-Boot (Beispiele) 265

### Konfiguration des WAN-Boot-Servers für die Verwendung von HTTPS

Wenn Sie bei den WAN-Boot-Installationen mit HTTPS arbeiten möchten, müssen Sie in der Webserver-Software die SSL-Unterstützung aktivieren. Außerdem müssen Sie auf dem WAN-Boot-Server ein digitales Zertifikat installieren. In diesem Beispiel wird angenommen, dass der Apache-Webserver auf wanserver-1 für die Arbeit mit SSL konfiguriert ist. Des Weiteren wird davon ausgegangen, dass ein digitales Zertifikat und eine Zertifizierungsstelle (CA) zur Bestimmung der Identität von wanserver-1 bereits auf wanserver-1 installiert sind.

Beispiele für die Einstellung der SSL-Unterstützung in der Webserver-Software entnehmen Sie bitte der Dokumentation Ihres Webservers.

### Liefern des vertrauenswürdigen Zertifikats an den Client

Indem Sie festlegen, dass sich der Server gegenüber dem Client ausweisen muss, erzielen Sie einen Schutz der Daten, die über HTTPS vom Server an den Client übertragen werden. Zur Server-Authentifizierung liefern Sie dem Client ein vertrauenswürdiges Zertifikat. Auf Grundlage des vertrauenswürdigen Zertifikats kann der Client bei der Installation die Identität des Servers überprüfen.

Um dem Client das vertrauenswürdige Zertifikat zur Verfügung zu stellen, nehmen Sie die Benutzerrolle des Webserver-Benutzers an. Dann teilen Sie das Zertifikat auf und erhalten so das vertrauenswürdige Zertifikat. Fügen Sie dann das vertrauenswürdige Zertifikat in die Datei truststore des Clients in der /etc/netboot-Hierarchie ein.

In diesem Beispiel nehmen Sie die Benutzerrolle nobody an, da dies die Rolle des Webserver-Benutzers ist. Dann teilen Sie das PKCS#12-Serverzertifikat namens cert.pl2 auf und fügen das vertrauenswürdige Zertifikat in das Verzeichnis /etc/netboot für wanclient-1 ein.

wanserver-1# su nobody
Password:
wanserver-1# wanbootutil pl2split -i cert.pl2 -t \
/etc/netboot/192.168.198.0/010003BA152A42/truststore

### (Optional) Einsatz von privatem Schlüssel und Zertifikat zur Client-Authentifizierung

Zum weiteren Schutz Ihrer Daten während der Installation können Sie festlegen, dass sich wanclient-1 gegenüber wanserver-1 authentifizieren muss. Zur Aktivierung der Client-Authentifizierung in der WAN-Boot-Installation fügen Sie ein Client-Zertifikat und einen privaten Schlüssel (private key) in das Client-Unterverzeichnis der /etc/netboot-Hierarchie ein.

Gehen Sie wie folgt vor, um dem Client einen privaten Schlüssel und ein Zertifikat zur Verfügung zu stellen.

- Nehmen Sie die Benutzerrolle des Webserver-Benutzers an.
- Teilen Sie die PKCS#12-Datei in einen privaten Schlüssel und ein Client-Zertifikat auf.
- Fügen Sie das Zertifikat in die Datei certstore des Clients ein.
- Fügen Sie den privaten Schlüssel in die keystore-Datei des Clients ein.

In diesem Beispiel nehmen Sie die Benutzerrolle nobody an, da dies die Rolle des Webserver-Benutzers ist. Dann teilen Sie das PKCS#12-Serverzertifikat namens cert.p12 auf. Sie fügen das Zertifikat in die /etc/netboot-Hierarchie für wanclient-1 ein. Anschließend fügen Sie den als wanclient.key benannten privaten Schlüssel in die keystore-Datei des Clients ein.

```
wanserver-1# su nobody
Password:
wanserver-1# wanbootutil p12split -i cert.p12 -c \
/etc/netboot/192.168.198.0/010003BA152A42/certstore -k wanclient.key
wanserver-1# wanbootutil keymgmt -i -k wanclient.key \
-s /etc/netboot/192.168.198.0/010003BA152A42/keystore \
-o type=rsa
```

### Erzeugen der Schlüssel für Server und Client

Zum Schutz der Daten, die zwischen Server und Client übertragen werden, erzeugen Sie einen Hashing-Schlüssel und eine Verschlüsselung (d. h. einen Chiffrierschlüssel). Mit dem Hashing-Schlüssel schützt der Server die Integrität des Programms wanboot. Den Chiffrierschlüssel verwendet der Server zum Verschlüsseln der Konfigurationsund Installationsdaten. Mit dem Hashing-Schlüssel prüft der Client die Integrität des heruntergeladenen wanboot-Programms. Der Chiffrierschlüssel dient außerdem dem Client zum Entschlüsseln der Daten bei der Installation.

Nehmen Sie zunächst die Benutzerrolle des Webserver-Benutzers an. In diesem Beispiel die Benutzerrolle nobody.

wanserver-1# **su nobody** Password:

Generieren Sie dann mit dem Befehl wanbootutil keygen einen HMAC SHA1-Hauptschlüssel für wanserver-1.

```
wanserver-1# wanbootutil keygen -m
```

Erzeugen Sie dann einen Hashing-Schlüssel und eine Verschlüsselung für wanclient-1.

wanserver-1# wanbootutil keygen -c -o net=192.168.198.0,cid=010003BA152A42,type=sha1 wanserver-1# wanbootutil keygen -c -o net=192.168.198.0,cid=010003BA152A42,type=3des

Der vorige Befehl generiert einen HMAC SHA1-Hashing-Schlüssel und eine 3DES-Verschlüsselung für wanclient-1. 192.168.198.0 ist das Teilnetz von wanclient-1, 010003BA152A42 die Client-ID von wanclient-1.

#### Erzeugen des Solaris Flash-Archivs

In diesem Beispiel erzeugen Sie ein Solaris Flash-Archiv, indem Sie das Master-System wanserver-1 klonen. Das Archiv erhält den Namen sol\_10\_sparc und wird 1:1 vom Master-System kopiert. Es stellt ein exaktes Duplikat des Master-Systems dar. Das fertige Archiv wird in sol\_10\_sparc.flar gespeichert. Sie speichern das Archiv im Unterverzeichnis flash/archives des Dokument-Root-Verzeichnisses auf dem WAN-Boot-Server.

```
wanserver-1# flar create -n sol_10_sparc \
/opt/apache/htdocs/flash/archives/sol_10_sparc.flar
```

### Erzeugen der Datei sysidcfg

Für die Vorkonfiguration des Systems wanclient-1 geben Sie in der Datei sysidcfg Schlüsselwörter und Werte an. Speichern Sie diese Datei im passenden Unterverzeichnis des Dokument-Root-Verzeichnisses auf wanserver-1. BEISPIEL 13-1 sysidcfg-Datei für das System client-1

Das folgende Beispiel zeigt eine mögliche sysidcfg-Datei für wanclient-1. Host-Name, IP-Adresse und Netzmaske dieser Systeme wurden durch Bearbeitung des Namen-Service vorkonfiguriert. Diese Datei befindet sich im Verzeichnis /opt/apache/htdocs/flash/.

#### Erstellen des Client-Profils

Erstellen Sie für das System wanclient-1 ein Profil namens wanclient\_1\_prof. Die Datei wanclient\_1\_prof enthält die folgenden Einträge, die definieren, wie die Solaris 10-Software auf dem System wanclient-1 installiert werden soll.

```
profile values
# profile keywords
# -----
                          _ _ _ _ _ _ _ _ _ _ _ _ _
install type
                         flash install
archive_location
                         https://192.168.198.2/flash/archives/sol 10 sparc.flar
partitioning
                         explicit
filesys
                         c0t1d0s0 4000 /
filesys
                         c0t1d0s1 512 swap
filesys
                          c0t1d0s7 free /export/home
```

In der folgenden Liste sind einige Schlüsselwörter und Werte aus diesem Beispiel beschrieben.

| install_type     | Das Profil installiert ein Solaris Flash-Archiv auf dem<br>Klon-System. Wie bei einer Erst- bzw. Neuinstallation<br>werden alle Dateien überschrieben.              |
|------------------|----------------------------------------------------------------------------------------------------|
| archive_location | Das komprimierte Solaris Flash-Archiv wird von<br>wanserver-1 abgerufen.                                                                                            |
| partitioning     | Mit dem Wert explicit legen Sie fest, dass die<br>Dateisystem-Slices von den filesys-Schlüsselwörtern<br>definiert werden. Die Größe von Root (/) ist von der Größe |

Kapitel 13 • SPARC: Installation mit WAN-Boot (Beispiele) 269

des Solaris Flash-Archivs abhängig. Der swap-Bereich wird auf c0tld0s1 angelegt und seine Größe nach Bedarf automatisch festgelegt. /export/home ist vom verbleibenden Speicherplatz abhängig. /export/home wird auf c0tld0s7 angelegt.

### Erzeugen und Überprüfen der Datei rules

Aus der Datei rules wählen die Programme für die benutzerdefinierte JumpStart-Installation das richtige Profil für das System wanclient-1 aus. Erzeugen Sie eine Textdatei namens rules. Fügen Sie dann Schlüsselwörter und Werte in diese Datei ein.

Die IP-Adresse von wanclient-1 lautet 192.168.198.210, die Netzmaske 255.255.255.0. Mit dem Schlüsselwort network geben Sie an, welches Profil die Programme für die benutzerdefinierte JumpStart-Installation zur Installation von wanclient-1 verwenden sollen.

network 192.168.198.0 - wanclient\_1\_prof -

Die rules-Datei legt damit fest, dass die Programme für die benutzerdefinierte JumpStart-Installation das Profil wanclient\_1\_prof verwenden sollen, um die Solaris 10-Software auf wanclient-1 zu installieren.

Nennen Sie diese Datei wanclient rule.

Wenn Sie das Profil und die rules-Datei erzeugt haben, führen Sie das check-Skript aus, um die Gültigkeit der Dateien zu überprüfen.

wanserver-1# ./check -r wanclient\_rule

Wenn das Skript check keine Fehler findet, erstellt es die Datei rules.ok.

Speichern Sie die Datei rules.ok im Verzeichnis /opt/apache/htdocs/flash/.

#### Erzeugen der Systemkonfigurationsdatei

Erzeugen Sie eine Systemkonfigurationsdatei, in der die Adresse der Datei sysidcfg und der JumpStart-Dateien auf dem Installationsserver angegeben sind. Speichern Sie diese Datei in einem für den WAN-Boot-Server zugänglichen Verzeichnis.

In folgendem Beispiel sucht das Programm wanboot-cgi die Datei sysidcfg und die JumpStart-Dateien im Dokument-Root-Verzeichnis des WAN-Boot-Servers. Der Domain-Name des WAN-Boot-Servers lautet https://www.Beispiel.com. Der WAN-Boot-Server ist für die Verwendung von sicherem HTTP konfiguriert, so dass die Daten und Dateien bei der Installation geschützt sind.

In diesem Beispiel lautet der Name der Systemkonfigurationsdatei sys-conf.s10-sparc, und die Datei wurde in der /etc/netboot-Hierarchie des WAN-Boot-Servers gespeichert. Die Datei sysidcfg und die JumpStart-Dateien befinden sich im Unterverzeichnis flash des Dokument-Root-Verzeichnisses.

SsysidCF=https://www.Beispiel.com/flash
SjumpsCF=https://www.Beispiel.com/flash

### Erzeugen der Datei wanboot.conf

Bei der Installation des Client-Systems greift WAN-Boot auf die Konfigurationsinformationen in der Datei wanboot.conf zurück. Erzeugen Sie die Datei wanboot.conf in einem Texteditor. Speichern Sie die Datei im entsprechenden Client-Unterverzeichnis der /etc/netboot-Hierarchie auf dem WAN-Boot-Server.

Die folgende wanboot.conf-Datei für wanclient-1 enthält Konfigurationsinformationen für eine WAN-Installation mit sicherem HTTP. Die Datei bestimmt außerdem, dass die Daten bei der WAN-Boot-Installation mit einem HMAC SHA1-Hashing-Schlüssel und einer 3DES-Verschlüsselung zu schützen sind.

```
boot_file=/wanboot/wanboot.s10_sparc
root_server=https://www.example.com/cgi-bin/wanboot-cgi
root_file=/miniroot/miniroot.s10_sparc
signature_type=shal
encryption_type=3des
server_authentication=yes
client_authentication=no
resolve_hosts=
boot_logger=
system conf=sys-conf.s10-sparc
```

Aus dieser wanboot . conf-Datei ergibt sich die folgende Konfiguration:

boot\_file=/wanboot/wanboot.s10\_sparc

Das wanboot-Programm heißt wanboot.sl0\_sparc. Dieses Programm befindet sich im Verzeichnis wanboot des Dokument-Root-Verzeichnisses auf wanserver-1.

root\_server=https://www.Beispiel.com/cgi-bin/wanboot-cgi Die Adresse des Programms wanboot-cgi auf wanserver-1 lautet https://www.Beispiel.com/cgi-bin/wanboot-cgi.Der https-Teil der URL gibt an, dass diese WAN-Boot-Installation mit sicherem HTTP vorgenommen wird.

#### root file=/miniroot/miniroot.s10 sparc

Die WAN-Boot-Miniroot heißt miniroot.s10\_sparc. Die Miniroot befindet sich im Verzeichnis miniroot des Dokument-Root-Verzeichnisses auf wanserver-1.

#### signature\_type=sha1

Das wanboot-Programm und das WAN-Boot-Dateisystem werden mit einem HMAC SHA1-Hashing-Schlüssel signiert.

encryption\_type=3des

Das wanboot-Programm und das WAN-Boot-Dateisystem werden mit einem 3DES-Schlüssel chiffriert.

#### server\_authentication=yes

Der Server wird bei der Installation authentifiziert.

#### client authentication=no

Der Client wird bei der Installation nicht authentifiziert.

**Hinweis** – Wenn Sie die Schritte in "(Optional) Einsatz von privatem Schlüssel und Zertifikat zur Client-Authentifizierung " auf Seite 267 durchgeführt haben, setzen Sie diesen Parameter auf client authentication=yes

#### resolve hosts=

Es werden keine zusätzlichen Host-Namen für die WAN-Boot-Installation benötigt. Alle Host-Namen, die das Programm wanboot-cgi benötigt, sind in der Datei wanboot.conf und im Client-Zertifikat angegeben.

#### boot logger=

Boot- und Installations-Protokollmeldungen werden auf der Systemkonsole angezeigt. Wenn Sie den Protokollserver in "(Optional) Konfigurieren des WAN-Boot-Servers als Anmeldeserver " auf Seite 265 konfiguriert haben und die WAN-Boot-Meldungen auch auf dem WAN-Boot-Server angezeigt werden sollen, setzen Sie diesen Parameter auf

boot\_logger=https://www.Beispiel.com/cgi-bin/bootlog-cgi.

system conf=sys-conf.s10-sparc

Die Systemkonfigurationsdatei, in der die Speicherorte der sysidcfg- und JumpStart-Dateien angegeben werden, befindet sich in der Datei

sys-conf.s10-sparc in der /etc/netboot-Hierarchie auf wanserver-1.

```
In diesem Beispiel wurde die Datei wanboot.conf im Verzeichnis
/etc/netboot/192.168.198.0/010003BA152A42 auf wanserver-1
gespeichert.
```

### Überprüfen des Gerätealias net im OBP

Zum Booten des Clients aus dem WAN mit dem Befehl boot net muss der Gerätealias net auf das primäre Netzwerkgerät des Clients gesetzt werden. Geben Sie an der Eingabeaufforderung ok des Clients den Befehl devalias ein, und prüfen Sie, ob der Aliasname net auf das primäre Netzwerkgerät /pci@lf,0/pci@l,1/network@c,1 gesetzt ist.

| ok <b>devalias</b> |                                       |
|--------------------|---------------------------------------|
| screen             | /pci@lf,0/pci@l,1/SUNW,m64B@2         |
| net                | /pci@lf,0/pci@l,1/network@c,1         |
| net2               | /pci@lf,0/pci@1,1/network@5,1         |
| disk               | /pci@lf,0/pci@l/scsi@8/disk@0,0       |
| cdrom              | /pci@lf,0/pci@l,1/ide@d/cdrom@0,0:f   |
| keyboard           | /pci@lf,0/pci@l,1/ebus@l/su@l4,3083f8 |
| mouse              | /pci@lf,0/pci@l,1/ebus@l/su@l4,3062f8 |

In dieser Beispielausgabe ist dem Alias net das primäre Netzwerkgerät /pci@lf,0/pci@l,1/network@c,1 zugewiesen. Sie müssen ihn also nicht ändern.

### Installation von Schlüsseln auf dem Client

In "Erzeugen der Schlüssel für Server und Client" auf Seite 267 haben Sie einen Hashing-Schlüssel und eine Verschlüsselung (den Chiffrierschlüssel) zum Schutz der Daten während der Installation erzeugt. Diese Schlüssel müssen auf wanclient-1 installiert werden, damit der Client die von wanclient-1 übertragenen Daten entschlüsseln kann.

Zeigen Sie auf wanserver-1 die Schlüsselwerte an.

wanserver-1# wanbootutil keygen -d -c -o net=192.168.198.0,cid=010003BA152A42,type=sha1 b482aaab82cb8d5631e16d51478c90079cc1d463 wanserver-1# wanbootutil keygen -d -c -o net=192.168.198.0,cid=010003BA152A42,type=3des 9ebc7a57f240e97c9b9401e9d3ae9b292943d3c143d07f04

Kapitel 13 • SPARC: Installation mit WAN-Boot (Beispiele) 273

Dieses Beispiel enthält folgende Informationen:

```
net=192.168.198.0
Die IP-Adresse des Teilnetzes, in dem sich der Client befindet.
```

```
cid=010003BA152A42
Die Client-ID.
```

```
b482aaab82cb8d5631e16d51478c90079cc1d463
Den Wert des HMAC SHA1-Hashing-Schlüssels des Clients.
```

```
9ebc7a57f240e97c9b9401e9d3ae9b292943d3c143d07f04
Den Wert der 3DES-Verschlüsselung des Clients.
```

Kommt in Ihrer Installation eine AES-Verschlüsselung zum Einsatz, dann ändern Sie type=3des bitte in type=aes ab, um den Schlüsselwert anzuzeigen.

Installieren Sie die Schlüssel an der Befehlseingabe ok auf wanclient-1.

### ok set-security-key wanboot-hmac-shal b482aaab82cb8d5631e16d51478c90079cc1d463 ok set-security-key wanboot-3des 9ebc7a57f240e97c9b9401e9d3ae9b292943d3c143d07f04

Diese Befehle führen folgende Aktionen durch:

- Installation des HMAC SHA1-Hashing-Schlüssels mit dem Wert b482aaab82cb8d5631e16d51478c90079cc1d463 auf wanclient-1
- Installation der 3DES-Verschlüsselung mit dem Wert 9ebc7a57f240e97c9b9401e9d3ae9b292943d3c143d07f04 auf wanclient-1

#### Installation des Clients

Sie können eine ungeführte Installation durchführen, indem Sie an der Eingabeaufforderung ok die Netzwerk-Boot-Variablen für wanclient-1 setzen und den Client dann booten.

```
ok setenv network-boot-arguments host-ip=192.168.198.210,
router-ip=192.168.198.1,subnet-mask=255.255.255.0,hostname=wanclient-1,
file=http://192.168.198.2/cgi-bin/wanboot-cgi
ok boot net - install
Resetting ...
```

Sun Blade 100 (UltraSPARC-IIe), No Keyboard Copyright 1998-2003 Sun Microsystems, Inc. All rights reserved. OpenBoot 4.x.build\_28, 256 MB memory installed, Serial #50335475. Ethernet address 0:3:ba:e:f3:75, Host ID: 83000ef3.

```
Rebooting with command: boot net - install
Boot device: /pci@lf,0/network@c,1 File and args: - install
```

```
<time unavailable> wanboot progress: wanbootfs: Read 68 of 68 kB (100%)
<time unavailable> wanboot info: wanbootfs: Download complete
Fri Jun 20 09:16:06 wanboot progress: miniroot: Read 166067 of 166067 kB (100%)
Fri Jun 20Tue Apr 15 09:16:06 wanboot info: miniroot: Download complete
SunOS Release 5.10 Version WANboot10:04/11/03 64-bit
Copyright 1983-2003 Sun Microsystems, Inc. All rights reserved.
Use is subject to license terms.
Configuring devices.
```

Es werden die folgenden Variablen gesetzt:

- Die IP-Adresse des Clients wird auf 192.168.198.210 gesetzt.
- Die IP-Adresse des Client-Routers wird auf 192.168.198.1 gesetzt.
- Die Teilnetzmaske des Clients wird auf 255.255.255.0 gesetzt.
- Der Host-Name des Clients wird auf wanclient-1 gesetzt.
- Das Programm wanboot-cgi befindet sich unter http://192.168.198.2/cgi-bin/wanboot-cgi.

Der Client wird über das WAN installiert. Wenn das wanboot-Programm nicht alle erforderlichen Installationsinformationen findet, werden Sie möglicherweise dazu aufgefordert, die fehlenden Informationen an der Befehlszeile einzugeben.

#### KAPITEL 14

### WAN-Boot (Referenz)

Dieses Kapitel bietet eine kurze Darstellung der Befehle und Dateien, die bei einer WAN-Installation eingesetzt werden.

- "Befehle für die WAN-Boot-Installation " auf Seite 277
- "OBP-Befehle" auf Seite 280
- Einstellungen und Syntax der Systemkonfigurationsdatei " auf Seite 282
- "Parameter der Datei wanboot.conf und Syntax " auf Seite 282

### Befehle für die WAN-Boot-Installation

In den folgenden Tabellen sind die Befehle beschrieben, die Sie bei einer WAN-Boot-Installation verwenden.

- Tabelle 14–1
- Tabelle 14–2

TABELLE 14-1 Vorbereitung der WAN-Boot-Installations- und Konfigurationsdateien

| Schritt und Beschreibung                                                                                                    | Befehl                                                  |
|----------------------------------------------------------------------------------------------------|---------------------------------------------------------|
| Solaris-Installationsabbild nach<br>Inst_verz_pfad und die<br>WAN-Boot-Miniroot nach<br>WAN_verz_pfad auf der<br>Festplatte des<br>Installationsservers kopieren | setup_install_server -w WAN_verz_pfad<br>Inst_verz_pfad |

| Schritt und Beschreibung                                                                                                    | Befehl                                                                      |
|----------------------------------------------------------------------------------------------------|-----------------------------------------------------------------------------|
| <ul> <li>Ein Solaris Flash-Archiv mit<br/>dem Namen Name .flar<br/>erzeugen</li> <li>Name ist der Name des<br/>Archivs.</li> <li>optionale_Parameter sind<br/>optionale Parameter für die<br/>Anpassung des Archivs.</li> <li>Dokument-Root ist der Pfad<br/>zum<br/>Dokument-Root-Verzeichnis<br/>auf dem Installationsserver.</li> <li>Dateiname ist der Name des<br/>Archivs.</li> </ul> | flar create – n Name [optionale-Parameter]<br>Dokument-Root/flash/Dateiname |
| Gültigkeit der rules-Datei mit<br>dem Namen <i>Regeln</i> für die<br>benutzerdefinierte<br>JumpStart-Installation<br>überprüfen                                                                                                    | ./check -r Regeln                                                           |
| <ul> <li>Gültigkeit der Datei<br/>wanboot.conf überprüfen</li> <li><i>Netz-IP</i> ist die IP-Adresse<br/>des Teilnetzes, in dem sich<br/>der Client befindet.</li> <li><i>Client-ID</i> kann eine<br/>benutzerdefinierte oder die<br/>per DHCP zugewiesene<br/>Client-ID sein.</li> </ul>                                                                                                   | bootconfchk<br>/etc/netboot/ <i>Netz-IP/Client-ID</i> /wanboot.conf         |
| Unterstützung für WAN-Boot<br>im Client-OBP überprüfen                                                                                                    | eeprom   grep network-boot-arguments                                        |

**TABELLE 14-1** Vorbereitung der WAN-Boot-Installations- und Konfigurationsdateien

 (Fortsetzung)

 TABELLE 14–2
 Vorbereitung der WAN-Boot-Sicherheitsdateien

| Schritt und Beschreibung                                      | Befehl                |
|---------------------------------------------------------------|-----------------------|
| HMAC SHA1-Masterschlüssel für den<br>WAN-Boot-Server erzeugen | wanbootutil keygen -m |

| Schritt und Beschreibung                                                                                                    | Befehl                                                                                              |
|----------------------------------------------------------------------------------------------------|----------------------------------------------------------------------------------------------------|
| <ul> <li>HMAC SHA1-Hashing-Schlüssel für den<br/>Client erzeugen</li> <li><i>Netz-IP</i> ist die IP-Adresse des Teilnetzes,<br/>in dem sich der Client befindet.</li> <li><i>Client-ID</i> kann eine benutzerdefinierte<br/>oder die per DHCP zugewiesene<br/>Client-ID sein.</li> </ul>                                                                                                    | wanbootutil keygen -c -o<br>net= <i>Netz-IP</i> ,cid= <i>Client-ID</i> ,type=sha1                   |
| <ul> <li>Chiffrierschlüssel für den Client erzeugen</li> <li><i>Netz-IP</i> ist die IP-Adresse des Teilnetzes, in dem sich der Client befindet.</li> <li><i>Client-ID</i> kann eine benutzerdefinierte oder die per DHCP zugewiesene Client-ID sein.</li> <li><i>Schlüsseltyp</i> ist entweder 3des oder aes.</li> </ul>                                                                                                    | wanbootutil keygen -c -o<br>net=Netz-IP,cid=Client-ID,type=Schlüsseltyp                             |
| <ul> <li>Eine PKCS#12-Zertifikatdatei aufteilen und das Zertifikat in die truststore-Datei des Clients einfügen</li> <li><i>p12cert</i> ist der Name der PKCS#12-Zertifikatdatei.</li> <li><i>Netz-IP</i> ist die IP-Adresse des Teilnetzes, in dem sich der Client befindet.</li> <li><i>Client-ID</i> kann eine benutzerdefinierte oder die per DHCP zugewiesene Client-ID sein.</li> </ul>                                                                                        | wanbootutil p12split -i p12cert -t<br>/etc/netboot/Netz-IP/Client-ID/truststore                     |
| <ul> <li>Eine PKCS#12-Zertifikatdatei aufteilen und das Client-Zertifikat in die certstore-Datei des Clients einfügen</li> <li><i>p12cert</i> ist der Name der PKCS#12-Zertifikatdatei.</li> <li><i>Netz-IP</i> ist die IP-Adresse des Teilnetzes, in dem sich der Client befindet.</li> <li><i>Client-ID</i> kann eine benutzerdefinierte oder die per DHCP zugewiesene Client-ID sein.</li> <li><i>Schlüsseldatei</i> ist der Name des privaten Schlüssels des Clients.</li> </ul> | wanbootutil p12split -i p12cert -c<br>/etc/netboot/Netz-IP/Client-ID/certstore<br>-k Schlüsseldatei |

| TABELLE 14-2 Vorbereitung der WAN-Boot-Sicherheitsdateien         (Fortsetzung)                                                                                                    |                                                                                                    |  |
|----------------------------------------------------------------------------------------------------|----------------------------------------------------------------------------------------------------|--|
| Schritt und Beschreibung                                                                                                    | Befehl                                                                                                    |  |
| <ul> <li>Den privaten Schlüssel des Clients aus einer aufgeteilten PKCS#12-Datei in die keystore-Datei des Clients einfügen</li> <li>Schlüsseldatei ist der Name des privaten Schlüssels des Clients.</li> <li>Netz-IP ist die IP-Adresse des Teilnetzes, in dem sich der Client befindet.</li> <li>Client-ID kann eine benutzerdefinierte oder die per DHCP zugewiesene Client-ID sein.</li> </ul> | wanbootutil keymgmt -i -k <i>Schlüsseldatei</i><br>-s<br>/etc/netboot/ <i>Netz-IP/Client-ID</i> /keystore<br>-o type=rsa |  |
| <ul> <li>Den Wert eines HMAC</li> <li>SHA1-Hashing-Schlüssels anzeigen</li> <li><i>Netz-IP</i> ist die IP-Adresse des Teilnetzes, in dem sich der Client befindet.</li> <li><i>Client-ID</i> kann eine benutzerdefinierte oder die per DHCP zugewiesene Client-ID sein.</li> </ul>                                                                                                    | <pre>wanbootutil keygen -d -c -o net=Netz-IP,cid=Client-ID,type=shal</pre>                                               |  |
| <ul> <li>Einen Verschlüsselungswert anzeigen</li> <li><i>Netz-IP</i> ist die IP-Adresse des Teilnetzes, in dem sich der Client befindet.</li> <li><i>Client-ID</i> kann eine benutzerdefinierte oder die per DHCP zugewiesene Client-ID sein.</li> <li><i>Schlüsseltyp</i> ist entweder 3des oder aes.</li> </ul>                                                                                   | wanbootutil keygen -d -c -o<br>net= <i>Netz-IP</i> ,cid= <i>Client-ID</i> ,type= <i>Schlüsseltyp</i>                     |  |
| Einen Hashing-Schlüssel oder eine<br>Verschlüsselung auf einem laufenden System<br>einfügen. <i>Schlüsseltyp</i> kann einen der Werte<br>sha1, 3des und aes aufweisen.                                                                                                    | /usr/lib/inet/wanboot/ickey -o<br>type= <i>Schlüsseltyp</i>                                                              |  |

### **OBP-Befehle**

In der folgenden Tabelle sind die OBP-Befehle aufgeführt, die Sie für eine WAN-Boot-Installation an der Eingabeaufforderung ok auf dem Client eingeben können.

TABELLE 14–3 OBP-Befehle für die WAN-Boot-Installation

| Schritt und Beschreibung                                                                                                    | OBP-Befehl                                                                                                    |
|----------------------------------------------------------------------------------------------------|----------------------------------------------------------------------------------------------------|
| Eine ungeführte WAN-Boot-Installation beginnen                                                                                                    | boot net – install                                                                                                    |
| Eine interaktive WAN-Boot-Installation beginnen                                                                                                    | boot net -o prompt - install                                                                                                    |
| Eine WAN-Boot-Installation von einer lokalen<br>CD beginnen                                                                                                    | boot cdrom -F wanboot - install                                                                                                    |
| Vor Beginn einer WAN-Boot-Installation einen<br>Hashing-Schlüssel installieren. <i>Schlüsselwert</i> ist<br>der Hexadezimalwert des Hashing-Schlüssels.                                                                                                    | set-security-key wanboot-hmac-shal<br>Schlüsselwert                                                                                                    |
| <ul> <li>Vor Beginn einer WAN-Boot-Installation eine<br/>Verschlüsselung installieren</li> <li>Schlüsseltyp ist entweder wanboot-3des<br/>oder wanboot-aes.</li> <li>Schlüsselwert ist der Hexadezimalwert der<br/>Verschlüsselung.</li> </ul>                                                                                                    | set-security-key Schlüsseltyp<br>Schlüsselwert                                                                                                    |
| Überprüfen, ob Schlüsselwerte im OBP gesetzt sind                                                                                                    | list-security-keys                                                                                                    |
| <ul> <li>Vor Beginn der WAN-Boot-Installation<br/>Client-Konfigurationsvariablen setzen</li> <li><i>Client-IP</i> ist die IP-Adresse des Clients.</li> <li><i>Router-IP</i> ist die IP-Adresse des<br/>Netzwerk-Routers.</li> <li><i>Maskenwert</i> ist der Wert der Teilnetzmaske.</li> <li><i>Client-Name</i> ist der Host-Name des Clients.</li> <li><i>Proxy-IP</i> ist die IP-Adresse des<br/>Proxy-Servers im Netzwerk.</li> <li><i>wanbootCGI-Pfad</i> ist der Pfad zu den<br/>wanbootCGI-Programmen auf dem<br/>Webserver.</li> </ul> | <pre>setenv network-boot-arguments host-ip=Client-IP, router-ip=Router-IP, subnet-mask=Maskenwert, hostname=Client-Name, http-proxy=Proxy-IP, file=wanbootCGI-Pfad</pre>                                                         |
| Netzwerkgerät-Alias überprüfen                                                                                                    | devalias                                                                                                    |
| Den Netzwerkgerät-Alias festlegen, wobei<br><i>Gerätepfad</i> der Pfad zum primären<br>Netzwerkgerät ist.                                                                                                    | <ul> <li>Um den Alias nur für die aktuelle<br/>Installation zu setzen, geben Sie<br/>devalias net <i>Gerätepfad</i> ein.</li> <li>Um den Alias dauerhaft zu setzen, geben<br/>Sie nvvalias net <i>Gerätepfad</i> ein.</li> </ul> |

### Einstellungen und Syntax der Systemkonfigurationsdatei

Mit der Systemkonfigurationsdatei leiten Sie die WAN-Boot-Installationsprogramme zu den folgenden Dateien:

- sysidcfg
- rules.ok
- Profil f
  ür die benutzerdefinierte JumpStart-Installation

Bei der Systemkonfigurationsdatei handelt es sich um eine Normaltextdatei, die nach diesem Muster formatiert sein muss:

Einstellung=Wert

Die Datei system. conf muss die folgenden Einstellungen enthalten:

SsysidCF=sysidcfg-Datei-URL

Diese Einstellung verweist auf das Verzeichnis auf dem Installationsserver, in dem sich die Datei sysidcfg befindet. Für WAN-Installationen per HTTPS ist der Wert auf eine gültige HTTPS-URL zu setzen.

#### SjumpsCF=JumpStart-Dateien-URL

Diese Einstellung verweist auf das JumpStart-Verzeichnis, das die Datei rules.ok und die Profildateien enthält. Für WAN-Installationen per HTTPS ist der Wert auf eine gültige HTTPS-URL zu setzen.

Die Datei system.conf kann in jedem für den WAN-Boot-Server zugänglichen Verzeichnis gespeichert werden.

### Parameter der Datei wanboot.conf und Syntax

Die Datei wanboot . conf ist eine Konfigurationsdatei im Textformat, auf welche die WAN-Boot-Installationsprogramme für die Durchführung einer WAN-Installation zugreifen. Bei der Installation des Client-Systems greifen die folgenden Programme und Dateien auf die Informationen in der Datei wanboot . conf zurück:

- Programm wanboot-cgi
- WAN-Boot-Dateisystem
- WAN-Boot-Miniroot

Speichern Sie die Datei wanboot.conf im entsprechenden Client-Unterverzeichnis der /etc/netboot-Hierarchie auf dem WAN-Boot-Server. Wie Sie den Aktionsbereich für Ihre WAN-Boot-Installation in der /etc/netboot-Hierarchie festlegen, erfahren Sie in "Erstellen der /etc/netboot-Hierarchie auf dem WAN-Boot-Server " auf Seite 206.

Zur Angabe von Informationen in der Datei wanboot . conf führen Sie Parameter und die dazugehörigen Werte in folgendem Format auf:

#### Parameter=Wert

Parametereinträge dürfen sich nicht über mehrere Zeilen erstrecken. Durch Voranstellen des Zeichens # können Sie Kommentare in die Datei einfügen.

Ausführliche Informationen über die Datei wanboot.conf finden Sie in der Manpage wanboot.conf(4).

In der Datei wanboot . conf müssen die folgenden Parameter gesetzt werden:

#### boot file=Wanboot-Pfad

Mit diesem Parameter geben Sie den Pfad zum wanboot-Programm an. Der Wert besteht in einem Pfad, der relativ zum Dokument-Root-Verzeichnis auf dem WAN-Boot-Server ist.

boot\_file=/wanboot/wanboot.s10\_sparc

root server=wanbootCGI-URL/wanboot-cgi

Mit diesem Parameter geben Sie die URL des Programms wanboot-cgi auf dem WAN-Boot-Server an.

• Für eine WAN-Boot-Installation ohne Client- oder Server-Authentifizierung geben Sie eine HTTP-URL an.

root\_server=http://www.Beispiel.com/cgi-bin/wanboot-cgi

 Verwenden Sie eine HTTPS-URL, wenn Sie eine WAN-Boot-Installation mit Server- oder mit Server- und Client-Authentifizierung durchführen.

root\_server=https://www.Beispiel.com/cgi-bin/wanboot-cgi

#### root file=Miniroot-Pfad

Mit diesem Parameter geben Sie den Pfad zur WAN-Boot-Miniroot auf dem WAN-Boot-Server an. Der Wert besteht in einem Pfad, der relativ zum Dokument-Root-Verzeichnis auf dem WAN-Boot-Server ist.

root\_file=/miniroot/miniroot.s10\_sparc

signature type=sha1 | leer

Mit diesem Parameter geben Sie den Typ des für die Integritätsprüfung der übertragenen Daten und Dateien einzusetzenden Hashing-Schlüssels an.

 Für WAN-Boot-Installationen, bei welchen das wanboot-Programm durch einen Hashing-Schlüssel geschützt werden soll, setzen Sie diesen Wert auf sha1.

signature\_type=sha1

Kapitel 14 • WAN-Boot (Referenz) 283

 Für unsichere WAN-Installationen ohne Hashing-Schlüssel lassen Sie diesen Wert leer.

signature\_type=

encryption type=3des | aes | leer

Mit diesem Parameter geben Sie den gewünschten Chiffrierschlüsseltyp für die Verschlüsselung des wanboot-Programms und des WAN-Boot-Dateisystems an.

 Für WAN-Boot-Installationen per HTTPS setzen Sie diesen Wert auf 3des oder aes, je nachdem, welches Schlüsselformat Sie verwenden. Außerdem muss der Wert des Schlüsselworts signature type auf shal gesetzt werden.

encryption\_type=3des

oder

encryption\_type=aes

 Wenn Sie eine unsichere WAN-Boot-Installation ohne Verschlüsselung durchführen möchten, lassen Sie diesen Wert leer.

encryption\_type=

server authentication=yes | no

Mit diesem Parameter geben Sie an, ob bei der WAN-Boot-Installation eine Server-Authentifizierung stattfinden soll.

 Für WAN-Boot-Installationen mit Server- oder mit Server- und Client-Authentifizierung setzen Sie diesen Wert auf yes. Außerdem müssen Sie den Wert von signature\_type auf sha1, von encryption\_type auf 3des oder aes und die URL von root server auf einen HTTPS-Wert setzen.

server\_authentication=yes

 Für unsichere WAN-Boot-Installationen ohne Server- oder Server- und Client-Authentifizierung setzen Sie diesen Wert auf no. Sie können den Wert auch leer lassen.

server\_authentication=no

client\_authentication=yes | no

Mit diesem Parameter geben Sie an, ob bei der WAN-Boot-Installation eine Client-Authentifizierung stattfinden soll.

 Für WAN-Boot-Installationen mit Server- und Client-Authentifizierung setzen Sie diesen Wert auf yes. Außerdem müssen Sie den Wert von signature\_type auf sha1, von encryption\_type auf 3des oder aes und die URL von root\_server auf einen HTTPS-Wert setzen.

client\_authentication=yes

 Für WAN-Boot-Installationen ohne Client-Authentifizierung setzen Sie diesen Wert auf no. Sie können den Wert auch leer lassen.

client\_authentication=no

#### resolve hosts=Host-Name | leer

Mit diesem Parameter geben Sie weitere Host-Namen an, die während der Installation für das Programm wanboot-cgi aufgelöst werden müssen.

Setzen Sie diesen Wert auf die Host-Namen der Systeme, die in der Datei wanboot.conf oder einem etwaigen Client-Zertifikat noch nicht angegeben wurden.

 Wenn alle erforderlichen Hosts bereits in der Datei wanboot.conf oder dem Client-Zertifikat aufgeführt sind, lassen Sie diesen Wert leer.

resolve\_hosts=

 Wenn bestimmte Systeme in der Datei wanboot . conf oder dem Client-Zertifikat nicht aufgeführt sind, setzen Sie diesen Wert auf die Host-Namen dieser Systeme.

resolve\_hosts=seahag,matters

#### boot logger=bootlog-cgi-Pfad | leer

Mit diesem Parameter geben Sie die URL des Skripts bootlog-cgi auf dem Protokollserver an.

 Um Boot- oder Installationsprotokollmeldungen auf einem speziellen Protokollserver aufzeichnen zu lassen, setzen Sie den Wert auf die URL des Skripts bootlog-cgi auf dem Protokollserver.

boot\_logger=http://www.Beispiel.com/cgi-bin/bootlog-cgi

• Wenn die Boot- und Installationsmeldungen auf der Client-Konsole angezeigt werden sollen, lassen Sie diesen Wert leer.

boot\_logger=

system conf=system.conf | benutzerdef\_System-konf

Mit diesem Parameter geben Sie den Pfad zu der Systemkonfigurationsdatei an, in der die Adressen der Datei sysidcfg und der JumpStart-Dateien zu finden sind.

Setzen Sie den Wert dieses Pfads auf die Datei sysidcfg und die JumpStart-Dateien auf dem Webserver.

system\_conf=sys.conf

### TELL IV Anhänge

Dieser Teil enthält Referenzinformationen.
ANHANG A

## Fehlerbehebung (Vorgehen)

Dieses Kapitel enthält eine Liste spezifischer Fehlermeldungen und allgemeiner Probleme, die beim Installieren der Solaris 10-Software auftreten können. In diesem Kapitel wird außerdem erläutert, wie Sie Probleme beheben können. Die Erläuterungen in diesem Kapitel sind in die folgenden Abschnitte eingeteilt, je nachdem, wo im Installationsprozess das Problem auftrat.

- "Probleme beim Einrichten von Netzwerkinstallationen" auf Seite 289
- "Probleme beim Booten eines Systems" auf Seite 290
- "Neuinstallation des Betriebssystems Solaris" auf Seite 297
- "Upgrade der Betriebssystemumgebung Solaris " auf Seite 299

**Hinweis –** Der Text "bootable media" bezieht sich auf das Solaris-Installationsprogramm und die JumpStart-Installationsmethode.

## Probleme beim Einrichten von Netzwerkinstallationen

Unbekannter Client "Host-Name"

**Grund:** Das Argument *Host-Name* im Befehl add\_install\_client bezieht sich nicht auf einen Host in diesem Namen-Service.

**Beschreibung:** Fügen Sie den Host *Host-Name* zum Namen-Service hinzu und führen Sie den Befehl add install client erneut aus.

## Probleme beim Booten eines Systems

### Booten von Medien, Fehlermeldungen

le0: No carrier - transceiver cable problem
Grund: Das System ist nicht mit dem Netzwerk verbunden.

**Lösung:** Handelt es sich hierbei um ein nicht vernetztes System, ignorieren Sie diese Meldung. Handelt es sich um ein vernetztes System, vergewissern Sie sich, dass die Ethernet-Verkabelung stimmt.

Die gerade geladene Datei scheint nicht ausführbar zu sein **Grund:** Das System findet das richtige Medium zum Booten nicht.

**Lösung:** Überprüfen Sie, ob das System ordnungsgemäß für die Installation der Solaris 10-Software über das Netzwerk von einem Installationsserver aus eingerichtet wurde. Sie können beispielsweise folgende Überprüfungen durchführen:

- Wenn Sie die Abbilder der Solaris 10-DVD oder der Solaris 10-Software-CDs auf den Installationsserver kopiert haben, vergewissern Sie sich, dass Sie bei der Einrichtung die richtige Plattformgruppe des Systems angegeben haben.
- Wenn Sie mit DVD oder CD vorgehen, vergewissern Sie sich, dass die Solaris 10-DVD bzw. Solaris 10 Software - 1-CD eingehängt und auf dem Installationsserver zugänglich ist.

boot: cannot open <Dateiname> (nur SPARC-Systeme)

**Grund:** Dieser Fehler tritt auf, wenn Sie den Speicherort von boot -file für das Booten überschreiben, indem Sie diesen explizit angeben.

Hinweis – Dateiname ist eine Variable für den Namen der betreffenden Datei.

Lösung: Gehen Sie wie folgt vor:

- Setzen Sie boot -file im PROM auf "" (leer).
- Stellen Sie sicher, dass "diag-switch" auf "off" und auf "true" gesetzt ist.

Kann von Datei/Gerät nicht booten Grund: Das Installationsmedium findet das Boot-Medium nicht.

Lösung: Stellen Sie sicher, dass folgende Bedingungen erfüllt sind:

290 Solaris 10 Installationshandbuch: Netzwerkbasierte Installation • Februar 2005

- Das DVD-ROM- oder CD-ROM-Laufwerk muss ordnungsgemäß installiert und eingeschaltet sein.
- Die Solaris 10-DVD oder die Solaris 10 Software 1-CD muss ins Laufwerk eingelegt sein.
- Der Datenträger ist unbeschädigt und nicht verschmutzt.

WARNUNG: clock gained xxx days -- CHECK AND RESET DATE! (nur SPARC-basierte Systeme)

**Beschreibung:** Diese Meldung dient zu Ihrer Information.

Lösung: Ignorieren Sie die Meldung und fahren Sie mit der Installation fort.

Kein UFS-Dateisystem (nur x86-basierte Systeme)

**Grund:** Bei der Installation von Solaris 10 (mit dem Solaris-Installationsprogramm oder benutzerdefiniertem JumpStart) wurde keine Boot-Diskette ausgewählt. Sie müssen jetzt die Solaris 10 Device Configuration Assistant-Diskette verwenden oder das BIOS bearbeiten, damit das System booten kann.

Lösung: Gehen Sie wie folgt vor:

- Legen Sie die Solaris 10 Device Configuration Assistant-Diskette in das Boot-Diskettenlaufwerk des Systems (normalerweise Laufwerk A) ein. Informationen über die Solaris 10 Device Configuration Assistant-Diskette finden Sie unter Anhang C.
- Wenn Sie das Boot-Medium nicht verwenden können, wechseln Sie ins BIOS und wählen Sie das BIOS zum Booten aus. Erläuterungen dazu finden Sie in der BIOS-Dokumentation.

### Booten von Medien, allgemeine Probleme

Das System wird nicht gebootet.

**Beschreibung:** Wenn Sie zum ersten Mal einen benutzerdefinierten JumpStart-Server einrichten, kann es beim Booten zu Problemen kommen, bei denen keine Fehlermeldung ausgegeben wird. Verwenden Sie den Boot-Befehl mit der Option -v, um Informationen über das System und den Boot-Vorgang abzurufen. Wenn Sie die Option v verwenden, gibt der Boot-Befehl Fehlerbehebungsinformationen am Bildschirm aus.-

**Hinweis –** Wenn diese Option nicht angegeben wird, werden die Meldungen zwar ausgegeben, aber die Ausgabe wird in die Systemprotokolldatei umgeleitet. Weitere Informationen entnehmen Sie bitte der Manpage syslogd(1M).

**Lösung:** Bei SPARC-basierten Systemen geben Sie an der Eingabeaufforderung ok den folgenden Befehl ein.

Anhang A • Fehlerbehebung (Vorgehen) 291

#### ok boot net -v - install

Bei x86-basierten Systemen geben Sie den folgenden Befehl ein, wenn das Installationsprogramm Sie dazu auffordert, die Installationsart auszuwählen.

b - -v install

Das Booten von DVD schlägt bei Systemen mit einem DVD-ROM-Laufwerk SD-M 1401 von Toshiba fehl.

**Beschreibung:** Wenn das System mit einem DVD-ROM-Laufwerk SD-M1401 von Toshiba mit Firmware-Revision 1007 ausgestattet ist, kann das System nicht von der Solaris 10-DVD booten.

**Lösung:** Wenden Sie Patch 111649–03 oder später an, um die Firmware des Toshiba SD-M1401 DVD-ROM-Laufwerks zu aktualisieren. Das Patch 111649–03 kann von der Website http://sunsolve.sun.com abgerufen werden.

Das System hängt sich auf oder eine Panik tritt auf, wenn Nicht-Speicher-PC-Karten eingelegt werden. (Nur x86-basierte Systeme) Grund: Nicht-Speicher-PC-Karten können nicht die gleichen Speicherressourcen verwenden wie andere Geräte.

**Lösung:** Um das Problem zu beheben, schlagen Sie in den Anweisungen zu Ihrer PC-Karte nach und überprüfen Sie den Adressbereich.

Das primäre IDE-BIOS-Laufwerk im System wurde von der Solaris 10 Device Configuration Assistant-Diskette während der Phase vor dem Booten nicht erkannt. (*Nur x86-basierte Systeme*)

Lösung: Gehen Sie wie folgt vor:

- Wenn Sie alte Laufwerke benutzen, werden diese unter Umständen nicht unterstützt. Lesen Sie hierzu in der Dokumentation des Hardware-Herstellers nach.
- Vergewissern Sie sich, dass die Flachband- und Netzkabel korrekt angeschlossen sind. Schlagen Sie in der Dokumentation des Herstellers nach.
- Ist nur ein Laufwerk an den Controller angeschlossen, machen Sie dieses Laufwerk zum Master-Laufwerk, indem Sie die Jumper entsprechend einstellen. Bei einigen Laufwerken sind die Jumper-Einstellungen für ein einzelnes Master-Laufwerk anders als für ein Master-Laufwerk mit Slave-Laufwerk. Verbinden Sie das Laufwerk mit dem Anschluss am Kabelende, um das Signalrauschen zu reduzieren, das auftritt, wenn sich ein nicht benutzter Anschluss am Kabelende befindet.
- Sind zwei Laufwerke an den Controller angeschlossen, stellen Sie mit den Jumpern ein Laufwerk als Master (bzw. als Master mit Slave) und das andere als Slave ein.
- Wenn ein Laufwerk ein Festplattenlaufwerk und das andere ein CD-ROM-Laufwerk ist, definieren Sie durch das Einstellen der Jumper eins als Slave. Es ist unwesentlich, welches physische Laufwerk Sie als Slave einrichten.

- Sollten bei der Verwendung von zwei Laufwerken an einem Controller Probleme auftreten, schließen Sie die Laufwerke einzeln an, um festzustellen, ob sie fehlerfrei funktionieren. Stellen Sie das Laufwerk mit den Jumpern als Master oder einzelner Master ein und schließen Sie das Laufwerk an den Laufwerksanschluss am Ende des IDE-Flachbandkabels an. Überprüfen Sie, ob die Laufwerke funktionieren, und definieren Sie sie durch Einstellen der Jumper wieder als Master-Slave-Konfiguration.
- Stellen Sie im Fall eines Festplattenlaufwerks mit dem BIOS-Konfigurationsdienstprogramm sicher, dass der Laufwerkstyp (der die Anzahl der Zylinder, Köpfe und Sektoren angibt) richtig konfiguriert ist. Einige BIOS-Programme haben eine Funktion zur automatischen Erkennung des Laufwerkstyps.
- Konfigurieren Sie im Fall eines CD-ROM-Laufwerks auf dem BIOS-Konfigurationsbildschirm den Laufwerkstyp als CD-ROM-Laufwerk, sofern die BIOS-Software diese Funktion hat.
- Bei vielen Systemen werden IDE-CD-ROM-Laufwerke nur dann von MS-DOS erkannt, wenn ein MS-DOS-CD-ROM-Treiber installiert ist. Versuchen Sie es mit einem anderen Laufwerk.

Das IDE- oder CD-ROM-Laufwerk im System wurde in der Phase vor dem Booten von der Solaris 10 Device Configuration Assistant-Diskette nicht gefunden. (*Nur x86-basierte Systeme*)

Lösung: Gehen Sie wie folgt vor:

- Sind Festplatten im BIOS deaktiviert, booten Sie mit der Solaris 10 Device Configuration Assistant-Diskette von der Festplatte. Informationen über die Solaris 10 Device Configuration Assistant finden Sie unter Anhang C.
- Hat das System keine Festplatten, handelt es sich unter Umständen um einen Diskless Client.

Das System hängt sich auf, bevor die Systemeingabeaufforderung angezeigt wird. (*Nur x86-basierte Systeme*)

**Lösung:** Es ist Hardware vorhanden, die nicht unterstützt wird. Lesen Sie hierzu in der Dokumentation des Hardware-Herstellers nach.

## Booten vom Netzwerk, Fehlermeldungen

 WARNUNG: getfile: RPC failed: error 5 (RPC Timed out).
 Beschreibung: Dieser Fehler tritt auf, wenn zwei oder mehr Server in einem Netzwerk auf die Boot-Anforderung eines Installations-Clients reagieren. Der Installations-Client stellt eine Verbindung zum falschen Boot-Server her und die Installation hängt. Zu diesem Fehler kann es aus folgenden Gründen kommen:

**Grund:** *Grund 1:*Möglicherweise sind auf verschiedenen Servern /etc/bootparams-Dateien mit einem Eintrag für diesen Installationsclient vorhanden.

Lösung: *Grund 1:* Stellen Sie sicher, dass die Server im Netzwerk nicht mehrere /etc/bootparams-Einträge für den Installationsclient haben. Haben sie jedoch mehrere Einträge, entfernen Sie alle doppelten Client-Einträge in der Datei /etc/bootparams auf allen Installations- und Boot-Servern außer dem, den der Installationsclient verwenden soll.

**Grund**: *Grund* 2:Für den Installations-Client liegen möglicherweise mehrere /tftpboot- oder /rplboot-Verzeichniseinträge vor.

Lösung: *Grund* 2:Stellen Sie sicher, dass für den Installations-Client nicht mehrere /tftpboot- oder /rplboot-Verzeichniseinträge vorliegen. Ist dies jedoch der Fall, entfernen Sie doppelte Client-Einträge aus den Verzeichnissen /tftpboot oder /rplboot auf allen Installations- und Boot-Servern außer auf dem, den der Installationsclient verwenden soll.

**Grund**: *Grund* 3: Möglicherweise liegt ein Installationsclient-Eintrag in der Datei /etc/bootparams auf einem Server und ein Eintrag in einer anderen Datei /etc/bootparams vor, so dass alle Systeme auf den Profilserver zugreifen können. Ein solcher Eintrag sieht ungefähr folgendermaßen aus:

\* install\_config=Profilserver:Pfad

Dieser Fehler kann auch durch eine Zeile wie die oben genannte in der bootparams-Tabelle von NIS oder NIS+ verursacht werden.

Lösung: *Grund 3:* Wenn ein Platzhaltereintrag in der bootparams-Map oder -Tabelle (zum Beispiel \* install\_config=) des Namen-Service vorhanden ist, löschen Sie diesen und fügen ihn in die /etc/bootparams-Datei auf dem Boot-Server ein.

No network boot server. Unable to install the system. See installation instructions. (*nur SPARC-basierte Systeme*)

**Grund:** Dieser Fehler tritt auf einem System auf, das Sie über das Netzwerk zu installieren versuchen. Das System ist nicht korrekt konfiguriert.

**Lösung:** Sorgen Sie dafür, dass das System korrekt für eine Installation über das Netzwerk eingerichtet wird. Siehe "Hinzufügen der über das Netzwerk zu installierenden Systeme mit einem CD-Abbild" auf Seite 156.

prom\_panic: Could not mount file system (nur SPARC-basierte Systeme)
Grund: Dieser Fehler tritt auf, wenn Sie Solaris über ein Netzwerk installieren, aber
die Boot-Software Folgendes nicht finden kann:

- Solaris 10-DVD, entweder die DVD oder eine Kopie des DVD-Abbildes auf dem Installationsserver
- Abbild der Solaris 10 Software 1-CD, entweder die Solaris 10 Software 1-CD oder eine Kopie des CD-Abbildes auf dem Installationsserver.

**Lösung:** Vergewissern Sie sich, dass die Installationssoftware eingehängt und freigegeben ist.

294 Solaris 10 Installationshandbuch: Netzwerkbasierte Installation • Februar 2005

- Bei der Installation von Solaris vom DVD-ROM- oder CD-ROM-Laufwerk des Installationsservers aus müssen Sie sicherstellen, dass die Solaris 10-DVD oder die Solaris 10 Software - 1-CD ins CD-ROM-Laufwerk eingelegt, eingehängt und in der Datei /etc/dfs/dfstab freigegeben ist.
- Bei der Installation von einer Kopie des Solaris 10-DVD-Abbildes oder des Solaris 10 Software - 1-CD-Abbildes auf der Festplatte des Installationsservers aus stellen Sie sicher, dass der Verzeichnispfad zu der Kopie in der Datei /etc/dfs/dfstab freigegeben ist.
- Timeout waiting for ARP/RARP packet...(*nur SPARC-basierte Systeme*) **Grund:** *Grund 1:* Der Client versucht, vom Netzwerk zu booten, kann aber kein System finden, das den Client kennt.

**Lösung:** *Grund 1:* Überprüfen Sie den Host-Namen des Systems im Namen-Service NIS oder NIS+. Überprüfen Sie auch die bootparams-Suchreihenfolge in der Datei /etc/nsswitch.conf des Boot-Servers.

Beispielsweise bedeutet die folgende Zeile in der Datei /etc/nsswitch.conf, dass JumpStart oder das Solaris-Installationsprogramm zuerst in den NIS-Maps nach bootparams-Informationen sucht. Wenn das Programm keine Informationen findet, erfolgt eine Suche in der Datei /etc/bootparams auf dem Boot-Server.

bootparams: nis files

Grund: Grund 2: Die Ethernet-Adresse des Clients ist nicht korrekt.

**Lösung:** *Grund* 2:Stellen Sie sicher, dass die Ethernet-Adresse des Clients in der Datei /etc/ethers des Installationsservers korrekt ist.

**Grund**: *Grund* 3: In einer benutzerdefinierten JumpStart-Installation gibt der Befehl add\_install\_client die Plattformgruppe an, die einen bestimmten Server als Installationsserver verwendet. Wenn der falsche Architekturwert mit dem Befehl add\_install\_client verwendet wird, tritt dieses Problem auf. Beispiel: Der Rechner, der installiert werden soll, ist ein sun4u-Rechner, aber Sie haben i86pc verwendet.

**Lösung:** *Grund* 3:Führen Sie den Befehl add\_install\_client nochmals mit dem korrekten Architekturwert aus.

IP: joining multicasts failed on tr0 - will use link layer broadcasts for multicast (*nur x86-basierte Systeme*)

**Grund:** Diese Fehlermeldung erscheint beim Booten eines Systems mit einer Token Ring-Karte. Ethernet-Multicast und Token Ring-Multicast funktionieren nicht auf die gleiche Weise. Der Treiber gibt diese Fehlermeldung zurück, weil ihm eine ungültige Multicast-Adresse zur Verfügung gestellt wurde.

**Lösung:** Ignorieren Sie diese Fehlermeldung. Wenn Multicast nicht funktioniert, verwendet IP stattdessen Layer-Broadcasts, und die Installation schlägt deswegen nicht fehl.

Requesting Internet address for *Ethernet\_Adresse* (*nur x86-basierte Systeme*) **Grund:** Der Client versucht, vom Netzwerk zu booten, kann aber kein System finden, das den Client kennt.

**Lösung:** Überprüfen Sie, ob der Systemname im Namen-Service enthalten ist. Wenn der Host-Name des Systems im Namen-Service NIS oder NIS+ aufgelistet ist und das System weiterhin diese Fehlermeldung ausgibt, versuchen Sie es mit einem Neustart.

RPC: Timed out No bootparams (whoami) server responding; still trying... (*Nur x86-basierte Systeme*)

**Grund:** Der Client versucht, über das Netzwerk zu booten, aber er findet kein System mit einem Eintrag in der Datei /etc/bootparams auf dem Installationsserver.

**Lösung:** Verwenden Sie add\_install\_client auf dem Installationsserver. Dieser Befehl fügt den entsprechenden Eintrag in die Datei /etc/bootparams ein und ermöglicht dem Client damit das Booten vom Netzwerk.

Still trying to find a RPL server... (nur x86-basierte Systeme)
Grund: Das System versucht, vom Netzwerk zu booten, aber der Server ist nicht so
konfiguriert, dass er dieses System booten kann.

**Lösung:** Führen Sie auf dem Installationsserver für das zu installierende System add\_install\_client aus. Der Befehl add\_install\_client richtet ein Verzeichnis /rplboot ein, das das nötige Netzwerk-Boot-Programm enthält.

CLIENT MAC ADDR: FF FF FF FF FF FF FF (*nur Netzwerkinstallationen per DHCP*) **Grund:** Der DHCP-Server ist nicht richtig konfiguriert. Dieser Fehler kann auftreten, wenn die Optionen oder Makros in der DHCP-Manager-Software nicht richtig definiert sind.

**Lösung:** Überprüfen Sie die Definition der Optionen und Makros in der DHCP-Manager-Software. Vergewissern Sie sich, dass die Router-Option definiert ist und den Wert für das Teilnetz aufweist, das bei der Netzwerkinstallation verwendet wird.

### Booten vom Netzwerk, allgemeine Probleme

Das System bootet über das Netzwerk, aber von einem anderen als dem angegebenen Installationsserver.

**Grund:** Auf einem anderen System ist ein Eintrag in /etc/bootparams und eventuell auch in /etc/ethers für den Client enthalten.

**Lösung:** Aktualisieren Sie auf dem Namen-Server den Eintrag in /etc/bootparams für das zu installierende System. Der Eintrag muss folgende Syntax haben: Installationssystem root=Boot-Server: Pfad install=Installationsserver: Pfad

Stellen Sie außerdem sicher, dass für den Installationsclient nur ein bootparams-Eintrag im Teilnetz vorliegt.

## Neuinstallation des Betriebssystems Solaris

Die Neuinstallation schlägt fehl.

**Lösung:** Wenn die Solaris-Installation fehlschlägt, müssen Sie sie neu starten. Um die Installation neu zu starten, booten Sie das System von der Solaris 10-DVD, der Solaris 10 Software - 1-CD oder über das Netzwerk.

Sie können die Solaris-Software nicht deinstallieren, wenn sie teilweise installiert wurde. Sie müssen das System von einer Sicherungskopie wiederherstellen oder den Solaris-Installationsprozess erneut ausführen.

/cdrom/Solaris\_10/SUNWxxxx/reloc.cpio: Gebrochene Pipe Beschreibung: Diese Fehlermeldung ist informativer Natur und hat keine Auswirkung auf die Installation. Die Bedingung tritt ein, wenn für einen Schreibzugriff auf ein Pipe kein Leseprozess vorhanden ist.

Lösung: Ignorieren Sie die Meldung und fahren Sie mit der Installation fort.

 WARNUNG: STANDARD-BOOT-GERÄT WECHSELN (nur x86-basierte Systeme)
 Grund: Diese Meldung dient zu Ihrer Information. Als Standard-Boot-Gerät ist im BIOS des Systems möglicherweise ein Gerät eingestellt, das zum Booten des Systems die Solaris 10 Device Configuration Assistant-Diskette erfordert.

**Lösung:** Fahren Sie mit der Installation fort und ändern Sie gegebenenfalls das Standard-Boot-Gerät des Systems, das im BIOS angegeben ist, nachdem Sie die Solaris-Software auf einem Gerät installiert haben, für das die Solaris 10 Device Configuration Assistant-Diskette nicht erforderlich ist.

## x86: So überprüfen Sie eine IDE-Festplatte auf fehlerhafte Blöcke

IDE-Festplatten weisen fehlerhaften Blöcke nicht automatisch aus, wie andere von Solaris-Software unterstützte Festplatten. Bevor Sie Solaris auf einer IDE-Festplatte installieren, sollten Sie unter Umständen eine Oberflächenanalyse der Festplatte durchführen. Gehen Sie dazu folgendermaßen vor. Schritte 1. Booten Sie im Einzelbenutzermodus auf das Installationsmedium.

# b -s

- 2. Starten Sie das Programm format(1M).
  - # format
- 3. Geben Sie das IDE-Laufwerk an, für das die Oberflächenanalyse durchgeführt werden soll.
  - # cxdy
  - cx ist die Controller-Nummer
  - dy ist die Gerätenummer
- 4. Sie benötigen eine fdisk-Partition.
  - Wenn bereits eine Solaris-fdisk-Partition vorhanden ist, fahren Sie mit Schritt 5 fort.
  - Wenn noch keine Solaris-fdisk-Partition existiert, legen Sie mit dem Befehl fdisk eine Solaris-Partition auf der Festplatte an.

format> **fdisk** 

5. Typ

format> analyze

6. Typ

analyze> config

Die aktuellen Einstellungen für eine Oberflächenanalyse werden angezeigt.

a. Wenn Sie die Einstellungen ändern wollen, geben Sie Folgendes ein:

analyze> **setup** 

7. Typ

analyze> Typ\_der\_Oberflächenanalyse

*Typ\_der\_Oberflächenanalyse* kann "read", "write" oder "compare" sein Wenn format fehlerhafte Blöcke findet, weist es diese neu zu.

8. Typ

analyze> quit

#### 9. Möchten Sie Blöcke zum erneuten Zuweisen angeben?

- Wenn nicht, fahren Sie mit Schritt 10 fort.
- Wenn ja, geben Sie Folgendes ein:

format> repair 10. Typ quit Das Programm format wird beendet. 11. Um das Medium im Mehrbenutzerme

11. Um das Medium im Mehrbenutzermodus neu zu starten, geben Sie Folgendes ein:

ok **b** 

## Upgrade der Betriebssystemumgebung Solaris

### Durchführen eines Upgrade, Fehlermeldungen

No upgradable disks

**Grund:** Ein Swap-Eintrag in der Datei /etc/vfstab verursacht das Fehlschlagen der Aktualisierung.

**Lösung:** Setzen Sie die folgenden Zeilen in der Datei /etc/vfstab auf Kommentar:

- Alle Swap-Dateien und -Slices auf Platten, die nicht aufgerüstet werden
- Swap-Dateien, die nicht mehr vorhanden sind
- Nicht verwendete Swap-Slices

#### usr/bin/bzczt not found

Grund: Solaris Live Upgrade schlägt fehl, da ein benötigtes Patch-Cluster fehlt.

**Lösung:** Für die Installation von Solaris Live Upgrade ist ein Patch erforderlich. Das Patch finden Sie unter der Adresse http://sunsolve.sun.com.

Es wurden aktualisierbare Solaris-Root-Geräte, jedoch keine geeigneten Partitionen für das Solaris-Installationsprogramm gefunden. Ein Upgrade mit dem Solaris-Installationsprogramm ist nicht möglich. Unter Umständen kann ein Upgrade mit der Solaris Software 1-CD durchgeführt werden. (Nur x86-basierte Systeme) **Grund:** Ein Upgrade mit der Solaris 10 Software - 1 ist nicht möglich, da nicht genug Platz vorhanden ist.

Anhang A • Fehlerbehebung (Vorgehen) 299

**Lösung:** Um ein Upgrade durchzuführen, können Sie entweder ein Swap-Slice von mindestens 512 MB Kapazität erstellen, oder ein anderes Upgrade-Verfahren verwenden, zum Beispiel Solaris-Installationsprogramm von der Solaris 10-DVD oder ein Netzwerkinstallationsabbild.

### Durchführen eines Upgrade, allgemeine Probleme

Die Upgrade-Option wird nicht angeboten, obwohl auf dem System eine Upgrade-Version der Solaris-Software vorhanden ist.

**Grund**: *Grund* 1:Das Verzeichnis /var/sadm ist ein symbolischer Link oder wurde von einem anderen Dateisystem aus eingehängt.

**Lösung:** *Grund 1:* Verschieben Sie das Verzeichnis /var/sadm in das Root-Dateisystem (/) oder in das Dateisystem /var.

Grund: Grund 2:Die Datei /var/sadm/softinfo/INST\_RELEASE fehlt.

**Lösung:** *Grund 2:* Erstellen Sie eine neue Datei INST\_RELEASE. Verwenden Sie dazu folgende Vorlage:

```
OS=Solaris
VERSION=x
REV=0
```

х

ist die Version der Solaris-Software auf dem System

**Grund:** Grund 3: SUNWusr fehlt in /var/sadm/softinfo.

**Lösung** *3:* Sie müssen eine Neuinstallation durchführen. Ein Upgrade der Solaris-Software ist nicht möglich.

Der md-Treiber lässt sich nicht herunterfahren oder initialisieren.

**Lösung:** Gehen Sie wie folgt vor:

- Handelt es sich bei dem Dateisystem nicht um ein RAID-1-Volume, so setzen Sie den entsprechenden Teil der Datei vsftab auf Kommentar.
- Handelt es sich um ein RAID-1-Volume, brechen Sie den Mirror-Verbund auf und führen Sie die Installation erneut durch. Informationen zum Aufbrechen des Mirror-Verbunds finden Sie in "Removing RAID-1 Volumes (Unmirroring)" in Solaris Volume Manager Administration Guide.

Das Upgrade schlägt fehl, weil das Solaris-Installationsprogramm ein Dateisystem nicht einhängen kann.

**Grund:** Während eines Upgrades versucht das Skript, alle Dateisysteme einzuhängen, die in der Datei /etc/vfstab im Root-Dateisystem (/) des Systems aufgelistet sind, bei dem das Upgrade durchgeführt wird. Wenn das Installationsskript ein Dateisystem nicht einhängen kann, schlägt es fehl und wird abgebrochen.

Lösung: Stellen Sie sicher, dass alle Dateisysteme in der Datei /etc/vfstab des Systems eingehängt werden können. Setzen Sie alle Dateisysteme in der Datei /etc/vfstab auf Kommentar, die nicht eingehängt werden können oder die das Problem anderweitig verursachen könnten, so dass das

Solaris-Installationsprogramm beim Upgrade nicht versucht, sie einzuhängen. Systembasierte Dateisysteme jedoch, die zu aktualisierende Software enthalten (beispielsweise /usr), können nicht auf Kommentar gesetzt werden.

#### Das Upgrade schlägt fehl.

**Beschreibung:** Das System verfügt nicht über genügend Speicherplatz für das Upgrade.

**Grund:** Informieren Sie sich in "Upgrade mit Neuzuweisung von Festplattenspeicher" auf Seite 37 über das Platzproblem und versuchen Sie, es ohne Auto-Layout zur Neuzuweisung von Speicherplatz zu beheben.

Probleme beim Aktualisieren von RAID-1-Volumes als Root-Dateisysteme (/)

**Lösung:** Sollten sich beim Upgrade mit Solaris Volume Manager RAID-1-Volumes als Root-Dateisystem (/) Probleme ergeben, schlagen Sie in Kapitel 25, "Troubleshooting Solaris Volume Manager (Tasks)" in *Solaris Volume Manager Administration Guide* nach.

### So setzen Sie ein Upgrade nach einem Fehlschlag fort

Das Upgrade ist fehlgeschlagen und das System lässt sich nicht über die Software booten. Der Grund für den Fehlschlag liegt außerhalb Ihres Einflussbereichs, zum Beispiel ein Stromausfall oder der Ausfall einer Netzwerkverbindung.

## **Schritte** 1. Starten Sie das System von der Solaris 10-DVD, der Solaris 10 Software - 1 CD oder über das Netzwerk neu.

#### 2. Wählen Sie die Upgrade-Option für die Installation.

Das Solaris-Installationsprogramm ermittelt, ob das System teilweise aufgerüstet wurde, und setzt das Upgrade fort.

### Systempanik bei einem Upgrade mit Solaris Live Upgrade und Veritas VxVm

Wenn Sie bei einem Upgrade Solaris Live Upgrade benutzen und Veritas VxVM läuft, kommt es beim Neustart zu einer Systempanik. Um diese zu vermeiden, müssen Sie das Upgrade mit dem folgenden Verfahren durchführen. Das Problem tritt auf, wenn Packages nicht den neuen Solaris-Richtlinien für Packages entsprechen.

#### **Schritte** 1. Erstellen Sie eine inaktive Boot-Umgebung. Siehe "Erstellen einer neuen Boot-Umgebung" in Solaris 10 Installationshandbuch: Solaris Live Upgrade und Planung von Upgrades.

- 2. Vor dem Upgrade der inaktiven Boot-Umgebung müssen Sie in der inaktiven Boot-Umgebung die vorhandene Veritas-Software deaktivieren.
  - a. Hängen Sie die inaktive Boot-Umgebung ein.

```
# lumount Name_der_inaktiven_Boot-Umgebung
Einhängepunkt
Beispiel:
```

# lumount solaris8 /.alt.12345

b. Wechseln Sie in das Verzeichnis, das die vfstab enthält. Beispiel:

# cd /.alt.12345/etc

c. Erstellen Sie eine Kopie der Datei vfstab der inaktiven Boot-Umgebung. Beispiel:

```
# cp vfstab vfstab.501
```

d. Setzen Sie in der kopierten Datei vfstab alle Veritas-Dateisystemeinträge auf Kommentar. Beispiel:

```
# sed '/vx\/dsk/s/^/#/g' < vfstab > vfstab.novxfs
```

Als erstes Zeichen erscheint in den entsprechenden Zeilen ein #. Dadurch gelten diese Zeilen als Kommentarzeilen. Beachten Sie, dass diese Kommentarzeilen sich von den Kommentarzeilen in der Systemdatei unterscheiden.

- e. Kopieren Sie die geänderte Datei vfstab. Beispiel:
  - # cp vfstab.novxfs vfstab
- f. Wechseln Sie in das Verzeichnis mit der Systemdatei der inaktiven Boot-Umgebung. Beispiel:

# cd /.alt.12345/etc

g. Erstellen Sie eine Kopie der Systemdatei der inaktiven Boot-Umgebung. Beispiel:

# cp system system.501

h. Kennzeichnen Sie alle Einträge des Typs "forceload:" als Kommentare, die drv/vx enthalten.

# sed '/forceload: drv\/vx/s/^/\*/' <system> system.novxfs
Als erstes Zeichen erscheint in den entsprechenden Zeilen ein \*. Dadurch gelten
diese Zeilen als Befehlszeilen. Beachten Sie, dass diese Kommentarzeilen sich
von den Kommentarzeilen in der Datei vfstab unterscheiden.

i. Wechseln Sie in das Verzeichnis mit der Datei install-db in der inaktiven Boot-Umgebung. Beispiel:

# cd /.alt.12345/etc

j. Erstellen Sie die Veritas-Datei install-db. Beispiel:

# touch vx/reconfig.d/state.d/install-db

k. Hängen Sie die inaktive Boot-Umgebung aus.

# luumount Name\_der\_inaktiven\_Boot-Umgebung Einhängepunkt

- 3. Führen Sie das Upgrade der inaktiven Boot-Umgebung durch. Siehe Kapitel 7, "Ausführen eines Upgrades mit Solaris Live Upgrade (Vorgehen)" in Solaris 10 Installationshandbuch: Solaris Live Upgrade und Planung von Upgrades.
- 4. Aktivieren Sie die inaktive Boot-Umgebung. Siehe "Aktivieren einer Boot-Umgebung" in Solaris 10 Installationshandbuch: Solaris Live Upgrade und Planung von Upgrades.
- 5. Fahren Sie das System herunter.

# init 0

6. Booten Sie die inaktive Boot-Umgebung im Einzelbenutzermodus:

OK boot -s

Mehrere Meldungen und Fehlermeldungen, die "vxvm" oder "VXVM" enthalten, werden angezeigt. Ignorieren Sie diese. Die inaktive Boot-Umgbeung wird aktiv.

- 7. Führen Sie ein Upgrade von Veritas durch.
  - a. Entfernen Sie das Package Veritas VRTSvmsa vom System. Beispiel:

# pkgrm VRTSvmsa

b. Wechseln Sie in das Verzeichnis mit den Veritas-Packages.

# cd /Speicherort\_der\_Veritas-Software

Anhang A • Fehlerbehebung (Vorgehen) 303

c. Fügen Sie die neuesten Veritas-Packages zum System hinzu:

#pkgadd -d `pwd` VRTSvxvm VRTSvmsa VRTSvmdoc VRTSvmman VRTSvmdev

8. Stellen Sie die ursprüngliche Datei vfstab und die Systemdateien wieder her:

# cp /etc/vfstab.original /etc/vfstab
 # cp /etc/system.original /etc/system

9. Starten Sie das System neu.

# init 6

### x86: Service-Partition wird auf Systemen ohne bereits vorhandene Service-Partition nicht standardmäßig erzeugt

Wenn Sie Solaris 10 auf einem System installieren, das noch keine Service- bzw. Diagnosepartition enthält, wird eine solche unter Umständen nicht automatisch vom Installationsprogramm erzeugt. Wenn auf der Festplatte mit der Solaris-Partition auch eine Service-Partition enthalten sein soll, dann müssen Sie die Service-Partition vor der Installation von Solaris 10 neu erstellen.

Bei der Installation von Solaris 8 2/02 auf einem System mit einer Service-Partition behält das Installationsprogramm die Service-Partition möglicherweise nicht bei. Sofern Sie das Layout der Boot-Partition fdisk nicht manuell bearbeiten, um die Service-Partition beizubehalten, wird die Service-Partition vom Installationsprogramm gelöscht.

**Hinweis** – Wenn Sie die Service-Partition bei der Installation von Solaris 8 2/02 nicht ausdrücklich beibehalten haben, dann ist es u. U. nicht möglich, die Service-Partition wiederherzustellen und ein Upgrade auf Solaris 10 durchzuführen.

Um auf der Festplatte mit der Solaris-Partition auch eine Service-Partition einzurichten, wählen Sie eine der nachfolgenden Problemlösungen.

- Zur Installation von einem Netzwerk-Installationsabbild oder von der Solaris 10-DVD über das Netzwerk gehen Sie wie folgt vor:
  - 1. Löschen Sie den Inhalt der Festplatte.
  - Legen Sie vor der Installation die Service-Partition an. Verwenden Sie hierzu die Diagnose-CD f
    ür Ihr System.

Wie Sie die Service-Partition erzeugen, entnehmen Sie bitte der Dokumentation zur jeweiligen Hardware.

3. Booten Sie das System über das Netzwerk.

Der Bildschirm für die Anpassung der fdisk-Partitionen wird angezeigt.

4. Um das Standard-Layout für die Bootplatten-Partitionen zu laden, klicken Sie auf "Default".

Das Installationsprogramm behält die Service-Partition bei und erzeugt die x86-Boot-Partition sowie die Solaris-Partition.

- Zur Installation von der Solaris 10 Software 1-CD oder von einem Netzwerkinstallationsabbild auf einem Boot-Server mithilfe des Solaris-Installationsprogramms gehen Sie wie folgt vor:
  - 1. Löschen Sie den Inhalt der Festplatte.
  - 2. Legen Sie vor der Installation die Service-Partition an. Verwenden Sie hierzu die Diagnose-CD für Ihr System.

Wie Sie die Service-Partition erzeugen, entnehmen Sie bitte der Dokumentation zur jeweiligen Hardware.

3. Booten Sie das System.

Das Installationsprogramm fordert Sie dazu auf, eine Methode zur Erstellung der Solaris-Partition auszuwählen.

4. Wählen Sie die Option Use rest of disk for Solaris partition.

Das Installationsprogramm behält die Service-Partition bei und erzeugt die Solaris-Partition.

5. Schließen Sie die Installation ab.

306 Solaris 10 Installationshandbuch: Netzwerkbasierte Installation • Februar 2005

ANHANG **B** 

# Ausführen einer Installation oder eines Upgrades von einem entfernten System (Vorgehen)

In diesem Anhang wird die Installation bzw. das Upgrade von Solaris auf einem Rechner oder einer Domain ohne direkt angeschlossenes DVD-ROM- oder CD-ROM-Laufwerk mithilfe des Solaris-Installationsprogramms erläutert.

**Hinweis –** Wenn Sie das Solaris BS auf einem Mehrdomänenserver installieren oder aktualisieren möchten, lesen Sie vor dem Installationsprozess bitte die Dokumentation zum Systemcontroller oder zum Systemserviceprozesser.

## SPARC: Ausführen einer Installation oder eines Upgrade von einer entfernten DVD-ROM oder CD-ROM mithilfe des Solaris-Installationsprogramms

Wenn Solaris auf einem Rechner oder in einer Domain ohne direkt angeschlossenes DVD-ROM- oder CD-ROM-Laufwerk installiert werden soll, können Sie ein Laufwerk verwenden, das an einen anderen Rechner angeschlossen ist. Beide Rechner müssen sich in demselben Teilnetz befinden. Anhand der folgenden Anweisungen können Sie eine solche Installation ausführen.

### SPARC: So führen Sie eine Installation oder ein Upgrade von einer entfernten DVD-ROM oder CD-ROM aus

**Hinweis** – Bei diesem Verfahren wird davon ausgegangen, dass Volume Manager auf dem System läuft. Wenn Sie zum Verwalten von Datenträgern nicht Volume Manager verwenden, finden Sie Näheres zum Verwalten von Wechseldatenträgern ohne Volume Manager im *System Administration Guide: Devices and File Systems*.

Im folgenden Verfahren wird das entfernte System mit dem DVD-ROM- oder CD-ROM-Laufwerk als *entferntes System* bezeichnet. Das zu installierende Client-System wird als das *Client-System* bezeichnet.

## Schritte 1. Wählen Sie ein System, auf dem Solaris ausgeführt wird und das über ein DVD-ROM- oder CD-ROM-Laufwerk verfügt.

2. Legen Sie auf dem *entfernten System* mit dem DVD-ROM- oder CD-ROM-Laufwerk die Solaris 10-DVD oder die Solaris 10 Operating System for x86 Platforms Installation-CD in das Laufwerk ein.

Der Datenträger wird von Volume Manager eingehängt.

- 3. Wechseln Sie auf dem entfernten System in das Verzeichnis auf der DVD oder CD, in dem sich der Befehl add\_install\_client befindet.
  - Bei einer DVD geben Sie Folgendes ein:

entferntes\_System# cd /cdrom/cdrom0/s0/Solaris\_10/Tools

Bei einer CD geben Sie Folgendes ein:

entferntes System# cd /cdrom/cdrom0/s0

- 4. Fügen Sie auf dem entfernten System das zu installierende System als Client hinzu.
  - Bei einer DVD geben Sie Folgendes ein:

entferntes System# ./add\_install\_client \
Name\_des\_Client-Systems Arch

Bei einer CD geben Sie Folgendes ein:

entferntes System# ./add\_install\_client -s Name\_entferntes\_System: \
/cdrom/cdrom0/s0 Name\_des\_Client-Systems Arch

| Name_entferntes_System  | Der Name des Systems mit dem DVD-ROM- oder CD-ROM-Laufwerk |
|-------------------------|------------------------------------------------------------|
| Name_des_Client-Systems | Der Name des Rechners, auf dem installiert werden soll     |

Die Plattformgruppe des Rechners, auf dem installiert werden soll, zum Beispiel sun4u Auf dem System, auf dem installiert werden soll, können Sie die Plattformgruppe mit dem Befehl uname -m ermitteln.

5. Booten Sie das zu installierende Client-System.

Client-System: ok boot net Die Installation beginnt.

## 6. Befolgen Sie die Anweisungen und geben Sie bei Bedarf die Systemkonfigurationsinformationen ein.

- Wenn Sie eine DVD verwenden, befolgen Sie die Anweisungen am Bildschirm, um die Installation abzuschließen. Sie sind jetzt fertig.
- Wenn Sie CDs verwenden, wird das System neu gestartet, und das Solaris-Installationsprogramm beginnt. Nach dem Willkommensbildschirm wird das Dialogfeld "Medien angeben" angezeigt, in dem die Option "Entferntes Dateisystem (NFS)" bereits gewählt ist. Fahren Sie mit Schritt 7 fort.
- 7. Klicken Sie im Dialogfeld "Medien angeben" auf "Weiter".

Das Dialogfeld "Pfad für Netzwerkdateisystem angeben" mit dem Installationspfad im Texteingabefeld erscheint. *IP-Adresse\_Client-System:*/cdrom/cdrom0/s0

8. Wechseln Sie auf dem entfernten System, auf dem die DVD oder CD eingehängt ist, in das Verzeichnis root.

entferntes\_System# cd /

9. Suchen Sie auf dem entfernten System den Pfad zu dem Slice, das zur gemeinsamen Nutzung freigegeben wurde.

entferntes\_System# **share** 

10. Heben Sie auf dem entfernten System die Freigabe der Solaris 10-DVD bzw. der Solaris 10 Software for SPARC Platforms - 1-CD auf. Verwenden Sie dazu den Pfad, den Sie in Schritt 9 ermittelt haben. Wenn der Pfad auf zwei Slices verweist, heben Sie die Freigabe beider Slices mit unshare auf.

entferntes\_System# unshare absoluter\_Pfad

*absoluter\_Pfad* Der vom Befehl share zurückgegebene absolute Pfad In diesem Beispiel wird die Freigabe von Slice 0 und Slice 1 aufgehoben.

entferntes\_System# unshare /cdrom/cdrom0/s0 entferntes\_System# unshare /cdrom/cdrom0/s1

11. Setzen Sie die Solaris-Installation fort, indem Sie auf dem zu installierenden Client-System auf "Weiter" klicken.

Anhang B • Ausführen einer Installation oder eines Upgrades von einem entfernten System (Vorgehen) 309

Arch

- Wenn das Solaris-Installationsprogramm Sie auffordert, die Solaris 10 Software -2-CD einzulegen, gehen Sie wie unter Schritt 9 bis Schritt 11 erläutert vor, um die Freigabe der Solaris 10 Software - 1-CD aufzuheben und die Solaris 10 Software - 2-CD zu exportieren und zu installieren.
- 13. Wenn das Solaris-Installationsprogramm Sie auffordert, weitere Solaris 10-Software-CDs einzulegen, gehen Sie wie unter Schritt 9 bis Schritt 11 erläutert vor, um die Freigabe der Solaris 10-Software-CDs aufzuheben und die betreffenden CDs zu exportieren und zu installieren.
- 14. Wenn das Solaris-Installationsprogramm Sie auffordert, die Solaris 10 Languages-CD einzulegen, gehen Sie wie unter Schritt 9 bis Schritt 11 erläutert vor, um die Freigabe der Solaris 10-Software-CDs aufzuheben und die Solaris 10 Languages-CD zu exportieren und zu installieren.

Wenn Sie die Solaris 10 Languages-CD exportieren, erscheint auf dem Rechner mit der eingehängten CD-ROM ein Installationsfenster. Ignorieren Sie das Installationsfenster, während Sie die Solaris 10 Languages-CD installieren. Schließen Sie nach der Installation der Solaris 10 Languages-CD das Installationsfenster.

### ANHANG C

# x86: Booten mit Solaris 10 Device Configuration Assistant oder über das Netzwerk (Vorgehen)

In diesem Anhang werden die folgenden Themen behandelt:

- "x86: Kopieren der Boot-Software auf eine Diskette" auf Seite 311
- "x86: Booten und Installation über das Netzwerk mit PXE " auf Seite 313

## x86: Kopieren der Boot-Software auf eine Diskette

Das Programm Solaris Device Configuration Assistant ermöglicht die Durchführung verschiedener Aufgaben im Zusammenhang mit der Hardwarekonfiguration und dem Booten. Das Solaris 10 Device Configuration Assistant-Abbild befindet sich im Verzeichnis "Tools" der Solaris 10 Operating System for x86 Platforms-DVD oder der Solaris 10 Software for x86 Platforms - 2-CD. Gehen Sie wie im Folgenden erläutert vor, um das Boot-Abbild auf eine 3,5-Zoll-Diskette zu kopieren.

**Hinweis** – Sie können direkt von DVD oder CD booten oder mithilfe von PXE über ein Netzwerkabbild. Informationen zu diesen Boot-Verfahren finden Sie unter "x86: Booten und Installation über das Netzwerk mit PXE " auf Seite 313.

## x86: So kopieren Sie die Boot-Software auf eine Diskette

**Hinweis** – Bei diesem Verfahren wird davon ausgegangen, dass Volume Manager auf dem System läuft. Wenn Sie zum Verwalten von Datenträgern nicht Volume Manager verwenden, finden Sie Näheres zum Verwalten von Wechseldatenträgern ohne Volume Manager im *System Administration Guide: Devices and File Systems*.

## Schritte 1. Melden Sie sich als Superuser bei einem x86-System mit angeschlossenem Diskettenlaufwerk an.

2. Legen Sie an dem System mit dem DVD-ROM- oder CD-ROM-Laufwerk die Solaris 10 Operating System for x86 Platforms-DVD oder die Solaris 10 Software for x86 Platforms - 2-CD in das Laufwerk ein.

Der Datenträger wird von Volume Manager eingehängt.

- 3. Wechseln Sie in das Verzeichnis, das das Boot-Abbild enthält.
  - Bei einer DVD geben Sie Folgendes ein:
    - # cd /cdrom/sol\_10\_x86/s2/Solaris\_10/Tools
  - Bei einer CD geben Sie Folgendes ein:
    - # cd /cdrom/sol\_10\_x86/Solaris\_10/Tools
- 4. Legen Sie eine leere Diskette oder eine Diskette, die überschrieben werden kann, in das Diskettenlaufwerk ein.
- 5. Weisen Sie Volume Manager an, das System auf neue Datenträger zu überprüfen.
  - # volcheck
- 6. Formatieren Sie die Diskette:

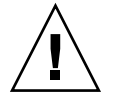

Achtung – Durch das Formatieren werden alle Daten auf der Diskette gelöscht.

- # fdformat -d -U
- 7. Kopieren Sie die Datei auf die Diskette.
  - # dd if=d1\_image of=/vol/dev/aliases/floppy0 bs=36k
- 8. Geben Sie eject floppy in die Befehlszeile ein, und werfen Sie dann die Diskette von Hand aus dem Laufwerk aus.

#### 312 Solaris 10 Installationshandbuch: Netzwerkbasierte Installation • Februar 2005

#### Weitere Informationen:

#### Fortsetzen der Installation

Wenn Sie Solaris von CD oder DVD installieren, fahren Sie mit "Ausführen einer Installation oder eines Upgrades mit dem Solaris-Installationsprogramm" in *Solaris 10 Installationshandbuch: Grundinstallationen* fort.

Wenn Sie Solaris über ein Netzwerk installieren, finden Sie die weiteren Schritte unter "x86: So erstellen Sie einen x86-Installationsserver " auf Seite 315.

## x86: Booten und Installation über das Netzwerk mit PXE

In diesem Abschnitt erfahren Sie, wie x86-Systeme ohne lokale Boot-Datenträger über das Netzwerk installiert werden. Die folgenden Themen werden behandelt:

- "x86: Was ist PXE?" auf Seite 313
- "x86: Richtlinien f
  ür das Booten mit PXE " auf Seite 313
- "x86: Booten mit PXE (Übersicht der Schritte) " auf Seite 314
- "x86: So erstellen Sie einen x86-Installationsserver ″ auf Seite 315
- "x86: So fügen Sie Systeme mit PXE zur Installation über das Netzwerk hinzu" auf Seite 319
- "x86: So booten Sie den Client mit PXE über das Netzwerk" auf Seite 324

### x86: Was ist PXE?

Beim PXE-Netzwerkstart handelt es sich um einen "direkten" Netzwerkstart. Hierfür ist auf dem Client-System kein Boot-Datenträger erforderlich. PXE ermöglicht die Installation von x86-basierten Clients über das Netzwerk unter Verwendung von DHCP.

Der PXE-Netzwerkstart ist nur bei Geräten möglich, welche die Spezifikation Intel Preboot Execution Environment erfüllen. Ob Ihr System den PXE-Netzwerkstart unterstützt, entnehmen Sie bitte der Dokumentation des Hardwareherstellers.

Für Systeme, die PXE nicht unterstützen, ist die Solaris-Startdiskette erhältlich. Das Boot-Diskettenabbild ist auf der Solaris 10 Software for x86 Platforms - 2-CD enthalten.

### x86: Richtlinien für das Booten mit PXE

Zum Booten über das Netzwerk mithilfe von PXE benötigen Sie folgende Systeme:

Einen Installationsserver

Anhang C • x86: Booten mit Solaris 10 Device Configuration Assistant oder über das Netzwerk (Vorgehen) 313

- Einen DHCP-Server
- Einen x86-Client mit Unterstützung für PXE

Wenn Sie beabsichtigen, einen Client mit PXE über das Netzwerk zu installieren, beachten Sie die folgenden Punkte:

- Richten Sie in dem Teilnetz, in dem sich der zu installierende Client befindet, nur einen DHCP-Server ein. Der PXE-Netzwerkstart funktioniert in Teilnetzen mit mehreren DHCP-Servern nicht ordnungsgemäß.
- Einige ältere Versionen der PXE-Firmware können das Solaris-System nicht booten. Systeme mit diesen älteren Versionen können das Bootstrap-Programm für den PXE-Netzwerkstart auf dem Boot-Server zwar lesen, doch das Bootstrap-Programm versendet keine Datenpakete. Um dieses Problem zu vermeiden, aktualisieren Sie die PXE-Firmware des Adapters. Informationen zu Firmware-Upgrades finden Sie auf der Website des jeweiligen Netzwerkkartenherstellers. Weitere Informationen entnehmen Sie bitte den Manpages elx1(7D) und iprb(7D).

## x86: Booten mit PXE (Übersicht der Schritte)

Zum Booten und Installieren eines Systems mithilfe von PXE über das Netzwerk führen Sie die nachfolgenden Schritte durch.

| Schritt                                                    | Beschreibung                                                                                                    | Anweisungen                                                                |
|------------------------------------------------------------|----------------------------------------------------------------------------------------------------|----------------------------------------------------------------------------|
| Vergewissern Sie sich, dass<br>das System PXE unterstützt. | Vergewissern Sie sich<br>außerdem, dass das System<br>ohne einen lokalen<br>Boot-Datenträger mit PXE<br>gebootet werden kann.                                                       | Lesen Sie hierzu in der<br>Dokumentation des<br>Hardware-Herstellers nach. |
| Wählen Sie ein<br>Installationsverfahren.                  | Das BS Solaris bietet<br>verschiedene Installations-<br>oder Upgrade-Verfahren.<br>Wählen Sie das<br>Installationsverfahren, das für<br>Ihre Umgebung am besten<br>geeignet ist.    | "Auswählen eines<br>Solaris-Installationsverfahrens"<br>auf Seite 24       |
| Stellen Sie Informationen zu<br>Ihrem System zusammen.     | Verwenden Sie die Checkliste,<br>und füllen Sie das Arbeitsblatt<br>aus, um alle Informationen<br>zusammenzustellen, die Sie<br>für die Installation bzw. das<br>Upgrade benötigen. | Kapitel 3                                                                  |

TABELLE C-1 x86: Task Map: Booten über das Netzwerk mit PXE

314 Solaris 10 Installationshandbuch: Netzwerkbasierte Installation • Februar 2005

| Schritt                                                                                                    | Beschreibung                                                                                                    | Anweisungen                                                                                           |
|----------------------------------------------------------------------------------------------------|----------------------------------------------------------------------------------------------------|----------------------------------------------------------------------------------------------------|
| (Optional) Führen Sie eine<br>Vorkonfiguration der<br>Systeminformationen aus.                             | Sie können die<br>Systeminformationen<br>vorkonfigurieren und so<br>vermeiden, dass Sie während<br>des Installations- bzw.<br>Upgrade-Vorgangs dazu<br>aufgefordert werden, diese<br>Informationen einzugeben.                | Kapitel 4                                                                                             |
| Erstellen Sie einen<br>Installationsserver.                                                                | Richten Sie einen<br>Solaris-Server für die<br>Netzwerkinstallation des<br>Betriebssystems Solaris ein.                                                                                                    | "x86: So erstellen Sie einen<br>x86-Installationsserver "<br>auf Seite 315                            |
| Fügen Sie die über das<br>Netzwerk zu installierenden<br>Systeme hinzu.                                    | Aktivieren Sie mit<br>add_install_client -d<br>die DHCP-Unterstützung für<br>die Installation einer<br>Client-Klasse (z. B. Systeme<br>eines bestimmten Typs) oder<br>eines bestimmten, über seine<br>ID angegebenen Clients. | "x86: So fügen Sie Systeme<br>mit PXE zur Installation über<br>das Netzwerk hinzu"<br>auf Seite 319   |
| Richten Sie einen<br>DHCP-Server ein.                                                                      | Planen und konfigurieren Sie<br>den DHCP-Dienst.                                                                                                    | Kapitel 13, "Planning for<br>DHCP Service (Tasks)" in<br>System Administration Guide:<br>IP Services. |
| Erzeugen Sie DHCP-Optionen<br>für Installationsparameter<br>sowie Makros, die diese<br>Optionen enthalten. | Erstellen Sie mit DHCP<br>Manager oder dhtadm die<br>Herstelleroptionen und<br>Makros, die der Befehl<br>add_install_client -d<br>ausgibt.                                                                                    | "Erzeugen von<br>DHCP-Optionen und -Makros<br>für<br>Solaris-Installationsparameter"<br>auf Seite 88  |
| Booten Sie den Client.                                                                                     | Weisen Sie das Client-BIOS<br>zum Booten aus dem Netz an.                                                                                                    | "x86: So booten Sie den Client<br>mit PXE über das Netzwerk"<br>auf Seite 324                         |

**TABELLE C-1** x86: Task Map: Booten über das Netzwerk mit PXE
 (Fortsetzung)

## ▼ x86: So erstellen Sie einen x86-Installationsserver

Der Installationsserver enthält das Installationsabbild, das für die Installation von Systemen über das Netzwerk benötigt wird. Wenn Sie die Solaris-Software über das Netzwerk auf einem System installieren wollen, müssen Sie einen Installationsserver erstellen.

Bevor Sie Dabei wird Folgendes vorausgesetzt:

#### beginnen

Anhang C • x86: Booten mit Solaris 10 Device Configuration Assistant oder über das Netzwerk (Vorgehen) 315

- Das System, auf dem Sie den Installationsserver erstellen, ist x86-basiert. Anweisungen zum Einsatz eines SPARC-Systems als Server für Solaris-x86-Installationsabbilder finden Sie in "SPARC: So erstellen Sie einen SPARC-Installationsserver mit einer SPARC- oder x86-DVD" auf Seite 107.
- Sie erstellen das Netzwerkinstallationsabbild mithilfe der Solaris Software-CDs. Anweisungen zum Erstellen eines Netzwerkinstallationsabbilds mit der Solaris 10-DVD finden Sie in Kapitel 6.
- Das System verfügt über ein CD-ROM-Laufwerk.
- Volume Manager läuft auf dem System. Wenn Sie zum Verwalten von Datenträgern nicht Volume Manager verwenden, finden Sie Näheres zum Verwalten von Wechseldatenträgern ohne Volume Manager im System Administration Guide: Devices and File Systems.

**Hinweis** – Wenn Sie mit der Solaris-DVD einen Installationsserver auf einem System einrichten möchten, auf dem das Betriebssystem Solaris 7 ausgeführt wird, müssen Sie zunächst einen der folgenden Patches anwenden.

Solaris 7 Intel Platform Edition - Patch ID 107260-03

Sie benötigen die folgenden Datenträger:

- Solaris 10 Software for x86 Platforms-CDs
- Solaris 10 Languages for x86 Platforms-CD

## **Schritte** 1. Melden Sie sich bei dem System, das Sie als Installationsserver einrichten wollen, als Superuser an.

Das System muss über ein CD-ROM-Laufwerk verfügen und Teil des Netzwerks und des Namens-Service am Standort sein. Wenn Sie einen Namen-Service verwenden, muss sich das System außerdem bereits in einem Namen-Service wie NIS, NIS+, DNS oder LDAP befinden. Wenn Sie keinen Namen-Service verwenden, müssen Sie die Informationen über dieses System in Übereinstimmung mit den Richtlinien des jeweiligen Standorts verteilen.

2. Legen Sie die Solaris 10 Software - 1-CD in das Laufwerk des Systems ein.

#### 3. Erstellen Sie ein Verzeichnis für das CD-Abbild.

# mkdir -p Inst\_verzeichnispfad

*Ins\_verz\_pfad* Gibt das Verzeichnis an, in das das CD-Abbild kopiert werden soll.

#### 4. Wechseln Sie in das Verzeichnis Tools auf dem eingehängten Datenträger.

# cd /cdrom/cdrom0/s2/Solaris\_10/Tools

In diesem Beispiel ist **cdrom0** der Pfad zu dem Laufwerk, in dem sich die Solaris BS-CD befindet.

316 Solaris 10 Installationshandbuch: Netzwerkbasierte Installation • Februar 2005

- 5. Kopieren Sie das Abbild der CD im Laufwerk auf die Festplatte des Installationsservers.
  - # ./setup\_install\_server Ins\_verz\_pfad

*Ins\_verz\_pfad* Gibt das Verzeichnis an, in das das CD-Abbild kopiert werden soll.

**Hinweis** – Der Befehl setup\_install\_server gibt an, ob ausreichend Festplattenspeicher für die Solaris 10-Software-Datenträgerabbilder vorhanden ist. Um den verfügbaren Festplattenspeicher zu ermitteln, verwenden Sie den Befehl df -kl.

6. Wechseln Sie in das Root-Verzeichnis (/).

# cd /

- 7. Lassen Sie die Solaris 10 Software 1-CD auswerfen.
- 8. Legen Sie die Solaris 10 Software 2-CD in das CD-ROM-Laufwerk des Systems ein.
- 9. Wechseln Sie in das Verzeichnis Tools auf der eingehängten CD:

# cd /cdrom/cdrom0/Solaris\_10/Tools

- 10. Kopieren Sie die CD im CD-ROM-Laufwerk auf die Festplatte des Installationsservers.
  - # ./add\_to\_install\_server Inst\_verz\_pfad
  - *Ins\_verz\_pfad* Gibt das Verzeichnis an, in das das CD-Abbild kopiert werden soll.
- 11. Wechseln Sie in das Root-Verzeichnis (/).

# cd /

- 12. Lassen Sie die Solaris 10 Software 2-CD auswerfen.
- 13. Wiederholen Sie Schritt 8 bis Schritt 12 für jede Solaris 10-Software-CD, die Sie installieren möchten.
- 14. Legen Sie die Solaris 10 Languages-CD in das CD-ROM-Laufwerk des Systems ein.
- 15. Wechseln Sie in das Verzeichnis Tools auf der eingehängten CD:

# cd /cdrom/cdrom0/Tools

16. Kopieren Sie die CD im CD-ROM-Laufwerk auf die Festplatte des Installationsservers.

# ./add\_to\_install\_server Inst\_verz\_pfad

- *Ins\_verz\_pfad* Gibt das Verzeichnis an, in das das CD-Abbild kopiert werden soll.
- 17. Wechseln Sie in das Root-Verzeichnis (/).

# cd /

18. Wenn Sie Patches auf die Dateien in der Miniroot

(/Inst\_verz\_pfad/Solaris\_10/Tools/Boot) des Netzwerkinstallationsabbilds anwenden möchten, verwenden Sie hierzu den Befehl patchadd -C. Die Anwendung von Patches kann bei Problemen mit dem Boot-Abbild notwendig sein.

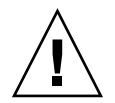

Achtung – Verwenden Sie den Befehl patchadd - C nicht, es sei denn, Sie haben die Patch README-Anweisungen gelesen oder mit dem Sun-Support vor Ort gesprochen.

#### **Beispiel C–1** x86: Erstellen eines x86-Installationsservers mit x86-CDs

Das folgende Beispiel zeigt, wie Sie einen Installationsserver erstellen, indem Sie die folgenden CDs in das Verzeichnis /export/home/cdx86 auf dem Installationsserver kopieren.

- Solaris 10 Software for x86 Platforms-CDs
- Solaris 10 Languages for x86 Platforms-CD

Legen Sie die Solaris 10 Software for x86 Platforms - 1-CD in das CD-ROM-Laufwerk des Systems ein.

```
# mkdir -p /export/home/cdx86
# cd /cdrom/cdrom0/s2/Solaris_10/Tools
# ./setup_install_server /export/home/cdx86
# cd /
```

Werfen Sie die Solaris 10 Software for x86 Platforms - 1-CD aus. Legen Sie die Solaris 10 Software for x86 Platforms - 2-CD in das CD-ROM-Laufwerk des Systems ein.

```
# cd /cdrom/cdrom0/Solaris_10/Tools
# ./add_to_install_server /export/home/cdx86
# cd /
```

Wiederholen Sie diese Befehle für jede Solaris 10-Software-CD, die Sie installieren möchten.

Legen Sie die Solaris 10 Languages for x86 Platforms-CD in das CD-ROM-Laufwerk des Systems ein.

```
# cd /cdrom/cdrom0/Tools
# ./add_to_install_server /export/home/cdx86
# cd /
#
```

#### Weitere Informationen:

#### Fortsetzen der Installation

Nachdem Sie den Installationsserver eingerichtet haben, müssen Sie den Client als Installations-Client hinzufügen. Wie Sie Client-Systeme mit PXE für die Netzwerkinstallation hinzufügen können, erfahren Sie unter "x86: So fügen Sie Systeme mit PXE zur Installation über das Netzwerk hinzu" auf Seite 319.

Wenn Sie PXE nicht verwenden und sich das Client-System nicht in demselben Teilnetz wie der Installationsserver befindet, müssen Sie einen Boot-Server erstellen. Informationen hierzu finden Sie in "Erstellen eines Boot-Servers in einem Teilnetz mithilfe eines CD-Abbildes" auf Seite 153.

Siehe auch Nähere Informationen zu den Befehlen setup\_install\_server und add to install server finden Sie in install scripts(1M).

## x86: So fügen Sie Systeme mit PXE zur Installation über das Netzwerk hinzu

Nach der Erstellung eines Installationsservers müssen Sie die einzelnen über das Netzwerk zu installierenden Systeme einrichten.

Wenden Sie das folgende add\_install\_client-Verfahren an, um einen mit PXE über das Netzwerk zu installierenden x86-Client einzurichten.

**Bevor Sie** Alle über das Netzwerk zu installierenden Systeme müssen die folgenden Informationen finden können:

- Einen Installationsserver. Wie Sie einen Installationsserver anhand von CDs erstellen, erfahren Sie in "x86: So erstellen Sie einen x86-Installationsserver " auf Seite 315.
- Einen DHCP-Server. Informationen darüber, wie Sie einen DHCP-Server für Netzwerkinstallationen einrichten können, finden Sie in "Vorkonfiguration der Systemkonfigurationsinformationen mit dem DHCP-Service (Vorgehen)" auf Seite 87.

- Die sysidcfg-Datei, wenn Sie Systeminformationen mittels einer sysidcfg-Datei vorkonfigurieren Informationen zur Erstellung einer sysidcfg-Datei finden Sie in "Vorkonfiguration mit der Datei sysidcfg" auf Seite 64.
- Einen Namen-Server, wenn Sie Systeminformationen mittels eines Namen-Service vorkonfigurieren. Informationen zum Vorkonfigurieren von Informationen mit einem Namen-Service finden Sie in "Vorkonfiguration mit dem Namen-Service " auf Seite 83.
- Profil im JumpStart-Verzeichnis auf dem Profilserver, wenn Sie das benutzerdefinierte JumpStart-Installationsverfahren verwenden. Informationen zum Einrichten einer benutzerdefinierten JumpStart-Installation finden Sie in Kapitel 4, "Vorbereiten von benutzerdefinierten JumpStart-Installationen (Vorgehen)" in Solaris 10 Installationshandbuch: Benutzerdefinierte JumpStart-Installation und komplexe Installationsszenarien.

#### Schritte 1. Melden Sie sich beim Installationsserver als Superuser an.

- 2. Wenn Sie mit dem Namen-Service NIS, NIS+, DNS oder LDAP arbeiten, stellen Sie sicher, dass die folgenden Informationen über das zu installierende System zum Namen-Service hinzugefügt wurden.
  - Host-Name
  - IP-Adresse
  - Ethernet-Adresse

Weitere Informationen zu Namen-Services finden Sie in *System Administration Guide: Naming and Directory Services (DNS, NIS, and LDAP).* 

- 3. Wechseln Sie im Abbild der Solaris 10-CD auf dem Installationsserver in das Verzeichnis Tools, indem Sie Folgendes eingeben:
  - # cd /Inst\_verz\_pfad/Solaris\_10/Tools

*Ins\_verz\_pfad* Gibt den Pfad zum Verzeichnis Tools an.

- 4. Richten Sie das Client-System ein, das über das Netzwerk installiert werden soll.
  - # ./add install client -d -s Inst\_server:Inst\_verz\_pfad \
  - -c Jumpstart-Server:Jumpstart\_verz\_pfad ∖
  - -p Sysid-Server:Pfad ∖
  - -t Boot-Abbild-Pfad -b "Boot-Eigenschaft=Wert" \
  - -e Ethernet-Adresse Client-Name Plattformgruppe

-d

Gibt an, dass der Client die Parameter für die Installation über das Netzwerk über DHCP abrufen soll. Wenn Sie nur die Option -d angeben, richtet der Befehl add\_install\_client die Installationsinformationen für Client-Systeme derselben Klasse ein, z. B. für alle x86-Client-Systeme. Um gezielt die Installationsinformationen für einen bestimmten Client einzurichten, geben Sie die Option -d und die Option -e an.

Weitere Informationen zur klassenspezifischen Installation unter Verwendung von DHCP finden Sie unter "Erzeugen von DHCP-Optionen und -Makros für Solaris-Installationsparameter" auf Seite 88.

#### -s Inst\_server:Inst\_verz\_pfad

Gibt den Namen und den Pfad des Installationsservers an.

- Installationsserver ist der Host-Name des Installationsservers.
- Inst\_verz\_pfad ist der absolute Pfad zum Abbild der Solaris 10-CD.

#### -c Jumpstart-Server : Jumpstart-Verz\_pfad

Gibt ein JumpStart-Verzeichnis für die benutzerdefinierte JumpStart-Installation an. *Jumpstart-Server* ist der Host-Name des Servers, auf dem sich das JumpStart-Verzeichnis befindet. *Jumpstart-Verz\_pfad* ist der absolute Pfad zum JumpStart-Verzeichnis.

-p Sysid-Server : Pfad

Gibt den Pfad zur sysidcfg-Datei zum Vorkonfigurieren der Systeminformationen an. *Sysid-Server* ist der gültige Host-Name oder die IP-Adresse für den Server, auf dem sich die Datei befindet. *Pfad* ist der absolute Pfad zu dem Verzeichnis, das die Datei sysidcfg enthält.

-t Boot-Abbild-Pfad

Gibt den Pfad zu einem alternativen Boot-Abbild an, wenn Sie ein anderes Boot-Abbild als das im Verzeichnis Tools im Solaris 10-Netzwerkinstallationsabbild, auf der CD oder DVD verwenden möchten.

-b "Boot-Eigenschaft=Wert"

Nur x86-basierte Systeme: Ermöglicht es, eine Boot-Eigenschaftenvariable zum Booten des Clients über das Netzwerk festzulegen. Die Option -b muss zusammen mit der Option -e verwendet werden.

Erläuterungen zu Boot-Eigenschaften entnehmen Sie bitte der Manpage eeprom(1M).

-e Ethernet-Adresse

Gibt die Ethernet-Adresse des zu installierenden Clients an. Diese Option dient zur Angabe der Installationsinformationen für einen bestimmten Client.

Weitere Informationen zur Client-spezifischen Installation unter Verwendung von DHCP finden Sie unter "Erzeugen von DHCP-Optionen und -Makros für Solaris-Installationsparameter" auf Seite 88.

#### Client-Name

Dies ist der Name des Systems, das über das Netzwerk installiert werden soll. Hierbei handelt es sich *nicht* um den Host-Namen des Installationsservers.

#### Plattformgruppe

Dies ist die Plattformgruppe des Systems, das über das Netzwerk installiert werden soll. Eine detaillierte Auflistung der Plattformgruppen finden Sie in "Plattformnamen und -gruppen" auf Seite 40.

Der vorige Befehl gibt die Herstelleroptionen und Makros aus, die Sie auf dem DHCP-Server hinzufügen müssen. Im Abschnitt "Erzeugen von DHCP-Optionen und -Makros für Solaris-Installationsparameter" auf Seite 88 finden Sie Anweisungen zur Definition dieser Herstelleroptionen und Makros auf dem DHCP-Server.

# **Beispiel C–2** x86: Hinzufügen eines x86-Installations-Clients auf einem x86-Installationsserver bei Verwendung von DHCP und PXE (CDs)

Das folgende Beispiel zeigt, wie Sie einem Installationsserver einen x86-Installations-Client hinzufügen, wenn Sie zum Festlegen der Installationsparameter im Netzwerk DHCP verwenden. Mit der Option -d wird angegeben, dass die Clients zur Konfiguration das DHCP-Protokoll verwenden sollen. Der DHCP-Klassenname SUNW.i86pc zeigt an, dass dieser Befehl für alle Solaris-x86-Clients gilt, die über das Netzwerk gebootet werden, nicht nur für einen einzelnen Client. Die Option -s gibt an, dass die Clients von dem Installationsserver namens rosemary aus installiert werden sollen. Im Verzeichnis /export/home/cdx86 dieses Servers befndet sich ein Solaris 10 Software for x86 Platforms - 1-CD-Abbild.

Weitere Informationen zum Festlegen von Installationsparametern mit DHCP für Installationen über das Netzwerk finden Sie unter Vorkonfiguration der Systemkonfigurationsinformationen mit dem DHCP-Service (Vorgehen).

x86-Inst\_server# cd /export/boot/Solaris\_10/Tools
x86-Inst\_server# ./add\_install\_client -d -s rosemary:/export/home/cdx86 \
SUNW.i86pc i86pc

# **Beispiel C–3** x86: Angeben einer während der Netzwerkinstallation zu verwendenden seriellen Konsole (CDs)

Das folgende Beispiel zeigt, wie Sie einem Installationsserver einen x86-Installations-Client hinzufügen und eine während der Installation zu verwendende serielle Konsole angeben. In diesem Beispiel wird der Installations-Client auf die folgende Weise eingerichtet:

- Die Option -d gibt an, dass der Client f
  ür die Verwendung von DHCP zum Festlegen von Installationsparametern eingerichtet ist.
- Mit der Option e wird festgelegt, dass diese Installation nur auf dem Client mit der Ethernet-Adresse 00:07:e9:04:4a:bf durchgeführt wird.

Die Option -b weist das Installationsprogramm an, den seriellen Anschluss ttya als Ein- und Ausgabegerät zu verwenden.

Inst\_server# cd /export/boot/Solaris 10/Tools Inst\_server# ./add install client -d -e "00:07:e9:04:4a:bf" \ -b "input-device=ttya" -b "output-device=ttya" i86pc

> Die Manpage eeprom(1M) bietet eine vollständige Beschreibung der Boot-Eigenschaftenvariablen, die Sie mit der Option -b angeben können.

#### x86: Angeben eines während der Netzwerkinstallation zu **Beispiel C-4** verwendenden Boot-Geräts (CDs)

Das folgende Beispiel zeigt, wie Sie einem Installationsserver einen x86-Installations-Client hinzufügen und ein für die Installation zu verwendendes Boot-Gerät angeben. Wenn Sie das Boot-Gerät bei der Einrichtung des Installations-Clients angeben, fordert Sie der Gerätekonfigurationsassistent während der Installation nicht zur Eingabe dieser Information auf.

In diesem Beispiel wird der Installations-Client auf die folgende Weise eingerichtet:

- Die Option -d gibt an, dass der Client für die Verwendung von DHCP zum Festlegen von Installationsparametern eingerichtet ist.
- Mit der Option -e wird festgelegt, dass diese Installation nur auf dem Client mit der Ethernet-Adresse 00:07:e9:04:4a:bf durchgeführt wird.
- Die ersten beiden Instanzen der Option -b weisen das Installationsprogramm an, den seriellen Anschluss ttya als Ein- und Ausgabegerät zu verwenden.
- Mit der dritten Instanz der Option -b wird dem Installationsprogramm mitgeteilt, welches Boot-Gerät für die Installation verwendet werden soll.

Hinweis – Der Wert des Boot-Gerätepfads ist dabei von Ihrer Hardware abhängig.

```
    Der Plattformname i86pc weist auf einen x86-basierten Client hin.
```

```
Inst_server# cd /export/boot/Solaris_10/Tools
Inst_server# ./add_install_client -d -e "00:07:e9:04:4a:bf" \
-b "input-device=ttya" -b "output-device=ttya" \
-b "bootpath=/pci@0,0/pci108e,16a8@8" i86pc
```

Die Manpage eeprom(1M) bietet eine vollständige Beschreibung der Boot-Eigenschaftenvariablen, die Sie mit der Option -b angeben können.

#### Weitere Informationen:

#### Fortsetzen der Installation

Netzwerk" auf Seite 324.

Nachdem Sie das System als Installations-Client hinzugefügt haben, können Sie es über das Netzwerk installieren. Wie Sie das System über das Netzwerk booten und installieren, erfahren Sie im Abschnitt "x86: So booten Sie den Client mit PXE über das

323 Anhang C • x86: Booten mit Solaris 10 Device Configuration Assistant oder über das Netzwerk (Vorgehen)

### ▼ x86: So booten Sie den Client mit PXE über das Netzwerk

Zur Installation des Systems über das Netzwerk müssen Sie das Client-System anweisen, über das Netzwerk zu booten. Den PXE-Netzwerkstart aktivieren Sie auf dem Client-System anhand des BIOS-Setup-Programms im System-BIOS, anhand des Netzwerkkarten-BIOS oder mit Hilfe von beiden. Bei einigen Systemen ist außerdem die Bootgeräte-Prioritätsliste so anzupassen, dass vor anderen Bootgeräten ein Start über das Netzwerk versucht wird. Hinweise zu den einzelnen Setup-Programmen entnehmen Sie bitte der jeweiligen Herstellerdokumentation oder den beim Booten angezeigten Anweisungen für das Setup-Programm.

**Bevor Sie** Für dieses Verfahren wird vorausgesetzt, dass Sie zuvor die folgenden Schritte durchführen:

- Richten Sie einen Installationsserver ein. Wie Sie einen Installationsserver anhand von CDs erstellen, erfahren Sie in "x86: So erstellen Sie einen x86-Installationsserver " auf Seite 315.
- Richten Sie einen DHCP-Server ein. Informationen darüber, wie Sie einen DHCP-Server für Netzwerkinstallationen einrichten können, finden Sie in "Vorkonfiguration der Systemkonfigurationsinformationen mit dem DHCP-Service (Vorgehen)" auf Seite 87.
- Stellen Sie die f
  ür die Installation ben
  ötigten Informationen zusammen bzw. nehmen Sie eine Vorkonfiguration vor. Hierzu k
  önnen Sie sich einer oder mehrerer der folgenden Methoden bedienen:
  - Stellen Sie die unter "Checkliste f
    ür die Installation" auf Seite 45 angegebenen Informationen zusammen.
  - Erstellen Sie eine sysidcfg-Datei für die Vorkonfiguration der Systeminformationen. Informationen zur Erstellung einer sysidcfg-Datei finden Sie in "Vorkonfiguration mit der Datei sysidcfg" auf Seite 64.
  - Richten Sie einen Namen-Server für die Vorkonfiguration der Systeminformationen ein. Informationen zum Vorkonfigurieren von Informationen mit einem Namen-Service finden Sie in "Vorkonfiguration mit dem Namen-Service " auf Seite 83.
  - Erzeugen Sie ein Profil im JumpStart-Verzeichnis auf dem Profilserver, wenn Sie das benutzerdefinierte JumpStart-Installationsverfahren verwenden. Informationen zum Einrichten einer benutzerdefinierten JumpStart-Installation finden Sie in Kapitel 4, "Vorbereiten von benutzerdefinierten JumpStart-Installationen (Vorgehen)" in *Solaris 10 Installationshandbuch: Benutzerdefinierte JumpStart-Installation und komplexe Installationsszenarien*.

324 Solaris 10 Installationshandbuch: Netzwerkbasierte Installation • Februar 2005
Außerdem wird bei diesem Verfahren davon ausgegangen, dass Ihr System über das Netzwerk booten kann. Falls Ihr System dazu nicht in der Lage ist, müssen Sie eine Boot-Diskette für die Installation über das Netzwerk erzeugen. Unter "x86: Kopieren der Boot-Software auf eine Diskette" auf Seite 311 erfahren Sie, wie eine Boot-Diskette angelegt wird.

#### Schritte 1. Starten Sie das System.

#### 2. Geben Sie die Tastenkombination zum Aufrufen des System-BIOS ein.

Einige PXE-fähige Netzwerkkarten ermöglichen einen PXE-Start, wenn als Antwort auf eine kurze Eingabeaufforderung beim Booten eine bestimmte Tastenkombination betätigt wird.

#### 3. Im System-BIOS geben Sie an, dass das System über das Netzwerk booten soll.

Informationen zum Festlegen der Boot-Priorität im BIOS entnehmen Sie bitte der Dokumentation zu Ihrer Hardware.

#### 4. Beenden Sie das BIOS.

Das System bootet über das Netzwerk.

- 5. Sobald Sie dazu aufgefordert werden, wählen Sie eine Installationsart aus.
  - Für die Installation mit der grafischen interaktiven Solaris-Installationsoberfläche geben Sie 1 ein und drücken die Eingabetaste.
  - Um eine benutzerdefinierte JumpStart-Installation durchzuführen, geben Sie 2 ein und drücken die Eingabetaste.
  - Wenn Sie mit dem textbasierten interaktiven Solaris-Installationsprogramm in einer Desktop-Sitzung installieren möchten, geben Sie 3 ein und drücken die Eingabetaste.
  - Für eine Installation mit dem textbasierten interaktiven Solaris-Installationsprogramm in einer Konsolensitzung geben Sie 4 ein und drücken die Eingabetaste.

Das Installationsprogramm startet.

- 6. Wenn Sie dazu aufgefordert werden, beantworten Sie die Fragen zur Systemkonfiguration.
  - Wenn Sie alle Systemkonfigurationsinformationen vorkonfiguriert haben, fragt das Installationsprogramm keine Konfigurationsinformationen ab. N\u00e4heres hierzu finden Sie in Kapitel 4.
  - Wenn Sie die Systemkonfigurationsinformationen nicht vorkonfiguriert haben, beantworten Sie die Konfigurationsfragen anhand der "Checkliste für die Installation" auf Seite 45.

Wenn Sie die Installations-GUI verwenden, erscheint nach dem Bestätigen der Systemkonfigurationsinformationen das Dialogfeld Willkommen bei Solaris.

Anhang C • x86: Booten mit Solaris 10 Device Configuration Assistant oder über das Netzwerk (Vorgehen) 325

- 7. Nachdem das System über das Netzwerk gebootet und installiert wurde, weisen Sie es an, künftig von der Festplatte zu booten.
- **Siehe auch** Die interaktive Installation mithilfe der grafischen Solaris-Installationsoberfläche ist unter "So führen Sie eine Installation bzw. ein Upgrade mit dem Solaris-Installationsprogramm aus" in *Solaris 10 Installationshandbuch: Grundinstallationen* beschrieben.

# Glossar

| 3DES         | ([Dreifach-DES] Triple-Data Encryption Standard, Standard für die<br>dreifache Datenverschlüsselung). Eine symmetrische<br>Verschlüsselungsmethode, die eine Schlüssellänge von 168 Bit bietet.                                                                                                    |
|--------------|----------------------------------------------------------------------------------------------------|
| AES          | (Advanced Encryption Standard) Eine symmetrische<br>128-Bit-Blockdaten-Verschlüsselungstechnik. Im Oktober 2000<br>übernahm die US-Regierung die Rijndael-Variante des Algorithmus als<br>Verschlüsselungsstandard. Damit löste AES die DES-Verschlüsselung<br>als Regierungsstandard ab.                                                                                                    |
| Archiv       | Eine Datei, die einen Satz von Dateien enthält, die von einem<br>Master-System kopiert wurden. Die Datei enthält auch<br>Identifikationsinformationen über das Archiv, zum Beispiel einen<br>Namen und das Datum der Archiverstellung. Nach der Installation<br>eines Archivs auf einem System verfügt dieses System über genau<br>dieselbe Konfiguration wie das Master-System.                                                                                                    |
|              | Dabei kann es sich auch um ein Differenzarchiv handeln, ein Solaris<br>Flash-Archiv, das nur die Unterschiede zwischen zwei<br>Systemabbildern (einem unveränderten und einem aktualisierten<br>Master-Abbild) enthält. Ein Differenzarchiv enthält die auf dem<br>Klon-System beizubehaltenden, zu ändernden oder zu löschenden<br>Dateien. Eine solche differentielle Aktualisierung ändert nur die<br>angegebenen Dateien und kann nur auf Systeme angewendet werden,<br>deren Software mit derjenigen des unveränderten Master-Abbilds<br>übereinstimmt. |
| Pfeiltasten  | Die vier Richtungstasten auf dem numerischen Tastenblock.                                                                                                    |
| Begin-Skript | Ein benutzerdefiniertes Bourne-Shell-Skript, spezifiziert innerhalb der<br>Datei rules, das bestimmte Aufgaben ausführt, bevor die<br>Solaris-Software auf dem System installiert wird. Begin-Skripte<br>können ausschließlich bei benutzerdefinierten JumpStart-Installationen<br>eingesetzt werden.                                                                                                    |

| Booten               | Laden der Systemsoftware in den Hauptspeicher und starten dieser<br>Software.                                                                                                    |
|----------------------|----------------------------------------------------------------------------------------------------|
| Boot-Umgebung        | Eine Sammlung obligatorischer Dateisysteme (Festplatten-Slices und<br>Einhängepunkte), die Voraussetzung für die Ausführung von Solaris<br>sind. Diese Festplatten-Slices können sich auf einer Festplatte befinden<br>oder über mehrere Festplatten verteilt sein.                                                                                                    |
|                      | Die aktive Boot-Umgebung ist die zum jeweiligen Zeitpunkt<br>gebootete. Es kann immer nur eine aktive Boot-Umgebung gebootet<br>sein. Eine inaktive Boot-Umgebung ist zum jeweiligen Zeitpunkt nicht<br>gebootet, kann sich aber in einem Wartezustand befinden und auf<br>Aktivierung beim nächsten Systemneustart warten.                                                                           |
| bootlog-cgi          | Das CGI-Programm, das es einem Webserver ermöglicht, während<br>einer WAN-Boot-Installation die Meldungen zum Booten entfernter<br>Clients sowie die Installationskonsolen-Meldungen aufzunehmen und<br>zu speichern.                                                                                                    |
| Boot-Server          | Ein Serversystem, das den Client-Systemen in Teilnetzen des gleichen<br>Netzwerks die Programme und Daten zur Verfügung stellt, die diese<br>zum Starten benötigen. Ein Boot-Server ist bei einer Installation über<br>das Netzwerk erforderlich, wenn sich der Installationsserver in einem<br>anderen Teilnetz befindet als die Systeme, auf denen die<br>Solaris-Software installiert werden soll. |
| Zertifikataussteller | (ZA, auch Zertifizierungsstelle) Eine vertrauenswürdige<br>Fremdorganisation oder -firma, die digitale Zertifikate zum Zweck der<br>Erstellung von digitalen Signaturen und Paaren öffentlicher und<br>privater Schlüssel ausstellt. Der ZA garantiert, dass der Benutzer, für<br>den ein eindeutiges Zertifikat ausgestellt wurde, wirklich ist, wer<br>er/sie zu sein behauptet.                    |
| certstore            | Eine Datei, die ein digitales Zertifikat für ein spezifisches<br>Client-System enthält. Während einer SSL-Aushandlung wird der<br>Client möglicherweise aufgefordert, dem Server diese Zertifikatdatei<br>vorzulegen. Anhand dieser Datei verifiziert der Server die<br>Client-Identität.                                                                                                    |
| CGI                  | (Common Gateway Interface) Eine Schnittstelle, über die externe<br>Programme mit dem HTTP-Server kommunizieren. Programme, die<br>auf die Verwendung von CGI ausgelegt sind, heißen CGI-Programme<br>oder CGI-Skripten. CGI-Programme handhaben Formulare oder<br>analysieren Ausgaben, die der Server normalerweise nicht handhabt<br>oder analysiert.                                               |
| Prüfsumme            | Das Ergebnis der Addition einer Gruppe von Datenelementen. Der<br>Vorgang dient zum Überprüfen der Gruppe. Bei den Datenelementen<br>kann es sich um Zahlen oder um andere Zeichenfolgen handeln. Auch                                                                                                    |

|                                               | diese werden bei der Prüfsummenberechnung wie Zahlen behandelt.<br>Anhand des Prüfsummenwertes kann sichergestellt werden, dass die<br>Kommunikation zwischen zwei Geräten erfolgreich war.                                                                                                    |
|-----------------------------------------------|----------------------------------------------------------------------------------------------------|
| Client                                        | Im Client-Server-Kommunikationsmodell ist der Client ein Prozess,<br>der von fern auf Ressourcen auf einem Rechenserver zugreift, zum<br>Beispiel auf Verarbeitungsleistung oder auf eine große<br>Hauptspeicherkapazität.                                                                                                    |
| Klon-System                                   | Ein System, das mithilfe eines Solaris Flash-Archivs installiert wurde.<br>Das Klon-System hat dieselbe Installationskonfiguration wie das<br>Master-System.                                                                                                    |
| Cluster                                       | Eine logische Sammlung von Packages (Softwaremodulen). Die<br>Solaris-Software ist in mehrere <i>Softwaregruppen</i> eingeteilt, die jeweils<br>aus Clustern und <i>Packages</i> bestehen.                                                                                                    |
| Befehlszeile                                  | Eine Zeichenkette, die mit einem Befehl beginnt, oft gefolgt von<br>Argumenten einschließlich Optionen, Dateinamen und anderen<br>Ausdrücken, und mit einem Zeilenendezeichen endet.                                                                                                    |
| Verkettung                                    | Ein RAID-0-Volume. Bei der Verkettung von Slices werden Daten so<br>lange auf das erste verfügbare Slice geschrieben, bis dieses voll ist.<br>Sobald ein Slice voll ist, werden die Daten auf das jeweils folgende<br>Slice geschrieben. Verkettungen bieten keine Datenredundanz, es sei<br>denn, sie sind Bestandteil eines Mirrors. Siehe auch: RAID-0-Volume.               |
| Softwaregruppe für<br>zentrales System (Core) | Eine Softwaregruppe, die die zum Booten und zum Ausführen von<br>Solaris auf einem System erforderliche Minimalsoftware enthält. Core<br>enthält etwas Netzwerksoftware sowie die Treiber zum Ausführen des<br>CDE-Desktop (Common Desktop Environment-Desktop). Die<br>CDE-Software selbst enthält sie nicht.                                                                  |
| Kritische Dateisysteme                        | Dateisysteme, die für Solaris unbedingt erforderlich sind. Wenn Sie<br>Solaris Live Upgrade verwenden, sind diese Dateisysteme in der Datei<br>vfstab der aktiven und der inaktiven Boot-Umgebung separate<br>Einhängepunkte. Beispiele hierfür sind root (/), /usr, /var und<br>/opt. Diese Dateisysteme werden immer von der Quelle in die<br>inaktive Boot-Umgebung kopiert. |
| Benutzerdefinierte<br>JumpStart-Installation  | Ein Installationstyp, bei dem die Solaris-Software auf der Basis eines<br>benutzerdefinierten Profils automatisch auf einem System installiert<br>wird. Man kann benutzerdefinierte Profile von Benutzern und<br>Systemen erstellen. Eine benutzerdefinierte JumpStart-Installation ist<br>eine JumpStart-Installation, die Sie erstellen.                                      |
| Benutzerdefinierte<br>probes-Datei            | Eine Datei, die sich im gleichen JumpStart-Verzeichnis befinden muss<br>wie die rules-Datei. Es handelt sich dabei um ein<br>Bourne-Shell-Skript, das zwei Typen von Funktionen enthält:<br>Probe-Funktionen (Sondierfunktionen) und Comparison-Funktionen<br>(Vergleichsfunktionen). Probe-Funktionen sammeln die Informationen,                                               |

|                                     | die benötigt werden, oder setzen eine entsprechende<br>SIUmgebungsvariable, die Sie definieren. Probe-Funktionen werden<br>zu Probe-Schlüsselwörtern. Comparison-Funktionen rufen die<br>entsprechende Probe-Funktion auf, vergleichen die Ausgabe der<br>Probe-Funktion und geben 0 zurück, wenn das Schlüsselwort<br>übereinstimmt, bzw. 1, wenn das Schlüsselwort nicht übereinstimmt.<br>Comparison-Funktionen werden zu Rule-Schlüsselwörtern. Siehe auch<br><i>rules-Datei</i> .            |
|-------------------------------------|----------------------------------------------------------------------------------------------------|
| Entschlüsselung                     | Der Vorgang, bei dem kodierte Daten in Normaltext konvertiert werden. Siehe auch Verschlüsselung.                                                                                                    |
| Abgeleitetes Profil                 | Ein Profil, das bei einer benutzerdefinierten JumpStart-Installation dynamisch von einem Begin-Skript erstellt wird.                                                                                                    |
| DES                                 | (Data Encryption Standard) Eine 1975 entwickelte und 1981 als ANSI<br>X.3.92 von ANSI standardisierte symmetrische<br>Verschlüsselungsmethode. In DES kommt ein 56-Bit-Schlüssel zum<br>Einsatz.                                                                                                    |
| Developer Solaris<br>Software Group | Eine Softwaregruppe, die die Solaris-Softwaregruppe für<br>Endanwender und zusätzlich die Bibliotheken, Include-Dateien,<br>Manpages und Programmiertools für die Entwicklung von Software<br>enthält.                                                                                                    |
| DHCP                                | (Dynamic Host Configuration Protocol) Ein Protokoll der<br>Anwendungsschicht (Application Layer). Ermöglicht es einzelnen<br>Computern bzw. Clients in einem TCP/IP-Netzwerk, eine IP-Adresse<br>oder andere Netzwerkkonfigurationsinformationen von einem oder<br>mehreren designierten und zentral gepflegten DHCP-Servern zu<br>extrahieren. Die verringert den Aufwand für die Pflege und<br>Verwaltung großer IP-Netzwerke.                                                                  |
| Differenzarchiv                     | Ein Solaris Flash-Archiv, das nur die Unterschiede zwischen zwei<br>Systemabbildern, einem unveränderten und einem aktualisierten<br>Master-Abbild, enthält. Ein Differenzarchiv enthält die auf dem<br>Klon-System beizubehaltenden, zu ändernden oder zu löschenden<br>Dateien. Eine solche differentielle Aktualisierung ändert nur die<br>angegebenen Dateien und kann nur auf Systeme angewendet werden,<br>deren Software mit derjenigen des unveränderten Master-Abbilds<br>übereinstimmt. |
| Digitales Zertifikat                | Eine nicht übertragbare, unfälschbare digitale Datei, die von einer<br>Stelle ausgestellt wurde, die für beide Kommunikationspartner bereits<br>als vertrauenswürdig gilt.                                                                                                    |
| CD                                  | Optischer Datenträger (im Gegensatz zu einem magnetischen<br>Datenträger), der die auf dem CD-Markt übliche Schreibung erkennt.<br>Bei CD-ROMs und DVD-ROMs handelt es sich z.B. um optische<br>Datenträger.                                                                                                    |

| Festplatte                                           | Magnetischer Datenträger, bestehend aus einer runden Platte oder<br>Gruppe von Platten, eingeteilt in konzentrische Spuren und Sektoren.<br>Dient zum Speichern von Daten, zum Beispiel in Dateien. Siehe auch<br>CD (optischer Datenträger).                                                                                                    |
|------------------------------------------------------|----------------------------------------------------------------------------------------------------|
| Festplatten-<br>konfigurationsdatei                  | Eine Datei, die die Struktur einer Festplatte angibt (z. B. Byte/Sektor,<br>Flags, Slices). Festplattenkonfigurationsdateien ermöglichen die<br>Verwendung von pfinstall von einem einzelnen System aus zum<br>Testen der Profile auf Festplatten unterschiedlicher Größe.                                                                                                    |
| Diskless Client                                      | Ein Client in einem Netzwerk, der als Festplattenspeicher einen Server benötigt.                                                                                                    |
| Dokument-Root-Verzeich                               | <b>Hæ</b> r Ursprung einer Hierarchie auf einem Webserver, auf dem sich die Dateien, Grafiken und Daten befinden, die Sie den auf den Webserver zugreifenden Benutzern zur Verfügung stellen möchten.                                                                                                    |
| Domain                                               | Ein Teil der Namenshierarchie im Internet. Eine Domain ist eine<br>Gruppe von Systemen in einem lokalen Netzwerk, die<br>Administrationsdateien gemeinsam nutzen.                                                                                                    |
| Domain-Name                                          | Der Name einer Gruppe von Systemen in einem lokalen Netzwerk, die<br>Administrationsdateien gemeinsam nutzen. Der Domain-Name ist<br>erforderlich, damit der Network Information Service (NIS)<br>ordnungsgemäß funktioniert. Ein Domain-Name besteht aus einer<br>Folge von Komponentennamen, die durch Punkte getrennt sind<br>(Beispiel: tundra.mpk.ca.us). Der Domain-Name wird von links<br>nach rechts gelesen. Weiter links stehen also die Komponentennamen<br>von übergeordneten (und in der Regel weiter entfernten)<br>administrativen Bereichen. |
| Verschlüsselung                                      | Der Vorgang, bei dem Daten unverständlich gemacht werden, um sie<br>vor unberechtigten Zugriffen zu schützen. Die Verschlüsselung basiert<br>auf einem Code, dem Schlüssel (key), mit dem die Daten wieder<br>entschlüsselt werden. Siehe auch Entschlüsselung.                                                                                                    |
| End User Solaris<br>Software Group                   | Eine Softwaregruppe, die die Softwaregruppe für zentrales System<br>(Core) plus die empfohlene Software für einen Endbenutzer enthält,<br>einschließlich Common Desktop Environment (CDE) und<br>DeskSet-Software.                                                                                                    |
| Entire Solaris Software<br>Group                     | Eine Softwaregruppe, die das gesamte Solaris 10-Release enthält.                                                                                                    |
| Entire Solaris Software<br>Group Plus OEM<br>Support | Eine Softwaregruppe, die das gesamte Solaris 10-Release plus<br>zusätzliche Hardwareunterstützung für OEMs enthält. Diese<br>Softwaregruppe ist zu empfehlen, wenn die Solaris-Software auf<br>SPARC-Servern installiert werden soll.                                                                                                    |
| /etc                                                 | Ein Verzeichnis mit wichtigen Systemkonfigurationsdateien und<br>Wartungsbefehlen.                                                                                                    |

| /etc/netboot-Verzeich | <b>nB</b> as Verzeichnis auf einem WAN-Boot-Server, in dem sich die für eine<br>WAN-Boot-Installation erforderlichen<br>Client-Konfigurationsinformationen und Sicherheitsdaten befinden.                                                                                                    |
|-----------------------|----------------------------------------------------------------------------------------------------|
| /export               | Ein Dateisystem auf einem Betriebssystemserver, das mit anderen<br>Systemen im Netzwerk gemeinsam genutzt wird. Das Dateisystem<br>/export zum Beispiel kann das Root-Dateisystem und den<br>Swap-Bereich für Diskless Clients sowie die Home-Verzeichnisse für<br>Benutzer im Netzwerk enthalten. Diskless Clients benötigen das<br>Dateisystem /export auf einem Betriebssystemserver, damit sie<br>booten und laufen können.                                                                                                    |
| Fallback              | Das System greift auf die Umgebung zurück, die zuvor ausgeführt<br>wurde. Ein Fallback ist erforderlich, wenn Sie eine Boot-Umgebung<br>aktivieren und die Boot-Umgebung, mit der gebootet werden soll,<br>fehlschlägt oder ein unerwünschtes Verhalten zeigt.                                                                                                    |
| fdisk-Partition       | Eine logische Partition auf einem Festplattenlaufwerk bei x86-basierten<br>Systemen, die für ein bestimmtes Betriebssystem vorgesehen ist. Zum<br>Installieren der Solaris-Software muss auf einem x86-basierten System<br>mindestens eine fdisk-Partition eingerichtet werden. Bei<br>x86-basierten Systemen sind bis zu vier verschiedene<br>fdisk-Partitionen pro Festplatte zulässig. Diese Partitionen können<br>einzelne Betriebssysteme aufnehmen. Jedes Betriebssystem muss sich<br>in einer eindeutigen fdisk-Partition befinden. Ein System kann nur<br>eine Solaris fdisk-Partition pro Festplatte aufnehmen. |
| Dateiserver           | Ein Server, der als Speicher für die Software und die Dateien für die<br>Systeme in einem Netzwerk dient.                                                                                                    |
| Dateisystem           | Im Betriebssystem SunOS™ ein Netzwerk von Dateien und<br>Verzeichnissen in einer Baumstruktur, auf die zugegriffen werden<br>kann.                                                                                                    |
| Finish-Skript         | Ein benutzerdefiniertes Bourne-Shell-Skript, angegeben in der<br>rules-Datei, das Aufgaben ausführt, nachdem die Solaris-Software<br>auf dem System installiert wurde, aber bevor das System neu gestartet<br>wird. Finish-Skripten werden bei benutzerdefinierten<br>JumpStart-Installationen eingesetzt.                                                                                                    |
| Formatieren           | Daten in eine bestimmte Struktur bringen oder eine Festplatte in<br>Sektoren aufteilen, so dass darauf Daten gespeichert werden können.                                                                                                    |
| Funktionstasten       | Die mindestens 10 Tasten auf der Tastatur mit der Bezeichnung F1, F2, F3 usw., denen bestimmte Funktionen zugeordnet sind.                                                                                                    |
| Globale Zone          | In Solaris Zones gilt die globale Zone sowohl als Standardzone des<br>Systems als auch als Zone für die systemweite<br>Administrationssteuerung. Die globale Zone ist die einzige Zone, von<br>der aus sich nicht-globale Zonen konfigurieren, installieren, verwalten<br>und deinstallieren lassen. Die Verwaltung der Systeminfrastruktur, wie                                                                                                    |

|                                       | beispielsweise physische Geräte, das Routing oder die dynamische<br>Rekonfiguration (DR), ist nur in der globalen Zone möglich. In der<br>globalen Zone ausgeführte Prozesse mit den entsprechenden<br>Berechtigungen können auf die anderen Zonen zugewiesenen Objekte<br>zugreifen. Siehe auch Solaris Zones und Nicht-globale Zone.                                                                                                    |
|---------------------------------------|----------------------------------------------------------------------------------------------------|
| Hard Link                             | Ein Verzeichniseintrag, der auf eine Datei auf einer Festplatte verweist.<br>Mehrere dieser Verzeichniseinträge können auf die gleiche physische<br>Datei verweisen.                                                                                                    |
| hash                                  | Eine Zahl, die aus einer Eingabe generiert wird und wesentlich kürzer<br>ist als diese Eingabe. Für identische Eingaben wird stets derselbe<br>Ausgabewert generiert. Hash-Funktionen lassen sich in<br>Tabellensuchalgorithmen, bei der Fehlersuche und<br>Manipulationserkennung einsetzen. Für die Manipulationserkennung<br>werden die Hash-Funktionen so gewählt, dass es unwahrscheinlich ist,<br>dasselbe Hash-Ergebnis für zwei Eingaben zu erhalten. MD5 und<br>SHA-1 sind Beispiele für Einweg-Hash-Funktionen. Beispielsweise<br>reduziert ein Meldungs-Digest eine Eingabe variabler Länge auf einen<br>kleinen Wert. |
| Hashing                               | Der Vorgang, bei dem eine aus Buchstaben bestehende Zeichenkette in<br>einen Wert oder Schlüssel umgeformt wird, der die ursprüngliche<br>Zeichenkette darstellt.                                                                                                    |
| НМАС                                  | Verschlüsselte Hashing-Methode zur Meldungsauthentifizierung.<br>HMAC wird mit einer iterativen kryptographischen Hash-Funktion,<br>wie MD5 oder SHA-1, in Kombination mit einem geheimen<br>gemeinsamen Schlüssel verwendet. Die Verschlüsselungsstärke von<br>HMAC ist abhängig von den Eigenschaften der zugrunde liegenden<br>Hash-Funktion.                                                                                                    |
| Host-Name                             | Der Name, unter dem ein System den anderen Systemen im Netzwerk<br>bekannt ist. Dieser Name muss unter den Systemen in einer Domain<br>(in der Regel bedeutet das innerhalb einer Organisation) eindeutig<br>sein. Ein Host-Name kann aus einer beliebigen Kombination von<br>Buchstaben, Ziffern und Minuszeichen (-) bestehen, kann aber nicht<br>mit einem Minuszeichen beginnen oder enden.                                                                                                    |
| НТТР                                  | (Hypertext Transfer Protocol) (n.) Das Internetprotokoll zum Abfrufen von Hypertext-Objekten von entfernten Hosts. Dieses Protokoll basiert auf TCP/IP.                                                                                                    |
| HTTPS                                 | Eine sichere Version von HTTP, die unter Verwendung von SSL (Secure Sockets Layer) implementiert wird.                                                                                                    |
| Erstinstallation /<br>Neuinstallation | Eine Installation, bei der die aktuell installierte Software überschrieben oder eine leere Festplatte initialisiert wird.                                                                                                    |

|                     | Mit einer Erst- bzw. Neuinstallation von Solaris wird die Festplatte<br>(bzw. mehrere) des Systems mit der neuen Solaris-Version<br>überschrieben. Wenn das BS Solaris nicht auf dem System läuft,<br>müssen Sie eine Neuinstallation ausführen. Wenn auf dem System eine<br>upgradefähige Version von Solaris läuft, wird bei einer Neuinstallation<br>die Festplatte überschrieben. Das installierte Betriebssystem und<br>etwaige lokale Änderungen gehen verloren. |
|---------------------|----------------------------------------------------------------------------------------------------|
| Installationsserver | Ein Server, der die Solaris-DVD oder -CD-Abbilder zur Verfügung<br>stellt, von denen andere System in einem Netzwerk Solaris installieren<br>können (auch bekannt als <i>Medienserver</i> ). Sie können einen<br>Installationsserver erstellen, indem Sie die Solaris-DVD- bzw.<br>-CD-Abbilder auf die Serverfestplatte kopieren.                                                                                                    |
| IP-Adresse          | (Internet Protocol-Adresse) Bei TCP/IP eine eindeutige Nummer von<br>32 Bit Länge, die jeden einzelnen Host in einem Netzwerk identifiziert.<br>Eine IP-Adresse besteht aus vier Zahlen, die durch Punkte getrennt<br>sind (zum Beispiel 192.168.0.0). Meistens besteht jeder Teil der<br>IP-Adresse aus einer Nummer zwischen 0 und 225. Die erste Nummer<br>muss jedoch kleiner als 224 und die letzte Nummer darf nicht 0 sein.                                     |
|                     | IP-Adressen bestehen aus zwei logischen Teilen: dem Netzwerkteil<br>(analog einer Telefonvorwahl) und dem Teil für das lokale System im<br>Netzwerk (analog einer Telefonnummer). Die Zahlen in einer<br>IP-Adresse der Klasse A haben zum Beispiel den Aufbau<br>"Netzwerk.lokal.lokal.lokal", die Zahlen in einer IP-Adresse                                                                                                    |

der Klasse C den Aufbau "Netzwerk.Netzwerk.lokal."

| Klasse   | Bereich ( <i>xxx</i> ist eine Zahl zwischen 0 und 255) | Anzahl verfügbarer IP-Adressen |
|----------|--------------------------------------------------------|--------------------------------|
| Klasse A | 1. <i>xxx.xxx.xxx</i> - 126. <i>xxx.xxx.xxx</i>        | Über 16 Millionen              |
| Klasse B | 128.0 <i>.xxx.xxx</i> - 191.255 <i>.xxx.xxx</i>        | Über 65.000                    |
| Klasse C | 192.0.0 <i>.xxx</i> - 223.255.255 <i>.xxx</i>          | 256                            |

IPv6

IPv6 ist eine Version (Version 6) des Internet Protocol (IP), die einen Entwicklungsschritt über die aktuelle Version IPv4 (Version 4) hinaus darstellt. Die Bereitstellung von IPv6 mithilfe definierter Umsetzungsmechanismen unterbricht den aktuellen Systembetrieb nicht. Darüber hinaus liefert IPv6 eine Plattform für eine neue Internet-Funktionalität.

IPv6 ist in Teil I, "Introducing System Administration: IP Services" in *System Administration Guide: IP Services* ausführlich beschrieben.

| Job                    | Eine benutzerdefinierte Aufgabe, die ein Computersystem ausführen soll.                                                                                                    |
|------------------------|----------------------------------------------------------------------------------------------------|
| JumpStart-Verzeichnis  | Bei benutzerdefinierten JumpStart-Installationen von einer<br>Profildiskette entspricht das JumpStart-Verzeichnis dem<br>Root-Verzeichnis auf der Diskette, das alle wichtigen,<br>benutzerdefinierten JumpStart-Dateien enthält. Bei benutzerdefinierten<br>JumpStart-Installationen von einem Profilserver entspricht das<br>JumpStart-Verzeichnis dem Verzeichnis auf dem Server, das alle<br>wichtigen, benutzerdefinierten JumpStart-Dateien enthält. |
| JumpStart-Installation | Ein Installationstyp, bei dem die Solaris-Software automatisch auf<br>einem System installiert wird, und zwar mithilfe der werkseitig<br>installierten JumpStart-Software.                                                                                                    |
| Kerberos               | Ein Netzwerkauthentisierungsprotokoll, das es mithilfe einer<br>leistungsstarken Kryptographie mit geheimen Schlüsseln Clients und<br>Servern ermöglicht, einander über eine nicht abgesicherte<br>Netzwerkverbindung zuverlässig zu identifizieren.                                                                                                    |
| Schlüssel              | Auch key. Der Code zum Ver- oder Entschlüsseln von Daten. Siehe auch Verschlüsselung.                                                                                                    |
| keystore               | Eine Datei, in der sich die von Client und Server gemeinsam<br>verwendeten Schlüssel befinden. Bei einer WAN-Boot-Installation<br>dienen die Schlüssel dem Client-System zur Überprüfung der<br>Integrität der vom Server übertragenen Daten und Dateien oder zum<br>Entschlüsseln dieser.                                                                                                    |
| LAN                    | (Local Area Network) Eine Gruppe von nahe beieinander installierten<br>Computersystemen, die über Verbindungshardware und -software<br>miteinander kommunizieren können.                                                                                                    |
| LDAP                   | (Lightweight Directory Access Protocol) Ein erweiterbares<br>Standardprotokoll für den Zugriff auf Verzeichnisse, das bei der<br>Kommunikation zwischen Clients und Servern des<br>LDAP-Namen-Services zum Einsatz kommt.                                                                                                    |
| Sprachumgebung         | Ein Gebiet in geografischen oder politischen Grenzen, in dem die<br>gleiche Sprache, die gleichen Sitten und die gleichen kulturellen<br>Konventionen gelten. Die englische Sprachumgebung für die USA<br>heißt zum Beispiel en_US, die für Großbritannien heißt en_UK.                                                                                                    |
| Logisches Gerät        | Eine Gruppe physischer Slices auf einer oder mehreren Festplatten, die<br>im System als ein einziges logisches Gerät erscheinen. In Solaris<br>Volume Manager wird ein logisches Gerät Volume genannt. Aus der<br>Sicht einer Anwendung oder eines Dateisystems sind Volumes, was<br>ihre Funktionsweise angeht, mit einer physischen Festplatte identisch.                                                                                                |

| Manifest-Teil | Ein Teil eines Solaris Flash-Archivs, der zur Überprüfung des<br>Klon-Systems dient. Im Manifest-Teil sind die Dateien eines Systems<br>aufgeführt, die auf dem Klon-System beibehalten, ergänzt oder<br>gelöscht werden sollen. Dieser Teil ist rein informativ. Die Dateien sind<br>in einem internen Format aufgeführt, sodass dieser Teil nicht zum<br>Skripting verwendet werden kann.                                                                                                    |
|---------------|----------------------------------------------------------------------------------------------------|
| Master-System | Ein System, mit dem ein Solaris Flash-Archiv erstellt wird. Die<br>Systemkonfiguration wird in dem Archiv gespeichert.                                                                                                    |
| MD5           | (Message Digest 5) Eine iterative kryptographische Hash-Funktion für<br>die Meldungs-Authentifizierung, einschließlich digitaler Signaturen.<br>Die Funktion wurde 1991 von Rivest entwickelt.                                                                                                    |
| Medienserver  | Siehe Installationsserver.                                                                                                    |
| Metagerät     | Siehe Volume.                                                                                                    |
| Miniroot      | Das kleinste bootfähige Solaris Root-Dateisystem. Eine Miniroot<br>enthält einen Kernel und gerade genug Software für die Installation<br>der Solaris-Umgebung auf einer Festplatte. Diese Miniroot ist das<br>Dateisystem, das bei der ersten Installation auf die Maschine kopiert<br>wird.                                                                                                    |
| Mirror        | Siehe RAID-1-Volume.                                                                                                    |
| Einhängen     | Der Zugriff auf ein Verzeichnis von einer Festplatte aus, die mit einem<br>Rechner verbunden ist, welcher die Einhängeanforderung absetzt,<br>oder von einer entfernten Festplatte in einem Netzwerk aus. Zum<br>Einhängen eines Dateisystems ist ein Einhängepunkt auf dem lokalen<br>System erforderlich und der Name des einzuhängenden Dateisystems<br>muss bekannt sein (zum Beispiel /usr).                                                                                                    |
| Einhängepunkt | Ein Workstation-Verzeichnis, in das ein Dateisystem eingehängt wird, das auf einem entfernten Rechner residiert.                                                                                                    |
| Namen-Server  | Ein Server, der den Systemen in einem Netzwerk einen Namen-Service zur Verfügung stellt.                                                                                                    |
| Namen-Service | Eine verteilte Netzwerkdatenbank, die grundlegende<br>Systeminformationen über alle Systeme im Netzwerk enthält, so dass<br>die Systeme miteinander kommunizieren können. Ist ein<br>Namen-Service vorhanden, können die Systeminformationen<br>netzwerkweit gepflegt und verwaltet und es kann netzwerkweit<br>darauf zugegriffen werden. Ohne Namen-Service muss auf jedem<br>System eine eigene Kopie der Systeminformationen gepflegt werden<br>(in den lokalen /etc-Dateien). Sun unterstützt die folgenden<br>Namen-Services: LDAP. NIS und NIS+. |

| Vernetzte Systeme       | Eine Gruppe von Systemen ("Hosts" genannt), die über Hardware und<br>Software verbunden sind, so dass sie miteinander kommunizieren und<br>Informationen austauschen können. Ein solches System wird als Local<br>Area Network (lokales Netzwerk - LAN) bezeichnet. In vernetzten<br>Systemen sind in der Regel ein oder mehrere Server erforderlich.                               |
|-------------------------|----------------------------------------------------------------------------------------------------|
| Netzwerkinstallation    | Eine Möglichkeit, Software über das Netzwerk zu installieren – und<br>zwar von einem System mit CD-ROM- oder DVD-ROM-Laufwerk auf<br>einem System ohne CD-ROM- oder DVD-ROM-Laufwerk. Für<br>Netzwerkinstallationen sind ein <i>Namen-Server</i> und ein<br><i>Installationsserver</i> erforderlich.                                                                                |
| NIS                     | Der Netzwerkinformationsservice von SunOS 4.0 (Minimum). Eine<br>verteilte Netzwerkdatenbank mit grundlegenden Informationen über<br>die Systeme und die Benutzer im Netzwerk. Die NIS-Datenbank wird<br>auf dem Master-Server und allen Slave-Servern gespeichert.                                                                                                    |
| NIS+                    | Der Netzwerkinformationsservice von SunOS 5.0 (Minimum). NIS+<br>ersetzt NIS, den Netzwerkinformationsservice SunOS 4.0 (Minimum).                                                                                                    |
| Nicht-globale Zone      | Eine innerhalb einer einzelnen Instanz des Betriebssystems Solaris<br>erzeugte virtualisierte Betriebssystemumgebung. In einer<br>nicht-globalen Zone können Anwendungen ausgeführt werden, ohne<br>dass sie in irgendeiner Form mit dem Rest des Systems interagieren.<br>Nicht-globale Zonen werden auch kurz als Zonen bezeichnet. Siehe<br>auch Solaris Zones und Globale Zone. |
| Nicht vernetzte Systeme | Systeme, die nicht an ein Netzwerk angeschlossen sind und keine anderen Systeme benötigen.                                                                                                    |
| /opt                    | Ein Dateisystem, das die Einhängepunkte für Software von<br>Drittanbietern und nicht in einem Package enthaltene Software enthält.                                                                                                    |
| Betriebssystemserver    | Ein System, das den Systemen in einem Netzwerk Dienste zur<br>Verfügung stellt. Um Diskless Clients bedienen zu können, benötigt<br>ein Betriebssystemserver Festplattenkapazitäten, die für die<br>Root-Dateisysteme und Swap-Bereiche der einzelnen Diskless Clients<br>vorgesehen sind (/export/root, /export/swap).                                                             |
| Package                 | Eine Sammlung von Software, die für die modulare Installation zu<br>einer Einheit zusammengefasst wurde. Die Solaris-Software ist in<br>mehrere <i>Softwaregruppen</i> eingeteilt, die jeweils aus <i>Clustern</i> und<br>Packages bestehen.                                                                                                    |
| Bedienfeld              | Ein 'Behälter', in dem der Inhalt eines Fensters, Dialogfeldes oder<br>Applets angeordnet ist. In einem Bedienfeld werden möglicherweise<br>Benutzereingaben aufgenommen und bestätigt. Häufig wird in<br>Assistenten eine Folge mehrere Bedienfelder angezeigt, die den<br>Benutzer durch einen bestimmten Vorgang leiten.                                                         |

| Patch Analyzer                                                 | Ein Skript, das Sie von Hand oder als Teil des<br>Solaris-Installationsprogramms ausführen können. Patch Analyzer<br>analysiert das System und ermittelt, welche Patches gegebenenfalls bei<br>einem Upgrade auf ein aktualisiertes Solaris-Release entfernt werden.                                                                                                    |
|----------------------------------------------------------------|----------------------------------------------------------------------------------------------------|
| Plattformgruppe                                                | Eine vom Anbieter definierte Gruppe von Hardwareplattformen für<br>die Distribution einer bestimmten Software. Beispiele für gültige<br>Plattformgruppen sind i86pc und sun4u.                                                                                                    |
| Plattformname                                                  | Die Ausgabe des Befehls uname -i. Der Plattformname der Ultra 60<br>lautet beispielsweise SUNW,Ultra-60.                                                                                                    |
| Power Management                                               | Software, die den Status eines Systems automatisch speichert und<br>dieses System nach 30 Minuten Inaktivität herunterfährt. Wenn Sie die<br>Solaris-Software auf einem System installieren, das Version 2 der<br>Energy Star-Richtlinien der amerikanischen Umweltbehörde<br>entspricht, zum Beispiel auf einem sun4u.SPARC-System, wird die<br>Power Management-Software standardmäßig installiert. Nach einem<br>Neustart werden Sie dann dazu aufgefordert, Power Management zu<br>aktivieren bzw. zu deaktivieren.                                                                                                    |
|                                                                | Die Energy Star-Richtlinien erfordern, dass Systeme bzw. Monitore<br>automatisch in einen "Sleep-Modus" (Verbrauch von 30 Watt oder<br>weniger) wechseln, in welchem System oder Monitor inaktiv werden.                                                                                                    |
| Probe-Schlüsselwort                                            | Ein syntaktisches Element, das bei der benutzerdefinierten<br>JumpStart-Installation Attributinformationen über ein System abruft.<br>Im Gegensatz zu Regeln ist es bei Probe-Schlüsselwörtern nicht<br>erforderlich Übereinstimmungskriterien einzurichten und Profile                                                                                                    |
|                                                                | auszuführen. Siehe auch Regel.                                                                                                    |
| Profil                                                         | auszuführen. Siehe auch <i>Regel</i> .<br>Eine Textdatei, in der festgelegt ist, wie die Solaris-Software bei einem<br>benutzerdefinierten JumpStart-Verfahren installiert werden soll. So ist<br>in einem Profil beispielsweise die zu installierende Softwaregruppe<br>definiert. Jede Regel spezifiziert ein Profil, das definiert, wie ein<br>System installiert werden soll, wenn es der Regel entspricht. Sie<br>können für jede Regel ein eigenes Profil erstellen. Sie können ein Profil<br>jedoch auch in mehreren Regeln verwenden. Siehe auch <i>rules-Datei</i> .                                                                                                    |
| Profil<br>Profildiskette                                       | <ul> <li>auszuführen. Siehe auch <i>Regel</i>.</li> <li>Eine Textdatei, in der festgelegt ist, wie die Solaris-Software bei einem benutzerdefinierten JumpStart-Verfahren installiert werden soll. So ist in einem Profil beispielsweise die zu installierende Softwaregruppe definiert. Jede Regel spezifiziert ein Profil, das definiert, wie ein System installiert werden soll, wenn es der Regel entspricht. Sie können für jede Regel ein eigenes Profil erstellen. Sie können ein Profil jedoch auch in mehreren Regeln verwenden. Siehe auch <i>rules-Datei</i>.</li> <li>Eine Diskette mit allen wichtigen, benutzerdefinierten JumpStart-Verzeichnis).</li> </ul>                                                                                                    |
| Profil<br>Profildiskette<br>Profilserver                       | <ul> <li>auszuführen. Siehe auch <i>Regel</i>.</li> <li>Eine Textdatei, in der festgelegt ist, wie die Solaris-Software bei einem benutzerdefinierten JumpStart-Verfahren installiert werden soll. So ist in einem Profil beispielsweise die zu installierende Softwaregruppe definiert. Jede Regel spezifiziert ein Profil, das definiert, wie ein System installiert werden soll, wenn es der Regel entspricht. Sie können für jede Regel ein eigenes Profil erstellen. Sie können ein Profil jedoch auch in mehreren Regeln verwenden. Siehe auch <i>rules-Datei</i>.</li> <li>Eine Diskette mit allen wichtigen, benutzerdefinierten JumpStart-Dateien im Root-Verzeichnis (JumpStart-Verzeichnis).</li> <li>Ein Server mit allen wichtigen, benutzerdefinierten JumpStart-Dateien in einem JumpStart-Verzeichnis.</li> </ul>                                                                                                    |
| Profil<br>Profildiskette<br>Profilserver<br>Privater Schlüssel | <ul> <li>auszuführen. Siehe auch <i>Regel</i>.</li> <li>Eine Textdatei, in der festgelegt ist, wie die Solaris-Software bei einem benutzerdefinierten JumpStart-Verfahren installiert werden soll. So ist in einem Profil beispielsweise die zu installierende Softwaregruppe definiert. Jede Regel spezifiziert ein Profil, das definiert, wie ein System installiert werden soll, wenn es der Regel entspricht. Sie können für jede Regel ein eigenes Profil erstellen. Sie können ein Profil jedoch auch in mehreren Regeln verwenden. Siehe auch <i>rules-Datei</i>.</li> <li>Eine Diskette mit allen wichtigen, benutzerdefinierten JumpStart-Dateien im Root-Verzeichnis (JumpStart-Verzeichnis).</li> <li>Ein Server mit allen wichtigen, benutzerdefinierten JumpStart-Dateien in einem JumpStart-Verzeichnis.</li> <li>Auch private key. Der Entschlüsselungs-Code für die Verschlüsselung mit öffentlichen Schlüsseln (public-key).</li> </ul> |

| Verschlüsselung mit<br>öffentlichen Schlüsseln                 | Ein Kryptographiesystem, bei dem zwei Schlüssel verwendet werden:<br>ein öffentlicher, allen bekannter Schlüssel und ein privater Schlüssel,<br>den nur der Nachrichtenempfänger kennt.                                                                                                    |
|----------------------------------------------------------------|----------------------------------------------------------------------------------------------------|
| RAID-1-Volume                                                  | Eine Volume-Art, bei der Daten durch die Vorhaltung mehrerer Kopien<br>repliziert werden. Ein RAID-1-Volume besteht aus einem oder<br>mehreren RAID-0-Volumes; diese werden Submirrors genannt.<br>RAID-1-Volumes werden manchmal auch Mirrors genannt.                                                                                                    |
| RAID-0-Volume                                                  | Eine Volumenart, bei der es sich um einen Streifen (Stripe) oder eine<br>Verkettung handeln kann. Diese Komponenten werden auch<br>Submirrors genannt. Ein Stripe oder eine Verkettung stellt den<br>Grundbaustein für einen Mirror dar.                                                                                                    |
| Softwaregruppe mit<br>eingeschränkter<br>Netzwerkunterstützung | Eine Softwaregruppe, die den zum Booten und Ausführen eines<br>Solaris-Systems mit eingeschränkter Netzwerkunterstützung<br>mindestens erforderlichen Code enthält. Die Softwaregruppe mit<br>eingeschränkter Netzwerkunterstützung bietet eine textbasierte<br>Mehrbenutzerkonsole und Dienstprogramme für die<br>Systemverwaltung. Mit dieser Softwaregruppe kann ein System<br>Netzwerkschnittstellen erkennen, aktiviert aber keine<br>Netzwerkdienste.                                                                                                    |
| / (Root)                                                       | In einer Hierarchie von Elementen das Element, dem alle anderen<br>Elemente untergeordnet sind. Das Root-Element hat also in der<br>Hierarchie keine Elemente über sich. / ist das Basisverzeichnis, dem<br>alle anderen Verzeichnisse direkt oder indirekt untergeordnet sind.<br>Das Root-Verzeichnis enthält die Verzeichnisse und Dateien, die für<br>den Systembetrieb unverzichtbar sind, zum Beispiel den Kernel, die<br>Gerätetreiber und die Programme, die zum Starten (Booten) eines<br>Systems verwendet werden.                                    |
| Regel                                                          | Eine Folge von Werten, die einem Profil eine oder mehrere<br>Systemattribute zuordnet. Bei benutzerdefinierten<br>JumpStart-Installationen werden Regeln eingesetzt.                                                                                                    |
| rules-Datei                                                    | Eine Textdatei, die eine Regel für jede Gruppe von Systemen oder für<br>Einzelsysteme enthält, die automatisch installiert werden sollen. Jede<br>Regel charakterisiert eine Gruppe von Systemen auf der Grundlage<br>von einem oder mehreren Systemattributen. Die Datei rules<br>verknüpft jede Gruppe mit einem Profil, einer Textdatei, die definiert,<br>wie die Solaris-Software auf allen Systemen in der Gruppe installiert<br>wird. Eine rules-Datei kommt bei benutzerdefinierten<br>JumpStart-Installationen zum Einsatz. Siehe auch <i>Profil</i> . |
| Datei rules.ok                                                 | Eine generierte Version der rules-Datei. Die Datei rules.ok wird<br>von der benutzerdefinierten JumpStart-Installationssoftware dazu<br>benötigt, ein System einem Profil zuzuordnen. Zum Erstellen der Datei<br>rules.ok <i>muss</i> das Skript check verwendet werden.                                                                                                    |

| SSL (Secure Sockets<br>Layer)                                                                                                    | Eine Softwarebibliothek, die eine sichere Verbindung zwischen zwei<br>Seiten (Client und Server) ermöglicht und zur Implementierung von<br>HTTPS, der sicheren Version von HTTP, verwendet wird.                                                                                                    |
|----------------------------------------------------------------------------------------------------|----------------------------------------------------------------------------------------------------|
| Server                                                                                                    | Ein Netzwerkgerät, das Ressourcen verwaltet und einem Client<br>Dienste zur Verfügung stellt.                                                                                                    |
| SHA1                                                                                                    | (Secure Hashing Algorithm) Dieser Algorithmus erzeugt<br>Meldungs-Digests für Eingaben mit einer Länge von weniger als 2 <sup>64</sup> .                                                                                                    |
| Gemeinsam genutzte<br>Dateisysteme                                                                                                    | Dateisysteme, bei denen es sich um benutzerdefinierte Dateien<br>handelt, zum Beispiel /export/home und /swap. Diese Dateisysteme<br>werden von der aktiven und der inaktiven Boot-Umgebung<br>gemeinsam genutzt, wenn Sie Solaris Live Upgrade verwenden.<br>Gemeinsam nutzbare Dateisysteme enthalten in der aktiven und der<br>inaktiven Boot-Umgebung den gleichen Einhängepunkt in vfstab.<br>Eine Aktualisierung der gemeinsam genutzten Dateien in der aktiven<br>Boot-Umgebung bewirkt gleichzeitig auch eine Aktualisierung der<br>Daten in der inaktiven Boot-Umgebung. Gemeinsame genutzte<br>Dateisysteme werden standardmäßig gemeinsam genutzt. Sie können<br>jedoch ein Ziel-Slice angeben. Daraufhin werden die Dateisysteme<br>kopiert. |
| Slice                                                                                                    | Auch Bereich. Die Einheiten, in die der Platz auf der Festplatte von der Software unterteilt wird.                                                                                                    |
| Softwaregruppe                                                                                                    | Eine logische Zusammenstellung der Solaris-Software (bestehend aus<br>Clustern und Packages). Bei einer Solaris-Installation können Sie eine<br>der folgenden Softwaregruppen installieren: die Softwaregruppen für<br>zentrales System, Endbenutzer, Entwickler, die gesamte<br>Solaris-Softwaregruppe und, nur auf SPARC-Systemen, die gesamte<br>Solaris-Softwaregruppe plus OEM-Unterstützung.                                                                                                    |
| Solaris-DVD- oder<br>-CD-Abbilder                                                                                                    | Die Solaris-Software, die auf einem System installiert wird und die auf<br>Solaris-DVDs, -CDs oder der Festplatte eines Installationsservers zur<br>Verfügung steht, auf die die Solaris-DVD- oder -CD-Abbilder kopiert<br>wurden.                                                                                                    |
| Solaris Flash                                                                                                    | Eine Solaris-Installationsfunktion, mit deren Hilfe Sie ein Archiv der<br>Dateien auf einem System erstellen können ("Master-System"<br>genannt). Mithilfe dieses Archivs können dann weitere Systeme<br>installiert werden. Diese sind in ihrer Konfiguration mit dem<br>Master-System identisch. Siehe auch <i>Archiv</i> .                                                                                                    |
| <b>Solaris-Installationsprogramm</b> Installationsprogramm mit einer grafischen Benutzeroberfläche<br>(GUI) oder Befehlszeilenschnittstelle (CLI), das den Benutzer mithilfe<br>von Assistentenfenstern Schritt für Schritt durch die Installation der<br>Solaris-Software und die Software von Drittanbietern führt. |                                                                                                    |

| Solaris Live Upgrade           | Eine Upgrade-Methode, bei welcher das Upgrade in einer zuvor<br>duplizierten Boot-Umgebung ausgeführt wird, während die aktive<br>Boot-Umgebung weiter in Betrieb ist, so dass es nicht zu Ausfällen der<br>Produktionsumgebung kommt.                                                                                                    |
|--------------------------------|----------------------------------------------------------------------------------------------------|
| Solaris Zones                  | Eine Software-Partitionierungstechnologie, die zum Virtualisieren von<br>Betriebssystemdiensten und Bereitstellen einer isolierten, sicheren<br>Umgebung zum Ausführen von Anwendungen dient. Indem Sie eine<br>nicht-globale Zone erstellen, erzeugen Sie eine Umgebung für die<br>Ausführung von Anwendungen, in der Prozesse von allen anderen<br>Zonen isoliert sind. Durch diese Isolierung wird verhindert, dass<br>Prozesse, die in einer Zone laufen, Prozesse in anderen Zonen<br>überwachen oder in sie eingreifen. Siehe auch Globale Zone und<br>Nicht-globale Zone. |
| Standalone                     | Ein Computer, der als eigenständiges Gerät läuft und keine<br>Unterstützung durch andere Rechner benötigt.                                                                                                    |
| State Database                 | Eine Statusdatenbank oder State Database speichert Informationen<br>zum Status Ihrer Solaris Volume Manager-Konfiguration auf einer<br>Festplatte ab. Die State Database ist eine Sammlung aus mehreren<br>replizierten Kopien der Datenbank. Jede dieser Kopien wird als<br>Statusdatenbankreplikation oder State Database Replica bezeichnet.<br>Die Statusdatenbank überwacht und speichert Angaben zu Speicherort<br>und Status aller bekannten Statusdatenbankreplikationen.                                                                                                |
| State Database Replica         | Eine Kopie einer Statusdatenbank. Die Replica garantiert die Integrität der Datenbankdaten.                                                                                                    |
| Submirror                      | Siehe RAID-0-Volume.                                                                                                    |
| Teilnetz                       | Ein Schema, bei dem ein logisches Netzwerk in kleinere physische<br>Netzwerke zerlegt wird, um das Routing zu vereinfachen.                                                                                                    |
| Teilnetzmaske                  | Eine Bit-Maske zur Auswahl von Bits aus einer IP-Adresse für die<br>Adressierung eines Teilnetzes. Die Maske ist 32 Bit lang und wählt den<br>Netzwerkanteil der IP-Adresse sowie 1 oder mehrere Bits des lokalen<br>Adressanteils aus.                                                                                                    |
| Swap-Bereich                   | Ein Slice oder eine Datei zur temporären Aufnahme von<br>Hauptspeicherinhalten, bis diese Inhalte wieder in den Hauptspeicher<br>zurückgeladen werden können. Auch bekannt als Dateisystem /swap<br>oder swap.                                                                                                    |
| sysidcfg-Datei                 | Eine Datei, in der eine Reihe spezieller<br>Systemkonfigurationsschlüsselwörter angegeben werden können, die<br>ein System vorkonfigurieren.                                                                                                    |
| Systemkonfigurations-<br>datei | (system.conf) Eine Textdatei, in der Sie angeben, wo die Datei<br>sysidcfg und die Dateien für die benutzerdefinierte<br>JumpStart-Installation gespeichert sind, die Sie für eine<br>WAN-Boot-Installation verwenden möchten.                                                                                                    |

| Zeitzone                           | Die 24 nach Längengraden eingeteilten Abschnitte der Erdoberfläche, für die eine bestimmte Standardzeit gilt.                                                                                                    |
|------------------------------------|----------------------------------------------------------------------------------------------------|
| truststore                         | Eine Datei, die ein oder mehrere digitale Zertifikate enthält. Bei einer<br>WAN-Boot-Installation überprüft das Client-System auf Grundlage der<br>Daten in der Datei truststore die Identität des Servers, der die<br>Installation durchzuführen versucht.                                                                                                    |
| Aushängen                          | Das Beenden des Zugriffs auf ein Verzeichnis auf einer Festplatte, die<br>mit einem lokalen Rechner oder mit einem entfernten Rechner in<br>einem Netzwerk verbunden ist.                                                                                                    |
| Aktualisierung                     | Eine Installation, bei der bereits auf dem System vorhandene Software<br>desselben Typs geändert wird. Im Gegensatz zu einem Upgrade (einer<br>Aufstufung) kann eine Aktualisierung (engl. Update) auch eine<br>Herabstufung des Systems bewirken. Anders als bei einer Erst- bzw.<br>Neuinstallation, muss Software desselben Typs wie die zu<br>installierende Software bereits auf dem System vorhanden sein, damit<br>eine Aktualisierung vorgenommen werden kann. |
| Upgrade, Aufstufung,<br>Aufrüstung | Eine Installation, bei der neue Dateien mit vorhandenen vereint und<br>Änderungen soweit wie möglich übernommen werden.                                                                                                    |
|                                    | Ein Upgrade von Solaris vereint die neue Solaris-Version mit den auf<br>der/den Systemfestplatte(n) vorhandenen Dateien. Dabei werden<br>möglichst viele der Änderungen gespeichert, die Sie an der vorherigen<br>Version des Betriebssystems Solaris vorgenommen haben.                                                                                                    |
| Upgrade-Option                     | Eine Option des Programms Solaris-Installationsprogramm. Bei einem<br>Upgrade wird die neue Version von Solaris mit den vorhandenen<br>Dateien auf der Festplatte bzw. den Festplatten zusammengeführt. Bei<br>einem Upgrade werden möglichst viele der lokalen Modifikationen<br>beibehalten, die seit der letzten Installation von Solaris vorgenommen<br>wurden.                                                                                                    |
| URL                                | (Uniform Resource Locator) Das Adressiersystem, mit dessen Hilfe<br>Client und Server Dokumente abrufen. URLs werden häufig einfach<br>als Adressen bezeichnet. URLs haben das Format<br><i>Protokoll://Rechner:Port/Dokument</i> .                                                                                                    |
|                                    | Ein Beispiel ist http://www.Beispiel.com/index.html.                                                                                                    |
| /usr                               | Ein Dateisystem auf einem Standalone-System oder Server, das viele<br>der Standard-UNIX-Programme enthält. Die gemeinsame Nutzung des<br>großen Dateisystems /usr auf einem Server statt der Pflege einer<br>lokalen Kopie dieses Dateisystems verringert den Gesamtbedarf an<br>Festplattenplatz zum Installieren und Ausführen der Solaris-Software<br>auf einem System.                                                                                             |

| Dienstprogramm        | Ein Standardprogramm, das beim Kauf eines Computers in der Regel<br>im Preis inbegriffen ist und für verschiedene interne Funktionen des<br>Computers zuständig ist.                                                                                                    |
|-----------------------|----------------------------------------------------------------------------------------------------|
| /var                  | Ein Dateisystem oder Verzeichnis (auf Standalone-Systemen) mit<br>Systemdateien, die sich im Zuge der Systemnutzung in der Regel<br>ändern oder wachsen. Zu diesen Dateien gehören Systemprotokolle,<br>vi-Dateien, Mail-Dateien und uucp-Dateien.                                                                                                    |
| Volume                | Eine Gruppe physischer Slices oder anderer Volumes, die im System<br>als ein einziges logisches Gerät erscheinen. Aus der Sicht einer<br>Anwendung oder eines Dateisystems sind Volumes, was ihre<br>Funktionsweise angeht, mit einer physischen Festplatte identisch.                                                                                                    |
|                       | In manchen Befehlszeilen-Dienstprogrammen werden Volumes auch<br>Metageräte genannt. Für Volumes werden auch die<br>Standard-UNIX-Begriffe Pseudogerät oder virtuelles Gerät verwendet.                                                                                                    |
| Volume Manager        | Ein Programm, das einen Mechanismus zum Verwalten und Zugreifen<br>auf die Daten auf DVD-ROMs, CD-ROMs und Disketten zur<br>Verfügung stellt.                                                                                                    |
| WAN                   | (Wide Area Network) Ein Netzwerk, das mehrere LANs (Local Area<br>Networks) oder Systeme an verschiedenen geografischen Standorten<br>über Telefon-, Glasfaserleitung oder Satellit miteinander verbindet.                                                                                                    |
| WAN-Boot-Installation | Eine Installationsart, die es ermöglicht, Software mithilfe von HTTP<br>oder HTTPS über ein WAN (Wide Area Network) zu booten und zu<br>installieren. Mit dem WAN-Boot-Installationsverfahren können Sie ein<br>verschlüsseltes Solaris Flash-Archiv über ein öffentliches Netzwerk<br>senden und auf einem entfernten Client eine benutzerdefinierte<br>JumpStart-Installation durchführen. |
| WAN-Boot-Miniroot     | Eine Miniroot, die im Hinblick auf die Durchführung einer<br>WAN-Boot-Installation verändert wurde. Die WAN-Boot-Miniroot<br>enthält einen Teilsatz der Software in der Solaris-Miniroot. Siehe auch<br>Miniroot.                                                                                                    |
| WAN-Boot-Server       | Ein Webserver, der die für eine WAN-Boot-Installation benötigten<br>Konfigurations- und Sicherheitsdateien bereitstellt.                                                                                                    |
| wanboot-Programm      | Das sekundäre Boot-Programm, das die WAN-Boot-Miniroot, die<br>Client-Konfigurationsdateien und die für eine WAN-Boot-Installation<br>erforderlichen Installationsdateien lädt. Bei WAN-Boot-Installationen<br>führt das Binärprogramm wanboot ähnliche Vorgänge wie die<br>sekundären Boot-Programme uf sboot oder inetboot durch.                                                          |
| wanboot-cgi-Programm  | Das CGI-Programm, das die für eine WAN-Boot-Installation benötigten Daten und Dateien abruft und überträgt.                                                                                                    |

| wanboot.conf-Datei | Eine Textdatei, in der Sie die Konfigurationsinformationen und<br>Sicherheitseinstellungen angeben, die für die Durchführung einer<br>WAN-Boot-Installation benötigt werden. |
|--------------------|----------------------------------------------------------------------------------------------------|
| Zone               | Siehe Nicht-globale Zone                                                                                                    |

# Index

#### Zahlen und Symbole

3DES-Verschlüsselung installieren mit wanboot-Programm, 252 Verschlüsseln von Daten bei der WAN-Boot-Installation, 176

#### Α

add install client, Beschreibung, 167 add\_install\_client, Befehl Beispiel Boot-Gerät angeben, 323 mit DHCP für CDs, 322 serielle Konsole angeben, 322 Beispiel zum Angeben einer seriellen Konsole, 322 Beispiel zum Angeben eines Boot-Geräts, 323 add\_install\_client-Befehl Beispiel Angeben einer seriellen Konsole, 122, 160 Angeben eines Boot-Geräts, 123, 160 Boot-Server, für CDs, 159 Boot-Server für DVD, 122 gleiches Teilnetz, für CDs, 159 mit DHCP für CDs, 159 mit DHCP für DVD, 121, 122 Beispiel für plattformübergreifende CDs, 159 Beispiel zum Angeben einer seriellen Konsole, 122, 160

add\_install\_client-Befehl (Fortsetzung) Beispiel zum Angeben eines Boot-Geräts, 123, 160 add to install server, Beschreibung, 167 AES-Verschlüsselung installieren mit wanboot-Programm, 252 Verschlüsseln von Daten bei der WAN-Boot-Installation, 176 Anforderungen, Festplattenspeicher, 29-34 Anzeigen eingehängte Dateisysteme, 168 freigegebene Dateisysteme, 168 Plattformname, 168 Systeminformationen, 168 Arbeitsspeicher, WAN-Boot-Installationsvoraussetzungen, 182 Archiv anlegen WAN-Boot-Installation, 220 Beispiel für WAN-Boot-Profil, 224 in Dokument-Root-Verzeichnis für die WAN-Boot-Installation speichern, 185 installieren per WAN-Boot, 246-260 Auflösung, Vorkonfiguration, 64 Ausgabedateien, bootlog-Datei für WAN-Boot-Installation, 211

#### В

-b, Option, add\_install\_client, Befehl, 321

banner-Befehl, 168 Benennung Ermitteln des Namens der Systemplattform, 168 Host-Name, 158, 321 Systemkonfigurationsdatei für WAN-Boot-Installationen, 229 benutzerdefinierte JumpStart-Installation Beispiele Profil für WAN-Boot-Installation, 224 Benutzerdefinierte JumpStart-Installation, mit WAN-Boot-Installation, 219-228 Berechtigungen, /etc/netboot, Verzeichnis, 208 Beschädigte Binärdateien, bei WAN-Boot-Installationen, 190 Bildschirmformat, Vorkonfiguration, 64 boot: cannot open /kernel/unix, Fehlermeldung, 290 boot-Befehlssyntax für WAN-Boot-Installationen, 280 boot file, Parameter, 283 Boot-Gerät mit add install client angeben, 123, 160, 323 boot logger, Parameter, 285 Boot-Server Anforderung für Netzwerkinstallation, 102 Beschreibung, 102 in Teilnetz anhand von DVD erstellen, 114 in Teilnetz erstellen anhand von DVD, 116 in Teilnetz mit CDs erstellen, 153 mit DVD erstellen, Beispiel, 117 bootconfchk, Befehl, Syntax, 278 Booten des Systems, Terminals und Anzeige zuerst zurücksetzen, 168 bootlog-cgi, Programm, in wanboot.conf festlegen, 285 bootlog-Datei, auf Protokollserver umleiten, 211 bootparams, Datei, aktualisieren, 296 bootserver, Variable, 251

#### С

-c, Option add\_install\_client, Befehl, 158, 321 certstore, Datei Beschreibung, 187 Client-Zertifikat einfügen, 267 check, Skript, Syntax für WAN-Boot-Installationen, 278 check-Skript, Regeln prüfen, 225 Chiffrierschlüssel Beschreibung, 176 erzeugen, 267-268 in wanboot.conf festlegen, 284 installieren Beispiel, 243, 245 Installationsverfahren, 240-246 mit wanboot-Programm, 252 Verschlüsseln von Daten bei der WAN-Boot-Installation, 176 Client- und Server-Authentifizierung, Konfiguration für WAN-Boot-Installation, 267 Client, Voraussetzungen für die WAN-Boot-Installation, 182 client authentication, Parameter, 284 CLIENT MAC ADDR, Fehlermeldung, 296 client\_name, Beschreibung, 158, 321 clock gained xxx days, Fehlermeldung, 290 Core System Support Software Group Beschreibung, 31-34 Größe, 33 CPUs (Prozessoren), WAN-Boot-Installationsvoraussetzungen, 182

## D

-d, Option add\_install\_client, Befehl, 157, 320
Dateien und Dateisysteme eingehängte Dateisysteme anzeigen, 168 freigegebene Dateisysteme anzeigen, 168 Systemkonfiguration Syntax, 282
WAN-Boot-Dateisystem, 172
wanboot.conf Beschreibung, 282-285 Syntax, 282-285

Datenschutz bei WAN-Boot-Installationen, 190 Datum und Uhrzeit, Vorkonfiguration, 63 Denial-of-Service-Angriffe, bei WAN-Boot-Installationen, 190 devalias, Befehl Syntax, 281 Developer Solaris Software Group Beschreibung, 31-34 Größe, 33 DHCP (Dynamic Host Configuration Protocol), Vorkonfiguration, 63 **DHCP-Service** Beispielskript zum Hinzufügen von Optionen und Makros, 93 Beschreibung, 87 Erzeugen von Optionen für die Solaris-Installation, 88 für die WAN-Boot-Installation konfigurieren, 235-236 Makros für Solaris-Installation erstellen, 92 Solaris-Netzwerkboot und Installation, 87 Sun-Herstelleroptionen für die WAN-Boot-Installation, 235-236 WAN-Boot-Installationsvoraussetzungen, 182 dhtadm-Befehl, im Skript verwenden, 93 Digitale Zertifikate Beschreibung, 177 digitale Zertifikate Beschreibung, 189-190 Digitale Zertifikate Daten bei der WAN-Boot-Installation schützen, 177 digitale Zertifikate Voraussetzungen für WAN-Boot-Installation, 189-190 Vorbereitung für WAN-Boot-Installationen, 266, 267 Disketten, formatieren, 312 Dokument-Root-Verzeichnis Beispiel, 185, 263 Beschreibung, 184 erstellen, 198-199 Domain-Name, Vorkonfiguration, 62

# E

-e, Option, add\_install\_client, Befehl, 321

eeprom, Befehl, OBP-Unterstützung für WAN-Boot-Installationen überprüfen, 278 Einhängen, eingehängte Dateisysteme anzeigen, 168 encryption key installieren Beispiel, 273-274 encryption type, Parameter, 284 End User Solaris Software Group Beschreibung, 31-34 Größe, 33 Entire Solaris Software Group Beschreibung, 31-34 Größe, 33 Entire Solaris Software Group Plus OEM Support Beschreibung, 31-34 Größe, 33 Erstellen Boot-Server in Teilnetz mit CDs, 153 Boot-Server in Teilnetz anhand von DVD, 116 Bootserver in Teilnetz Vorgehen, mit CDs, 130 Vorgehen, mit DVD, 106 /etc/locale-Datei, 84 Installationsserver, 112 Installationsserver (mit CDs), 130 Installationsserver (mit DVD), 106 Installationsserver für PXE-Installation, 316 Installationsserver mit CDs, 131, 137 Installationsserver mit DVD, 107 Installationsserver mit plattformübergreifenden CDs, 146, 151 WAN-Boot benutzerdefinierte JumpStart-Dateien, 219-228 Dokument-Root-Verzeichnis, 198-199 /etc/netboot, Verzeichnis, 206-209 Installationsdateien, 219-228 Solaris Flash-Archiv, 220 WAN-Boot-Miniroot, 199-202 /etc/bootparams, Datei, JumpStart-Verzeichniszugriff aktivieren, 296 /etc/locale-Datei, 84 /etc/netboot, Verzeichnis Berechtigungen, 206-209

/etc/netboot, Verzeichnis (Fortsetzung) Beschreibung, 186-189 Client- und Server-Authentifizierung konfigurieren, 267 einfügen digitales Zertifikat, 267 privaten Client-Schlüssel, 267 vertrauenswürdiges Zertifikat, 266 erstellen, 206-209 erzeugen, 264-265 Konfigurations- und Sicherheitsdateien, Beschreibung, 187 Konfigurations- und Sicherheitsdateien speichern einzelne Client-Installationen, 186, 207 gesamte Netzwerkinstallationen, 186, 207 Konfigurations- und Sicherheitsdateien zur gemeinsamen Client-Nutzung freigeben, 186-187, 187-189 /etc/netboot-Verzeichnis Beispiel, 188 Konfigurations- und Sicherheitsdateien speichern gesamten Subnetz-Installationen, 186, 207

# F

Farbtiefe, Vorkonfiguration, 64 fdformat, Befehl, 312 Fehlerbehebung allgemeine Installationsprobleme Booten des Systems, 296 Booten über das Netzwerk mit DHCP, 296 Booten über das Netzwerk mit DHCP, 296 Booten vom falschen Server, 296 Fehlgeschlagenes Upgrade, Problem beim Neustart, 301 Festplatten Größe verfügbarer Speicherplatz, 108 Festplattenspeicher Bedarf für Softwaregruppen, 33 planen, 29-34 file, Variable, 249

flar create, Befehl, Syntax für WAN-Boot-Installationen, 278 Freigabe, WAN-Boot-Konfigurationsinformationen, 187-189

#### G

Grafikkarte, Vorkonfiguration, 64 Größe Festplatten Verfügbarer Speicherplatz, 108

#### Н

Hashing-Schlüssel Beschreibung, 176 erzeugen, 267-268 in wanboot.conf festlegen, 283 installieren Beispiel, 273-274 Installationsverfahren, 240-246 mit wanboot-Programm, 252 Schutz von Daten während WAN-Boot-Installation, 176 Hinzufügen **Dataless-Clients** mit CDs, 156 mit DVD, 118 locale.org\_dir-Tabelleneinträge, 86 Systeme aus Netzwerk, 106, 130 HMAC SHA1-Hashing-Schlüssel, Siehe Hashing-Schlüssel host-ip, Variable, 249 Host-Name, Vorkonfiguration, 63 hostname, Variable, 249 http-proxy, Variable, 249 HTTP über Secure Sockets Layer, Siehe HTTPS HTTPS Anforderungen für WAN-Boot, 212-218 Beschreibung, 177 Schutz von Daten während der WAN-Boot-Installation, 177

#### 

Installation Empfehlungen zum Festplattenspeicher, 29-34 im Vergleich zu einem Upgrade, 23 Übersicht der Schritte, 19 WAN-Boot, Beschreibung, 171-172 Installationsserver erstellen mit plattformübergreifenden CDs, 151 für PXE-Installation erstellen, 316 für PXE-Installation erstellen, Beispiel, 318 in Teilnetz, 110 mit CDs erstellen, 131, 137 mit CDs erstellen, Beispiel, 135, 140 mit DVD erstellen, 107, 112 mit DVD erstellen, Beispiel, 110, 111, 114, 115 mit plattformübergreifenden CDs erstellen, 146 mit plattformübergreifenden CDs erstellen, Beispiel, 146, 152 mit plattformübergreifenden Datenträgern erstellen, 142 relevante Systemtypen, 101-104 WAN-Boot-Installationsvoraussetzungen, 182 **IP-Adressen** Standard-Route angeben, 48, 56 Standard-Route vorkonfigurieren, 63 Vorkonfiguration, 63 IPv6, Vorkonfiguration, 63 IRQ-Stufe, Vorkonfiguration, 64

#### J

JumpStart-Verzeichnis erstellen Diskette für x86-basierte Systeme, 312

#### Κ

Kann von Datei/Gerät nicht booten, Fehlermeldung, 290 Kein UFS-Dateisystem, Fehlermeldung, 290 Kerberos Informationen für die Konfiguration, 46, 53 Vorkonfiguration, 63 keystore, Datei Beschreibung, 187 privaten Client-Schlüssel einfügen, 267
Kommentare, in der Datei wanboot.conf, 283
Konfiguration DHCP-Service für die WAN-Boot-Installation, 235-236
WAN-Boot-Sinerver, 198-211

## L

le0: No carrier - transceiver cable problem, Fehlermeldung, 290 list-security-keys, Befehl, Syntax, 281 locale.org\_dir (Tabelle), Einträge hinzufügen, 86

#### М

Makefile-Datei, 83 Monitortyp, Vorkonfiguration, 63 mount-Befehl, 168

#### Ν

Namen-Server, Vorkonfiguration, 62 Namen-Service, Vorkonfiguration, 62 net, Gerätealias prüfen und ändern, 273 überprüfen und ändern, 240 network-boot-arguments, OBP-Variablen in WAN-Boot-Installationen setzen, 251 Syntax, 281 Netzmaske, Vorkonfiguration, 63 Netzwerk, Installation Beschreibung, 101-104 Voraussetzungen, 101-104 vorbereiten, 101-104 Netzwerkinstallation Siehe auch WAN-Boot-Installation mit CDs, 131, 137, 153 mit DVD, 107, 116 mit plattformübergreifenden Datenträgern, 142 mithilfe von DHCP, 104

Netzwerkinstallation (Fortsetzung) mithilfe von PXE, 313-326 WAN-Boot-Installation, Beispiel, 261-275 Netzwerkschnittstelle, Vorkonfiguration, 62 nistbladm, Befehl, 86 No carrier - transceiver cable problem, Fehlermeldung, 290 nvalias, Befehl, Syntax, 281

# 0

OBP auf WAN-Boot-Unterstützung überprüfen, 263-264 Gerätealias net prüfen, 273 Gerätealias net setzen, 240 überprüfennet, Gerätealias, 240 Variablen in WAN-Boot-Installationen setzen, 251 WAN-Boot-Installationsvoraussetzungen, 182 WAN-Boot-Unterstützung prüfen, 203 OpenBoot-PROM, *Siehe* OBP

## Ρ

-p Option des check-Skripts, 225 Partitionslayout für Boot-Platten, neue Vorgabe (x86-Systeme), 44 Patches, 59 PKCS#12-Datei Voraussetzungen für WAN-Boot-Installation, 189-190 Vorbereitung für WAN-Boot-Installationen, 267 Planung Festplattenspeicher, 29-34 Installation über ein Netzwerk, 22-23 Übersicht der Schritte, 19 WAN-Boot-Installation für die Installation erforderliche Informationen, 191-192 Konfigurations- und Sicherheitsdateien freigeben, 187-189 Konfigurations- und Sicherheitsdateien speichern, 186-189 Server-Organisation, 183-184

Planung, WAN-Boot-Installation (Fortsetzung) Speichern der Installationsdateien, 184 Speichern des Programms wanboot-cgi, 189 Systemanforderungen, 181 Webserver-Voraussetzungen, 183 PlanungNeuinstallation, im Vergleich zu einem Upgrade, 23 Plattformen Einrichtung des Installationsservers, 322 Installationsserver-Einrichtung, 158 Namen ermitteln, 168 Power Management, 98 Preboot Execution Environment (PXE) Beispiele Client für Installation hinzufügen, 322, 323 Installationsserver erstellen, 318 Beschreibung, 313 BIOS-Setup, Voraussetzungen, 126, 163, 324 Richtlinien, 313-314 Schritte, 314-315 primäres Dokumentverzeichnis, Siehe Dokument-Root-Verzeichnis printenv, Befehl, Überprüfung auf WAN-Boot-Unterstützung, 263-264 Profile Beispiele WAN-Boot-Installation, 224 benennen, 223 Protokolldateien, für WAN-Boot-Installation, 211 Protokollserver Beschreibung, 183 für die WAN-Boot-Installation konfigurieren, 265 in wanboot.conf festlegen, 285 Speicherort der Protokollmeldungen, 211 WAN-Boot-Installationsvoraussetzungen, 183 Prozessoren, WAN-Boot-Installationsvoraussetzungen, 182 Prüfen rules-Dateien für WAN-Boot-Installation, 225 wanboot.conf, Datei, 232 PXE (Preboot Execution Environment) Beschreibung, 313 BIOS-Setup, Voraussetzungen, 126, 163, 324

PXE (Preboot Execution Environment) (Fortsetzung) Richtlinien, 313-314 Schritte, 314-315

#### R

Reduced Network Support Software Group Beschreibung, 31-34 Größe, 33
Regeln, für WAN-Boot-Installation prüfen, 225 reset-Befehl, 168
resolve\_hosts, Parameter, 284
root\_file, Parameter, 283
Root-Passwort, Vorkonfiguration, 63
root\_server, Parameter, 283
router-ip, Variable, 249
RPC Timed out, Meldung, 296
rules-Datei, für WAN-Boot-Installation
prüfen, 225

## S

SbootURI DHCP-Option Beschreibung, 91 mit WAN-Boot-Installationen verwenden, 235 Schlüssel, Siehe Chiffrierschlüssel, Hashing-Schlüssel Schlüsselwörter, sysidcfg-Datei, 66-80 Schutz von Daten während der WAN-Boot-Installation mit HTTPS, 177 mit Verschlüsselung, 176 Schutz von Daten während WAN-Boot-Installation, mit Hashing-Schlüssel, 176 Secure Sockets Layer, Siehe SSL serielle Konsole mit add install client angeben, 122, 160, 322 Server Einrichtung der Netzwerkinstallation mit DVD Standalone-Installation, 118

Server (Fortsetzung) Netzwerkinstallation mit CDs einrichten Standalone-Installation, 156 Voraussetzungen für die Installation über ein Netzwerk, 101-104 WAN-Boot-Installation Beschreibungen, 181 Konfigurationsoptionen, 183-184 Voraussetzungen, 181 Webserver-Software-Voraussetzungen, 183 server authentication, Parameter, 284 Service-Partition, bei der Installation beibehalten (x86-Systeme), 44 set-security-key, Befehl Schlüssel auf WAN-Boot-Client installieren, 273-274 Syntax, 281 setenv, Befehl, Syntax, 281 setup install server Beschreibung, 167 für WAN-Boot-Installation, 199-202 Syntax für WAN-Boot-Installationen, 277 showmount-Befehl, 168 SHTTPproxy DHCP-Option Beschreibung, 91 mit WAN-Boot-Installationen verwenden, 235 sicheres HTTP, Siehe HTTPS Sicherheit WAN-Boot-Installation Beschreibung, 176-177 Sicherheitslücken bei WAN-Boot-Installationen, 190 Sicherheitsrichtlinien, Vorkonfiguration, 63 signature type, Parameter, 283 SjumpsCF, Parameter, 282 SjumpsCF Parameter, 229 Softwaregruppen Beschreibungen, 33 Größe, 33 Speicherplatz Voraussetzungen für die WAN-Boot-Installation, 182 Voraussetzungen für eine WAN-Boot-Installation, 182 Sprachumgebungsdatei, 84 SSL, bei einer WAN-Boot-Installation verwenden, 212-218

SsysidCF, Parameter, 282 SsysidCF Parameter, 229 STANDARD-BOOT-GERÄT WECHSELN, Meldung, 297 stty, Befehl, 51, 58 subnet-mask, Variable, 249 sysidcfg, Datei WAN-Boot Beispiel, 222 sysidcfg-Datei display (Schlüsselwort für x86-basierte Systeme), Beschreibung, 79 keyboard (Schlüsselwort für x86-basierte Systeme), Beschreibung, 79 monitor (Schlüsselwort für x86-basierte Systeme), Beschreibung, 78-79 name service (Schlüsselwort), Beschreibung, 66-69 network interface (Schlüsselwort), Beschreibung, 70-76 pointer (Schlüsselwort für x86-basierte Systeme), Beschreibung, 80 Richtlinien und Voraussetzungen, 64-82 root\_password (Schlüsselwort), Beschreibung, 76 Schlüsselwörter, 66-80 security\_policy (Schlüsselwort), Beschreibung, 76-77 Syntax, 65-66 system locale (Schlüsselwort), Beschreibung, 77 terminal (Schlüsselwort), Beschreibung, 77 timeserver (Schlüsselwort), Beschreibung, 78 timezone (Schlüsselwort), Beschreibung, 77-78 system conf, Parameter, 285 system.conf-Datei, Siehe Systemkonfigurationsdatei Systeminformationen anzeigen, 168 Systemkonfigurationsdatei Beispiele sichere WAN-Boot-Installation, 229, 271 unsichere WAN-Boot-Installation, 230 Beschreibung, 187 für die WAN-Boot-Installation erzeugen, 271 in wanboot.conf festlegen, 285

Systemkonfigurationsdatei (Fortsetzung) SjumpsCF, Einstellung, 282 SsysidCF, Einstellung, 282 Syntax, 282

#### Т

Tastatursprache und -belegung, Vorkonfiguration, 63 Teilnetz Boot-Server anhand von DVD erstellen, 116 Boot-Server mit CDs erstellen, 153 Installationsserver, 114, 146, 151 Terminaltyp, Vorkonfiguration, 63 Testen WAN-Boot rules, Datei, 225 wanboot.conf, Datei, 232 timed out, RPC-Fehler, 296 Token-Ring-Karte, Fehler beim Booten, 295 transceiver cable problem, Fehlermeldung, 290 Triple-DES-Verschlüsselung, Siehe 3DES-Verschlüsselung trust-Anker, Siehe Vertrauenswürdiges Zertifikat truststore, Datei Beschreibung, 187 vertrauenswürdiges Zertifikat einfügen, 266

#### U

Uhrzeit und Datum, Vorkonfiguration, 63 uname, Befehl, 168 Unbekannter Client, Fehlermeldung, 289 Upgrade Empfehlungen zum Festplattenspeicher, 29-34 fehlgeschlagenes Upgrade, 301 im Vergleich zu einer Neuinstallation, 23 Übersicht der Schritte, 19

#### V

/var/yp/make, Befehl, 85 /var/yp/Makefile, 83

Verschlüsseln von Daten bei einer WAN-Boot-Installation mit digitalem Zertifikat, 266, 267 mit privatem Schlüssel, 267 Verschlüsseln von Daten mit HTTPS, WAN-Boot-Installation, 177 Verschlüsseln von Daten während der WAN-Boot-Installation, mit HTTPS, 212-218 vertrauenswürdiges Zertifikat, in truststore-Datei einfügen, 266 Verzeichnisse Dokument-Root Beispiel, 185, 263 Beschreibung, 184 erstellen, 198-199, 263 /etc/netboot, 206-209 Beispiel, 188 Beschreibung, 186-189 Konfigurations- und Sicherheitsdateien, Beschreibung, 187 Konfigurations- und Sicherheitsdateien freigeben, 187-189 Konfigurations- und Sicherheitsdateien speichern, 186-187 Konfigurations- und Sicherheitsdateien zur gemeinsamen Client-Nutzung freigeben, 186-187 Voraussetzungen Hauptspeicher, 28 Netzwerk, Installation Server, 101-104 WAN-Boot-Installation, 181 Vorbereiten der Installation System für Installation vorbereiten, 45 Systemkonfigurationsinformationen vorkonfigurieren Verfahren, 62-64 Vorteile, 61-62 vor der Installation benötigte Informationen, 45-52 Vorbereitung der Installation, WAN-Boot-Installation, 193-236 Vorbereitung für die Installation, Client für die WAN-Boot-Installation, 238-246 Vorkonfiguration der Systemkonfigurationsinformationen, mit DHCP, 87

Vorkonfigurieren von Systemkonfigurationsinformationen anhand des Namen-Service, 64 anhand einer sysidcfg-Datei, 64 ein Verfahren wählen, 62-64 mit einem Namen-Service, 83-87 Power Management, 98 Vorteile, 61-62

#### W

WAN-Boot-Dateisystem, Beschreibung, 172 WAN-Boot-Installation Abfolge der Ereignisse, 173-175 anlegen Solaris Flash-Archiv, 220 automatische Installation, 274-275 Befehle, 277-280 Beispiele automatische Installation, 249, 274-275 benutzerdefiniertes JumpStart-Profil, 224 Chiffrierschlüssel auf laufendem Client installieren, 245 Chiffrierschlüssel erzeugen, 218, 267-268 Chiffrierschlüssel in OBP installieren, 243, 273-274 Client-Authentifizierung aktivieren, 267 Client-OBP-Unterstützung prüfen, 203 Client-Zertifikat einfügen, 215, 267 Datei rules erzeugen, 270 digitale Zertifikate vorbereiten, 267 Dokument-Root-Verzeichnis, 263 Erstellen des /etc/netboot-Verzeichnisses, 208 Erzeugen der WAN-Boot-Miniroot, 263-264 /etc/netboot-Verzeichnis, 188 Gerätealias net prüfen, 240, 273 Gerätealias net setzen, 240 Hashing-Schlüssel auf laufendem Client installieren, 245 Hashing-Schlüssel erzeugen, 218, 267-268 Hashing-Schlüssel in OBP installieren, 243, 273-274 Installation des wanboot-Programms, 264 Installation mit DHCP-Service, 255

WAN-Boot-Installation, Beispiele (Fortsetzung) Installation mit lokalen CDs, 258 interaktive Installation, 252 JumpStart-Profil erstellen, 269-270 Konfiguration des Protokollservers, 211 Netzwerkeinrichtung, 262 privaten Client-Schlüssel einfügen, 267 privaten Schlüssel des Clients einfügen, 215 Protokollserver konfigurieren, 265 Server-Authentifizierung aktivieren, 215, 267 Solaris Flash-Archiv erzeugen, 268 sysidcfg, Datei, 222 sysidcfq-Datei erzeugen, 268-269 Systemkonfigurationsdatei, 229, 230 Systemkonfigurationsdatei erzeugen, 271 ungeführte Installation, 249, 274-275 Unterstützung durch Client-OBP prüfen, 263-264 Verschlüsselung verwenden, 267-268 vertrauenswürdiges Zertifikat einfügen, 215, 266 Verzeichnis /etc/netboot erzeugen, 264-265 wanboot-cgi kopieren, 265 wanboot.conf, Datei, 232, 233, 271-273 beschädigte Binärdateien, 190 Beschreibung, 171-172 bootlog-cgi, Programm in wanboot.conf festlegen, 285 Chiffrierschlüssel in wanboot.conf festlegen, 284 installieren, 240-246 Wert anzeigen, 240-246 Chiffrierschlüssel, Datenschutz, 190 Chiffrierschlüssel installieren, 240-246 Client-Voraussetzungen, 182 **Client-Authentifizierung** in wanboot.conf festlegen, 284 Voraussetzungen, 178 Client installieren Installationsverfahren, 246 das wanboot-Programm installieren, 204-206 Daten schützen mit digitalen Zertifikaten, 177

WAN-Boot-Installation (Fortsetzung) Daten verschlüsseln mit HTTPS, 212-218 Denial of Service, 190 digitale Zertifikate Voraussetzungen, 189-190 Dokument-Root-Verzeichnis Beispiel, 185 Beschreibung, 184 Dateien, 184 Erstellen Begin-Skripten, 227-228 Finish-Skripten, 227-228 /etc/netboot, Verzeichnis Berechtigungen setzen, 207 Beschreibung, 186-189 erstellen, 206-209 /etc/netboot-Verzeichnis Beispiel, 188 für die Installation erforderliche Informationen, 191-192 Hashing-Schlüssel in wanboot.conf festlegen, 283 installieren, 240-246 Wert anzeigen, 240-246 Hashing-Schlüssel, Datenschutz, 190 Hashing-Schlüssel installieren, 240-246 Installation eines Clients erforderliche Schritte, 237 Konfiguration Client- und Server-Authentifizierung, 267 Konfigurations- und Sicherheitsdateien, Beschreibung, 187 Konfigurations- und Sicherheitsdateien freigeben an einzelne Clients, 186, 207 an gesamtes Netzwerk, 186, 207 Konfigurations- und Sicherheitsdateien gemeinsam nutzen gesamtes Subnetz, 186, 207 konfigurieren DHCP-Service-Unterstützung, 235-236 WAN-Boot-Server, 198-211 Kopieren des wanboot-cgi-Programms, 209-210 Planung Dokument-Root-Verzeichnis, 184 /etc/netboot, Verzeichnis, 186-189

WAN-Boot-Installation, Planung (Fortsetzung) Konfigurations- und Sicherheitsdateien freigeben, 186-187 Konfigurations- und Sicherheitsdateien speichern, 186-189 Server-Organisation, 183-184 Speichern der Installationsdateien, 184 Protokollserver in wanboot.conf festlegen, 285 rules-Datei prüfen, 225 Schutz von Daten mit Hashing-Schlüssel, 176 mit Verschlüsselung, 176 Server-Authentifizierung in wanboot.conf festlegen, 284 Voraussetzungen, 178 Serverkonfigurationen, Beschreibung, 183-184 sichere Konfiguration Beschreibung, 178 Schritte zur Installation, 194 Voraussetzungen, 178 Sicherheitskonfigurationen, Beschreibung, 177-179 Sicherheitslücken, 190 Speichern des Programms wanboot-cgi, 189 Systemanforderungen, 181 Planung Systemanforderungen, 181 Systemkonfigurationsdatei in wanboot.conf festlegen, 285 Syntax, 282 ungeführte Installation, 274-275 unsichere Konfiguration Beschreibung, 178-179 Voraussetzungen, 178-179 Verschlüsseln von Daten mit Chiffrierschlüssel, 176 mit HTTPS, 177 Voraussetzungen Arbeitsspeicher auf Client, 182 Betriebssystem für Webserver, 183 Client-CPU, 182 DHCP-Service, 182 digitale Zertifikate, 189-190 OBP für Client, 182 Protokollserver, 183

WAN-Boot-Installation, Voraussetzungen (Fortsetzung) Speicherplatz auf Client, 182 Speicherplatz auf Installationsserver, 182 SSL-Versionsunterstützung, 183 WAN-Boot-Server, 181 Web-Proxy, 183 Webserver, 183 WAN-Boot-Miniroot Beschreibung, 172 erstellen, 199-202 im Dokument-Root-Verzeichnis speichern, 185 in wanboot.conf festlegen, 283 wanboot, Programm installieren, 204-206 wanboot-cgi, Programm, 209-210 auf WAN-Boot-Server kopieren, 209-210 wanboot-cgi-Programm in wanboot.conf festlegen, 283 wanboot.conf, Datei Parameter, 282-285 Prüfen, 232 Syntax, 282-285 wanboot-Programm Beschreibung, 172 im Dokument-Root-Verzeichnis speichern, 185 in wanboot.conf festlegen, 283 wanbootutil, Befehl Chiffrierschlüssel erzeugen, 267-268 Hashing-Schlüssel erzeugen, 267-268 privaten Schlüssel erzeugen, 214 vertrauenswürdiges Zertifikat erzeugen, 214 wann sinnvoll?, 172 Webserver-Voraussetzungen, 183 WAN-Boot-Miniroot Beschreibung, 172 erstellen, 199-202 erzeugen, 263-264 im Dokument-Root-Verzeichnis speichern, 185 in wanboot.conf festlegen, 283 WAN-Boot-Server Beschreibung, 181 konfigurieren, 198-211

WAN-Boot-Server (Fortsetzung) Kopieren des wanboot-cgi-Programms, 209-210 Voraussetzungen, 181 Webserver-Voraussetzungen, 183 wanboot, Programm, auf dem WAN-Boot-Server installieren, 204-206 wanboot-cgi, Programm auf WAN-Boot-Server kopieren, 209-210, 265 Auswahl von Client-Konfigurationsinformationen, 188 Beschreibung, 186 speichern, 189 Suchreihenfolge in /etc/netboot, 188 wanboot-cgi-Programm, in wanboot.conf festlegen, 283 wanboot.conf, Datei Beispiele sichere WAN-Boot-Installation, 232, 271 unsichere WAN-Boot-Installation, 233 Beschreibung, 282-285 für WAN-Boot-Installation erstellen, 282-285 für WAN-Boot-Installation erzeugen, 271-273 für WAN-Boot-Installation überprüfen, 232, 271-273 Syntax, 282-285 wanboot.conf-Datei, Beschreibung, 187 wanboot-Programm Beschreibung, 172 im Dokument-Root-Verzeichnis speichern, 185 in wanboot.conf festlegen, 283 Installation auf WAN-Boot-Server, 264 Schlüssel für WAN-Boot-Installation installieren, 252 Vorgänge bei der WAN-Boot-Installation, 175 wanbootutil, Befehl Chiffrierschlüssel erzeugen, 267-268 Chiffrierschlüsselwert anzeigen, 273-274 Client- und Server-Authentifizierung konfigurieren, 214, 267 Client-Zertifikat einfügen, 267 digitales Zertifikat des Clients einfügen, 214 Hashing-Schlüssel erzeugen, 267-268 Hashing-Schlüsselwert anzeigen, 273-274 PKCS#12-Datei aufteilen, 214, 266, 267

wanbootutil, Befehl (Fortsetzung)
privaten Client-Schlüssel einfügen, 267
privaten Schlüssel des Clients einfügen, 214
vertrauenswürdiges Zertifikat einfügen, 214, 266
WARNING: clock gained xxx days,
Fehlermeldung, 290
WARNUNG: STANDARD-BOOT-GERÄT
WECHSELN, 297
Web-Proxy,
WAN-Boot-Installationsvoraussetzungen, 183
Web-Proxy, Vorkonfiguration, 63

## Ζ

Zeigegerät, Vorkonfiguration, 64 Zeitzone, Vorkonfiguration, 63 Zertifikate, *Siehe* Digitale Zertifikate Zurücksetzen von Anzeige und Terminal nach I/O-Interrupts, 168